# **NAVIGATION SYSTEM**

# PRECAUTION

## 1. INITIALIZATION

#### NOTICE:

When disconnecting the negative (-) battery terminal, initialize the following systems after the terminal is reconnected.

| System Name          | See procedure |  |
|----------------------|---------------|--|
| Power Window Control | IN 20         |  |
| Sliding Roof System  | 111-23        |  |

### 2. EXPRESSIONS OF IGNITION SWITCH

The type of ignition switch used on this model differs according to the specifications of the vehicle. The expressions listed in the table below are used in this section.

| Expression               | Switch Type                |                           |  |
|--------------------------|----------------------------|---------------------------|--|
| Expression               | Ignition Switch (position) | Engine Switch (condition) |  |
| Ignition Switch off      | LOCK                       | Off                       |  |
| Ignition Switch on (IG)  | ON                         | On (IG)                   |  |
| Ignition Switch on (ACC) | ACC                        | On (ACC)                  |  |
| Engine Start             | START                      | Start                     |  |

NS

# PARTS LOCATION

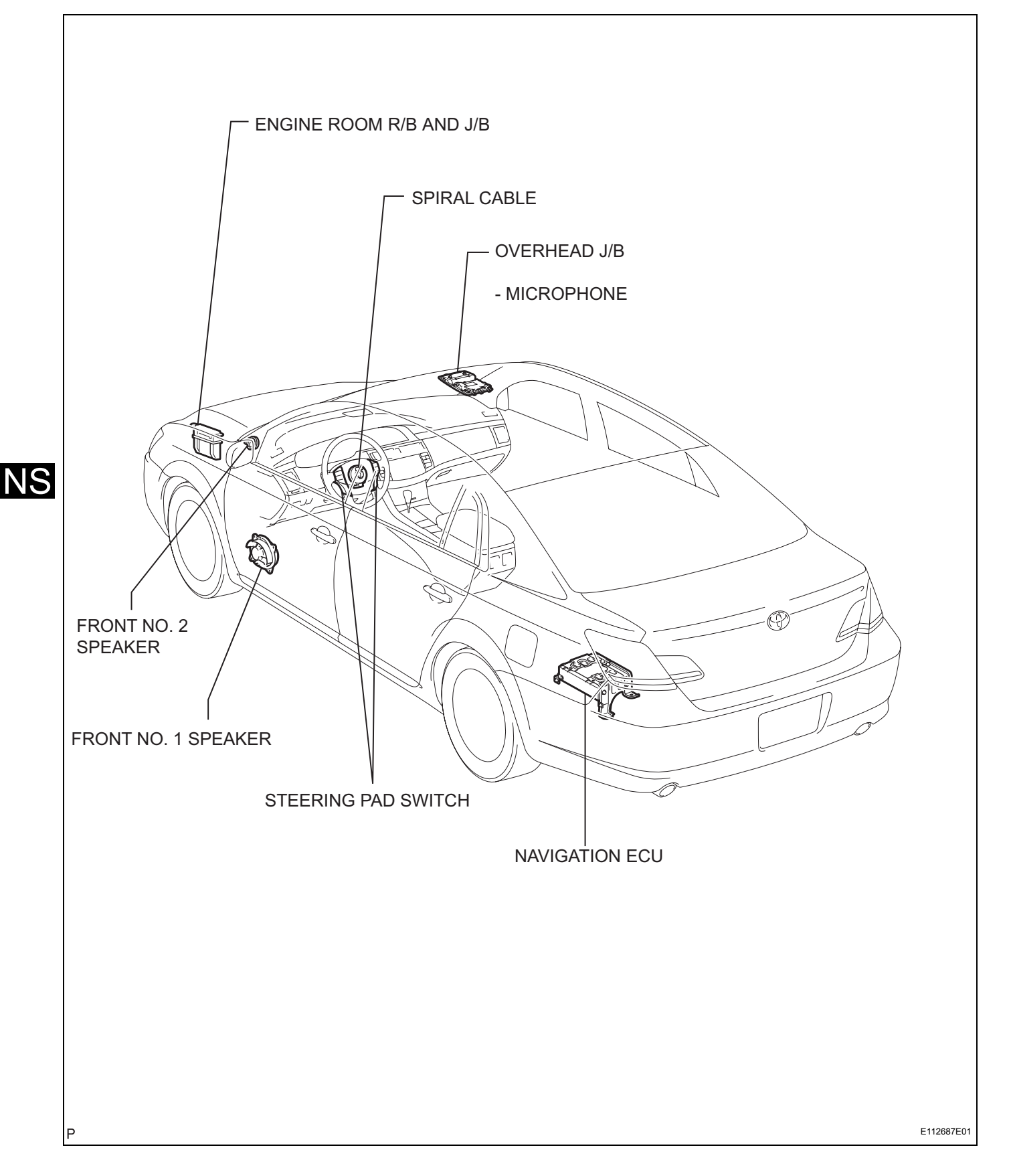

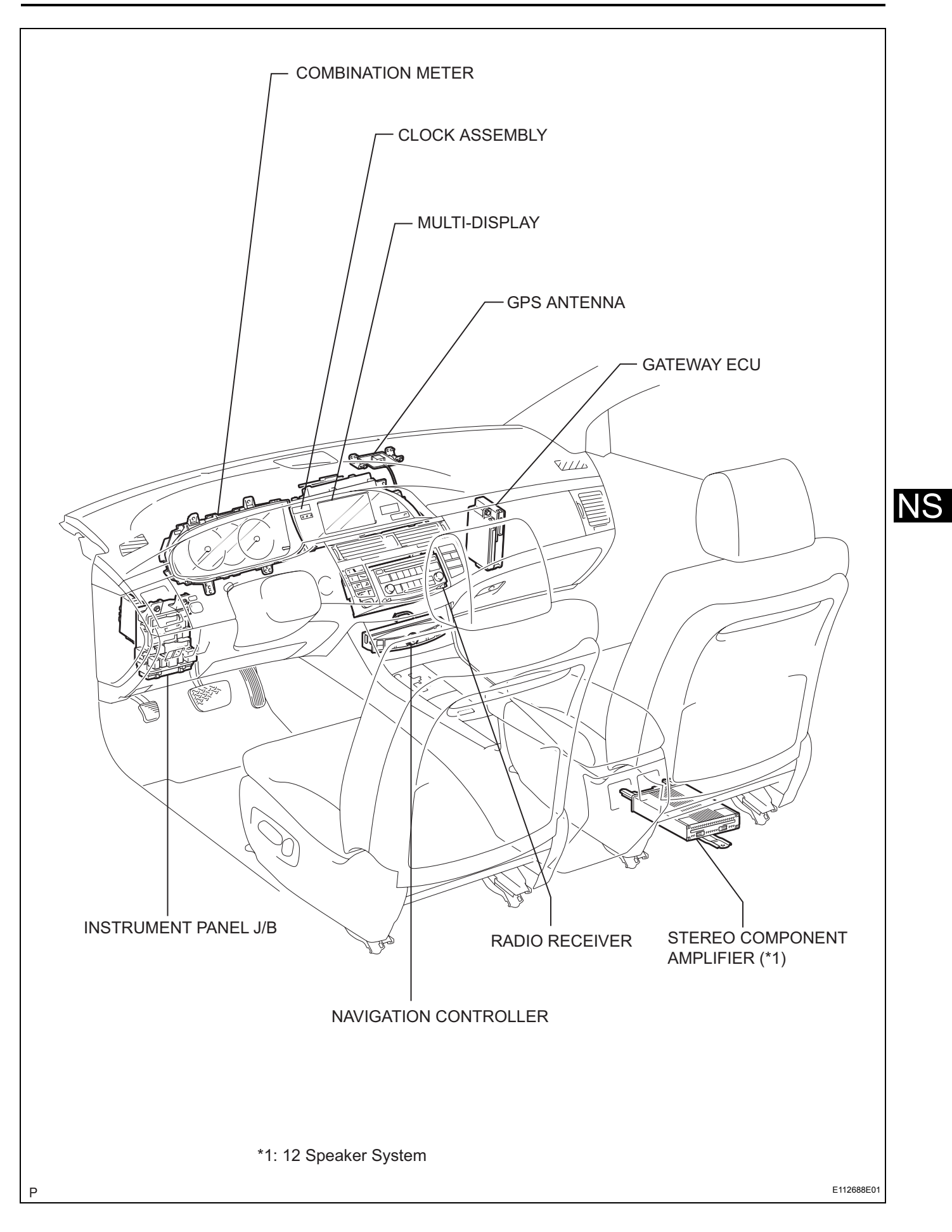

# SYSTEM DIAGRAM

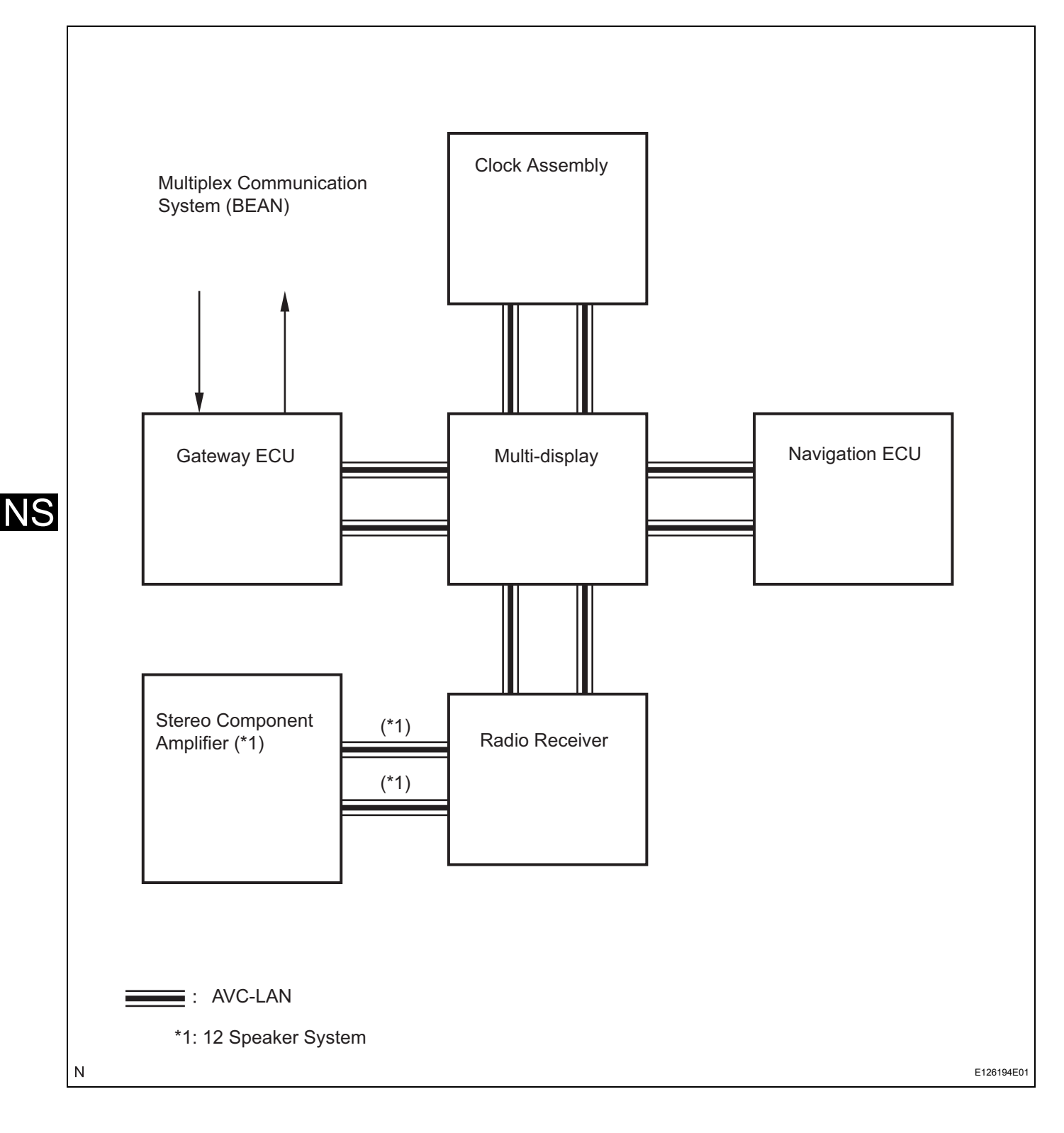

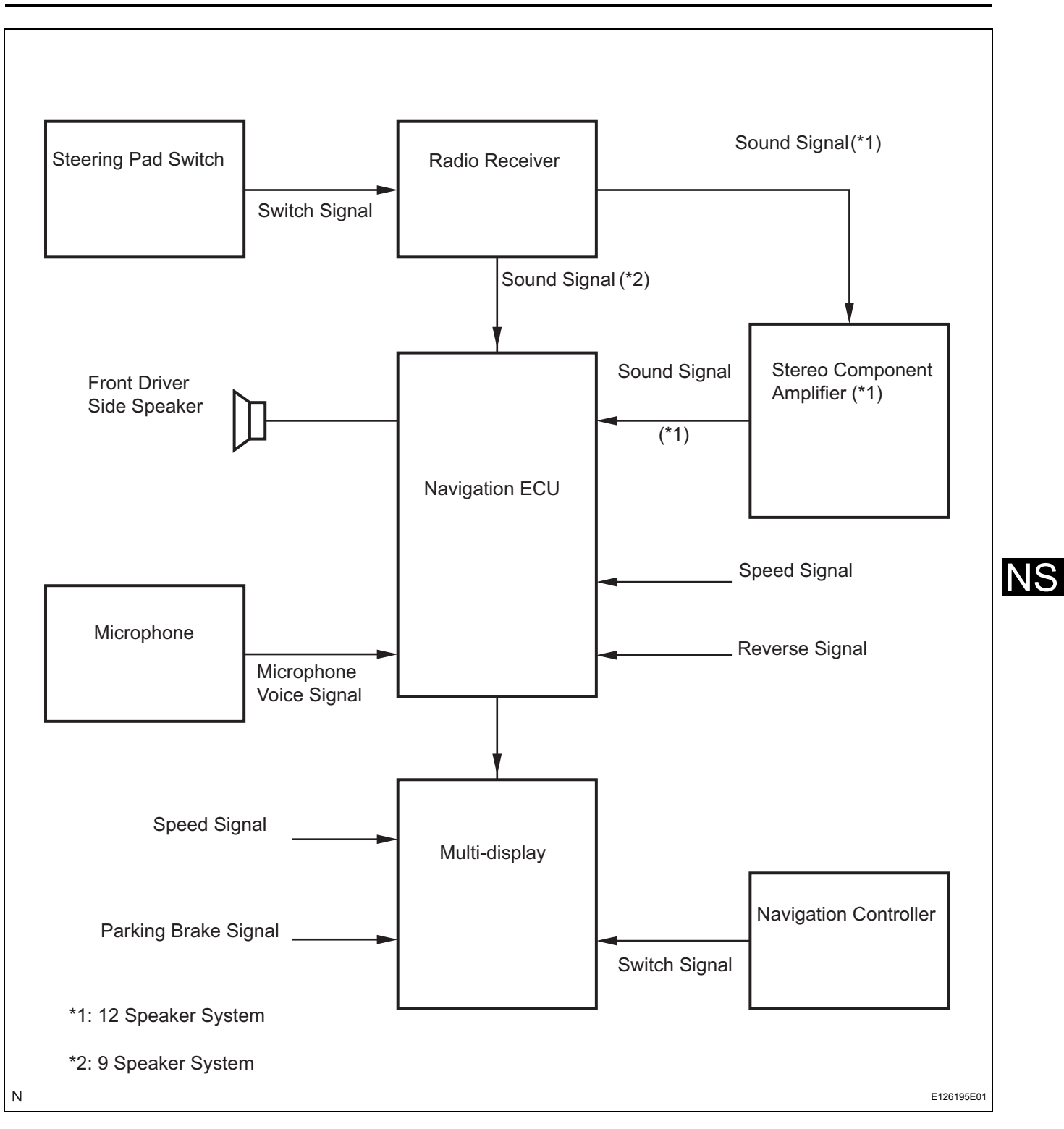

## SYSTEM DESCRIPTION

#### 1. Navigation system outline

(a) Vehicle position tracking methods
 It is essential that the navigation system correctly tracks the current vehicle position and displays it on the map. There are 2 methods to track the current vehicle position: autonomous (dead reckoning) and GPS\* (satellite) navigation. Both navigation methods are used in conjunction with each other.
 \* GPS (Global Positioning System)

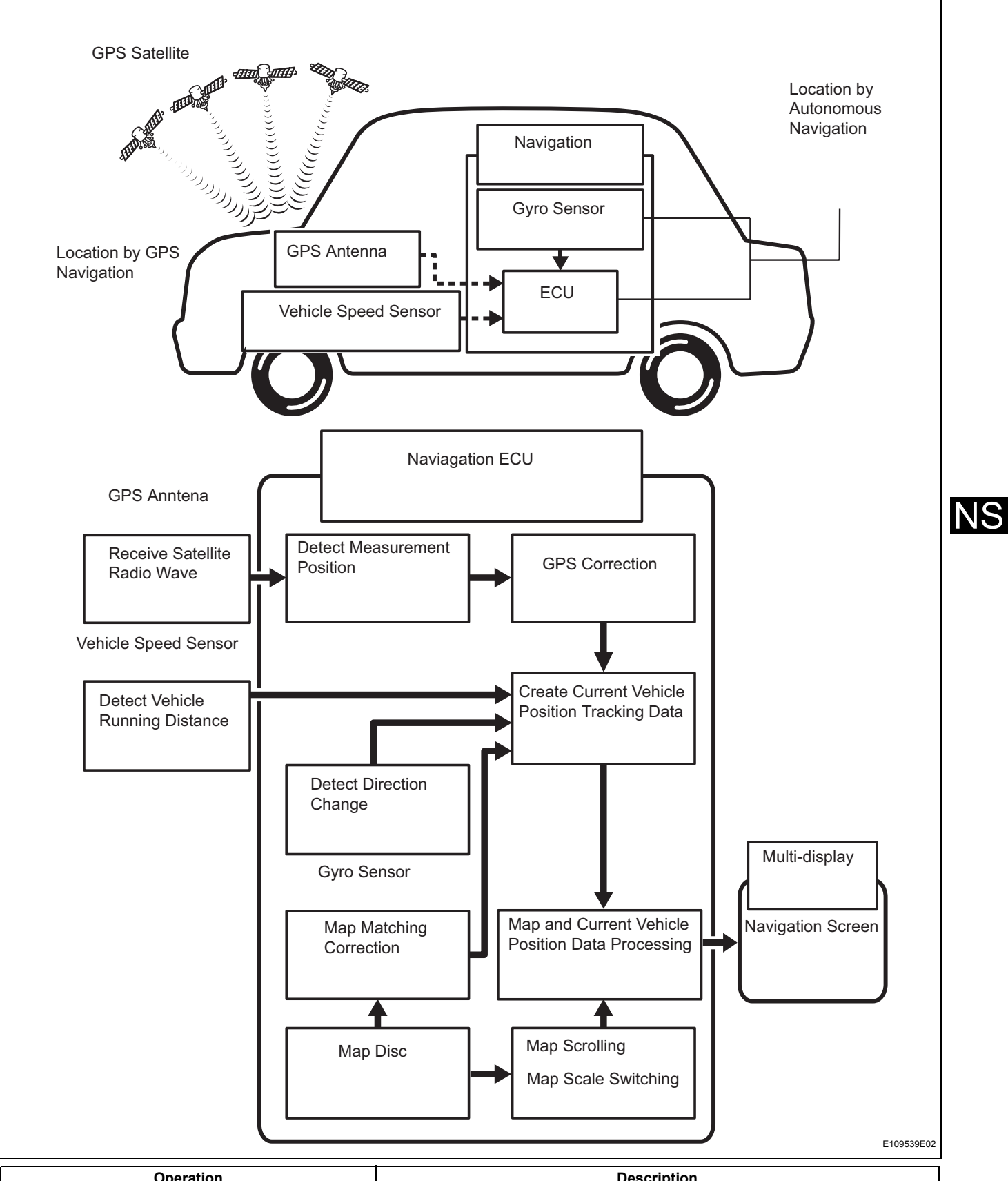

| Operation                    | Description                                                                                                    |
|------------------------------|----------------------------------------------------------------------------------------------------|
| Vehicle Position Calculation | The navigation ECU calculates the current vehicle position (direction and current position) using the direction deviation signal from the gyro sensor and the running distance signal from the vehicle speed sensor and creates the driving route. |
| Map Display Processing       | The navigation ECU displays the vehicle track on the map by processing the vehicle position data, vehicle running track, and map data from the map disc.                                                                                           |

| Operation           | Description                                                                                                    |
|---------------------|----------------------------------------------------------------------------------------------------|
| Map Matching        | The map data from the map disc is compared to the vehicle position and running track data. Then, the vehicle position is matched with the nearest road.                                                                                                    |
| GPS Correction      | The vehicle position is matched to the position measured by GPS. Then, the measurement position data from the GPS unit is compared with the vehicle position and running track data. If the position is widely different, the GPS measurement position is used.                                                                                                    |
| Distance Correction | The running distance signal from the vehicle speed sensor includes the error caused by tire wear and slippage between the tires and road surface. Distance correction is performed to account for this. The navigation ECU automatically offsets the running distance signal to make up for the difference between it and the distance data of the map. The offset is automatically updated. |

### HINT:

The combination of autonomous and GPS navigation makes it possible to display the vehicle position even when the vehicle is in places where the GPS radio wave cannot receive a signal. When only autonomous navigation is used, however, the mapping accuracy may slightly decline.

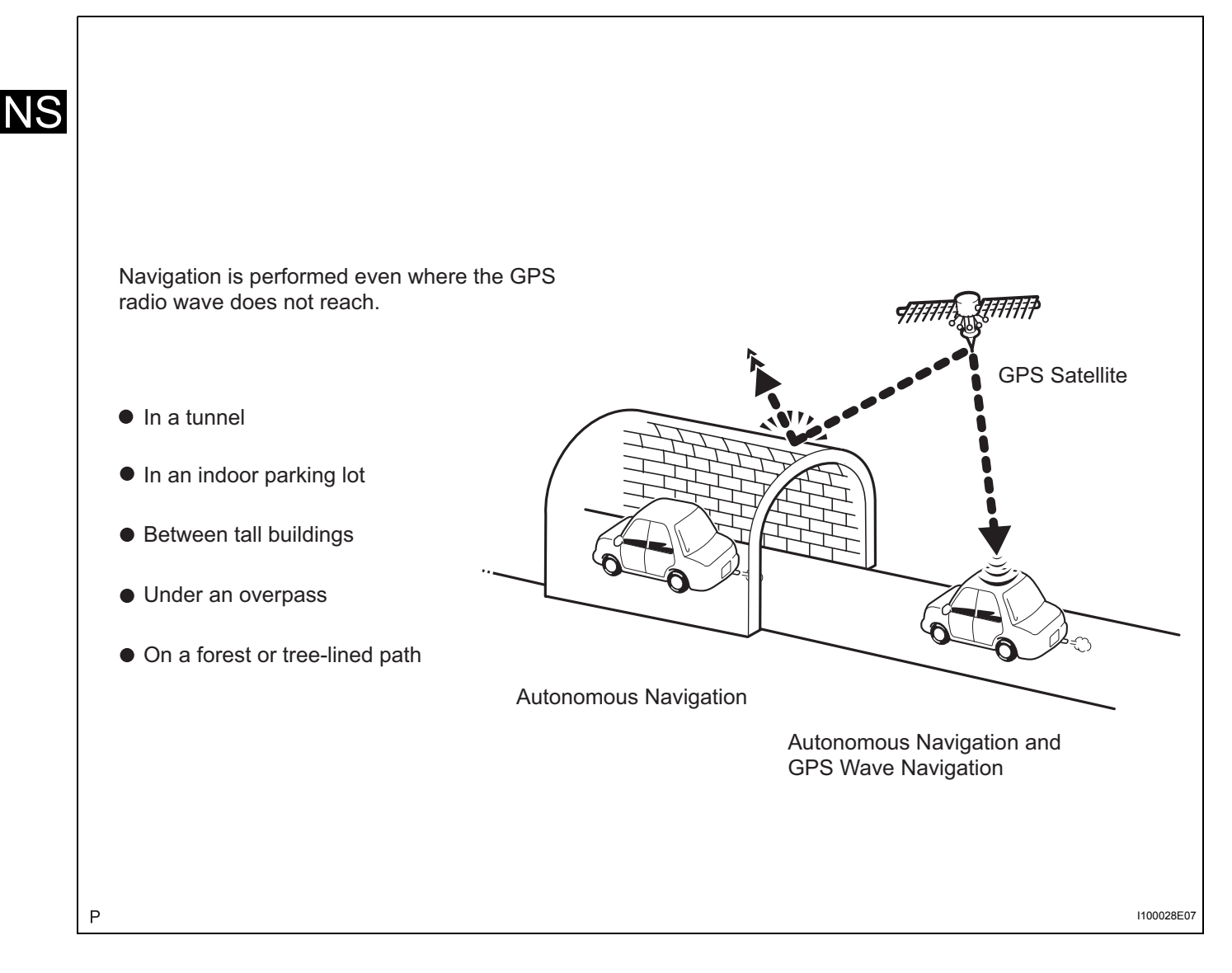

(b) Autonomous navigation This method determines the relative vehicle position based on the running track determined by the gyro and vehicle speed sensors located in the navigation ECU.
(1) Gyro sensor Calculates the direction by detecting angular velocity. It is located in the navigation ECU.
(2) Vehicle speed sensor Used to calculate the vehicle running distance.
(c) GPS navigation (Satellite navigation) This method detects the absolute vehicle position using radio waves from a GPS satellite.
\* GPS satellites were launched by the U.S. Department of Defence for military purposes.

Current longitude/latitude/altitude is determined using the radio wave arrival time from four satellites.

NS

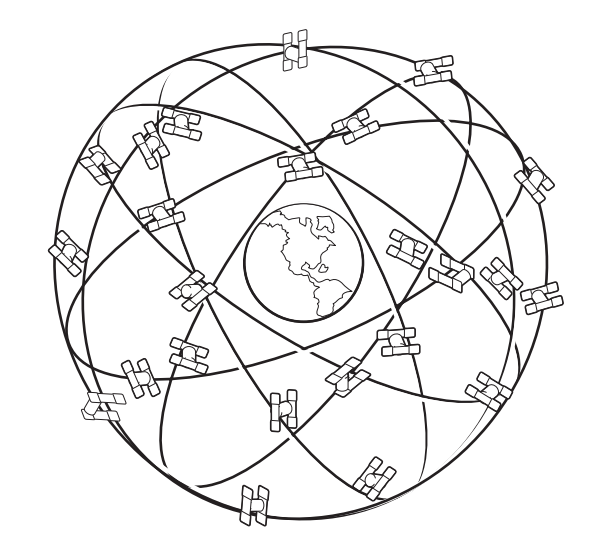

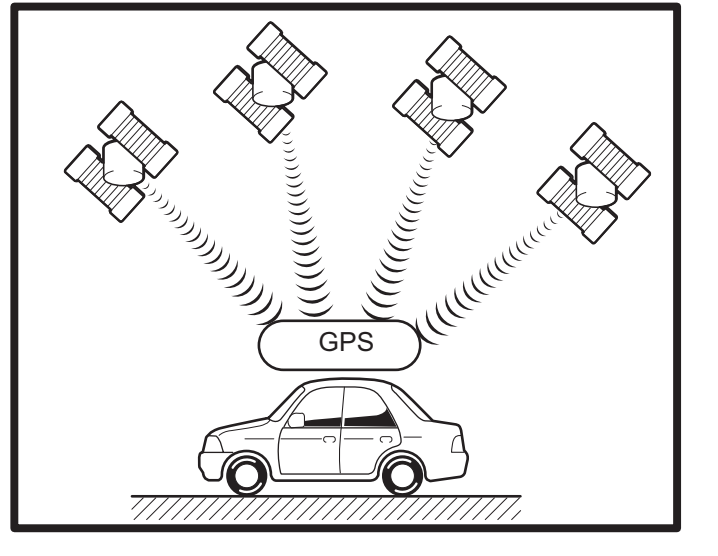

I100029E03

| Number of satellites | Measurement                           | Description                                                                                                    |  |
|----------------------|---------------------------------------|----------------------------------------------------------------------------------------------------|--|
| 2 or less            | Measurement impossible                | Vehicle position cannot be obtained because the number of satellites is not enough.                                              |  |
| 3                    | 2-dimensional measurement is possible | Vehicle position is obtained based on the current longitude and latitude. (This is less precise than 3-dimensional measurement.) |  |
| 4                    | 3-dimensional measurement is possible | Vehicle position is obtained based on the current longitude, latitu and altitude.                                                |  |

(d) Map matching The current driving route is calculated by autonomous navigation (according to the gyro sensor and vehicle speed sensor) and GPS navigation. This information is then compared with possible road shapes from the map data in the map disc and the vehicle position is set onto the most appropriate road.

Start NS Actual driving route Driving route on the display (Route by estimation) L1 L2 L3 Roads 3 L The system compares the shape of the roads L1, L2 and L3 to the estimated running track after the vehicle makes a right turn. At point A, the vehicle position differs enough from the shape of L1 that the display switches to the road L2. Map Matching

I100030E08

- 2. DVD (Digital Versatile Disc) player outline (for navigation map)
  - (a) The navigation ECU uses a laser pickup to read the digital signals recorded on a DVD. HINT:
    - Do not disassemble any part of the navigation ECU.
    - Do not apply oil to the navigation ECU.
    - Do not insert anything but a DVD into the navigation ECU.

## CAUTION:

Do not look directly at the laser pickup because the navigation system uses an invisible laser beam.

Be sure to only operate the navigation system as instructed.

## 3. AVC-LAN Description

(a) What is AVC-LAN?

AVC-LAN, an abbreviation for "Audio Visual Communication Local Area Network", is a united standard developed by the manufacturers in affiliation with Toyota Motor Corporation. This standard pertains to audio and visual signals as well as switch and communication signals.

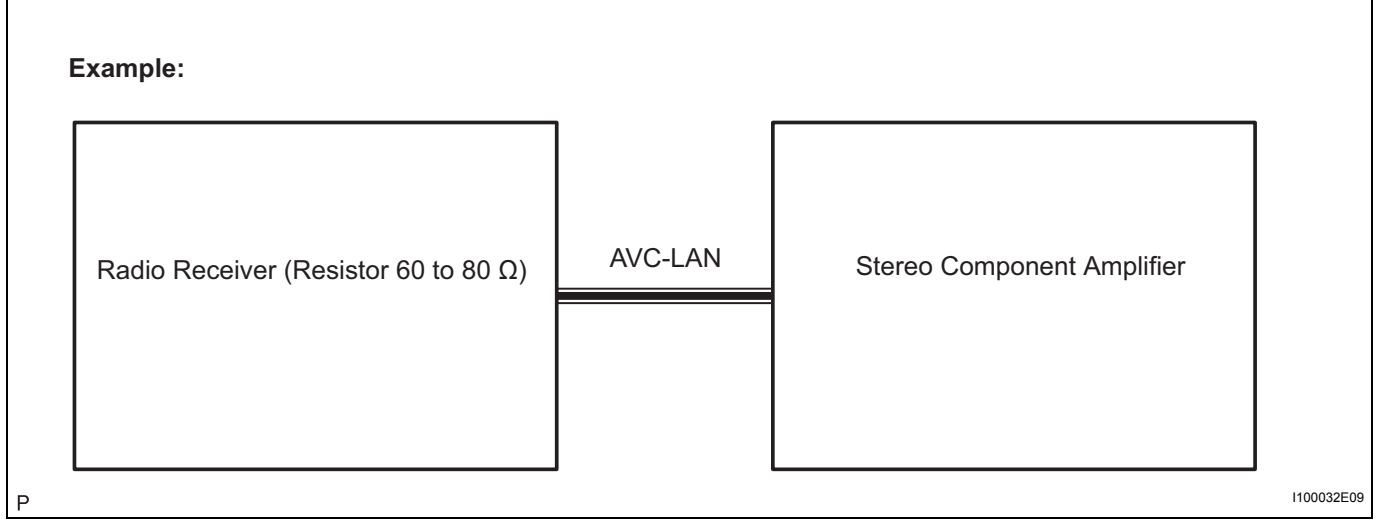

(b) Purpose:

Recently, car audio systems have rapidly developed and the functions have vastly changed. The conventional car audio system is being integrated with multi-media interfaces similar to those in navigation systems. At the same time, customers are demanding higher quality from their audio systems. This is merely an overview of the standardization background. The specific purposes are as follows.

 To solve sound problems, etc. caused by using components of different manufacturers through signal standardization. NS

- (2) To allow each manufacturer to concentrate on developing products they do best. From this, reasonably priced products can be produced. HINT:
  - If a short to +B or short to ground is detected in the AVC-LAN circuit, communication is interrupted and the audio system will stop functioning.
  - If an audio system is equipped with a navigation system, the multi-display unit acts as the master unit.
     If the navigation system is not equipped, the
    - audio head unit acts as the master unit instead. If the radio and navigation assembly is equipped, it is the master unit.
  - The radio receiver provides resistance to make communication possible.
  - The car audio system with an AVC-LAN circuit has a diagnostic function.
  - Each component has a specified number (3digit) called a physical address. Each function has a number (2-digit) called a logical address.

## 4. Communication system outline

- (a) Components of the navigation system communicate with each other via the AVC-LAN.
- (b) The radio receiver has enough resistance (60 to 80  $\Omega$ ) necessary for communication.
- (c) If a short circuit or open circuit occurs in the AVC-LAN circuit, communication is interrupted and the navigation system will stop functioning.

## 5. Diagnostic function outline

- (a) The audio system has a diagnostic function (the result is indicated on the master unit).
- (b) A 3-digit hexadecimal component code (physical address) is allocated to each component on the AVC-LAN. Using this code, the component in the diagnostic function can be displayed.

# HOW TO PROCEED WITH TROUBLESHOOTING

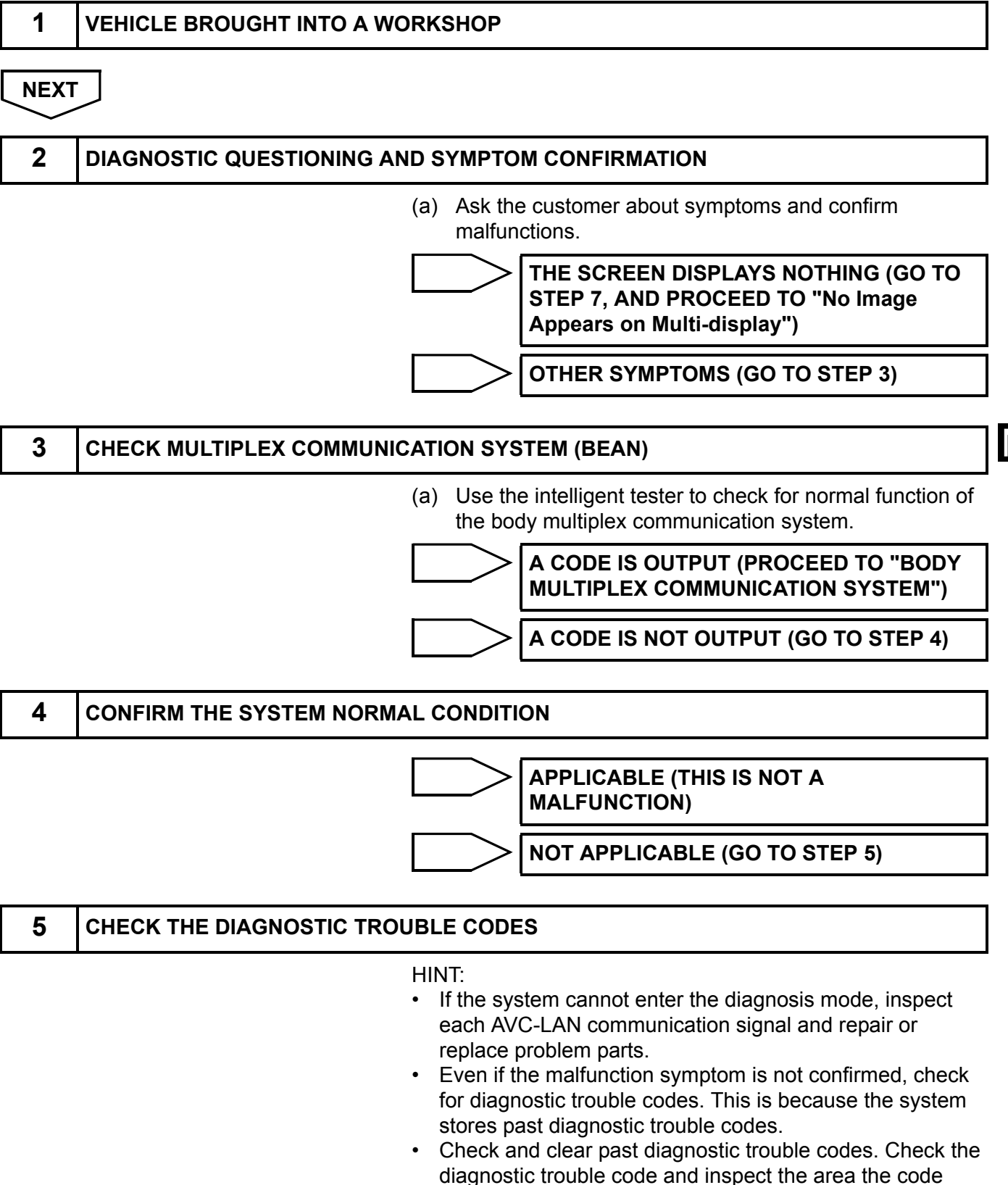

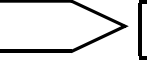

indicates.

A CODE IS OUTPUT (GO TO STEP 6)

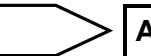

A CODE IS NOT OUTPUT (GO TO STEP 7)

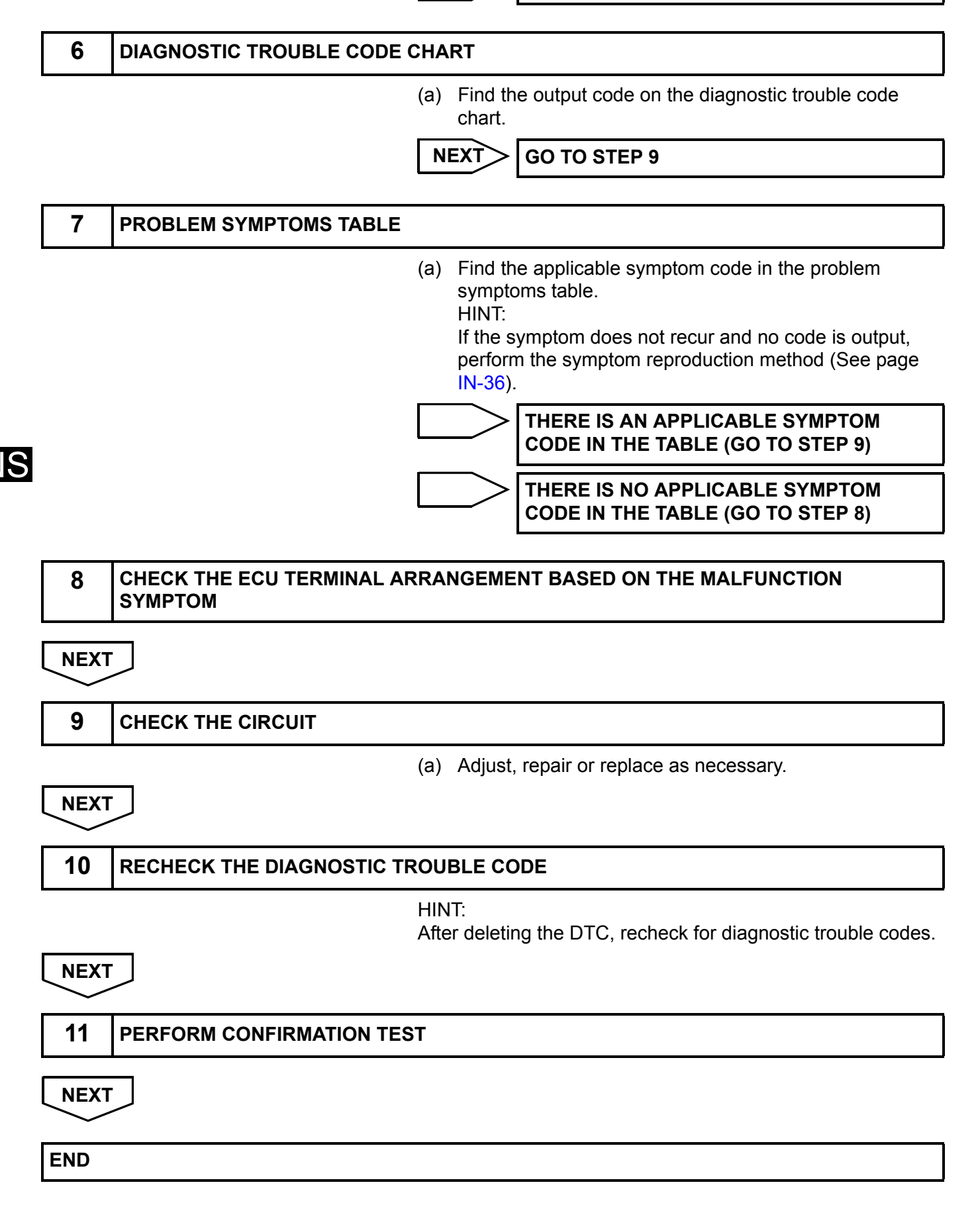

# SYSTEM NORMAL CONDITION CHECK

## 1. CHECK NORMAL CONDITION

(a) If the symptom is applicable to any of the following, it is intended behavior, and not a malfunction.

| Symptom                                                                                                    | Answer                                                                                                    |
|----------------------------------------------------------------------------------------------------|----------------------------------------------------------------------------------------------------|
| A longer route than expected is chosen.                                                                                           | Depending on the road conditions, the navigation ECU may determine that a longer route is quicker.                                                                          |
| Even when distance priority is high, the shortest route is not shown.                                                             | Some paths may not be advised due to safety concerns.                                                                                                    |
| When the vehicle is put into motion immediately after the engine starts, the navigation system deviates from the actual position. | If the vehicle starts before the navigation system activates, the system may not react.                                                                                     |
| When running on certain types of roads, especially new roads, the vehicle position deviates from the actual position.             | When the vehicle is driving on new roads not available on the map<br>disc, the system attempts to match it to another nearby road, causing<br>the position mark to deviate. |

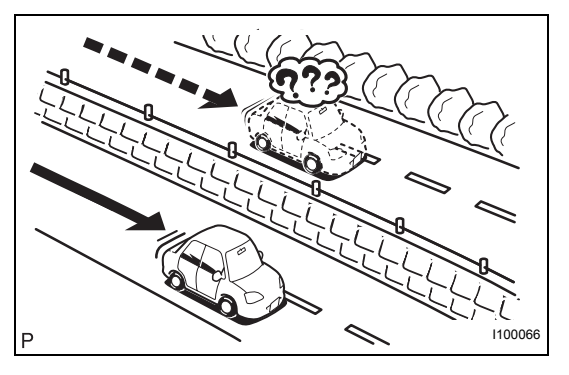

- (b) The following symptoms are not a malfunction, but are caused by errors inherent in the GPS, gyro sensor, speed sensor, and navigation ECU.
  - (1) The current position mark may be displayed on a nearby parallel road.
  - (2) Immediately after a fork in the road, the current vehicle position mark may be displayed on the wrong road.

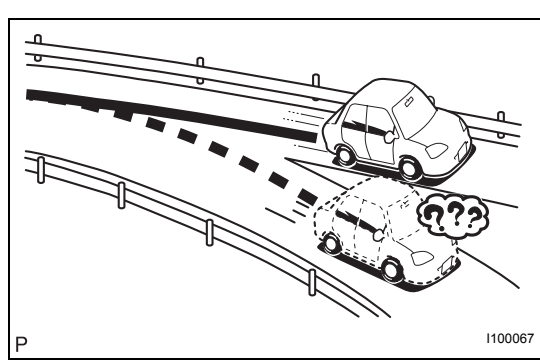

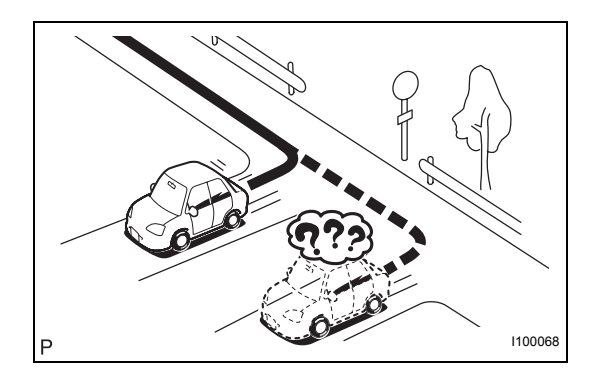

(3) When the vehicle turns right or left at an intersection, the current vehicle position mark may be displayed on a nearby parallel road.

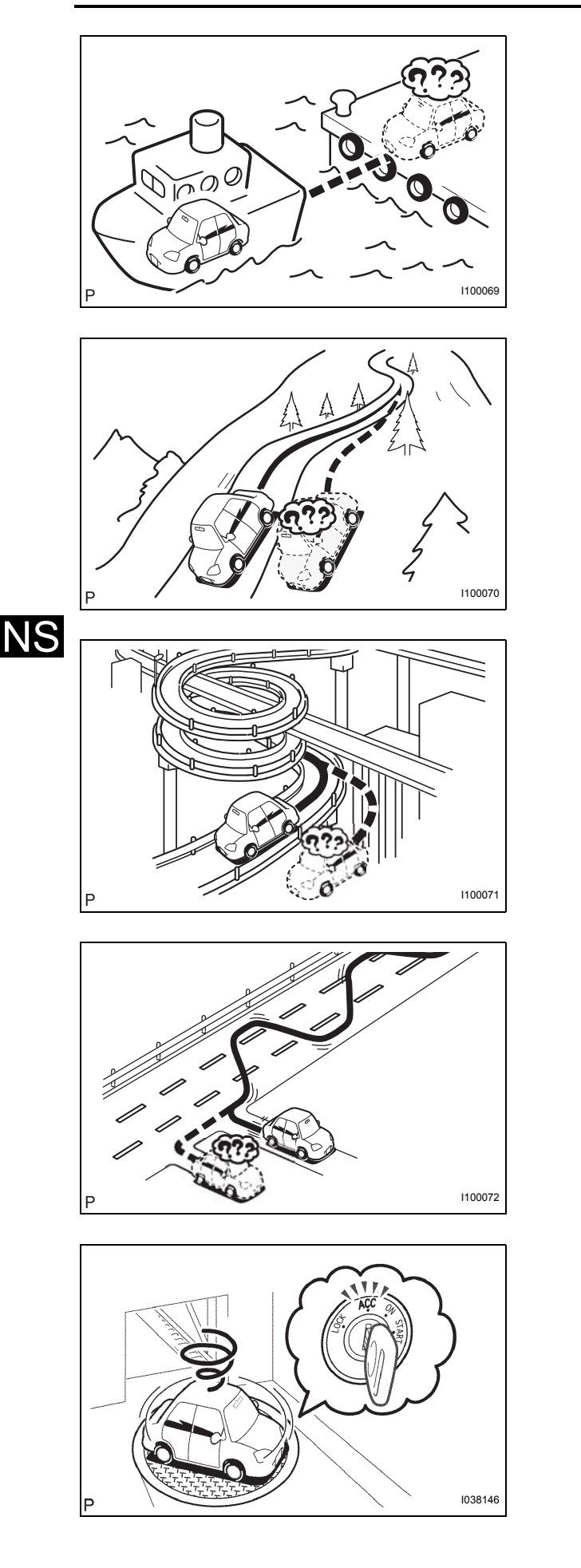

- (4) When the vehicle is carried, such as on a ferry, and the vehicle itself is not running, the current vehicle position mark may be displayed in the position where the vehicle was until a measurement can be performed by GPS.
- (5) When the vehicle runs on a steep hill, the current vehicle position mark may deviate from the correct position.

(6) When the vehicle makes a continuous turn of 360, 720, 1,080, etc. degrees, the current vehicle position mark may deviate from the correct position.

(7) When the vehicle moves erratically, such as constant lane changes, the current vehicle position mark may deviate from the correct position.

(8) When the ignition switch is turned on (ACC or IG) on a turntable before parking, the current vehicle position mark may not point in the correct direction. The same will occur when the vehicle comes out of parking.

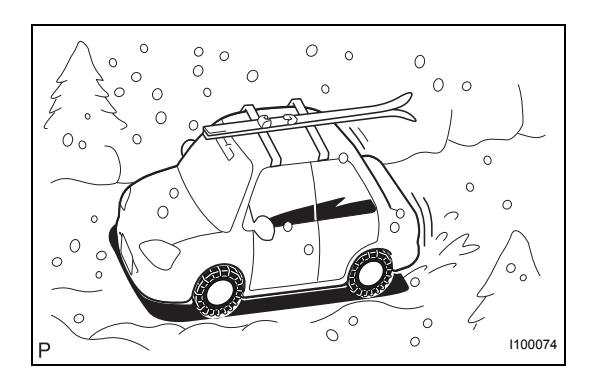

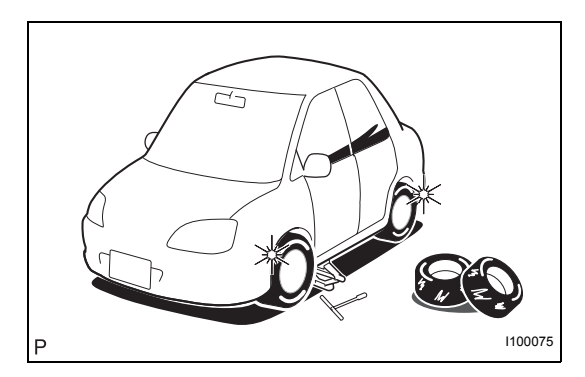

(9) When the vehicle runs on a snowy road or a mountain path with the chains installed or using a spare tire, the current vehicle position mark may deviate from the correct position.

(10)When a tire is changed, the current vehicle position mark may deviate from the correct position.

HINT:

- Diameter of the tire may change, causing a speed sensor error.
- Performing the "tire change" in calibration mode will allow the system to correct the current vehicle position faster.

# **DISPLAY CHECK MODE**

HINT:

- This mode checks the color display on the multi-display.
- Illustrations may differ from the actual vehicle depending on the device settings and options. Therefore, some detailed areas may not be shown exactly the same as on the actual vehicle.
- 1. Enter diagnostic mode (See page NS-28).
- 2. Read the display check result.

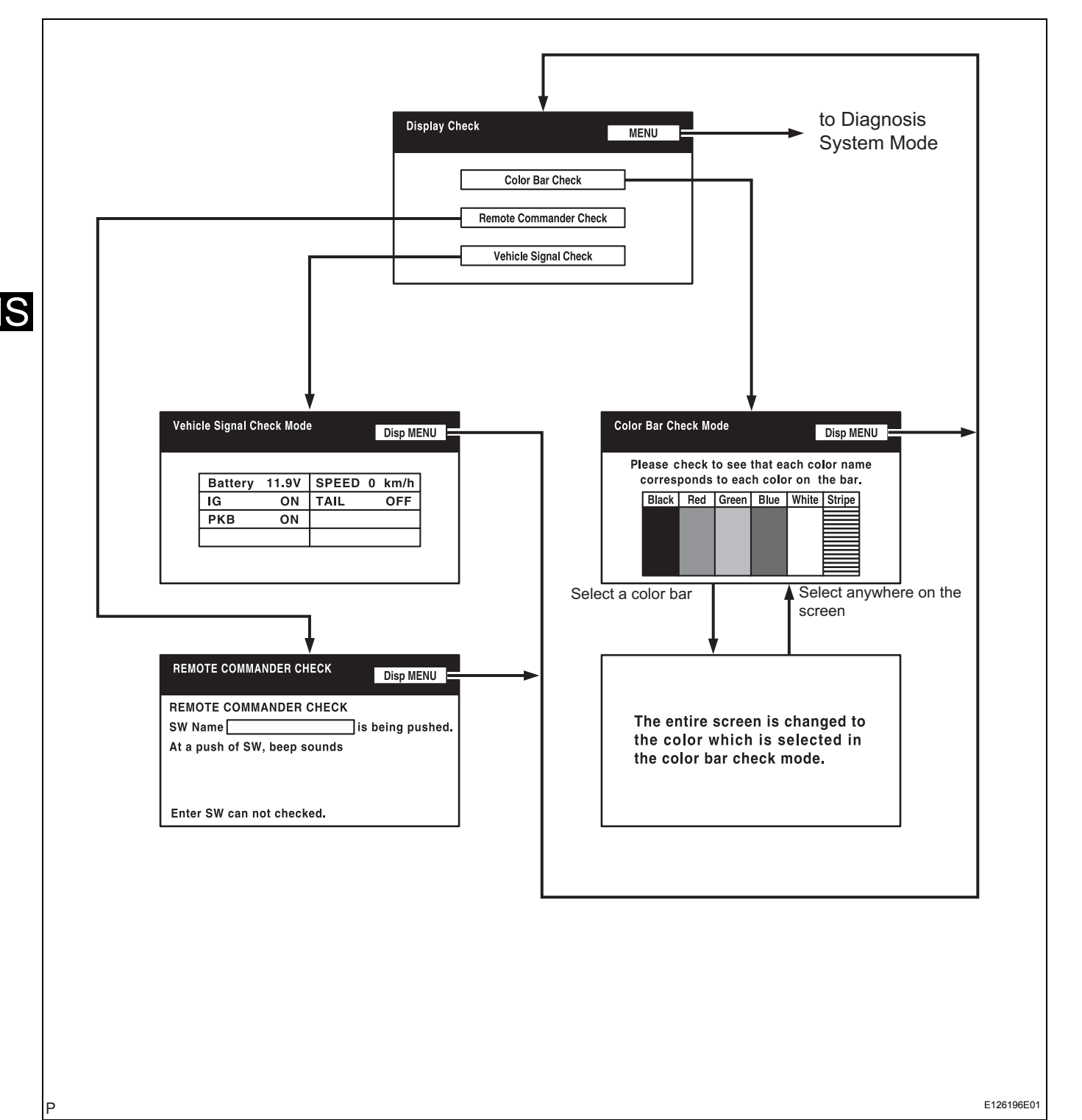

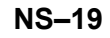

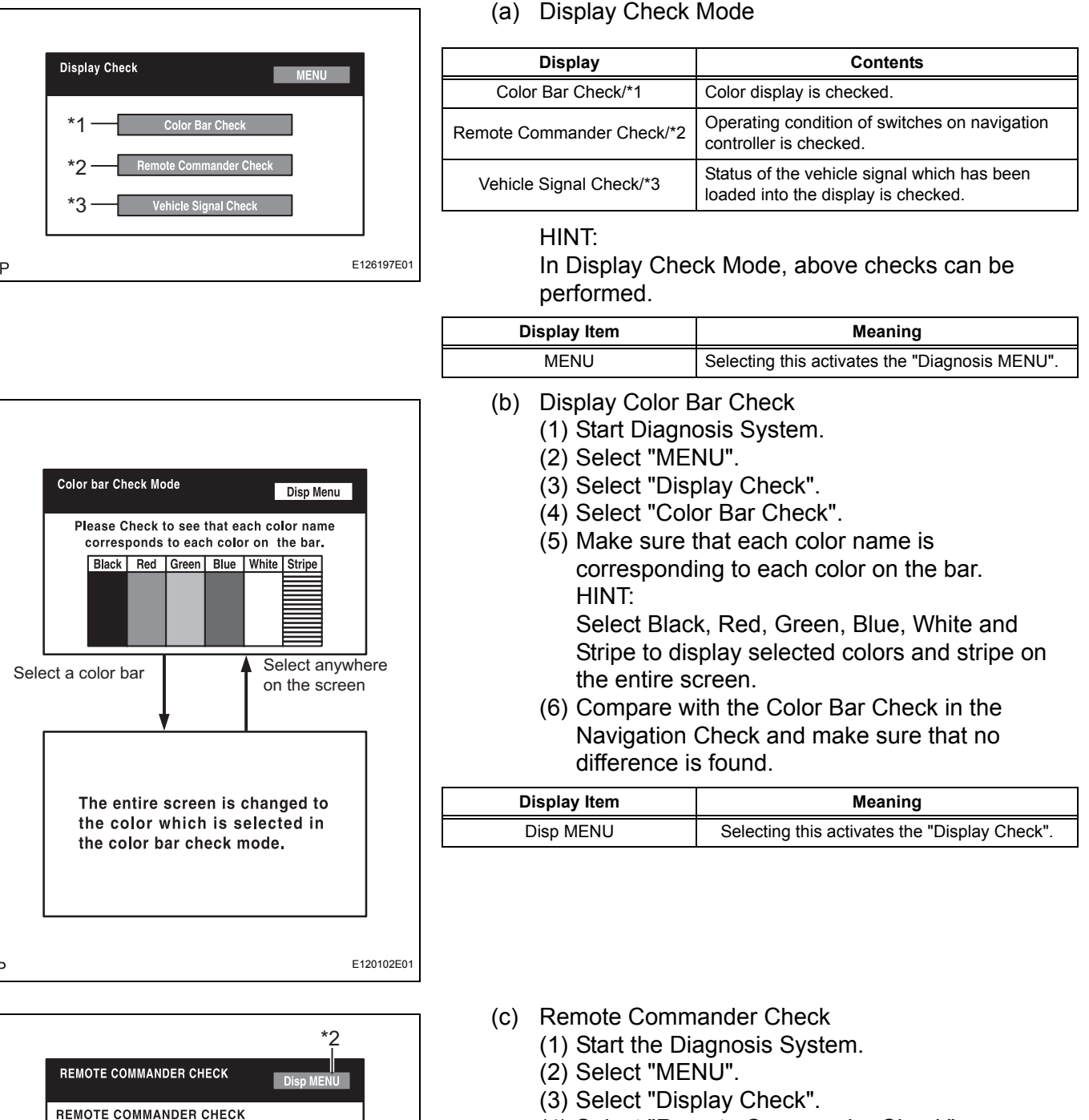

SW Name

\*1

At a push of SW, beep sounds

Enter SW can not checked.

is being pushed.

E126160E01

- (4) Select "Remote Commander Check".
- (5) Press each switch and make sure that it corresponds to the display on the screen.

| Display Data                        | Description                                                                                                    |
|-------------------------------------|----------------------------------------------------------------------------------------------------|
| Names of push-button<br>switches/*1 | <ul> <li>Names of push-button switches pressed are displayed.</li> <li>"MULTIPLE" is displayed when 2 or more push-button switches are pressed.</li> <li>After that if the number of push-button switches being pressed becomes 1, the name of the push-button switch being pressed is displayed.</li> </ul> |
| Disp MENU/*2                        | Pressing this switch activates Display Check<br>Menu.                                                                                                    |

| Vehicle S | ignal Cl | heck Mod | e     | I | Disp MI | II<br>ENU |
|-----------|----------|----------|-------|---|---------|-----------|
|           |          |          |       |   |         |           |
| Ba        | attery   | 11.9V    | SPEED | 0 | km/h    | 1         |
| IG        |          | ON       | TAIL  |   | OFF     | 1         |
| P         | (B       | ON       |       |   |         |           |
|           |          |          |       |   |         | ]         |
|           |          |          |       |   |         |           |
|           |          |          |       |   |         |           |

- (d) Display Vehicle Signal Check
  - (1) Start the Diagnosis System.
  - (2) Select "MENU".
  - (3) Select "Display Check".
  - (4) Select "Vehicle Signal Check".
  - (5) Check the status of the vehicle signal loaded into the display. HINT:

Vehicle signal data is updated every second.

| Display Item | Meaning                                                                    |
|--------------|----------------------------------------------------------------------------|
| Battery      | Battery voltage is displayed by V.                                         |
| IG           | IG (Signal State) is displayed by ON/ OFF.                                 |
| РКВ          | IG (Signal State) is displayed by ON/ OFF.<br>(Ignition switch is on (IG)) |
| SPEED        | SPD is displayed by calculating the vehicle speed from the pulse signal.   |
| TAIL         | TAIL (Signal State) is displayed by ON/ OFF.                               |
| Disp MENU/*1 | Selecting this activates Display Check Menu.                               |

NS

# NAVIGATION CHECK MODE

HINT:

- This mode displays product information on the navigation systems and discs.
- Illustrations may differ from the actual vehicle depending on the device settings and options. Therefore, some detailed areas may not be shown exactly the same as on the actual vehicle.
- 1. Enter diagnostic mode (See page NS-28).

2. Read the navigation check result.

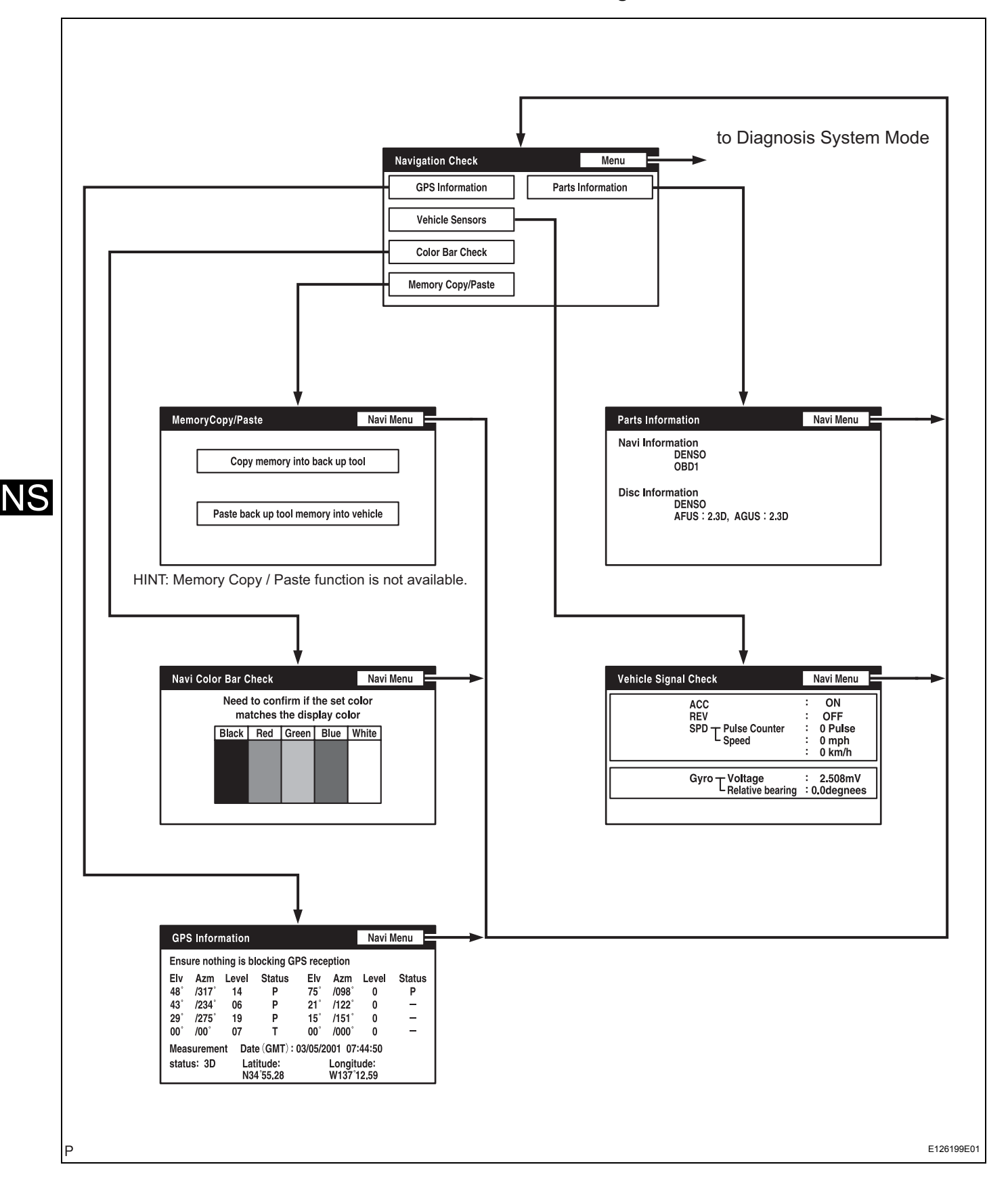

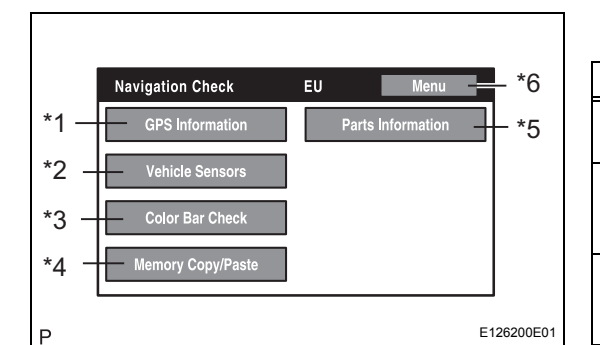

## (a) Navigation Check Mode

| Display                | Description                                                                                                    |
|------------------------|----------------------------------------------------------------------------------------------------|
| GPS Information/*1     | Information related to GPS is displayed (updated every second).                                                        |
| Vehicle Sensors/*2     | Vehicle signal information to be loaded in the Navigation ECU is displayed (updated every second).                     |
| Color Bar Check/*3     | Color display of the Navigation ECU is checked.<br>(Compare with the Color Bar Check results in<br>the Display Check.) |
| Memory Copy / Paste/*4 | This function is not available.                                                                                        |
| Parts Information/*5   | Navigation program version and disc version are displayed                                                              |

#### HINT:

- In the Navigation Check mode, the checks mentioned above can be conducted.
- The Navigation ECU operates each Navigation Check screen.

| Display Item | Meaning                                        |
|--------------|------------------------------------------------|
| MENU/*6      | Selecting this activates the "Diagnosis MENU". |

- (b) GPS Information
  - (1) Start Diagnosis System.
  - (2) Select "MENU".
  - (3) Select "Navigation Check".
  - (4) Select "GPS Information".
  - (5) Check the GPS-related information.

| Display Data             | Description                                                                                                    |
|--------------------------|----------------------------------------------------------------------------------------------------|
| Satellite Information/*1 | "Angle of elevation", "Azimuth", "Level of Signal"<br>and "Status of Wave Reception" of the Satellite<br>captured by the antenna are displayed (for 8<br>satellites max.). |
| Level of Signal/*2       | As the level of signal gets higher, the receiving sensitivity becomes better.                                                                                              |
| Position Data/*3         | The latitude and longitude of the current position are displayed in degree, minute and second.                                                                             |
| Time Data/*4             | Date and time data obtained from the GPS receiver is displayed.                                                                                                    |

#### Status of Wave Reception: /\*5

| Display | Conditions                  |
|---------|-----------------------------|
| -       | Unable to receive GPS       |
| Т       | Receiving but not using GPS |
| Р       | Using GPS                   |

#### Measurement Status: /\*6

| Display | Conditions                      |  |
|---------|---------------------------------|--|
| 2D      | Measurement on 2 dimensions     |  |
| 3D      | Measurement on 3 dimensions     |  |
| NG      | GPS information cannot be used. |  |
| Error   | Reception error occurs.         |  |
| -       | Other than the above            |  |

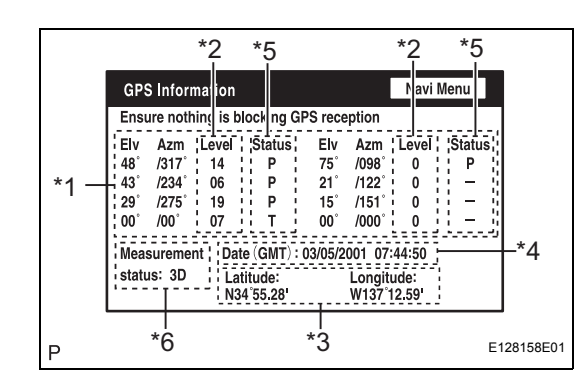

|     | Vehicle Signal Check       Navi Menu         ACC       : ON/OFF         REV       : OFF         SPD T Pulse Counter       : 0 Pulse         : 0 mph       : 0 km/h         Gyro T Voltage       : 2.508mV         Relative bearing       : 0.0degnees |      | <ul> <li>(c) Vehicle Sensors <ul> <li>(1) Start Diagnosis System.</li> <li>(2) Select "MENU".</li> <li>(3) Select "Navigation Check".</li> <li>(4) Select "Vehicle Sensors".</li> <li>(5) Check the vehicle signals (ACC, REV, SPD) an the output signal of the gyro sensor introduced into the navigation ECU.</li> </ul> </li> </ul> |                                                                                                    |  |
|-----|----------------------------------------------------------------------------------------------------|------|----------------------------------------------------------------------------------------------------|----------------------------------------------------------------------------------------------------|--|
|     |                                                                                                    |      | Items                                                                                                    | Display Method                                                                                                    |  |
| Р   | E12                                                                                                    | 6201 | ACC signal status                                                                                                    | Displayed as ON/OFF                                                                                                    |  |
|     |                                                                                                    |      | REV signal status                                                                                                    | Displayed as ON/OFF                                                                                                    |  |
|     |                                                                                                    |      | SPD signal status                                                                                                    | The cumulative value of input pulse count and<br>the vehicle speed [km/h] [mph] are displayed.<br>[The cumulative value of input pulse count is set<br>to 0 when this screen is displayed. When the<br>vehicle starts to drive, it is counted and<br>displayed continually.] |  |
|     |                                                                                                    |      | Output signal of the gyro<br>sensor                                                                                                    | Voltage [V] and relative azimuthal angle [degree]<br>are displayed. [The position of the vehicle when<br>this screen is displayed is set to 0 degree in<br>azimuth. Based on this, relative azimuthal angle<br>is measured and displayed continually.]                       |  |
|     |                                                                                                    |      | Navi Menu                                                                                                    | Selecting this activates the "Navigation Check".                                                                                                    |  |
| Ρ   | Navi Color Bar Check Navi Menu *1<br>Need to confirm if the set color<br>matches the display color<br>Black Red Green Blue White                                                                                                    |      | <ul> <li>(d) Navigation Cole</li> <li>(1) Start Diagno</li> <li>(2) Select "MEI</li> <li>(3) Select "Nav</li> <li>(4) Select "Cole</li> <li>(5) Make sure t</li> <li>color.</li> <li>(6) Compare w</li> <li>Display Che</li> <li>is found.</li> </ul>                                                                                  | or Bar Check<br>osis System.<br>NU".<br>rigation Check".<br>or Bar Check".<br>that the set color matches the display<br>with the Color Bar Check in the<br>eck and make sure that no difference                                                                              |  |
|     |                                                                                                    |      | Display Item                                                                                                    | Meaning                                                                                                    |  |
|     |                                                                                                    |      | Navi Menu/*1                                                                                                    | Selecting this activates the "Navigation Check".                                                                                                    |  |
| P   | *1<br>Parts Information<br>vi Information<br>DENSO<br>OBD1                                                                                                    |      | <ul> <li>(e) Parts Information</li> <li>(1) Start Diagnom</li> <li>(2) Select "MEI</li> <li>(3) Select "Nav</li> <li>(4) Select "Part</li> <li>(5) Check the part</li> </ul>                                                                                                    | on<br>osis System.<br>NU".<br>vigation Check".<br>ts Information".<br>program and disc version.                                                                                                    |  |
| Dis | sc Information DENSO                                                                                                    |      | Display Item                                                                                                    | Meaning                                                                                                    |  |
|     | AFUS : 2 . 3D, AGUS : 2 . 3D                                                                                                    |      | Navi Menu/*1                                                                                                    | Selecting this activates the "Navigation Check".                                                                                                    |  |
| N   | E126203                                                                                                    | 3E01 |                                                                                                    |                                                                                                    |  |

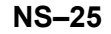

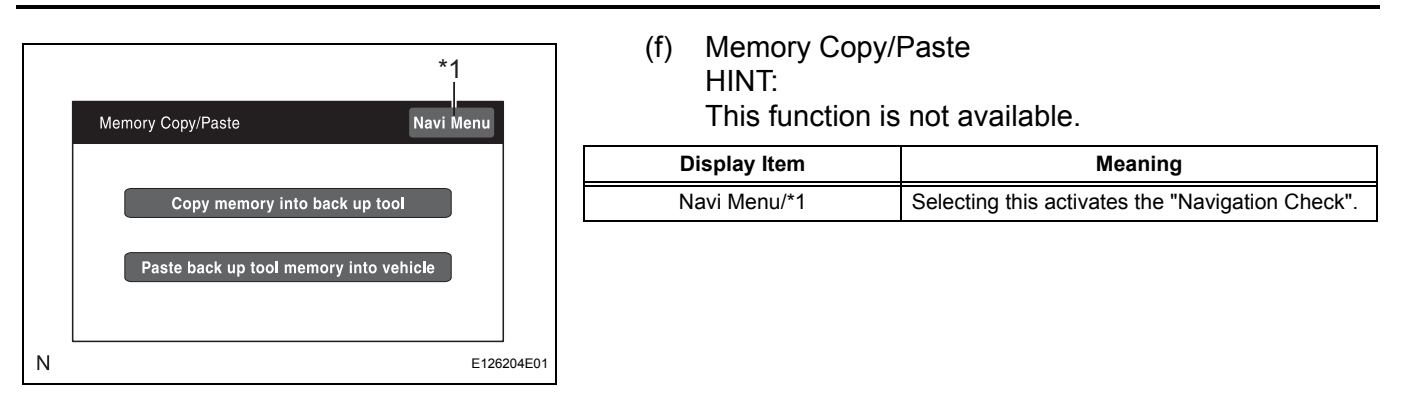

# **PROBLEM SYMPTOMS TABLE**

HINT:

- Before performing verification listed in the table below, check the fuse and relay.
- Methods used to verify the cause of the problem are listed in order of probability in the verification column.

| Symptom                                                                | Suspected area                                                           | See page |
|------------------------------------------------------------------------|--------------------------------------------------------------------------|----------|
|                                                                        | 1. "No Image Appears on Multi-display"                                   | NS-82    |
| Black screen (No image appears on navigation / audio                   | 2. Illumination circuit                                                  | NS-106   |
| screen).                                                               | 3. Multi-display power source circuit                                    | NS-161   |
|                                                                        | 4. Replace multi-display                                                 | AV-162   |
| Illumination for navigation controller does not come on                | 1. Illumination circuit                                                  | NS-106   |
| with TAIL switch on.                                                   | 2. Replace navigation controller                                         | NS-175   |
| Display does not dim (Night Screen) with TAIL switch                   | 1. "Display does not Dim when Light Control Switch is Turned ON"         | NS-83    |
| on.                                                                    | 2. Illumination circuit                                                  | NS-106   |
|                                                                        | 3. Replace multi-display                                                 | AV-162   |
|                                                                        | 1. Multi-display power source circuit                                    | NS-161   |
|                                                                        | 2. Navigation controller power source circuit                            | NS-159   |
| Power does not turn off (Screen remains on).                           | 3. Switch Signal Circuit between Multi-display and Navigation Controller | NS-130   |
|                                                                        | 4. Replace multi-display                                                 | AV-162   |
|                                                                        | 5. Replace navigation controller                                         | NS-175   |
|                                                                        | 1. "Panel Switches do not Function"                                      | NS-84    |
|                                                                        | 2. Multi-display power source circuit                                    | NS-161   |
| Navigation controller does not function.                               | 3. Navigation controller power source circuit                            | NS-159   |
|                                                                        | 4. Switch Signal Circuit between Multi-display and Navigation Controller | NS-130   |
|                                                                        | 5. Steering pad switch circuit                                           | NS-102   |
|                                                                        | 6. Replace navigation controller                                         | NS-175   |
|                                                                        | 7. Replace multi-display                                                 | AV-162   |
|                                                                        | 1. Display Signal Circuit between Navigation ECU and Multi-<br>display   | NS-127   |
| Only navigation screen is not displayed.                               | 2. Replace map disc                                                      | -        |
|                                                                        | 3. Replace multi-display                                                 | AV-162   |
|                                                                        | 4. Replace navigation ECU                                                | NS-171   |
|                                                                        | 1. "Screen Flicker or Color Distortion"                                  | NS-85    |
|                                                                        | 2. Display Signal Circuit between Navigation ECU and Multi-<br>display   | NS-127   |
| Screen flicker or color distortion                                     | 3. Replace map disc                                                      | -        |
|                                                                        | 4. Replace multi-display                                                 | AV-162   |
|                                                                        | 5. Replace navigation ECU                                                | NS-171   |
| Navigation function switches can be operated while vehicle is running. | Vehicle Speed Signal Circuit between Multi-display and Combination Meter | NS-117   |

## **Display function:**

#### **Navigation function:**

| Symptom                      | Suspected area                         | See page |
|------------------------------|----------------------------------------|----------|
| Map disc cannot be inserted. | 1. "MAP Disc cannot be Inserted"       | NS-87    |
|                              | 2. Navigation ECU power source circuit | NS-164   |
|                              | 3. Replace navigation ECU              | NS-171   |
| Map disc cannot be ejected.  | 1. Navigation ECU power source circuit | NS-164   |
|                              | 2. Replace navigation ECU              | NS-171   |

| Symptom                                                      | Suspected area                                                              | See page |
|--------------------------------------------------------------|-----------------------------------------------------------------------------|----------|
| Vehicle position mark deviates greatly.                      | 1. "Vehicle Position Mark Deviates Greatly"                                 | NS-88    |
|                                                              | 2. Replace GPS antenna                                                      | NS-178   |
|                                                              | 3. Replace navigation ECU                                                   | NS-171   |
|                                                              | 1. "Cursor or MAP Rotates when Vehicle is Stopped"                          | NS-90    |
| Cursor or map rotates when vehicle is stopped.               | 2. Replace navigation ECU                                                   | NS-171   |
|                                                              | 1. "Vehicle Position Mark is not Updated"                                   | NS-91    |
| Vehicle position mark is not updated.                        | 2. Replace map disc                                                         | -        |
|                                                              | 3. Replace navigation ECU                                                   | NS-171   |
|                                                              | 1. "Current Position Display does not Appear"                               | NS-92    |
| Current position display does not appear.                    | 2. Replace map disc                                                         | -        |
|                                                              | 3. Replace navigation ECU                                                   | NS-171   |
|                                                              | 1. "GPS Mark is not Displayed"                                              | NS-93    |
| GPS mark is not displayed.                                   | 2. Replace GPS antenna                                                      | NS-178   |
|                                                              | 3. Replace navigation ECU                                                   | NS-171   |
|                                                              | 1. "Voice Guidance does not Function"                                       | NS-96    |
| Voice quidence does not function                             | 2. Navigation Voice Speaker Circuit                                         | NS-124   |
|                                                              | 3. Replace map disc                                                         | -        |
|                                                              | 4. Replace navigation ECU                                                   | NS-171   |
|                                                              | 1. "MAP Display Incomplete"                                                 | NS-98    |
| Map display incomplete                                       | 2. Replace map disc                                                         | -        |
|                                                              | 3. Replace navigation ECU                                                   | NS-171   |
|                                                              | 1. "Route cannot be Calculated"                                             | NS-99    |
| Route cannot be calculated.                                  | 2. Replace map disc                                                         | -        |
|                                                              | 3. Replace navigation ECU                                                   | NS-171   |
| Voice recognition difficulty                                 | 1. "Voice Recognition Difficulty"                                           | NS-100   |
|                                                              | 2. Replace navigation ECU                                                   | NS-171   |
|                                                              | 1. "Voice is not Recognized"                                                | NS-101   |
|                                                              | 2. Microphone Circuit between Overhead J/B and Navigation ECU               | NS-132   |
|                                                              | 3. Steering pad switch circuit                                              | NS-102   |
| Voice is not recognized.                                     | 4. Replace microphone                                                       | AV-219   |
|                                                              | 5. Replace microphone amplifier                                             | AV-222   |
|                                                              | 6. Replace navigation ECU                                                   | NS-171   |
|                                                              | 7. Replace radio receiver                                                   | AV-159   |
| Speed signal does not change in the navigation check mode.   | "Vehicle Speed Signal Circuit between Navigation ECU and Combination meter" | NS-113   |
| Reverse signal does not change in the navigation check mode. | "Reverse Signal Circuit"                                                    | NS-121   |

## Steering pad switch function:

| Symptom                                               | Suspected area                 | See page |
|-------------------------------------------------------|--------------------------------|----------|
| Voice navigation cannot be operated with steering pad | 1. Steering pad switch circuit | NS-102   |
|                                                       | 2. Replace radio receiver      | AV-159   |
|                                                       | 3. Replace navigation ECU      | NS-171   |

# **TERMINALS OF ECU**

1. MULTI-DISPLAY:

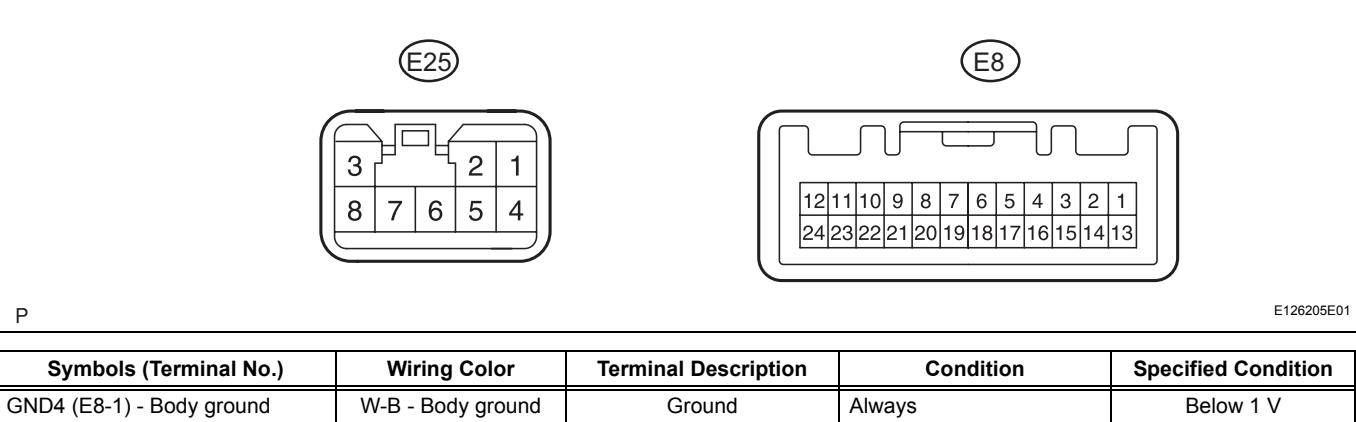

| Symbols (Terminal No.)      | Wiring Color              | Terminal Description                       | Condition                                      | Specified Condition                |
|-----------------------------|---------------------------|--------------------------------------------|------------------------------------------------|------------------------------------|
| GND4 (E8-1) - Body ground   | W-B - Body ground         | Ground                                     | Always                                         | Below 1 V                          |
| PKB (E8-2) - GND1 (E25-6)   | R - W-B                   | Parking Brake signal                       | Turn parking Brake switch $ON \rightarrow OFF$ | Below 1 V $\rightarrow$ 10 to 14 V |
| VR (E8-3) - GND1 (E25-6)    | Y - W-B                   | Video return signal                        | Turn ignition switch off                       | Below 1 V                          |
| R (E8-4) - GND1 (E25-6)     | G - W-B                   | Display signal (red)                       | Navigation display is on                       | -                                  |
| B (E8-5) - GND1 (E25-6)     | R - W-B                   | Display signal (blue)                      | Navigation display is on                       | -                                  |
| TX+ (E8-6) - GND1 (E25-6)   | Y - W-B                   | AVC-LAN communication signal               | Turn ignition switch on (ACC)                  | 2 to 3 V                           |
| TX1+ (E8-7) - GND1 (E25-6)  | V - W-B                   | AVC-LAN communication signal               | Turn ignition switch on (ACC)                  | 2 to 3 V                           |
| RE1 (E8-8) - GND1 (E25-6)   | B - W-B                   | Navigation controller communication signal | Navigation controller switch is ON             | -                                  |
| TX2+ (E8-9) - GND1 (E25-6)  | BR - W-B                  | AVC-LAN communication signal               | Turn ignition switch on (ACC)                  | 2 to 3 V                           |
| TX4+ (E8-10) - GND1 (E25-6) | GR - W-B                  | AVC-LAN communication signal               | Turn ignition switch on (ACC)                  | 2 to 3 V                           |
| GND2 (E8-11) - Body ground  | W-B - Body ground         | Ground                                     | Always                                         | Below 1 V                          |
| SGD1 (E8-12) - Body ground  | W-B - Body ground         | Ground                                     | Always                                         | Below 1 V                          |
| SGND (E8-13) - Body ground  | W-B - Body ground         | Ground                                     | Always                                         | Below 1 V                          |
| TC (E8-14) - GND1 (E25-6)   | Y - W-B                   | Diagnosis ON signal                        | Turn ignition switch on (IG)                   | 9 to 14 V                          |
| VG (E8-15) - Body ground    | W-B - Body ground         | Shielded ground                            | Always                                         | Below 1 V                          |
| G (E8-16) - GND1 (E25-6)    | W - W-B                   | Display signal (green)                     | Navigation display is on                       | -                                  |
| SYNC (E8-17) - GND1 (E25-6) | B - W-B                   | Display signal<br>(synchronize)            | Navigation display is on                       | -                                  |
| TX- (E8-18) - GND1 (E25-6)  | B - W-B                   | AVC-LAN communication signal               | Turn ignition switch on (ACC)                  | 2 to 3 V                           |
| TX1- (E8-19) - GND1 (E25-6) | LG - W-B                  | AVC-LAN communication signal               | Turn ignition switch on (ACC)                  | 2 to 3 V                           |
| SG (E8-20) - Body ground    | Shielded - Body<br>ground | Shielded ground                            | Always                                         | Below 1 V                          |
| TX2- (E8-21) - GND1 (E25-6) | R - W-B                   | AVC-LAN communication signal               | Turn ignition switch on (ACC)                  | 2 to 3 V                           |
| TX4- (E8-22) - GND1 (E25-6) | B - W-B                   | AVC-LAN communication signal               | Turn ignition switch on (ACC)                  | 2 to 3 V                           |
| GND3 (E8-23) - Body ground  | W-B - Body ground         | Ground                                     | Always                                         | Below 1 V                          |
| SGD2 (E8-24) - Body ground  | W-B - Body ground         | Ground                                     | Always                                         | Below 1 V                          |
| +B1 (E25-1) - GND1 (E25-6)  | R - W-B                   | Battery                                    | Always                                         | 10 to 14 V                         |
| IG (E25-2) - GND1 (E25-6)   | B - W-B                   | Ignition (ON)                              | Turn ignition switch off $\rightarrow$ on (IG) | Below 1 V $\rightarrow$ 10 to 14 V |

#### **NAVIGATION - NAVIGATION SYSTEM**

| Symbols (Terminal No.)      | Wiring Color      | Terminal Description                   | Condition                                             | Specified Condition                |
|-----------------------------|-------------------|----------------------------------------|-------------------------------------------------------|------------------------------------|
| ACC (E25-4) - GND1 (E25-6)  | GR - W-B          | Accessory (ON)                         | Turn ignition switch off $\rightarrow$ on (ACC or IG) | Below 1 V $\rightarrow$ 10 to 14 V |
| SPD (E25-5) - GND1 (E25-6)  | L - W-B           | Speed signal from<br>combination meter | See "Display Check<br>Mode" (See page NS-17)          | -                                  |
| GND1 (E25-6) - Body ground  | W-B - Body ground | Ground                                 | Always                                                | Below 1 V                          |
| GND5 (E25-7) - Body ground  | W-B - Body ground | Ground                                 | Always                                                | Below 1 V                          |
| ILL+ (E25-8) - GND1 (E25-6) | G - W-B           | Illumination signal                    | Light control switch OFF $\rightarrow$ TAIL or ON     | Below 1 V $\rightarrow$ 10 to 14 V |

#### 2. NAVIGATION ECU:

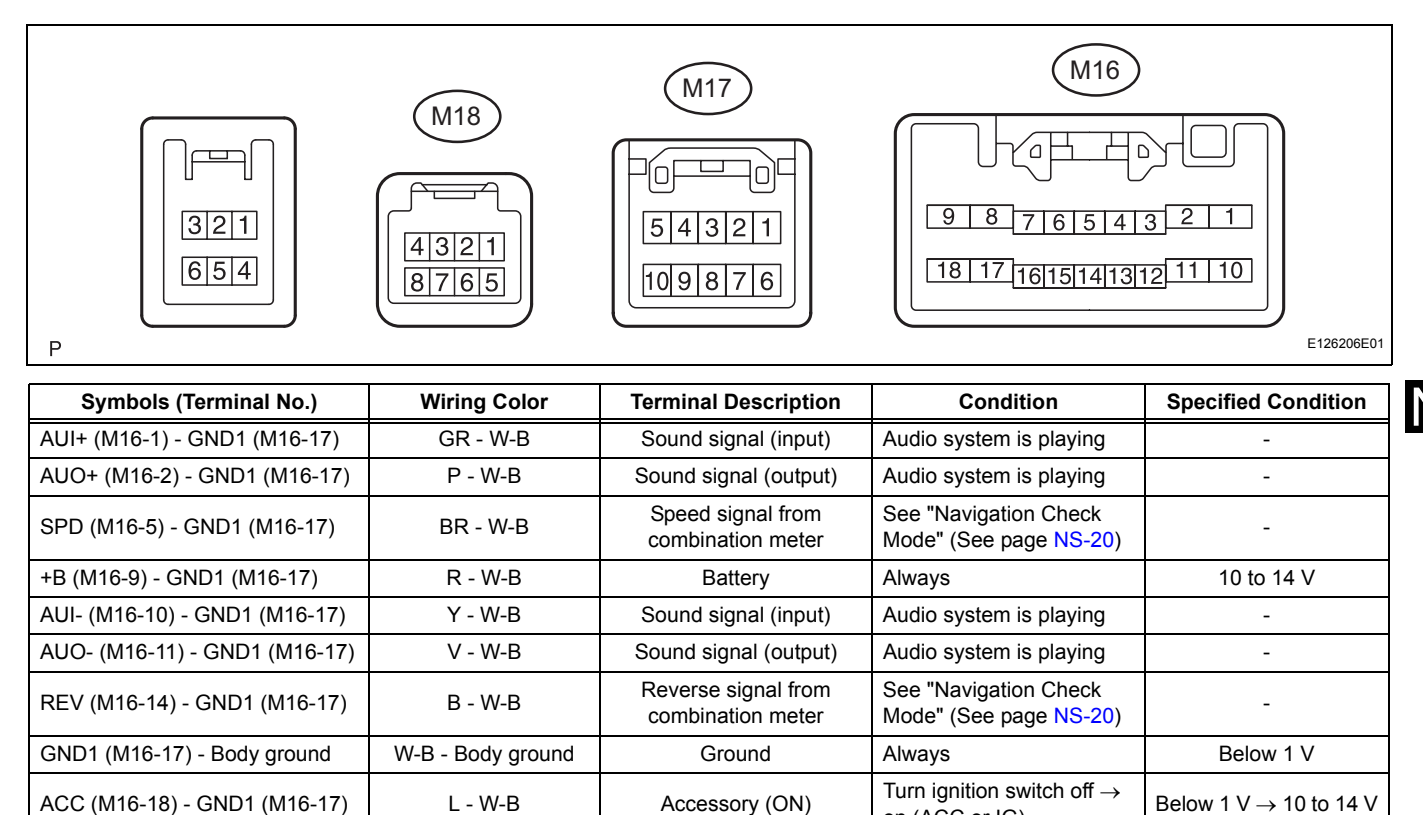

Video return signal

Display signal (red)

Display signal (blue)

AVC-LAN communication

signal

Shielded ground

Display signal (green)

Display signal

(synchronize) AVC-LAN communication

signal

Microphone voice signal

Microphone AMP power

supply

Microphone voice signal

Microphone voice signal

Microphone connection

detection signal

VR (M17-1) - GND1 (M16-17)

R (M17-2) - GND1 (M16-17)

B (M17-3) - GND1 (M16-17)

VG (M17-6) - Body ground

G (M17-7) - GND1 (M16-17)

SYNC (M17-8) - GND1 (M16-17)

TX1- (M17-10) - GND1 (M16-17)

MIC+ (M18-3) - GND1 (M16-17)

MACC (M18-4) - GND1 (M16-3)

MIC- (M18-5) - GND1 (M16-17)

SNSE (M18-7) - Body ground

SGND (M18-6) - GND1 (M16-17)

TX1+ (M17-5) - GND1 (M16-17)

Y - W-B

G - W-B

R - W-B

GR - W-B

Shielded - Body

ground

W - W-B

B - W-B

LG - W-B

R - W-B

W - W-B

G - W-B

G - W-B

W-B - Body ground

on (ACC or IG)

(ACC)

Always

(ACC)

on (IG)

Always

Always

Always

Turn ignition switch off

Navigation display is on

Navigation display is on

Turn ignition switch on

Navigation display is on

Navigation display is on

Turn ignition switch on

Steering pad switch RH

Turn ignition switch off  $\rightarrow$ 

(VOICE) is pushed

NS

Below 1 V

2 to 3 V

Below 1 V

\_

2 to 3 V

Below 1 V  $\rightarrow$  5 V

Below 1 V

Below 1 V

Below 1 V

#### 3. CLOCK ASSEMBLY:

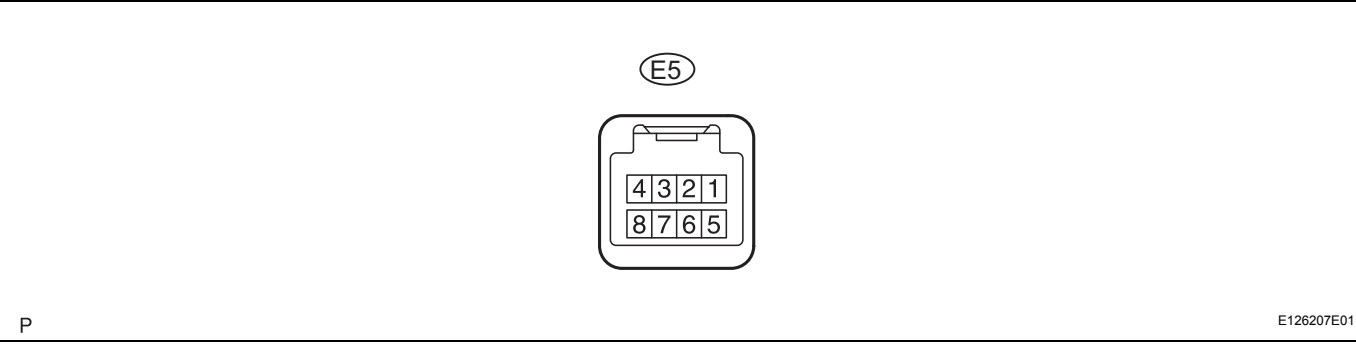

| Symbols (Terminal No.) | Wiring Color      | Terminal Description         | Condition                                             | Specified Condition                |
|------------------------|-------------------|------------------------------|-------------------------------------------------------|------------------------------------|
| TX-1 (E5-5) - E (E5-7) | LG - W-B          | AVC-LAN communication signal | Turn ignition switch on (ACC)                         | 2 to 3 V                           |
| TX+1 (E5-6) - E (E5-7) | V - W-B           | AVC-LAN communication signal | Turn ignition switch on (ACC)                         | 2 to 3 V                           |
| E (E5-7) - Body ground | W-B - Body ground | Ground                       | Always                                                | Below 1 V                          |
| B (E5-8) - E (E5-7)    | W - W-B           | Battery                      | Always                                                | 10 to 14 V                         |
| ACC (E5-4) - E (E5-7)  | B - W-B           | Accessory (ON)               | Turn ignition switch off $\rightarrow$ on (ACC or IG) | Below 1 V $\rightarrow$ 10 to 14 V |

# NS

#### 4. **NAVIGATION CONTROLLER ASSEMBLY:**

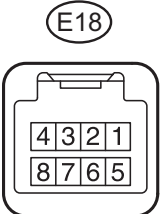

Ρ

|    | 4321<br>8765         |           | E126207E02          |
|----|----------------------|-----------|---------------------|
| or | Terminal Description | Condition | Specified Condition |
|    | D                    |           | 101 111             |

| Symbols (Terminal No.)     | Wiring Color              | Terminal Description                       | nal Description Condition                             |                                    |
|----------------------------|---------------------------|--------------------------------------------|-------------------------------------------------------|------------------------------------|
| +B (E18-1) - GND (E18-8)   | Y - W-B                   | Battery                                    | Always                                                | 10 to 14 V                         |
| RE (E18-2) - GND (E18-8)   | B - W-B                   | Navigation controller communication signal | Navigation controller switch is pushed                | -                                  |
| ACC (E18-4) - GND (E18-8)  | GR - W-B                  | Accessory (ON)                             | Turn ignition switch off $\rightarrow$ on (ACC or IG) | Below 1 V $\rightarrow$ 10 to 14 V |
| SGND (E18-6) - Body ground | Shielded - Body<br>ground | Shielded ground                            | Always                                                | Below 1 V                          |
| GND (E18-8) - Body ground  | W-B - Body ground         | Ground                                     | Always                                                | Below 1 V                          |

5. RADIO RECEIVER (See page AV-13)

6. STEREO COMPONENT AMPLIFIER (See page AV-13)

7. GATEWAY ECU (See page AV-13)

# DTC CHECK / CLEAR

HINT:

- Illustrations may differ from the actual vehicle depending on the device settings and options. Therefore, some detailed areas may not be shown exactly the same as on the actual vehicle.
- After the ignition switch is turned on (IG), check that the map is displayed before starting the diagnostic mode. Otherwise, some items cannot be checked.

## 1. Starting diagnostic mode

- (a) Start the engine.
- (b) While pressing and holding the "INFO" switch, operate the light control switch:  $OFF \rightarrow ON \rightarrow OFF$  $\rightarrow ON \rightarrow OFF \rightarrow ON \rightarrow OFF$ .
- (c) The diagnostic mode starts and the "Service Check Mode" screen will be displayed. Service inspection starts automatically and the result will be displayed.

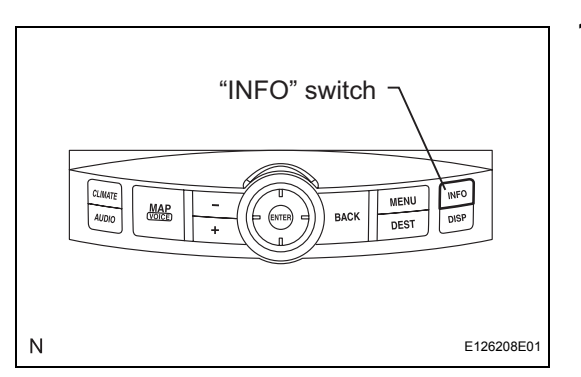

2. Diagnosis system mode

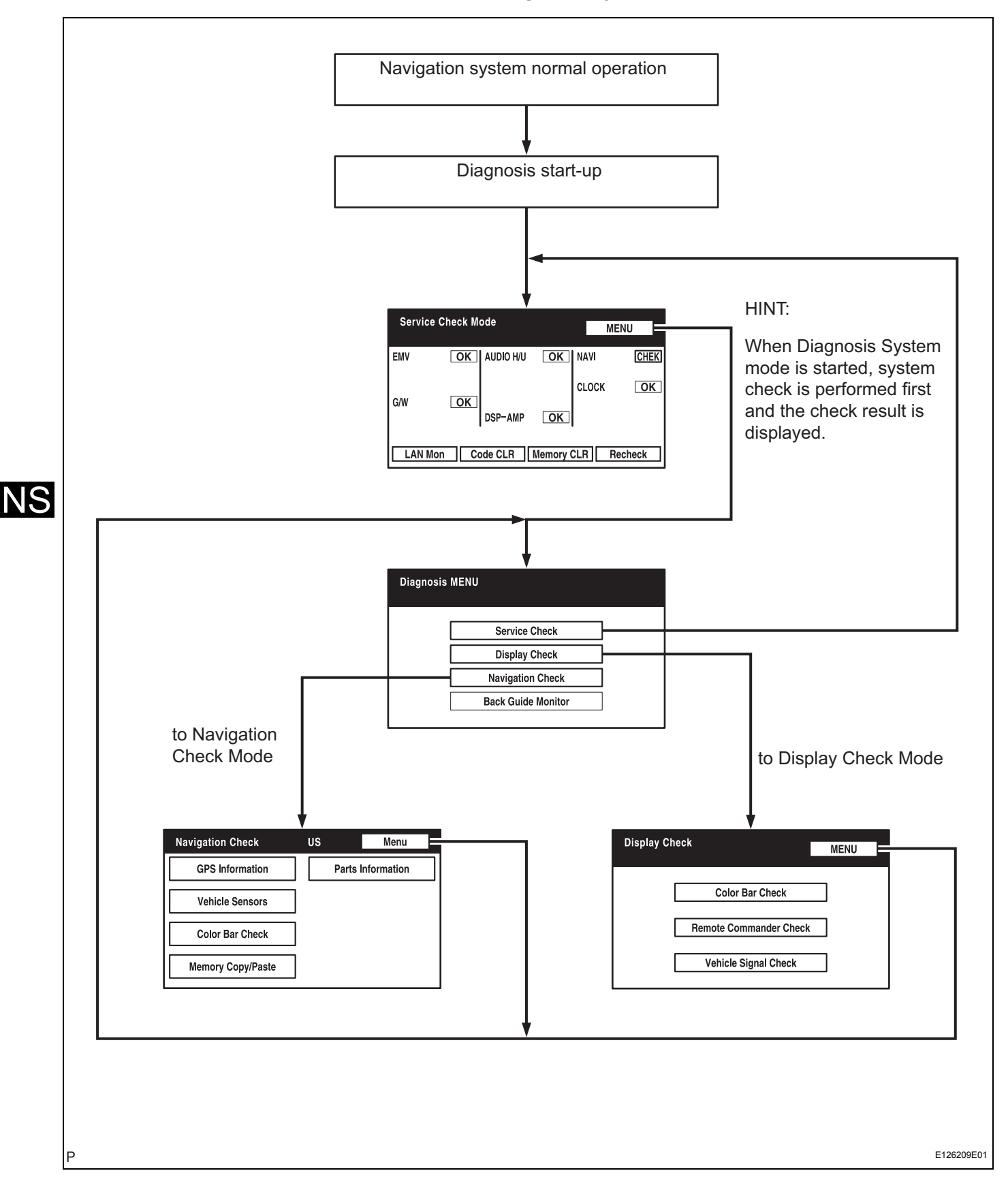

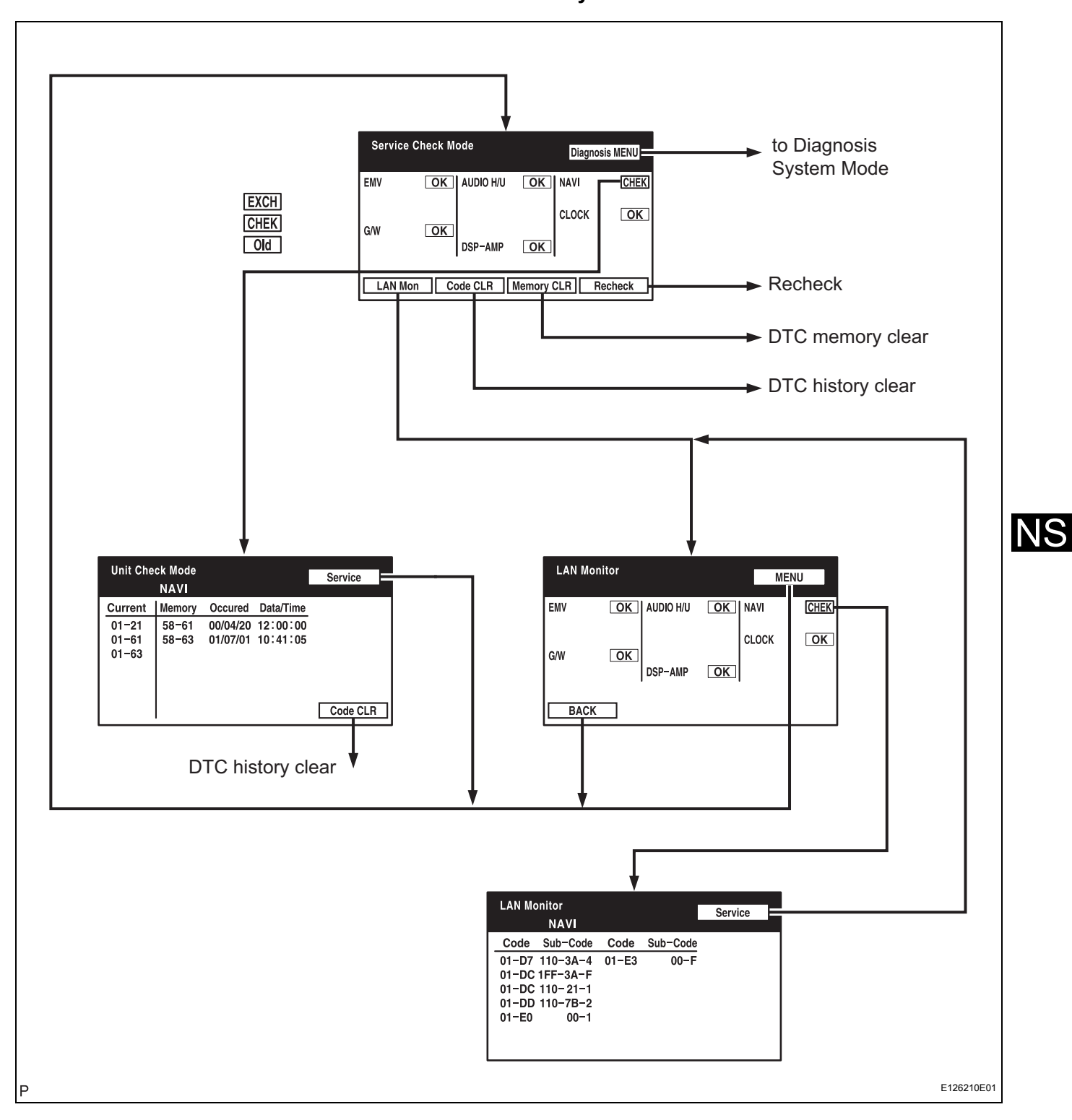

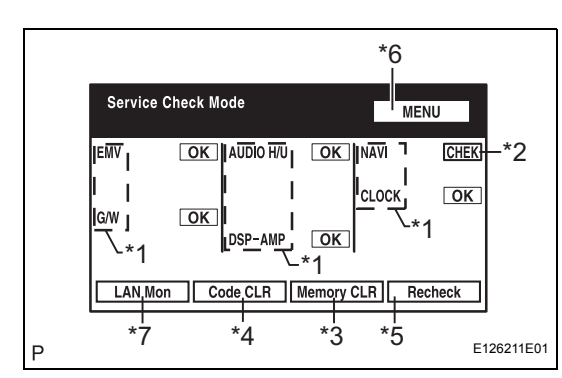

- (a) Service Check Mode
- (b) System Check
  - (1) Start the diagnosis system.

| Display Item  | Function                                                                                                    |
|---------------|----------------------------------------------------------------------------------------------------|
| Component/*1  | List of components including optional<br>components (15 components max.) is displayed.<br>When the names are not identified, their<br>physical addresses are displayed. |
| Check/*2      | Check results are displayed.                                                                                                    |
| Memory CLR/*3 | Selecting this for 3 sec. deletes all the information about master component registration.                                                                              |
| Code CLR/*4   | Selecting this for 3 sec. deletes diagnosis<br>memory of all the components. It deletes<br>Service Check results and the screen displaying<br>the check results.        |
| Recheck/*5    | Selecting this performs System Check again.                                                                                                    |
| MENU/*6       | Selecting this activates the Diagnosis Menu screen.                                                                                                    |
| LAN Mon/*7    | Selecting this activates the LAN monitor screen.                                                                                                    |

## Abbreviated component names are shown on the display. Details of each abbreviation are as follows:

| Display   | Name                       |
|-----------|----------------------------|
| EMV       | Multi-display              |
| NAVI      | Navigation ECU             |
| G/W       | Gateway ECU                |
| AUDIO H/U | Radio receiver             |
| DSP-AMP   | Stereo component amplifier |
| CLOCK     | Clock assembly             |
| _         | -                          |

HINT:

Service check displays the check results based on the information obtained from each component's response to "System Check Execution" and "Diagnosis Memory Request", and the information of "Current DTC Notification" (the Unit Check Mode and the LAN Monitor information that will be displayed on the next screens).

(2) Read Check Result.

| Check Result | Meaning                                                                                                    |
|--------------|----------------------------------------------------------------------------------------------------|
| OK           | No DTC is identified.                                                                                                    |
| EXCH         | One or more DTCs requesting for exchange are detected.                                                                                                    |
| CHEK         | One or more DTCs requesting for check are detected.                                                                                                    |
| NCON         | No connection response to Diagnosis System start-up,<br>whereas it has the connection response to the AVC-LAN<br>system when the ignition switch is turned on (when IG is<br>turned to ACC). |
| Old          | One or more DTCs are detected because of old version.                                                                                                    |
| NRES         | No response to the information about the Diagnosis<br>System, whereas it responds to the Diagnosis System<br>start-up.                                                                       |

NS

| Check Result | Meaning               |
|--------------|-----------------------|
| No Err       | No DTC is identified. |

HINT:

- After repair and check, select "Code CLR" for more than 3 sec. to delete diagnosis memory.
- After deleting diagnosis memory, select "Recheck" and make sure "OK" is displayed on the screen.
- (3) "EXCH", "CHEK" and "Old" can be used as switches to activate "Unit Check Mode" for detailed information. Check troubled parts of the components in these modes by referring to the DTC code list.

| Display Item | Description                                                                                                    |
|--------------|----------------------------------------------------------------------------------------------------|
| Component/*1 | Component to be checked is displayed.                                                                                                    |
| Code CLR/*2  | Selecting this for 3 sec. deletes DTC memory of the selected diagnosis component.                                                                                                    |
| Service/*3   | Selecting this returns to the System Check Mode screen.                                                                                                    |
| Data/Time/*4 | The date and time stamped at the time of DTC occurrence are displayed in the order of year - month - day - hour - minute - second. (If the date and time data is invalid, it is displayed as a blank.) |
| Current/*5   | Up to 6 DTC codes detected during the System Check are displayed.                                                                                                    |
| Memory/*6    | DTC memories stored and current DTC Notification are displayed.                                                                                                    |

HINT:

- Detecting Unit DTC activates the Unit Check Mode on the screen.
- In the Unit Check Mode, DTC identified as "EXCH" in the Service Check is displayed as classified into Current DTC and Past DTC.
- (c) LAN Monitor
  - (1) Start the Diagnosis System.

| Display Item | Function                                                                                                    |  |  |
|--------------|----------------------------------------------------------------------------------------------------|--|--|
| Component/*1 | List of components including optional<br>components (15 components max.) is displayed.<br>When the names are not identified, their<br>physical addresses are displayed. |  |  |
| CHEK/*2      | Check results are displayed.                                                                                                    |  |  |
| MENU/*3      | Selecting this activates the service check mode screen.                                                                                                    |  |  |
| BACK/*4      | Selecting this activates the service check mode screen.                                                                                                    |  |  |

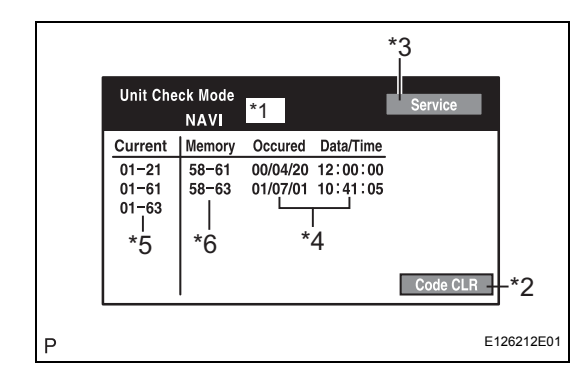

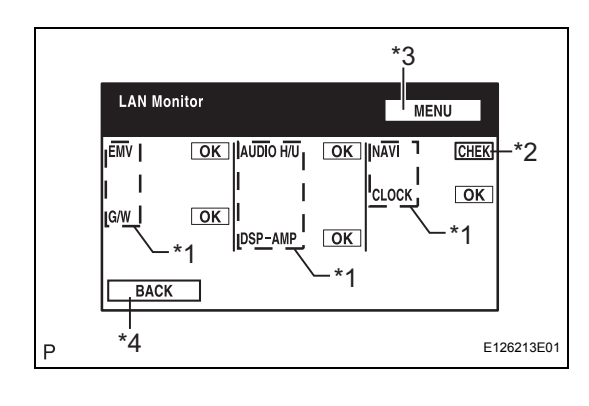

HINT:

System check displays the check results based on the information obtained from each component's response to "System Check Execution" and "Diagnosis Memory Request", and the information of "Current DTC Notification" (the LAN Monitor that will be displayed on the next screens).

(2) Read Check Result **Check Result** Meaning OK No DTC is identified. One or more DTCs requesting for exchange are EXCH detected CHEK One or more DTCs requesting for check are detected. No connection response to Diagnosis System start-up, whereas it has the connection response to the AVC-LAN NCON system when the ignition switch is turned on (when IG is turned to ACC). Old One or more DTCs are detected because of old version. No response to the information about the Diagnosis NRES System, whereas it responds to the Diagnosis System start-up. No Err No DTC is identified.

HINT:

- After repair and check, select "Code CLR" for more than 3 sec. to delete diagnosis memory.
- After deleting diagnosis memory, select "Recheck" and make sure "OK" is displayed on the screen.
- (3) "CHEK" can be used as a switch to activate "LAN Monitor" for detailed information. Check troubled parts of the components in these modes by referring to the DTC code list.

| Display Item                                        | Description                                                                |
|-----------------------------------------------------|----------------------------------------------------------------------------|
| Component/*1                                        | Component to be checked is displayed.                                      |
| Segment/*2                                          | Logical address codes corresponding to DTC are displayed.                  |
| DTC/*3                                              | DTC is displayed.                                                          |
| Sub-code (address numbers of related components)/*4 | Physical address codes memorized together with DTC are displayed.          |
| Sub-code (Connection confirmation number)/*5        | Connection confirmation numbers memorized together with DTC are displayed. |
| Sub-code (Number of<br>occurrence)/*6               | The number of occurrence of the same DTC is displayed.                     |
| Service/*7                                          | Selecting this returns to the LAN monitor screen.                          |

#### HINT:

Detecting no LAN DTC activates the LAN Check Mode on the screen.

- 4. Finish diagnostic mode.
  - (a) Turn the ignition switch off.

|   |                                                 |                                                                          |       |          | *7      |           |
|---|-------------------------------------------------|--------------------------------------------------------------------------|-------|----------|---------|-----------|
|   | LAN M                                           | onitor<br>NAVI                                                           | *1    | I        | Service |           |
|   | Code                                            | Sub-Code                                                                 | Code  | Sub-Code |         |           |
|   | 01-D7<br>01-DC<br>01-DC<br>01-DD<br>01-E0<br>ビビ | 110-3A-4<br>1FF-3A-F<br>110-21-1<br>110-7B-2<br>ビ 00-1<br>*4 ビビ<br>*5 *6 | 01-E3 | 00-F     |         |           |
| Р |                                                 |                                                                          |       |          | E       | 126214E01 |
# DIAGNOSTIC TROUBLE CODE CHART

#### **COMMUNICATION DIAGNOSIS:**

| DTC No. | Detection Item                          | Trouble Area                                                                                                    | See page |    |
|---------|-----------------------------------------|----------------------------------------------------------------------------------------------------|----------|----|
| 01-21   | ROM Error                               | Multi-display                                                                                                    | NS-39    |    |
| 01-22   | RAM Error                               | Multi-display                                                                                                    | NS-39    |    |
| 01-D5   | Absence of Registration Unit            | <ol> <li>Power source circuit of the<br/>component shown by the sub-<br/>code</li> <li>AVC-LAN circuit between the<br/>multi-display and the component<br/>shown by the sub-code</li> <li>Component shown by the sub-<br/>code</li> </ol>                                                                                     | NS-40    |    |
| 01-D6   | No Master                               | <ol> <li>Multi-display power source<br/>circuit</li> <li>Power source circuit of the<br/>component which has stored this<br/>code</li> <li>AVC-LAN circuit between the<br/>multi-display and the component<br/>which has stored this code</li> <li>Component which has stored<br/>this code</li> <li>Multi-display</li> </ol> | NS-42    |    |
| 01-D7   | Connection Check Error                  | <ol> <li>Multi-display power source<br/>circuit</li> <li>Power source circuit of the<br/>component which has stored this<br/>code</li> <li>AVC-LAN circuit between the<br/>multi-display and the component<br/>which has stored this code</li> <li>Component which has stored<br/>this code</li> <li>Multi-display</li> </ol> | NS-42    | NS |
| 01-D8   | No Response for Connection<br>Check     | <ol> <li>Power source circuit of the<br/>component shown by the sub-<br/>code</li> <li>AVC-LAN circuit between the<br/>multi-display and the component<br/>shown by the sub-code</li> <li>Component shown by the sub-<br/>code</li> </ol>                                                                                     | NS-40    |    |
| 01-D9   | Last Mode Error                         | <ol> <li>Power source circuit of the<br/>component shown by the sub-<br/>code</li> <li>AVC-LAN circuit between the<br/>multi-display and the component<br/>shown by the sub-code</li> <li>Component shown by the sub-<br/>code</li> </ol>                                                                                     | NS-40    |    |
| 01-DA   | No Response Against ON / OFF<br>Command | <ol> <li>Power source circuit of the<br/>component shown by the sub-<br/>code</li> <li>AVC-LAN circuit between the<br/>multi-display and the component<br/>shown by the sub-code</li> <li>Component shown by the sub-<br/>code</li> </ol>                                                                                     | NS-40    |    |

| DTC No. | Detection Item                            | Trouble Area                                                                                                    | See page |
|---------|-------------------------------------------|----------------------------------------------------------------------------------------------------|----------|
| 01-DB   | Mode Status Error                         | <ol> <li>Power source circuit of the<br/>component shown by the sub-<br/>code</li> <li>AVC-LAN circuit between the<br/>multi-display and the component<br/>shown by the sub-code</li> <li>Component shown by the sub-<br/>code</li> </ol>                                                                                     | NS-40    |
| 01-DC   | Transmission Error                        | If the same sub-code is recorded<br>in other components, check<br>harness for power supply and<br>communication system of all<br>components shown by code                                                                                                    | NS-47    |
| 01-DD   | Master Reset                              | <ol> <li>Multi-display power source<br/>circuit</li> <li>AVC-LAN circuit between the<br/>multi-display and the component<br/>which has stored this code</li> <li>Multi-display</li> <li>Component which has stored<br/>this code</li> </ol>                                                                                   | NS-50    |
| 01-DE   | Slave Reset                               | <ol> <li>Power source circuit of the<br/>component shown by the sub-<br/>code</li> <li>AVC-LAN circuit between the<br/>multi-display and the component<br/>shown by the sub-code</li> <li>Component shown by the sub-<br/>code</li> </ol>                                                                                     | NS-40    |
| 01-DF   | Master Error                              | <ol> <li>Multi-display power source<br/>circuit</li> <li>AVC-LAN circuit between the<br/>multi-display and the component<br/>which has stored this code</li> <li>AVC-LAN circuit between the<br/>multi-display and the radio<br/>receiver</li> <li>Multi-display</li> <li>Component which has stored<br/>this code</li> </ol> | NS-55    |
| 01-E0   | Registration Complete Indication<br>Error | -                                                                                                    | NS-60    |
| 01-E1   | Voice Processing Device ON<br>Error       | <ol> <li>Multi-display power source<br/>circuit</li> <li>AVC-LAN circuit between the<br/>multi-display and the component<br/>which has stored this code</li> <li>Multi-display</li> <li>Component which has stored<br/>this code</li> </ol>                                                                                   | NS-50    |
| 01-E2   | ON / OFF Indication Parameter<br>Error    | Multi-display                                                                                                    | NS-61    |
| 01-E3   | Registration Demand<br>Transmission       | -                                                                                                    | NS-60    |
| 01-E4   | Multiple Frame Incomplete                 | -                                                                                                    | NS-60    |

#### FRONT MONITOR:

| DTC No. | Detection Item                        | Trouble Area  | See page |
|---------|---------------------------------------|---------------|----------|
| 34-10   | Error in Picture Circuit              | Multi-display | NS-62    |
| 34-11   | No Current in Back-light Error        | Multi-display | NS-62    |
| 34-12   | Excess Current in Back-light<br>Error | Multi-display | NS-62    |

#### NAVI:

| DTC No. | Detection Item                    | Trouble Area                                                                  | See page |
|---------|-----------------------------------|-------------------------------------------------------------------------------|----------|
| 58-10   | Gyro Error                        | 1. Gyro sensor<br>2. Navigation ECU                                           | NS-63    |
| 58-11   | GPS Receiver Error                | Navigation ECU                                                                | NS-65    |
| 58-40   | GPS Antenna Error                 | <ol> <li>Wire harness</li> <li>GPS antenna</li> <li>Navigation ECU</li> </ol> | NS-66    |
| 58-41   | GPS Antenna Power Source<br>Error | <ol> <li>Wire harness</li> <li>GPS antenna</li> <li>Navigation ECU</li> </ol> | NS-66    |
| 58-42   | Map Disc Read Error               | 1. Map Disc<br>2. Navigation ECU                                              | NS-67    |
| 58-43   | SPD Signal Error                  | <ol> <li>Speed signal circuit</li> <li>Navigation ECU</li> </ol>              | NS-69    |
| 58-44   | Player Error                      | Navigation ECU                                                                | NS-70    |
| 58-45   | High Temperature                  | Navigation ECU                                                                | NS-71    |

## CD PLAYER:

| DTC No. | Detection Item                  | Trouble Area               | See page |
|---------|---------------------------------|----------------------------|----------|
| 62-10   | CD Player Mechanical Error      | Radio Receiver             | NS-73    |
| 62-11   | CD Insertion and Eject Error    | Radio Receiver             | NS-73    |
| 62-12   | CD Reading Abnormal             | Radio Receiver             | NS-73    |
| 62-40   | No Disc                         | Radio Receiver             | NS-72    |
| 62-41   | Wrong Disc                      | 1. CD<br>2. Radio Receiver | NS-74    |
| 62-42   | Disc cannot be Read             | 1. CD<br>2. Radio Receiver | NS-74    |
| 62-43   | CD-ROM Abnormal                 | 1. CD<br>2. Radio Receiver | NS-76    |
| 62-44   | CD Abnormal                     | Radio Receiver             | NS-77    |
| 62-45   | Eject Error                     | Radio Receiver             | NS-78    |
| 62-46   | Scratched / Reversed Disc       | 1. CD<br>2. Radio Receiver | NS-79    |
| 62-47   | High Temperature                | Radio Receiver             | NS-81    |
| 62-48   | Excess Current                  | Radio Receiver             | NS-77    |
| 62-50   | Tray Insertion / Ejection Error | Radio Receiver             | NS-77    |
| 62-51   | Elevator Error                  | Radio Receiver             | NS-78    |
| 62-52   | Clamp Error                     | Radio Receiver             | NS-78    |

#### **IN-DASH CD CHANGER:**

| DTC No. | Detection Item               | Trouble Area               | See page |
|---------|------------------------------|----------------------------|----------|
| 63-10   | CD Changer Mechanical Error  | Radio Receiver             | NS-73    |
| 63-11   | CD Insertion and Eject Error | Radio Receiver             | NS-73    |
| 63-12   | CD Reading Abnormal          | Radio Receiver             | NS-73    |
| 63-40   | No Disc                      | Radio Receiver             | NS-72    |
| 63-41   | Wrong Disc                   | 1. CD<br>2. Radio Receiver | NS-74    |
| 63-42   | Disc cannot be Read          | 1. CD<br>2. Radio Receiver | NS-74    |
| 63-43   | CD-ROM Abnormal              | 1. CD<br>2. Radio Receiver | NS-76    |
| 63-44   | CD Abnormal                  | Radio Receiver             | NS-77    |
| 63-45   | Eject Error                  | Radio Receiver             | NS-78    |
| 63-46   | Scratched / Reversed Disc    | 1. CD<br>2. Radio Receiver | NS-79    |

#### **NAVIGATION** – NAVIGATION SYSTEM

| DTC No. | Detection Item                  | Trouble Area   | See page |
|---------|---------------------------------|----------------|----------|
| 63-47   | High Temperature                | Radio Receiver | NS-81    |
| 63-48   | Excess Current                  | Radio Receiver | NS-77    |
| 63-50   | Tray Insertion / Ejection Error | Radio Receiver | NS-77    |
| 63-51   | Elevator Error                  | Radio Receiver | NS-78    |
| 63-52   | Clamp Error                     | Radio Receiver | NS-78    |

#### GPS:

| DTC No. | Detection Item                    | Trouble Area                                                                  | See page |
|---------|-----------------------------------|-------------------------------------------------------------------------------|----------|
| 80-10   | Gyro Error                        | 1. Gyro sensor<br>2. Navigation ECU                                           | NS-63    |
| 80-11   | GPS Receiver Error                | Navigation ECU                                                                | NS-65    |
| 80-40   | GPS Antenna Error                 | <ol> <li>Wire harness</li> <li>GPS antenna</li> <li>Navigation ECU</li> </ol> | NS-66    |
| 80-41   | GPS Antenna Power Source<br>Error | <ol> <li>Wire harness</li> <li>GPS antenna</li> <li>Navigation ECU</li> </ol> | NS-66    |
| 80-42   | Map Disc Read Error               | 1. Map disc<br>2. Navigation ECU                                              | NS-67    |
| 80-43   | SPD Signal Error                  | <ol> <li>Speed signal circuit</li> <li>Navigation ECU</li> </ol>              | NS-69    |
| 80-44   | Player Error                      | Navigation ECU                                                                | NS-70    |
| 80-45   | High Temperature                  | Navigation ECU                                                                | NS-71    |

| DTC | 01-21 | ROM Error |
|-----|-------|-----------|
| DTC | 01-22 | RAM Error |

| DTC No. | DTC Detection Condition      | Trouble Area  |
|---------|------------------------------|---------------|
| 01-21   | A malfunction exists in ROM. | Multidisplay  |
| 01-22   | A malfunction exists in RAM. | indut-display |

# **INSPECTION PROCEDURE**

HINT:

After the inspection is completed, clear the DTCs.

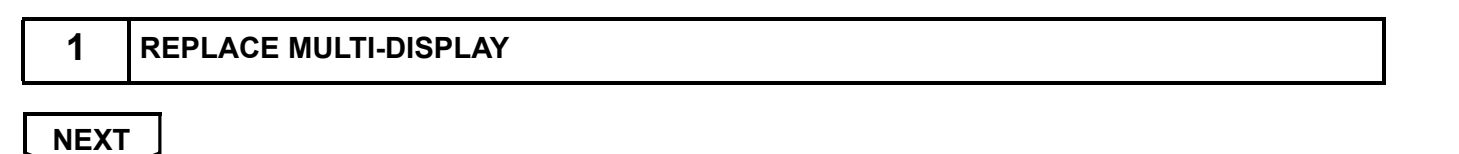

END

NS-41

| DTC | 01-D5 | Absence of Registration Unit         |
|-----|-------|--------------------------------------|
| DTC | 01-D8 | No Response for Connection Check     |
| DTC | 01-D9 | Last Mode Error                      |
| DTC | 01-DA | No Response Against ON / OFF Command |
| DTC | 01-DB | Mode Status Error                    |
| DTC | 01-DE | Slave Reset                          |

| DTC No.         | DTC Detection Condition                                                                                                    | Trouble Area                                                                                                    |
|-----------------|----------------------------------------------------------------------------------------------------|----------------------------------------------------------------------------------------------------|
| 01-D5<br>*1, *3 | <ul> <li>A component shown by the sub-code is (was) disconnected from the system when turning the ignition switch on (IG or ACC).</li> <li>The communication condition with the device that the code shows cannot be obtained when the engine starts.</li> </ul> |                                                                                                    |
| 01-D8<br>*2, *3 | A component shown by the sub-code is (was) disconnected from the system after engine start.                                                                                                    | Power source circuit of the component shown by the                                                                                                    |
| 01-D9<br>*1, *3 | The device that had functioned before the engine<br>stopped is (was) disconnected from the system when<br>the ignition switch is (was) on (IG or ACC).                                                                                                    | <ul> <li>sub-code</li> <li>AVC-LAN circuit between the multi-display and the component shown by the sub-code</li> <li>Component shown by the sub-code</li> </ul> |
| 01-DA<br>*3     | <ul> <li>No response is identified when changing mode.</li> <li>Sound and image do not change by switch operation.</li> </ul>                                                                                                    | Component shown by the sub-code                                                                                                    |
| 01-DB<br>*1, *3 | A dual alarm is detected.                                                                                                    |                                                                                                    |
| 01-DE<br>*3, *4 | A slave device has been disconnected after engine start.                                                                                                    |                                                                                                    |

HINT:

- \*1: Even if no fault is present, this trouble code may be stored depending on the battery condition or engine start voltage.
- \*2: If the power connector is disconnected after the engine starts, this code is stored after 180 seconds.
- \*3: If it is reported that the device does not exist during verification, check the power source circuit and AVC-LAN circuit for the device.
- \*4: This code may be stored if the engine is started and the ignition switch is turned to the START position again. (Key type ignition switch only)

NOTICE:

- Before starting troubleshooting, be sure to clear DTCs to erase codes stored due to the reasons described in the HINT above. Then, check for DTCs and troubleshoot according to the output DTCs.
- The multi-display is the master unit.
- Be sure to clear and recheck DTCs after the inspection is completed to confirm that no DTCs are output.

## **INSPECTION PROCEDURE**

NOTICE:

Be sure to read DESCRIPTION before performing the following procedures.

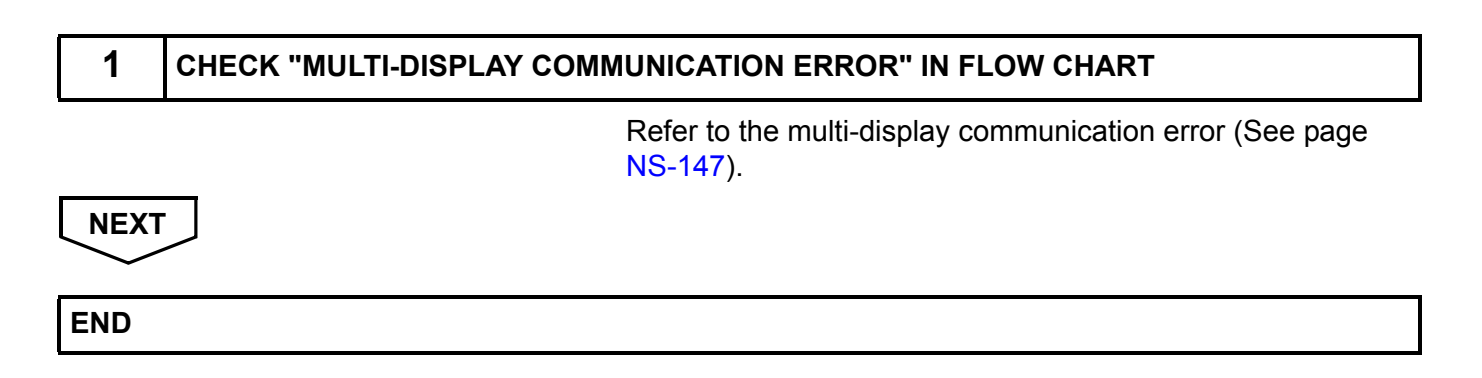

| DTC | 01-D6 | No Master              |
|-----|-------|------------------------|
| DTC | 01-D7 | Connection Check Error |

| DTC No.     | DTC Detection Condition                                                                                                    | Trouble Area                                                                                                    |
|-------------|----------------------------------------------------------------------------------------------------|----------------------------------------------------------------------------------------------------|
| 01-D6<br>*1 | <ul> <li>When either of the following conditions is met:</li> <li>The component which has stored the code has<br/>(had) been disconnected when the ignition switch is<br/>on (ACC or IG).</li> <li>The master device has (had) been disconnected<br/>when this code is stored.</li> </ul> | <ul> <li>Multi-display power source circuit</li> <li>Power source circuit of the component which has<br/>stored this code</li> <li>MCLAN eirquit between the multi-display and the</li> </ul> |
| 01-D7<br>*2 | <ul> <li>When either of the following conditions is met:</li> <li>The component which has stored the code has (had) been disconnected after the engine starts (started).</li> <li>The master device has (had) been disconnected when this code is (was) stored.</li> </ul>                | <ul> <li>Component which has stored this code</li> <li>Component which has stored this code</li> <li>Multi-display</li> </ul>                                                                 |

HINT:

NS

- \*1: Even if no fault is present, this trouble code may be stored depending on the battery condition or engine start voltage.
- \*2: When 210 seconds have elapsed after disconnecting the power supply connector of the master component with the ignition switch on (ACC or IG), this code is stored.

NOTICE:

- Before starting troubleshooting, be sure to clear DTCs to erase codes stored due to the reasons described in the HINT above. Then, check for DTCs and troubleshoot according to the output DTCs.
- The multi-display is the master unit.
- Be sure to clear and recheck DTCs after the inspection is completed to confirm that no DTCs are output.

## **INSPECTION PROCEDURE**

NOTICE:

Be sure to read DESCRIPTION before performing the following procedures.

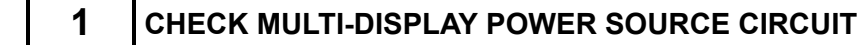

Refer to the multi-display power source circuit (See page NS-161).

If the power source circuit is operating normally, proceed to the next step.

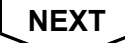

#### 2 **IDENTIFY THE COMPONENT WHICH HAS STORED THIS CODE** (a) Enter the diagnostic mode. **Example:** (b) Press the "LAN Mon" switch to change to "LAN Monitor" mode. System Check Mode Menu (c) Identify the component which has stored this code. **Component Table:** EMV Old CAMERA NCON NAVI CHEK MONET NRES Display Component CD-CH1 EXCH CD-CH2 OK AUDIO H/U Radio receiver MD-CH OK DSP-AMP Stereo component amplifier LAN Mon Code CLR Memory CLR Recheck G/W Gateway ECU NAVI Navigation ECU CLOCK Clock assembly HINT: "NAVI" is the component which has stored this code in LAN Monitor Menu the example shown in the illustration. EMV CAMERA NoErr NCON NAV CHEK MONET NRES CD-CH1 CHEK CD-CH2 OK MD-CH NoErr BACK Component which has stored this code LAN Monitor Service NAVI Code Sub-Code Code Sub-Code 01-D7 110-3A-4 01-E3 00-F 01-DC 1FF-3A-F 01-DC 110-21-1 01-DD 110-7B-2

NEXT

3

01-DF

DTC

#### CHECK POWER SOURCE CIRCUIT OF COMPONENT WHICH HAS STORED THIS CODE

E121199E06

(a) Inspect the power source circuit of the component which has stored this code.

If the power source circuit is operating normally, proceed to the next step.

#### **Component Table:**

| Component                            | Proceed to                                                        |
|--------------------------------------|-------------------------------------------------------------------|
| Radio receiver (AUDIO H/U)           | Radio receiver power source circuit (See page AV-147)             |
| Stereo component amplifier (DSP-AMP) | Stereo component amplifier power source circuit (See page AV-149) |
| Gateway ECU (G/W)                    | Gateway ECU power source circuit (See page NS-166)                |
| Navigation ECU (NAVI)                | Navigation ECU power source circuit (See page NS-164)             |
| Clock assembly (CLOCK)               | Clock power source circuit (See page NS-168)                      |

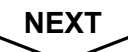

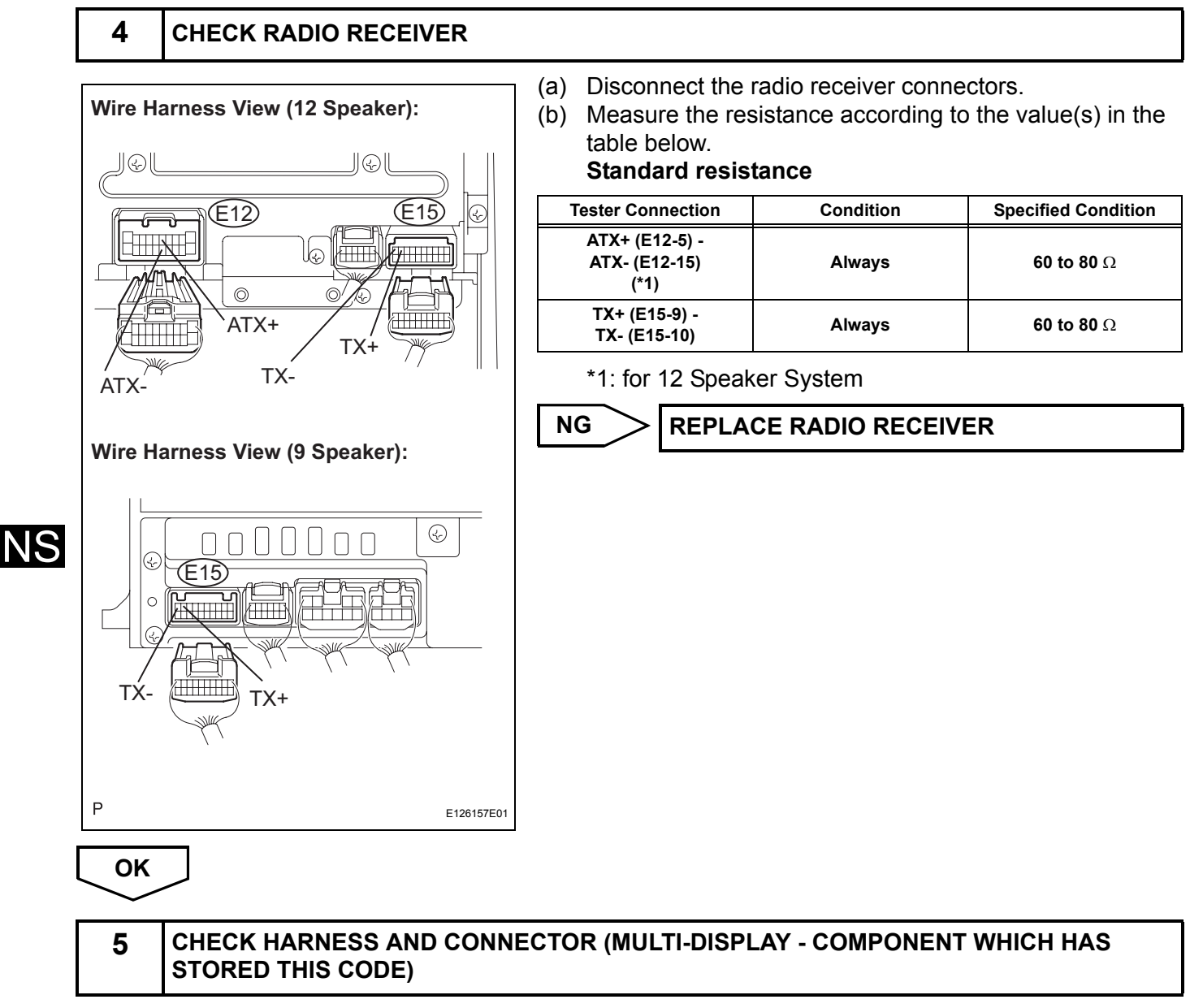

HINT:

For details of the connectors, refer to "TERMINALS OF ECU" (See page NS-26).

- (a) Referring to the AVC-LAN wiring diagram below, check the AVC-LAN circuit between the multi-display and the component which has stored this code.
  - (1) Disconnect all connectors between the multi-display and the component which has stored this code.
  - (2) Check for an open or short in the AVC-LAN circuit between the multi-display and the component which has stored this code.

#### OK:

#### There is no open or short circuit.

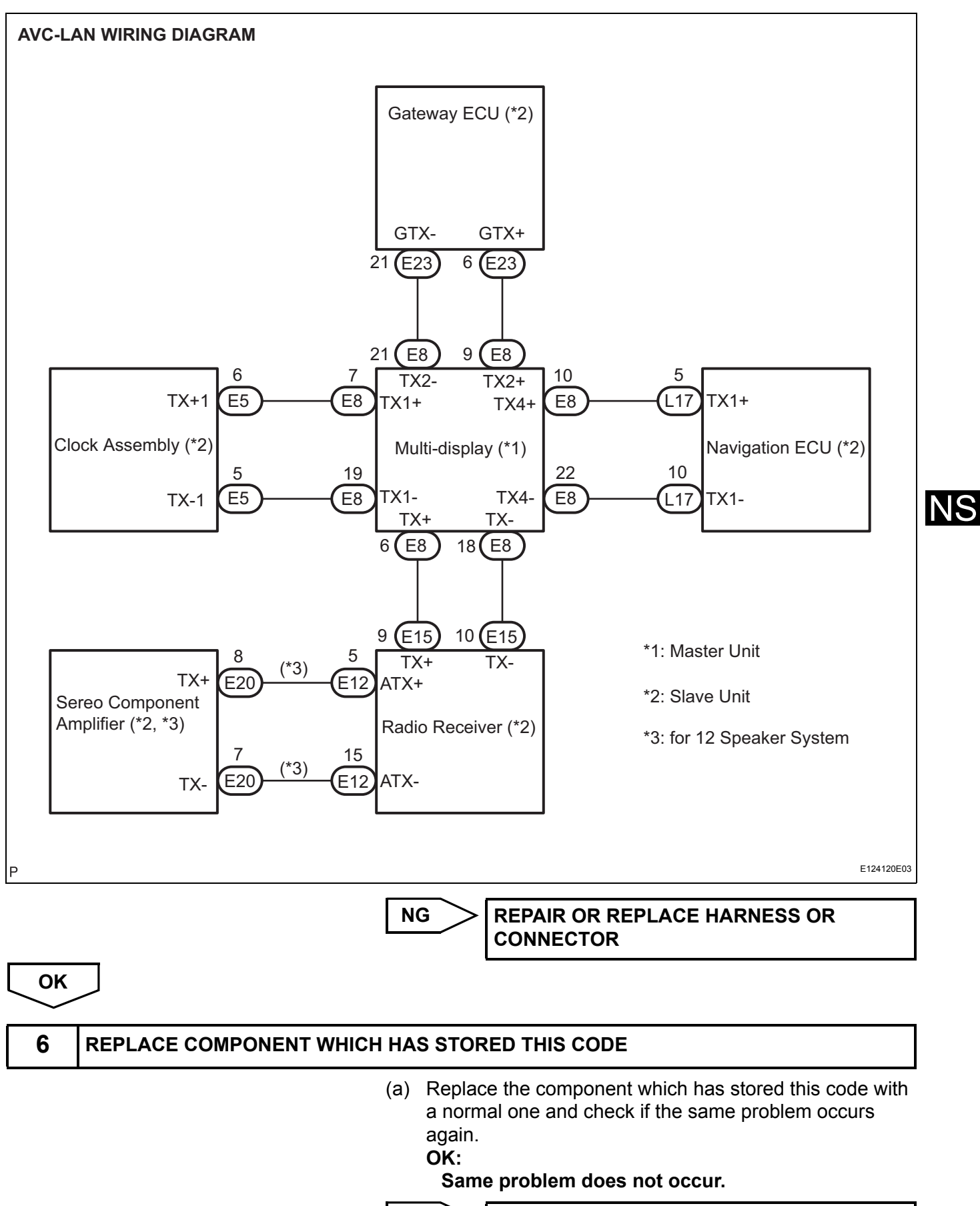

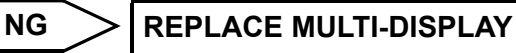

ОК

END

| DTC | 01-DC | Transmission Error |
|-----|-------|--------------------|

| DTC No.     | DTC Detection Condition                                                                                          | Trouble Area                                                                                                    |
|-------------|----------------------------------------------------------------------------------------------------|----------------------------------------------------------------------------------------------------|
| 01-DC<br>*1 | Transmission to component shown by sub-code failed.<br>(Detecting this DTC does not always mean actual failure.) | If the same sub-code is recorded in other components,<br>check harness for power supply and communication<br>system of all components shown by code |

#### HINT:

\*1: This code may be stored if the engine is started, idled for 60 seconds and then started again (Key type ignition switch only).

#### NOTICE:

- Before starting troubleshooting, be sure to clear DTCs to erase codes stored due to the reasons described in the HINT above. Then, check for DTCs and troubleshoot according to the output DTCs.
- The multi-display is the master unit.
- Be sure to clear and recheck DTCs after the inspection is completed to confirm that no DTCs are output.

# **INSPECTION PROCEDURE**

#### NOTICE:

Α

Be sure to read DESCRIPTION before performing the following procedures.

| 1 CHECK FOR DTC OF OTHER COMPONENTS |   | ENTS                       |                                                                                                    |                                                                                                 |
|-------------------------------------|---|----------------------------|----------------------------------------------------------------------------------------------------|-------------------------------------------------------------------------------------------------|
|                                     | ( | a) Ch<br>dis<br>(1)<br>(2) | <ul> <li>leck if the component shown by the splayed in the check result of the oth Check if "01-DC" is output for the components.</li> <li>If "01-DC" is output for any other check if the same physical address HINT:</li> <li>For the list of the components shorter for the table in step 2.</li> <li>Result</li> </ul> | sub-code is<br>ner components.<br>other<br>components,<br>ss is displayed.<br>own by sub-codes, |
|                                     |   |                            | Result                                                                                                    | Proceed to                                                                                      |
|                                     |   |                            |                                                                                                    |                                                                                                 |

| Result                                                              | Proceed to |
|---------------------------------------------------------------------|------------|
| "01-DC" is output and the same physical address is displayed        | Α          |
| "01-DC" is not output or the same physical address is not displayed | В          |

#### 2 **IDENTIFY THE COMPONENT WHICH HAS STORED THIS CODE** (a) Enter the diagnostic mode. Example: (b) Press the "LAN Mon" switch to change to "LAN Monitor" mode. System Check Mode Menu (c) Identify the component which has stored this code. **Component Table:** EMV Old CAMERA NCON NAV CHEK MONET NRES Display Component CD-CH1 EXCH CD-CH2 OK AUDIO H/U (190) Radio receiver MD-CH OK **DSP-AMP** (440) Stereo component amplifier LAN Mon Code CLR Memory CLR Recheck G/W (1C6) Gateway ECU NAVI (178) Navigation ECU EMV (110) Multi-display CLOCK (1D6) Clock assembly LAN Monitor HINT: Menu "NAVI" is the component which has stored this code in EMV CAMERA NoErr NCON the example shown in the illustration. NAV CHEK MONET NRES CD-CH1 CHEK CD-CH2 ОК MD-CH NoErr NS BACK Component which has stored this code LAN Monitor Service NAVI Code Sub-Code Code Sub-Code 01-D7 110-3A-4 01-E3 00-F 01-DC 1FF-3A-F 01-DC 110-21-1 01-DD/110-7B-2 01-DF 00-1 Component shown by sub-code DTC

# NEXT

3

## CHECK COMPONENT WHICH HAS STORED THIS CODE

E121199E07

#### **Component Table:**

(a) Select the component which has stored this code.

| Component                            | Proceed to                                                       |
|--------------------------------------|------------------------------------------------------------------|
| Gateway ECU (G/W)                    | Gateway ECU communication error (See page NS-135)                |
| Radio receiver (AUDIO H/U)           | Radio receiver communication error (See page NS-139)             |
| Stereo component amplifier (DSP-AMP) | Stereo component amplifier communication error (See page NS-143) |
| Navigation ECU (NAVI)                | Navigation ECU communication error (See page NS-151)             |
| Multi-display (EMV)                  | Multi-display communication error (See page NS-147)              |
| Clock assembly (1D6)                 | Clock communication error (See page NS-155)                      |

| NEXT | r           |                                                                                                    |
|------|-------------|----------------------------------------------------------------------------------------------------|
| END  |             |                                                                                                    |
|      |             |                                                                                                    |
| 4    | CLEAR DTC   |                                                                                                    |
|      |             | <ul> <li>(a) Clear the DTCs (See page NS-28).</li> <li>HINT:</li> <li>If "01-DC" is output for only one component, this may not indicate a malfunction.</li> </ul> |
|      |             |                                                                                                    |
| 5    | RECHECK DIC |                                                                                                    |
|      |             | <ul> <li>(a) Recheck for DTCs and check if the same trouble occurs again.</li> <li>OK:<br/>Malfunction disappears.</li> </ul>                                      |
|      |             | NG Go to step 3                                                                                                    |
| ОК   |             |                                                                                                    |

| DTC | 01-DD | Master Reset                     |
|-----|-------|----------------------------------|
| DTC | 01-E1 | Voice Processing Device ON Error |

| DTC No.     | DTC Detection Condition                                                                                 | Trouble Area                                                                                                    |
|-------------|----------------------------------------------------------------------------------------------------|----------------------------------------------------------------------------------------------------|
| 01-DD<br>*1 | The device that should be the master has been disconnected after the engine starts.                     | <ul><li>Multi-display power source circuit</li><li>AVC-LAN circuit between the multi-display and the</li></ul>            |
| 01-E1<br>*2 | The AMP device records that the AMP output does not function even while the source device is operating. | <ul><li>component which has stored this code</li><li>Multi-display</li><li>Component which has stored this code</li></ul> |

HINT:

- \*1: This code may be stored if the engine is started and the ignition switch is turned to the START position again. (Key type ignition switch only)
- \*2: Even if no fault is present, this trouble code may be stored depending on the battery condition or engine start voltage.

NOTICE:

NS

- Before starting troubleshooting, be sure to clear DTCs to erase codes stored due to the reasons described in the HINT above. Then, check for DTCs and troubleshoot according to the output DTCs.
- The multi-display is the master unit.
- Be sure to clear and recheck DTCs after the inspection is completed to confirm that no DTCs are output.

# **INSPECTION PROCEDURE**

#### NOTICE:

1

Be sure to read DESCRIPTION before performing the following procedures:

CHECK MULTI-DISPLAY POWER SOURCE CIRCUIT

Refer to the multi-display power source circuit (See page NS-161).

If the power source circuit is operating normally, proceed to the next step.

NEXT

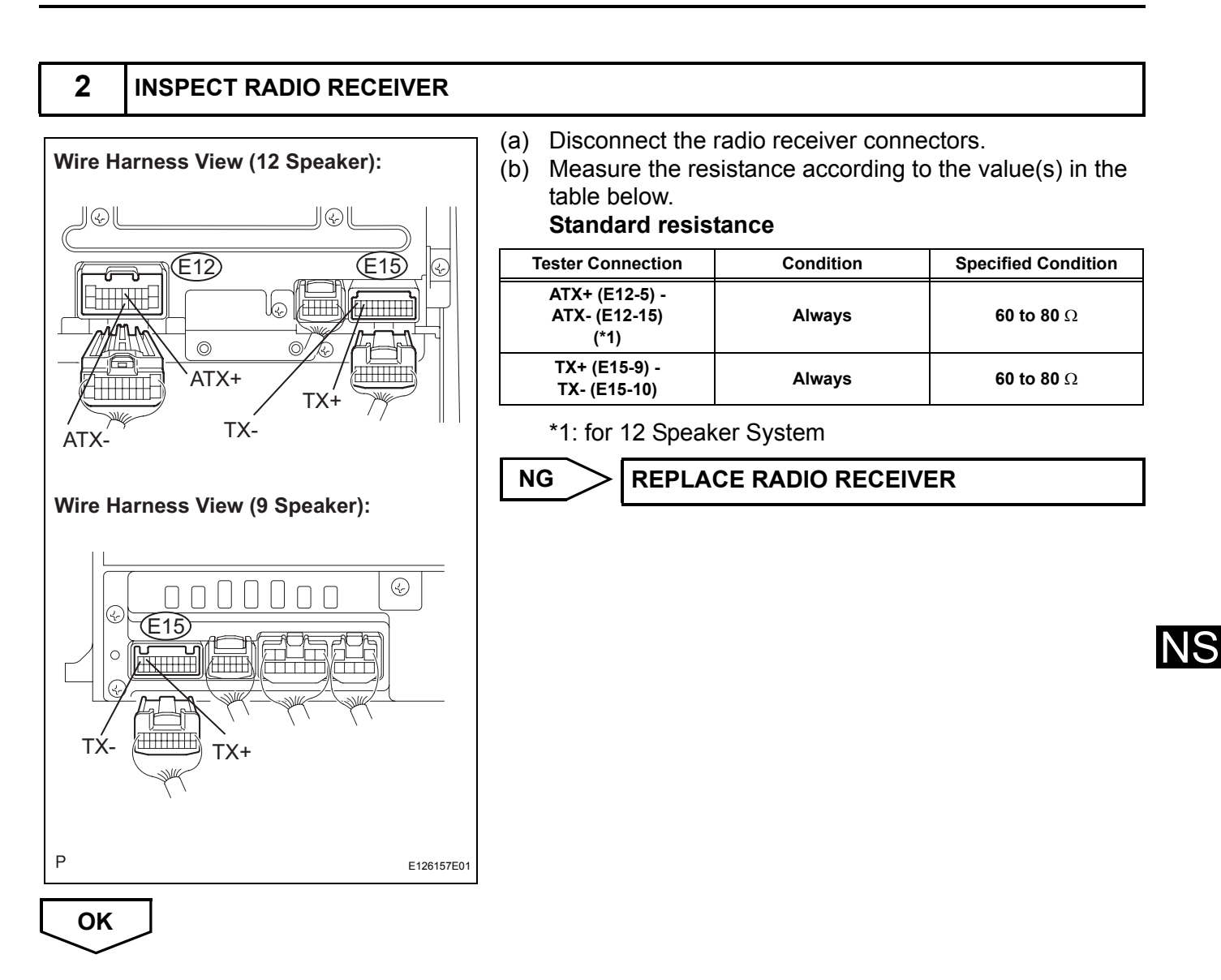

#### 3 **IDENTIFY THE COMPONENT WHICH HAS STORED THIS CODE** (a) Enter the diagnostic mode. **Example:** (b) Press the "LAN Mon" switch to change to "LAN Monitor" mode. System Check Mode Menu (c) Identify the component which has stored this code. **Component Table:** EMV Old CAMERA NCON NAV CHEK MONET NRES Display Component CD-CH1 EXCH CD-CH2 OK AUDIO H/U Radio receiver MD-CH OK DSP-AMP Stereo component amplifier LAN Mon Code CLR Memory CLR Recheck G/W Gateway ECU NAVI Navigation ECU CLOCK Clock assembly HINT: "NAVI" is the component which has stored this code in LAN Monitor Menu the example shown in the illustration. EMV CAMERA NoErr NCON NAV CHEK MONET NRES CD-CH1 CHEK CD-CH2 ОК MD-CH NoErr NS BACK Component which has stored this code LAN Monitor Service NAVI Code Sub-Code Code Sub-Code 01-D7 110-3A-4 01-E3 00-F 01-DC 1FF-3A-F 01-DC 110-21-1 01-DD 110-7B-2 01-DF 00-1 DTC

# NEXT

# 4 CHECK HARNESS AND CONNECTOR (MULTI-DISPLAY - COMPONENT WHICH HAS STORED THIS CODE)

#### HINT:

E121199E06

For details of the connectors, refer to "TERMINALS OF ECU" (See page NS-26).

- (a) Referring to the AVC-LAN wiring diagram below, check the AVC-LAN circuit between the multi-display and the component which has stored this code.
  - (1) Disconnect all connectors between the multi-display and the component which has stored this code.
  - (2) Check for an open or short in the AVC-LAN circuit between the multi-display and the component which has stored this code.

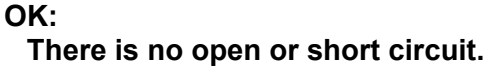

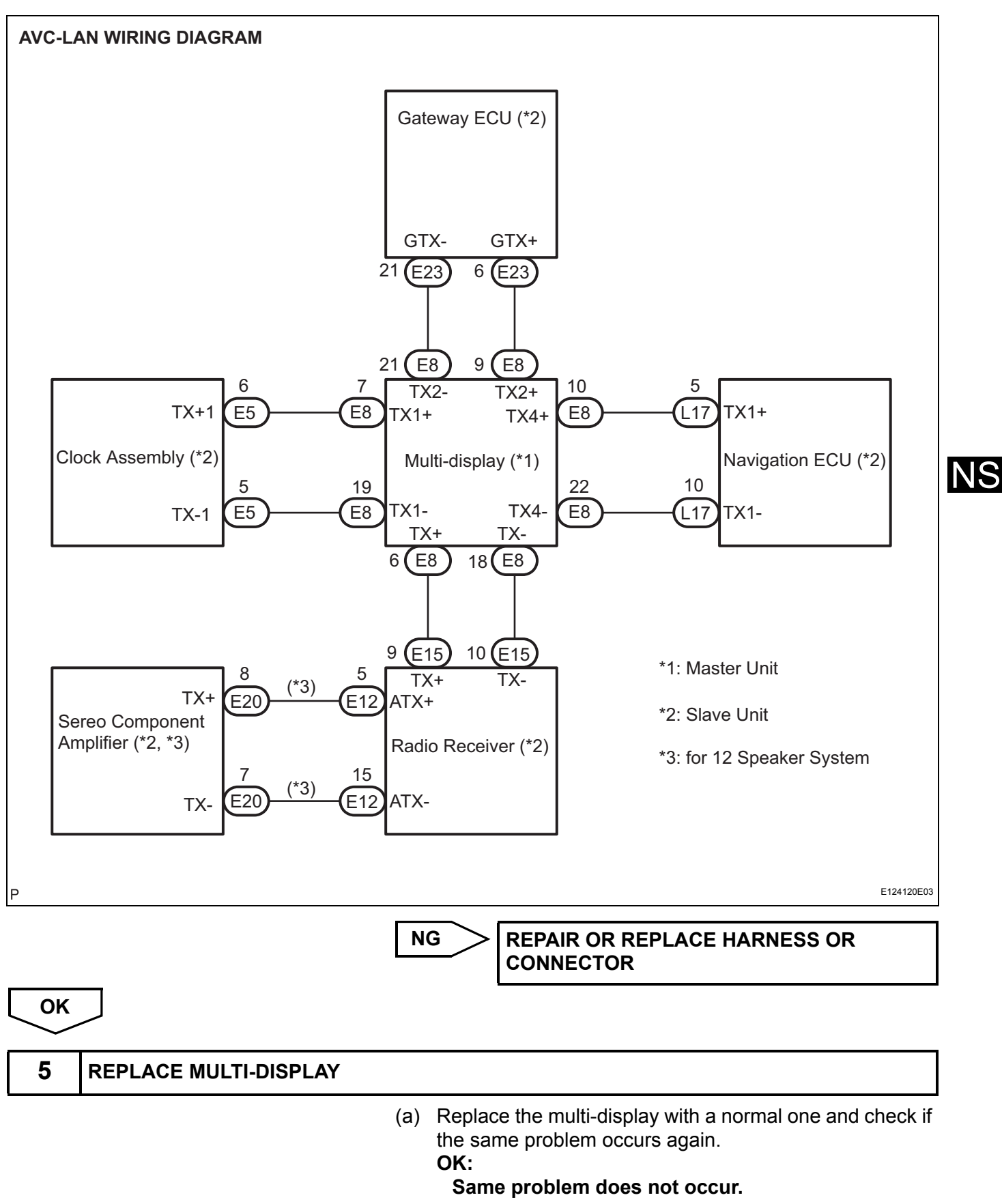

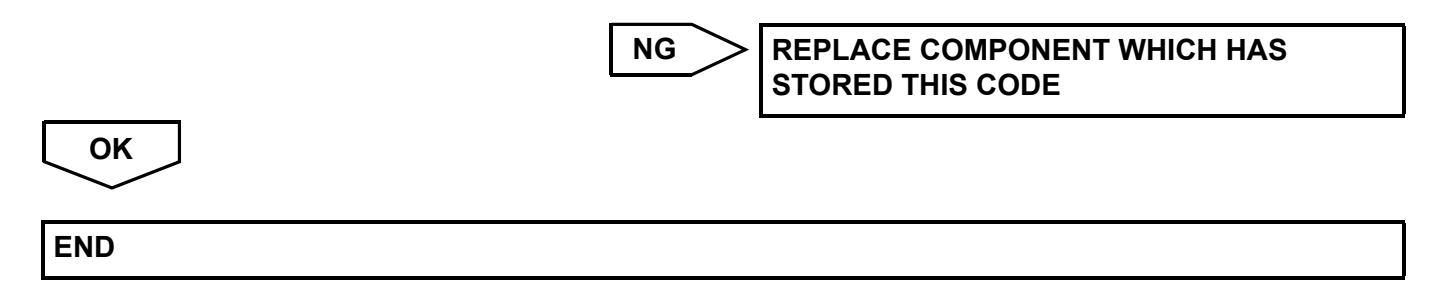

|     | Ĩ     |              |
|-----|-------|--------------|
| DTC | 01-DF | Master Error |

| DTC No.     | DTC Detection Condition                                                                                                    | Trouble Area                                                                                                    |
|-------------|----------------------------------------------------------------------------------------------------|----------------------------------------------------------------------------------------------------|
| 01-DF<br>*1 | <ul> <li>The device with a display fails and the master is switched to the audio device.</li> <li>A communication error between sub-master (radio receiver) and master occurs.</li> </ul> | <ul> <li>Multi-display power source circuit</li> <li>AVC-LAN circuit between the multi-display and the component which has stored this code</li> <li>AVC-LAN circuit between the multi-display and the radio receiver</li> <li>Multi-display</li> <li>Component which has stored this code</li> </ul> |

HINT:

\*1: When 210 seconds have elapsed after disconnecting the power supply connector of the master component with the ignition switch on (ACC or IG), this code is stored.

- NOTICE:
- Before starting troubleshooting, be sure to clear DTCs to erase codes stored due to the reasons described in the HINT above. Then, check for DTCs and troubleshoot according to the output DTCs.
- The multi-display is the master unit.
- Be sure to clear and recheck DTCs after the inspection is completed to confirm that no DTCs are output.

#### **INSPECTION PROCEDURE**

NOTICE:

Be sure to read DESCRIPTION before performing the following procedures:

| 1 | CHECK MULTI-DISPLAY POWER SOURCE CIRCUIT |
|---|------------------------------------------|
|---|------------------------------------------|

Refer to the multi-display power source circuit (See page NS-161).

If the power source circuit is operating normally, proceed to the next step.

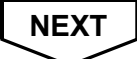

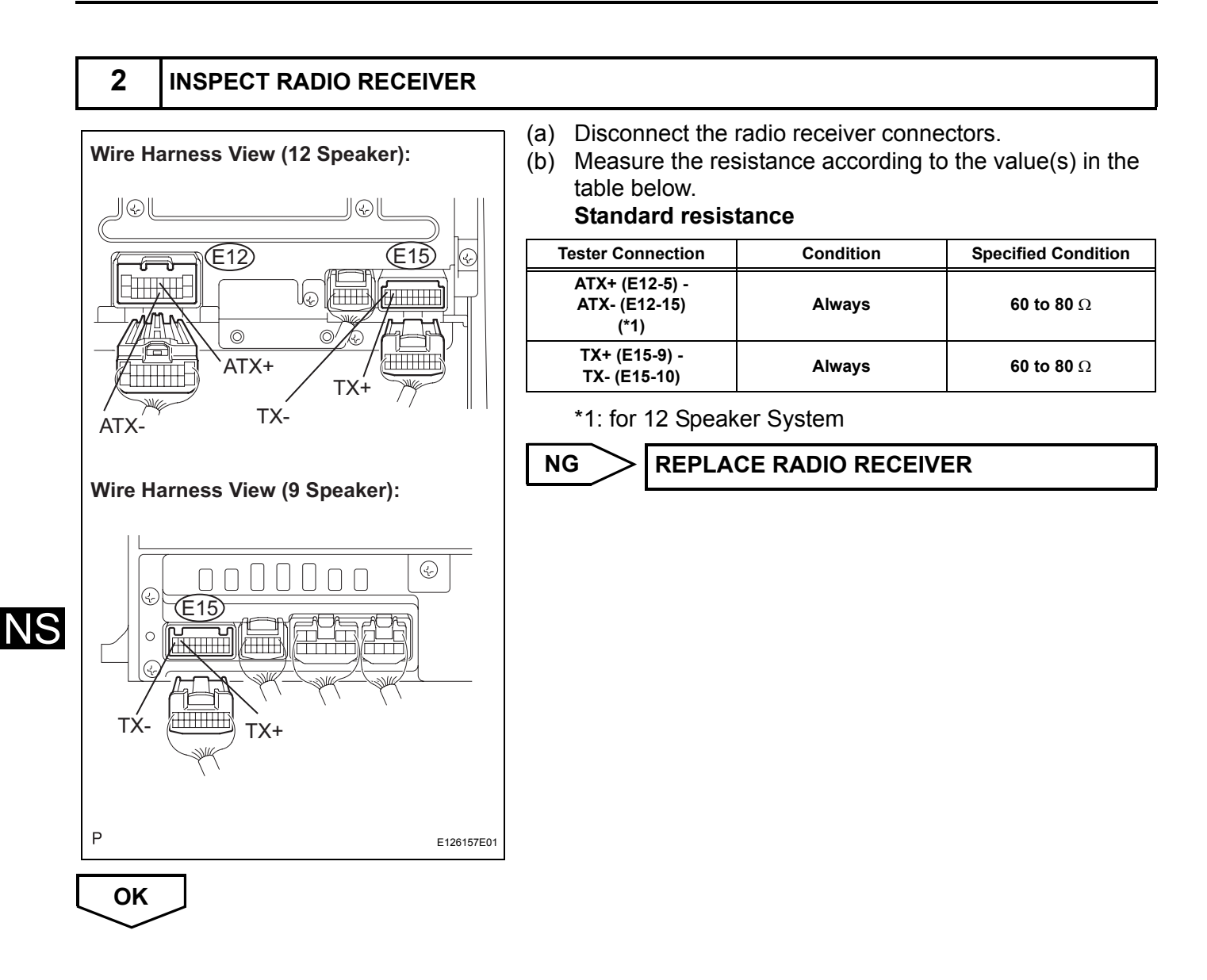

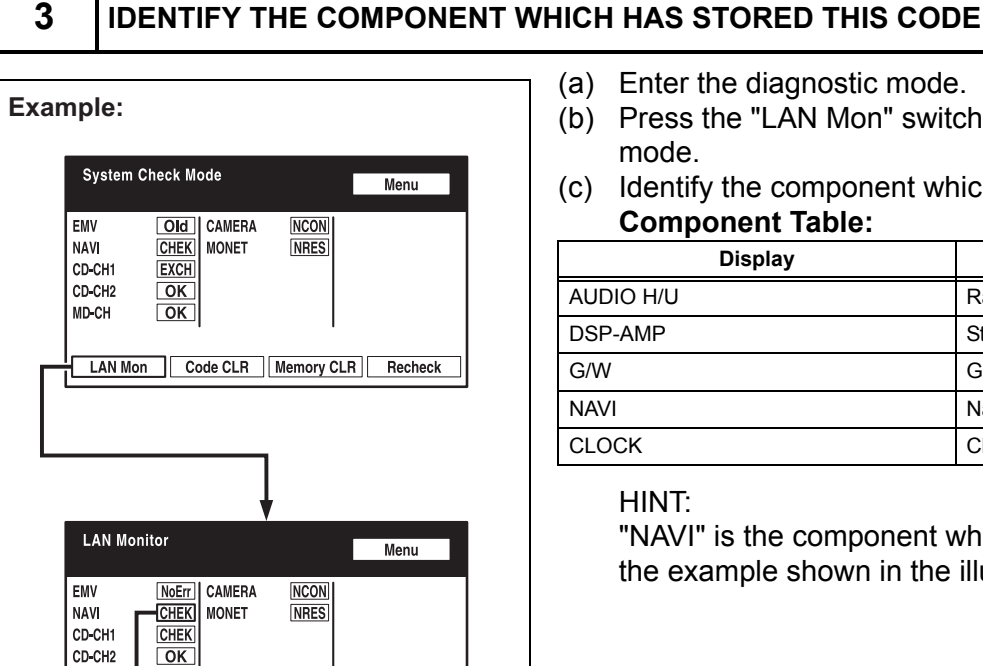

Component which has stored this code

Service

E121199E06

00-F

- (a) Enter the diagnostic mode.
- (b) Press the "LAN Mon" switch to change to "LAN Monitor" mode.
- (c) Identify the component which has stored this code. **Component Table:**

| Display   | Component                  |
|-----------|----------------------------|
| AUDIO H/U | Radio receiver             |
| DSP-AMP   | Stereo component amplifier |
| G/W       | Gateway ECU                |
| NAVI      | Navigation ECU             |
| CLOCK     | Clock assembly             |

#### HINT:

"NAVI" is the component which has stored this code in the example shown in the illustration.

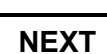

4

MD-CH

BACK

LAN Monitor

NAVI

00-1 DTC

01-DC 1FF-3A-F 01-DC 110-21-1 01-DD 110-7B-2 01-DF

Code Sub-Code Code Sub-Code 01-D7 110-3A-4 01-E3

NoErr

CHECK HARNESS AND CONNECTOR (MULTI-DISPLAY - COMPONENT WHICH HAS STORED THIS CODE)

#### HINT:

For details of the connectors, refer to "TERMINALS OF ECU" (See page NS-26).

- (a) Referring to the AVC-LAN wiring diagram below, check the AVC-LAN circuit between the multi-display and the component which has stored this code.
  - (1) Disconnect all connectors between the multi-display and the component which has stored this code.
  - (2) Check for an open or short in the AVC-LAN circuit between the multi-display and the component which has stored this code.

NS

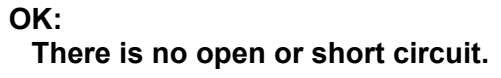

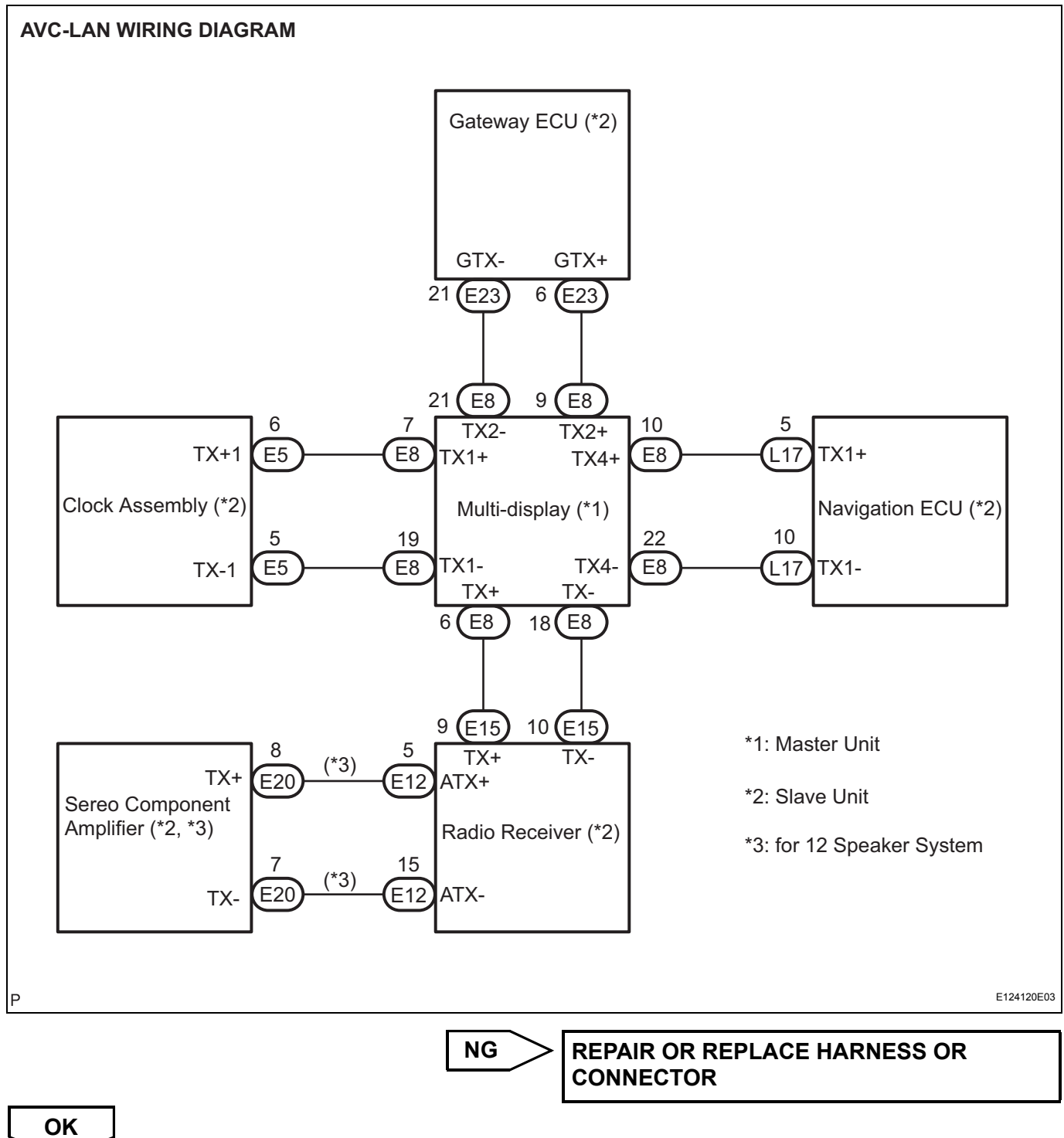

 $\searrow$ 

5

#### CHECK HARNESS AND CONNECTOR (MULTI-DISPLAY - RADIO RECEIVER)

HINT:

For details of the connectors, refer to "TERMINALS OF ECU" (See page NS-26).

(a) Referring to the AVC-LAN wiring diagram below, check the AVC-LAN circuit between the multi-display and the radio receiver.

- (1) Disconnect all connectors between the multi-display and the radio receiver.
- (2) Check for an open or short in the AVC-LAN circuit between the multi-display and the radio receiver. **OK:**

#### There is no open or short circuit.

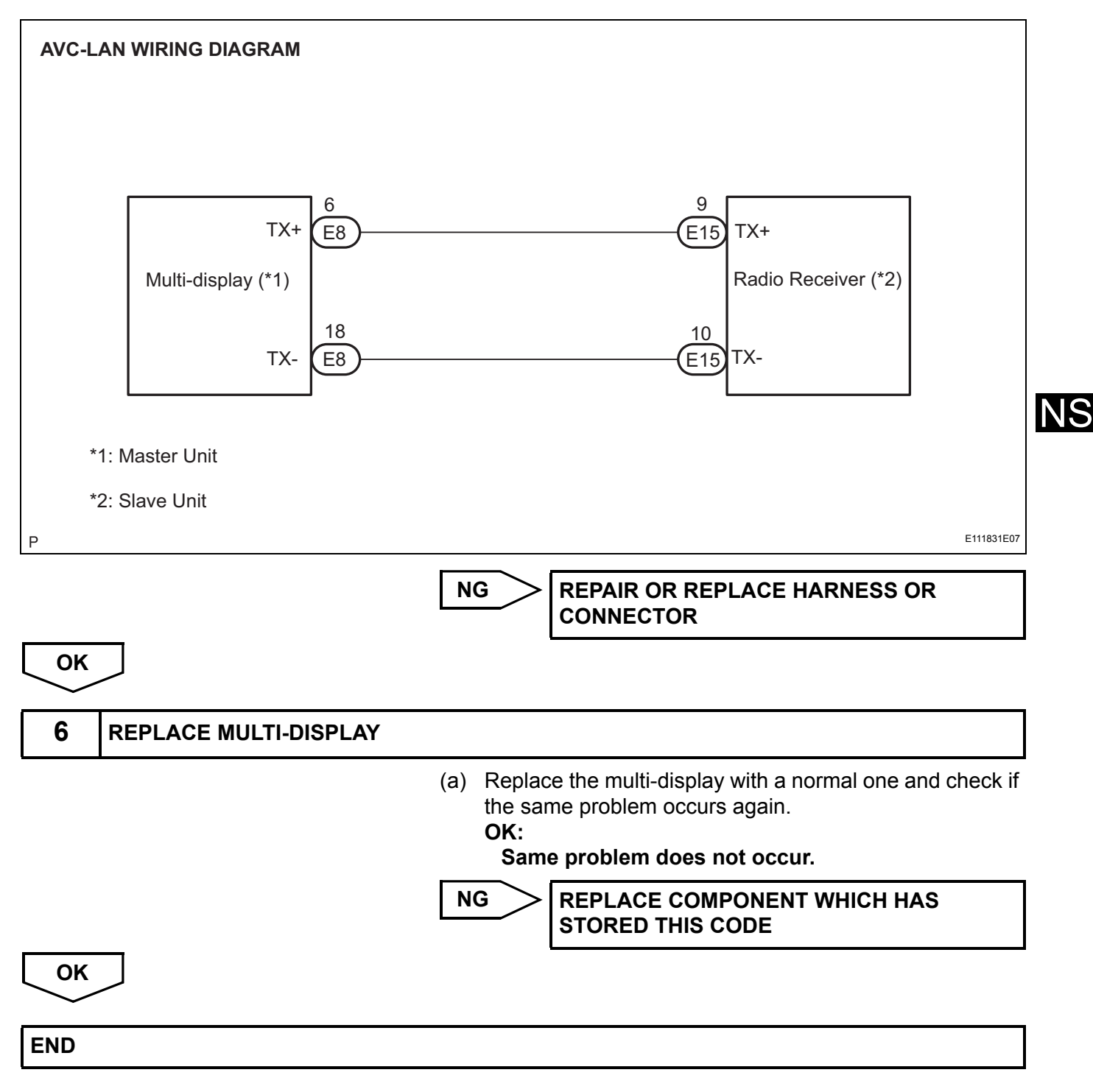

| DTC | 01-E0 | Registration Complete Indication Error |
|-----|-------|----------------------------------------|
| DTC | 01-E3 | Registration Demand Transmission       |
| DTC | 01-E4 | Multiple Frame Incomplete              |

| DTC No. | DTC Detection Condition                                                                                                    | Trouble Area |
|---------|----------------------------------------------------------------------------------------------------|--------------|
| 01-E0   | "Registration complete" signal from the master device cannot be received.                                                                                                    | -            |
| 01-E3   | The registration demand signal from the slave device is<br>output. Or the registration demand signal is output by<br>receiving connection confirmation signal from the sub-<br>master device. | -            |
| 01-E4   | The multiple frame transmission is incomplete.                                                                                                    | -            |

#### HINT:

Even if no fault is present, this trouble code may be stored depending on the battery condition or engine start voltage.

#### **INSPECTION PROCEDURE** NS

HINT:

- After the inspection is completed, clear the DTCs. These DTCs do not indicate a malfunction. ٠
- ٠

| DTC 0 | 01-E2 ON | / OFF Indication Parameter Error |
|-------|----------|----------------------------------|
|-------|----------|----------------------------------|

| DTC No. | DTC Detection Condition                                             | Trouble Area  |
|---------|---------------------------------------------------------------------|---------------|
| 01-E2   | The signal for ON/OFF control from the master device has a problem. | Multi-display |

# **INSPECTION PROCEDURE**

HINT:

After the inspection is completed, clear the DTCs.

# **1** REPLACE MULTI-DISPLAY

NEXT

END

| DTC | 34-10 | Error in Picture Circuit           |
|-----|-------|------------------------------------|
| DTC | 34-11 | No Current in Back-light Error     |
| DTC | 34-12 | Excess Current in Back-light Error |

| DTC No. | DTC Detection Condition                                          | Trouble Area  |
|---------|------------------------------------------------------------------|---------------|
| 34-10   | Error in power supply system for picture circuit                 |               |
| 34-11   | Decline in power output from inverter circuit for back-<br>light | Multi-display |
| 34-12   | Excess power output from inverter circuit for back-light         |               |

# **INSPECTION PROCEDURE**

#### HINT:

After the inspection is completed, clear the DTCs.

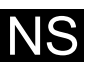

**1** REPLACE MULTI-DISPLAY

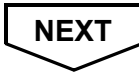

END

| DTC | 58-10 | Gyro Error |
|-----|-------|------------|
| DTC | 80-10 | Gyro Error |

| DTC No. | DTC Detection Condition                                              |   | Trouble Area   |
|---------|----------------------------------------------------------------------|---|----------------|
| 58-10   | Ground short, power supply short, or open circuit in the gyro signal |   | Gyro sensor    |
| 80-10   | Ground short, power supply short, or open circuit in the gyro signal | • | Navigation ECU |

# **INSPECTION PROCEDURE**

HINT:

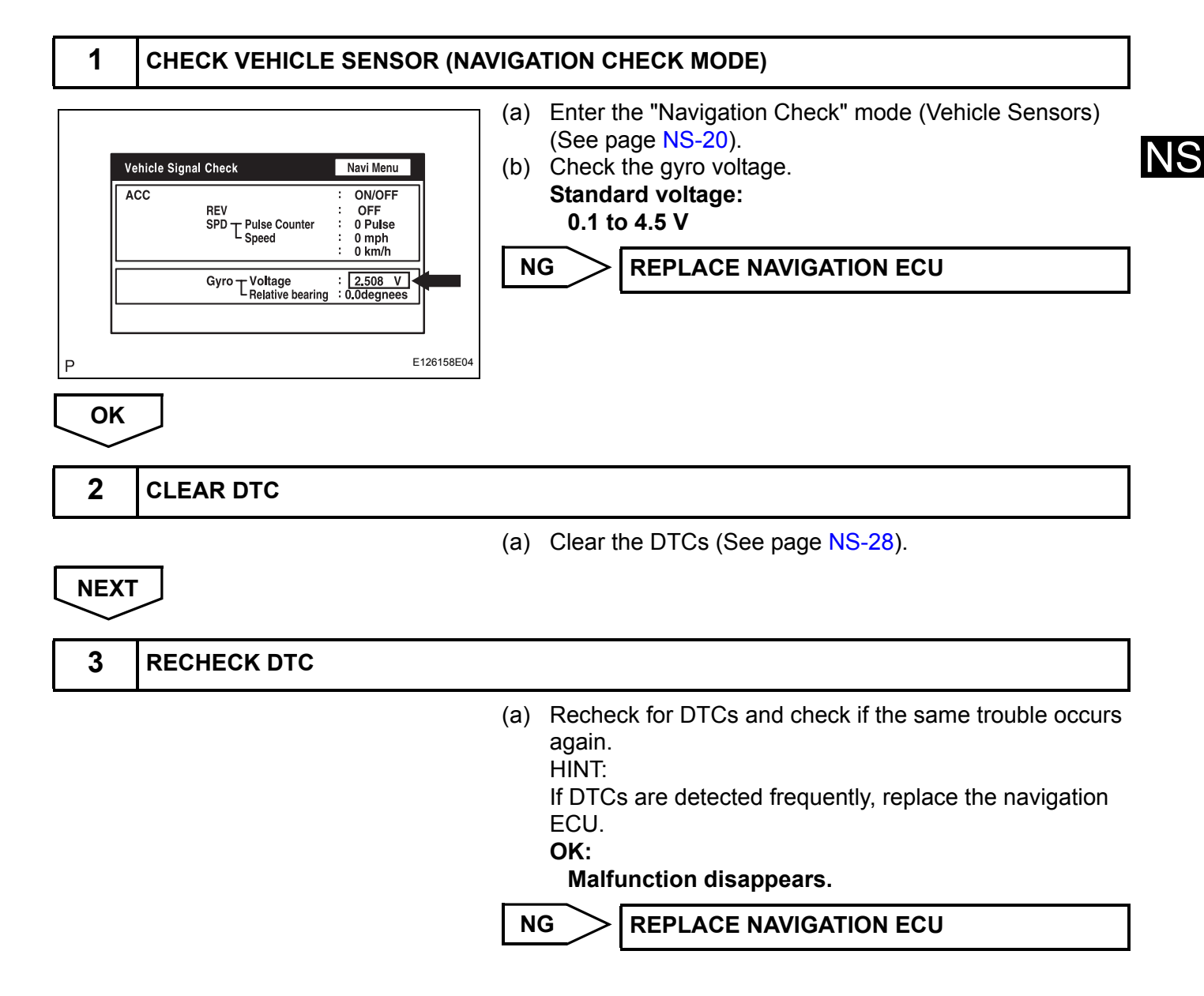

ОК

END

| DTC | 58-11 | GPS Receiver Error |
|-----|-------|--------------------|
| DTC | 80-11 | GPS Receiver Error |

| DTC No. | DTC Detection Condition                                                                                       | Trouble Area   |
|---------|----------------------------------------------------------------------------------------------------|----------------|
| 58-11   | <ul> <li>RTC, ROM, and RAM of the GPS receiver and<br/>TCXO error</li> <li>GPS receiver is failed.</li> </ul> | Navigation ECU |
| 80-11   | <ul> <li>RTC, ROM, and RAM of the GPS receiver and<br/>TCXO error</li> <li>GPS receiver is failed.</li> </ul> |                |

# **INSPECTION PROCEDURE**

HINT:

After the inspection is completed, clear the DTCs.

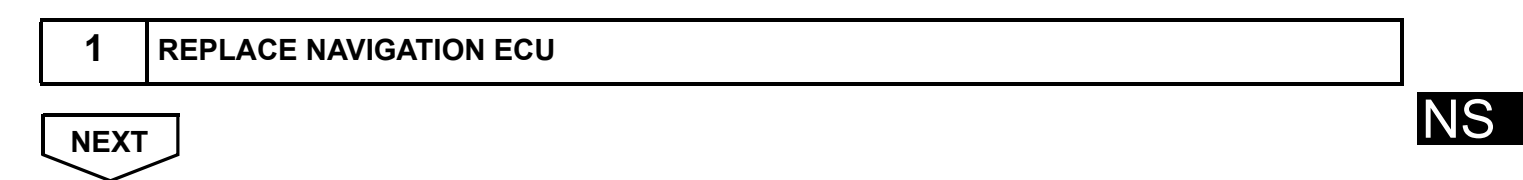

END

| DTC | 58-40 | GPS Antenna Error              |
|-----|-------|--------------------------------|
| DTC | 58-41 | GPS Antenna Power Source Error |
| DTC | 80-40 | GPS Antenna Error              |
| DTC | 80-41 | GPS Antenna Power Source Error |

| DTC No. | DTC Detection Condition                      | Trouble Area                 |
|---------|----------------------------------------------|------------------------------|
| 58-40   | GPS antenna error                            |                              |
| 58-41   | Error of the power source to the GPS antenna | Wire harness     GPS aptonna |
| 80-40   | GPS antenna error                            | Navigation ECU               |
| 80-41   | Error of the power source to the GPS antenna |                              |

# **INSPECTION PROCEDURE**

HINT:

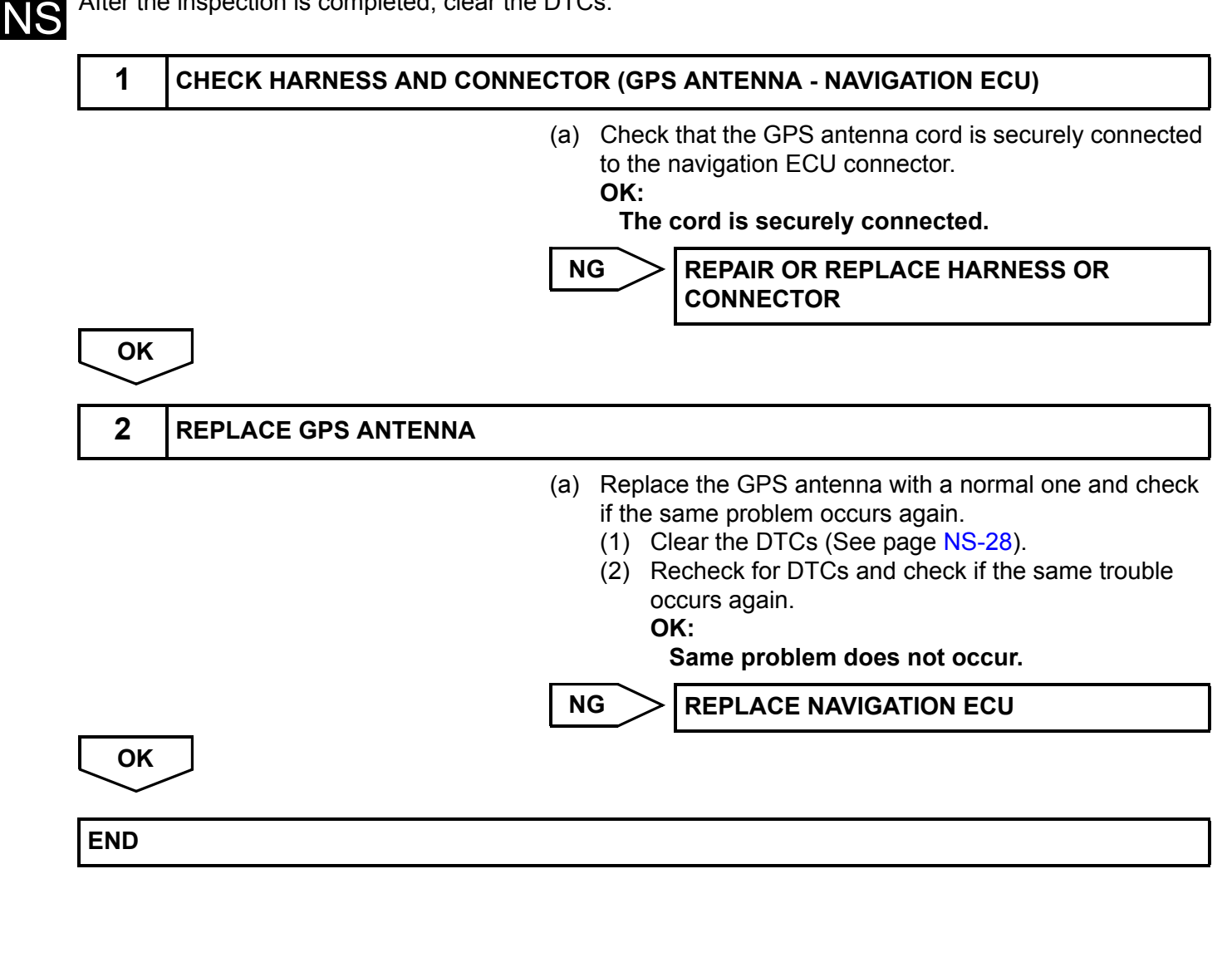

| DTC | 58-42 | Map Disc Read Error |
|-----|-------|---------------------|
| DTC | 80-42 | Map Disc Read Error |

| DTC No. | DTC Detection Condition                                                                                                    | Trouble Area   |
|---------|----------------------------------------------------------------------------------------------------|----------------|
| 58-42   | <ul> <li>Player error</li> <li>Scratches or dirt on the disc</li> <li>Access to an invalid address due to software error</li> </ul> | Map disc       |
| 80-42   | <ul> <li>Player error</li> <li>Scratches or dirt on the disc</li> <li>Access to an invalid address due to software error</li> </ul> | Navigation ECU |

# **INSPECTION PROCEDURE**

HINT:

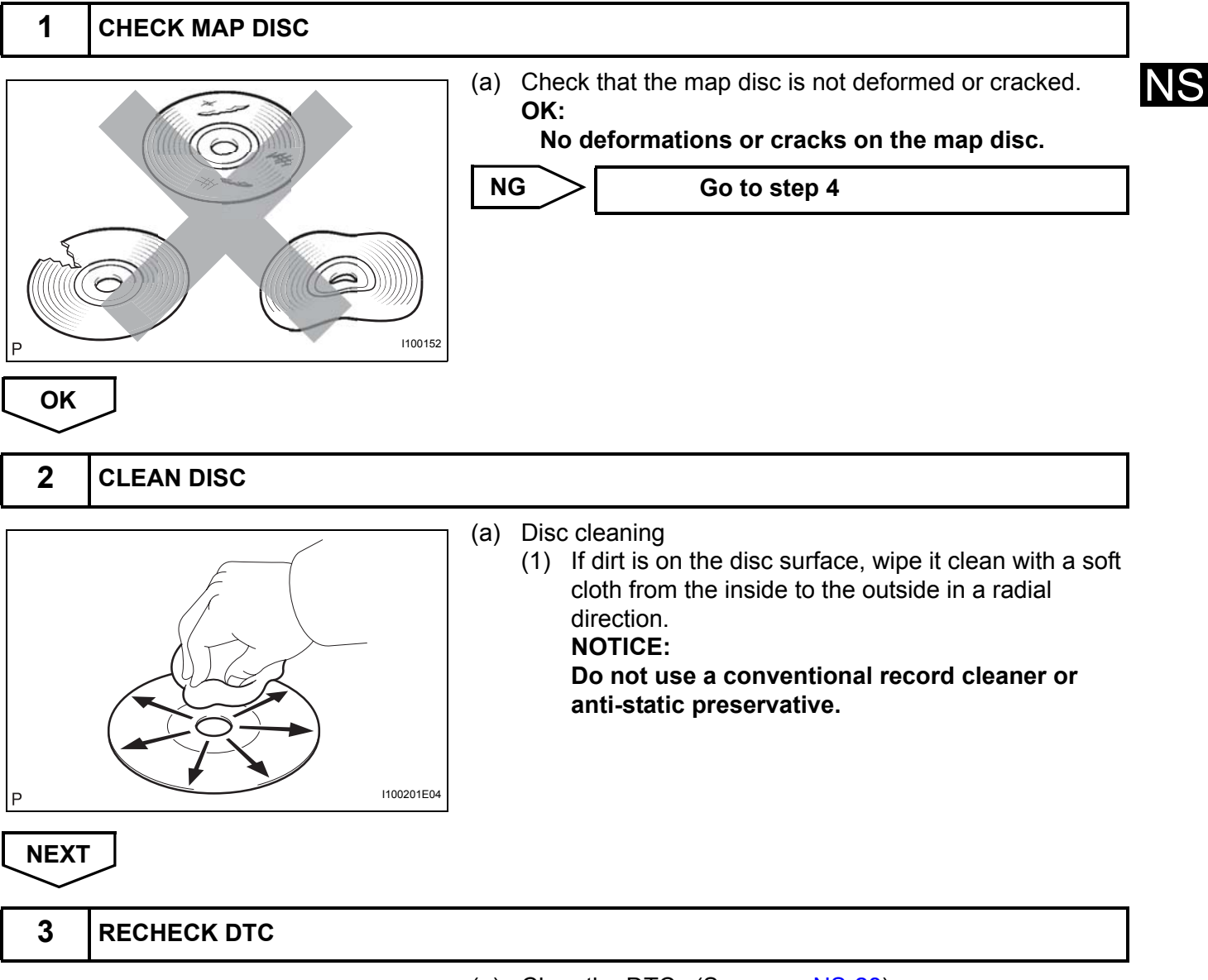

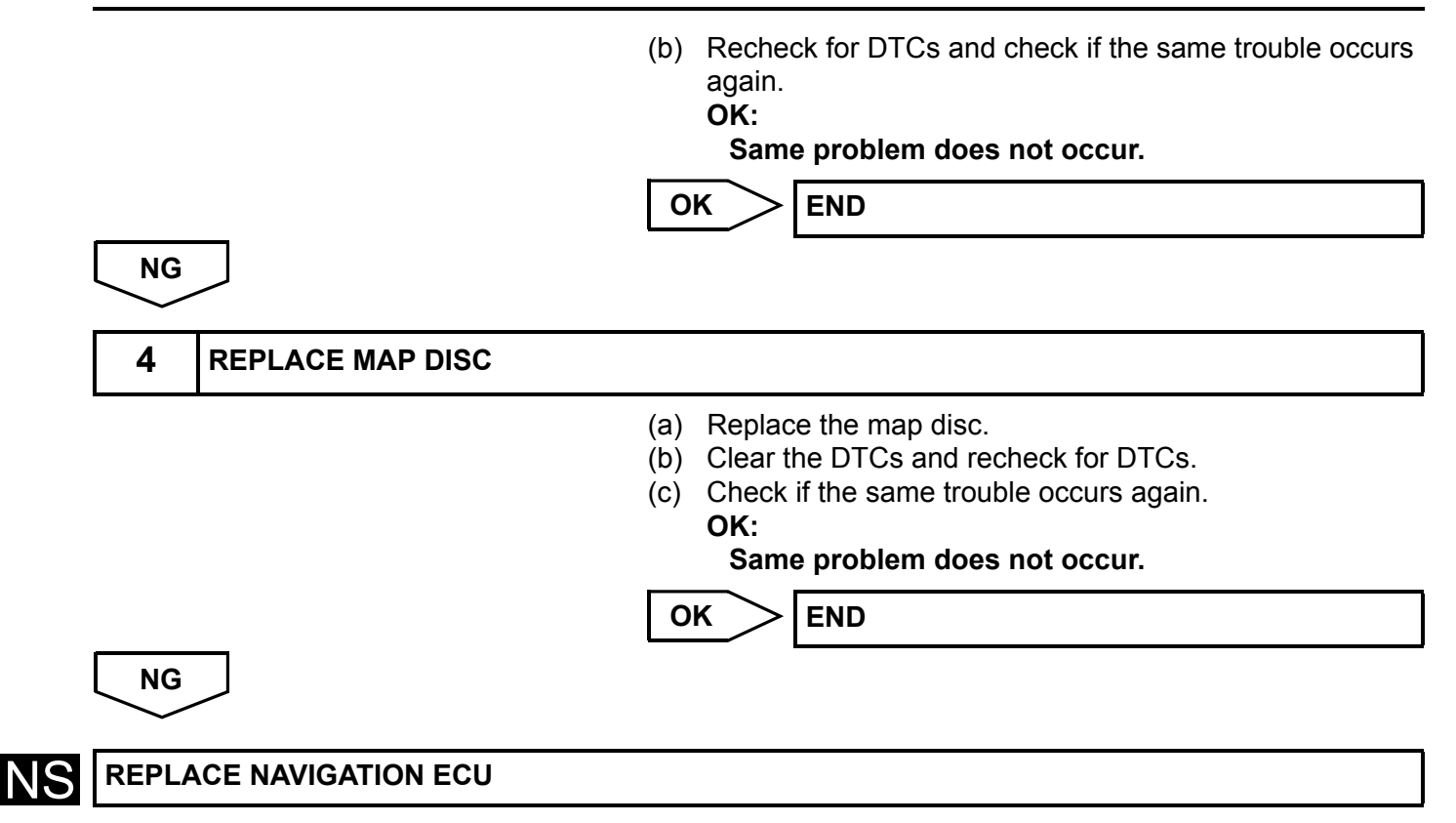

| DTC | 58-43 | SPD Signal Error |
|-----|-------|------------------|
| DTC | 80-43 | SPD Signal Error |

| DTC No. | DTC Detection Condition                                       |   | Trouble Area         |
|---------|---------------------------------------------------------------|---|----------------------|
| 58-43   | A difference between the GPS speed and SPD pulse is detected. |   | Speed signal circuit |
| 80-43   | A difference between the GPS speed and SPD pulse is detected. | • | Navigation ECU       |

# **INSPECTION PROCEDURE**

HINT:

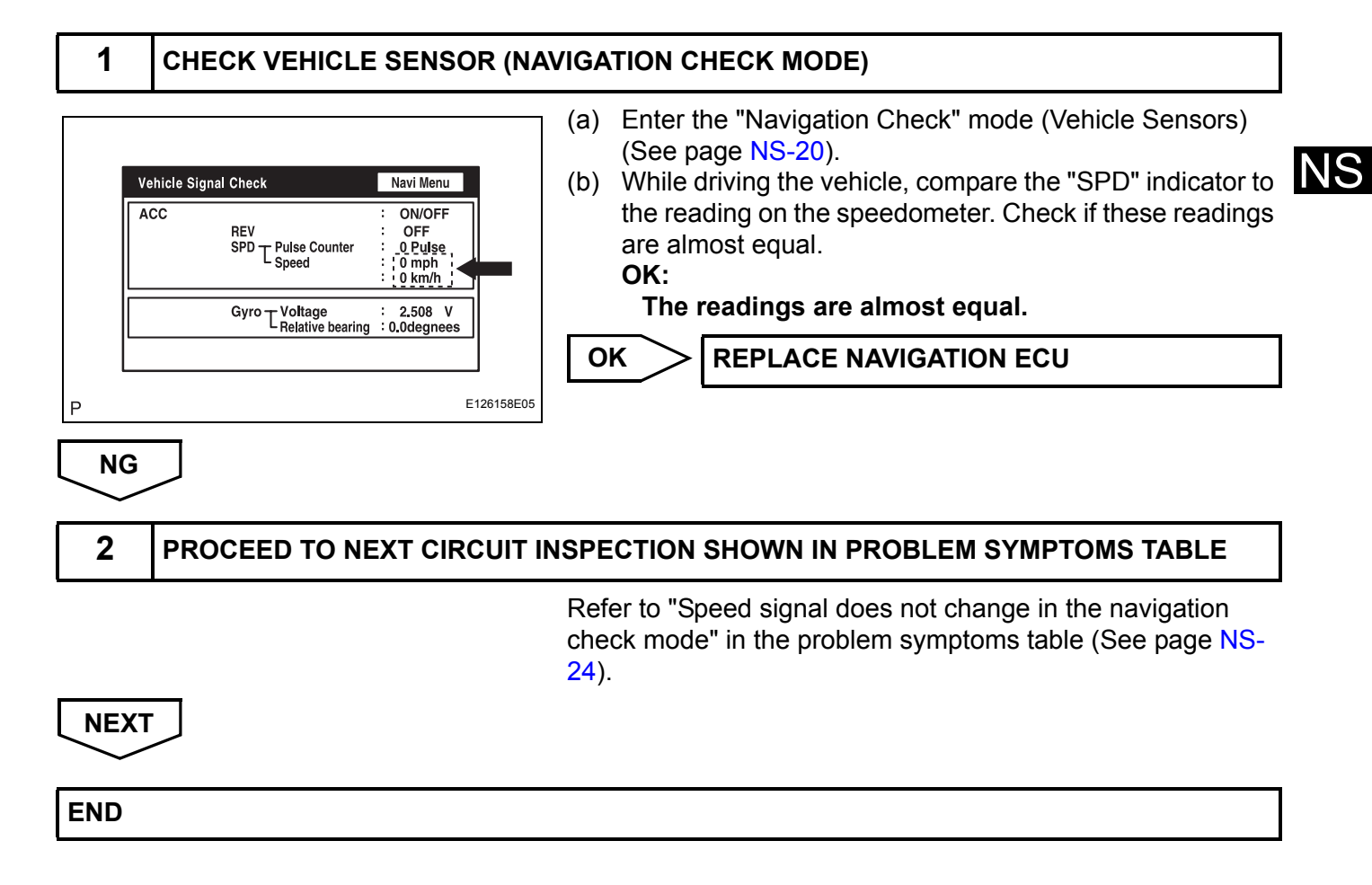

| DTC | 58-44 | Player Error |
|-----|-------|--------------|
| DTC | 80-44 | Player Error |

| DTC No. | DTC Detection Condition       | Trouble Area   |  |
|---------|-------------------------------|----------------|--|
| 58-44   | Map player error is detected. | Navigation ECU |  |
| 80-44   | Map player error is detected. |                |  |

# **INSPECTION PROCEDURE**

HINT:

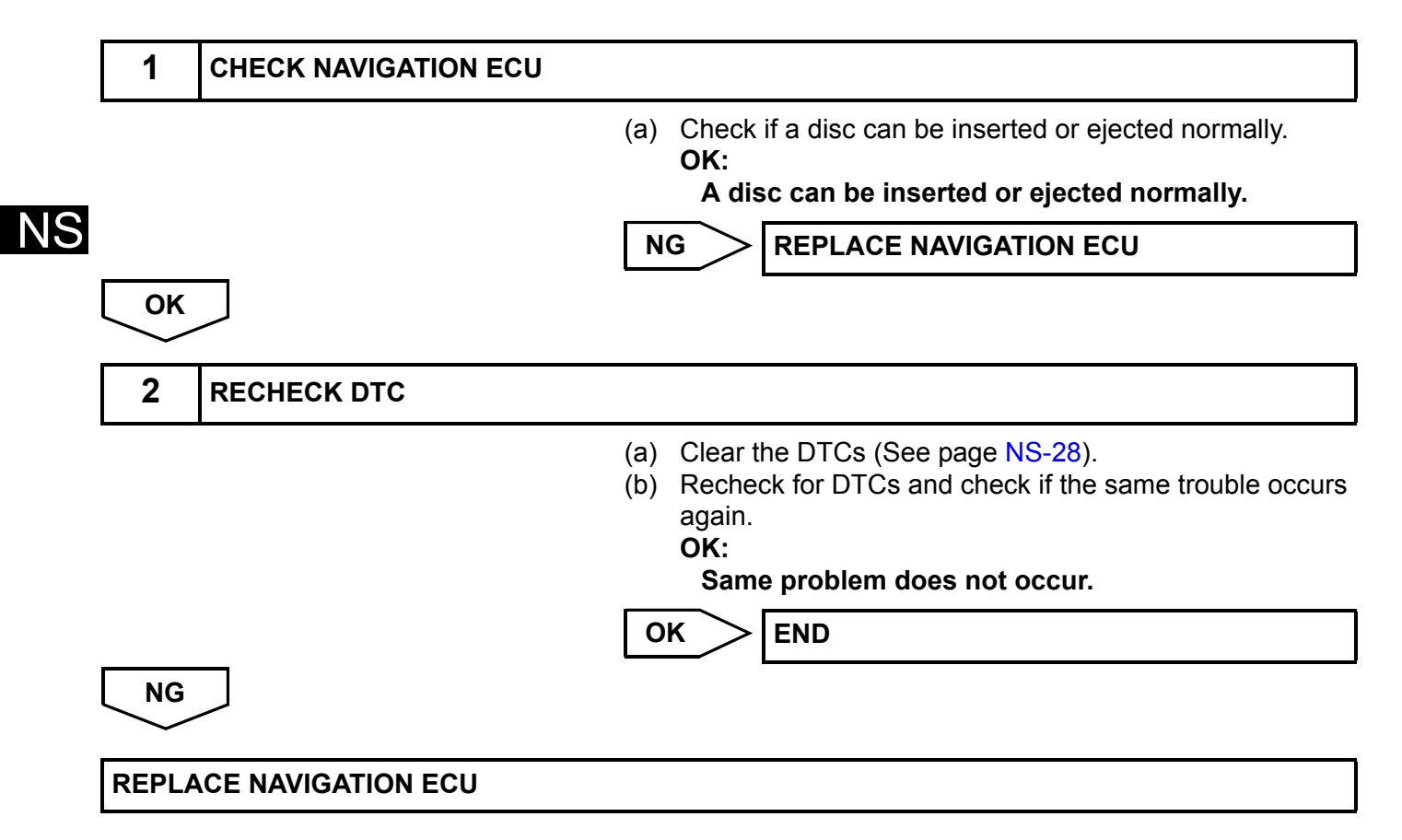
| DTC | 58-45 | High Temperature |
|-----|-------|------------------|
| DTC | 80-45 | High Temperature |

| DTC No. | DTC Detection Condition                                      | Trouble Area   |  |
|---------|--------------------------------------------------------------|----------------|--|
| 58-45   | High map disc player temperature is detected.<br>(Over 80°C) | Nevigation FCU |  |
| 80-45   | High map disc player temperature is detected.<br>(Over 80°C) | Navigation ECO |  |

## **INSPECTION PROCEDURE**

HINT:

After the inspection is completed, clear the DTCs.

| 1   | CHECK NAVIGATION ECU |                                                                                                    |    |
|-----|----------------------|----------------------------------------------------------------------------------------------------|----|
|     | (a<br>(b             | <ul> <li>Park the vehicle in a cool place.</li> <li>Check that the temperature of the navigation ECU has become sufficiently low, then start the engine to verify the malfunction symptom.</li> <li>OK:</li> <li>Same problem does not occur.</li> </ul> | NS |
|     |                      | NG REPLACE NAVIGATION ECU                                                                                                    | ]  |
| ОК  |                      |                                                                                                    |    |
| END |                      |                                                                                                    | ]  |

| DTC | 62-40 | No Disc |
|-----|-------|---------|
| DTC | 63-40 | No Disc |

| DTC No. | DTC Detection Condition | Trouble Area   |
|---------|-------------------------|----------------|
| 62-40   | No disc is inserted     | Padia racajuar |
| 63-40   | No disc is inserted     |                |

## **INSPECTION PROCEDURE**

HINT:

After the inspection is completed, clear the DTCs.

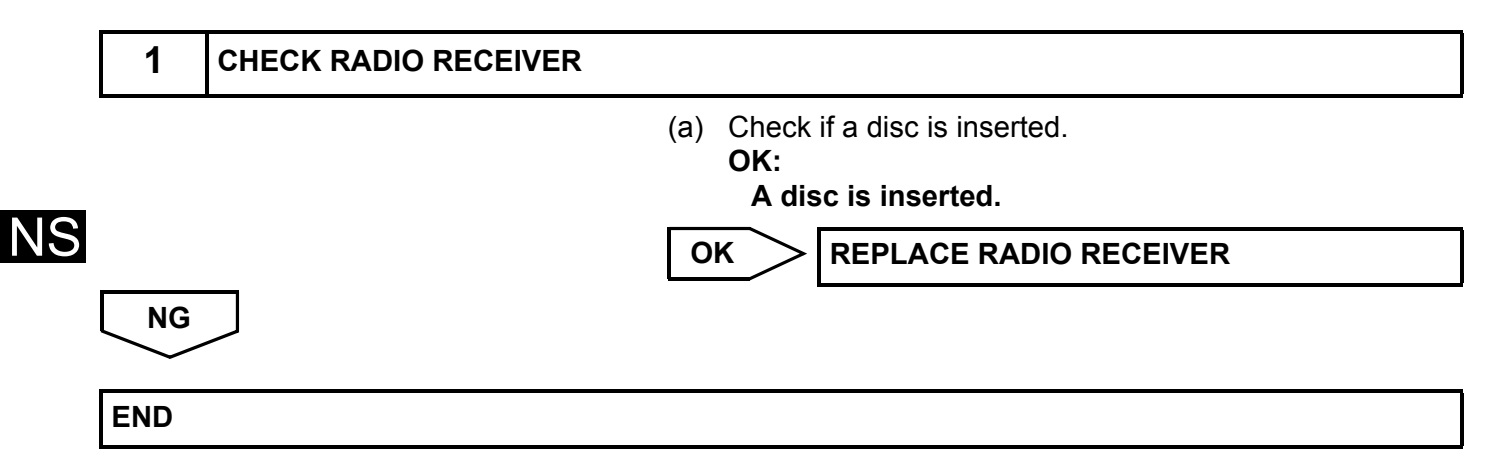

| DTC | 63-10 | CD Changer Mechanical Error  |
|-----|-------|------------------------------|
| DTC | 62-10 | CD Player Mechanical Error   |
| DTC | 62-11 | CD Insertion and Eject Error |
| DTC | 62-12 | CD Reading Abnormal          |
| DTC | 63-11 | CD Insertion and Eject Error |
| DTC | 63-12 | CD Reading Abnormal          |

| DTC No. | DTC Detection Condition                                                                            | Trouble Area   |
|---------|----------------------------------------------------------------------------------------------------|----------------|
| 63-10   | A mechanical error in the CD changer is detected while<br>the CD is not being inserted or ejected. |                |
| 63-11   | CD insertion or ejection is failed.                                                                |                |
| 63-12   | CD read problem occurs.                                                                            | Padia receiver |
| 62-10   | A mechanical error in the CD player is detected while the CD is not being inserted or ejected.     | Radio receiver |
| 62-11   | CD insertion or ejection is failed.                                                                |                |
| 62-12   | CD read problem occurs.                                                                            |                |

## **INSPECTION PROCEDURE**

HINT:

After the inspection is completed, clear the DTCs.

## **1** REPLACE RADIO RECEIVER

NEXT

END

| DTC | 63-41 | Wrong Disc          |
|-----|-------|---------------------|
| DTC | 62-41 | Wrong Disc          |
| DTC | 62-42 | Disc cannot be Read |
| DTC | 63-42 | Disc cannot be Read |

| DTC No. | DTC Detection Condition         | Trouble Area   |  |
|---------|---------------------------------|----------------|--|
| 63-41   | An unsuitable disc is inserted. |                |  |
| 63-42   | The disc cannot be read.        | • CD           |  |
| 62-41   | An unsuitable disc is inserted. | Radio receiver |  |
| 62-42   | The disc cannot be read.        |                |  |

## **INSPECTION PROCEDURE**

HINT:

NS

After the inspection is completed, clear the DTCs.

## 1 CHECK DISC

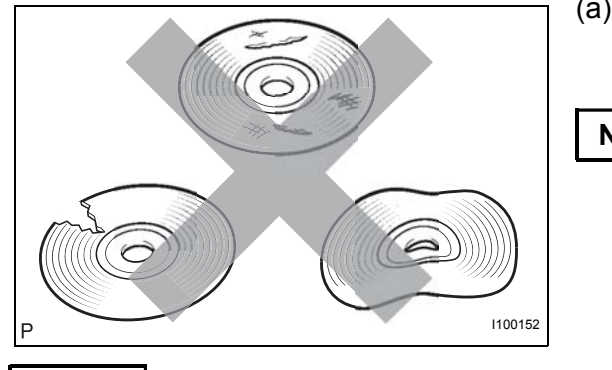

(a) Check that the disc is not deformed or cracked.
 OK:
 No deformations or cracks on the disc.
 NG
 CHANGE DISC

 $\sim$ 

OK

2

NEXT

CLEAN DISC

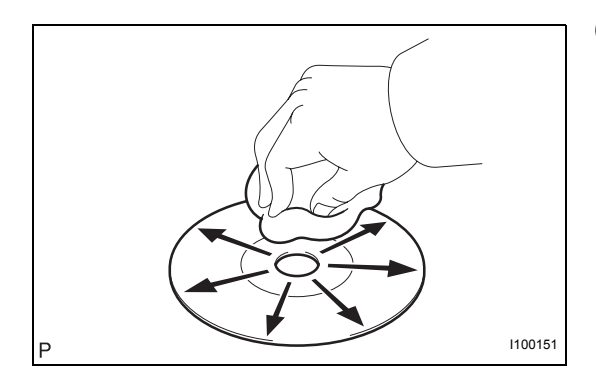

#### (a) Disc cleaning

 (1) If dirt is on the disc surface, wipe it clean with a soft cloth from inside to outside in a radial direction.
 NOTICE:

Do not use a conventional record cleaner or anti-static preservative.

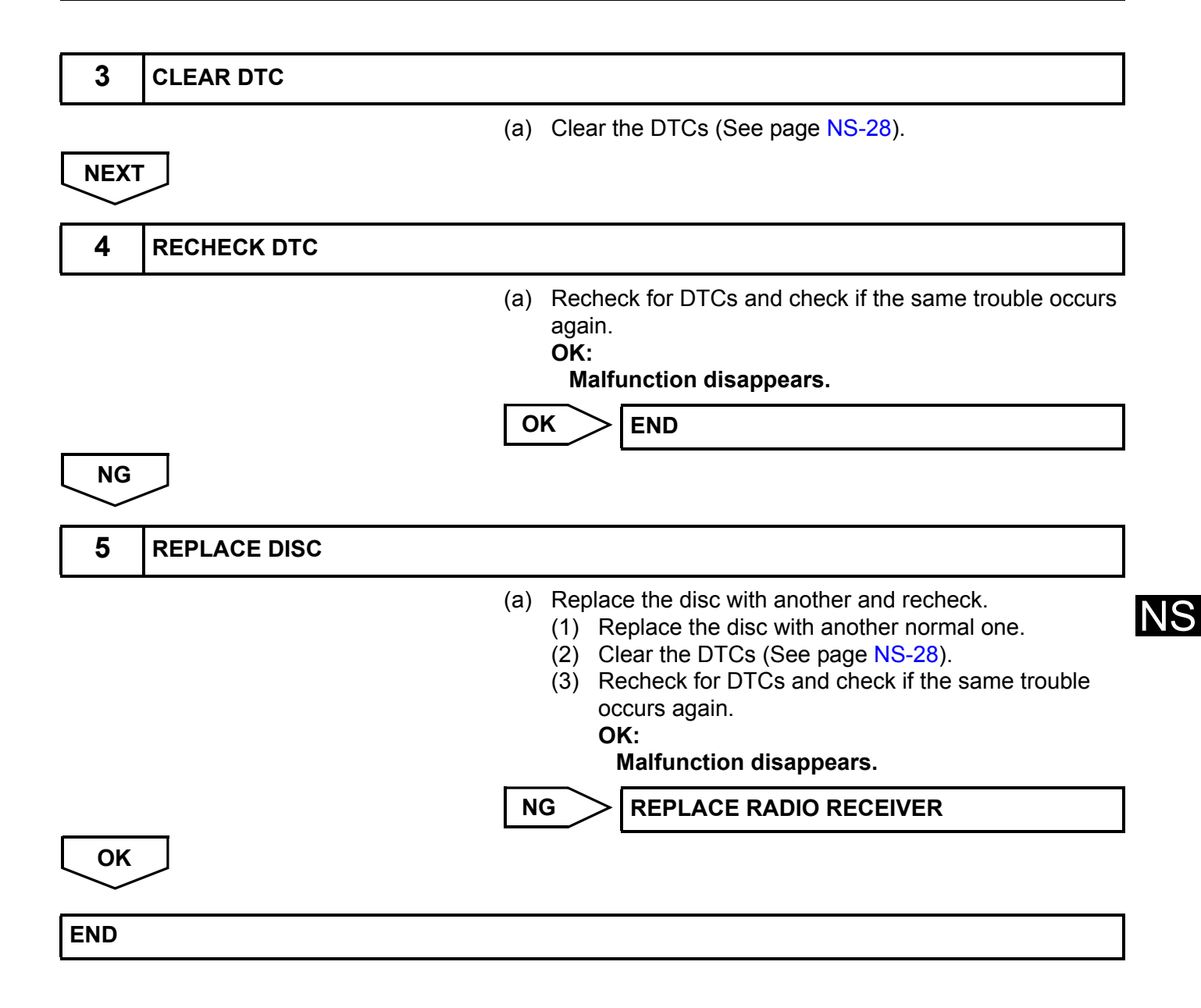

| DTC | 63-43 | CD-ROM Abnormal |
|-----|-------|-----------------|
| DTC | 62-43 | CD-ROM Abnormal |

| DTC No. | DTC Detection Condition       | Trouble Area   |
|---------|-------------------------------|----------------|
| 63-43   | CD-ROM operation is abnormal. | • CD           |
| 62-43   | CD-ROM operation is abnormal. | Radio receiver |

## **INSPECTION PROCEDURE**

HINT:

After the inspection is completed, clear the DTCs.

| 1   | CHECK DISC  |                                                                                                    |
|-----|-------------|----------------------------------------------------------------------------------------------------|
|     | -<br>-      | <ul> <li>(a) Make sure that the disc is a normal disc, and that it is not deformed, flawed, stained, burred, or otherwise defective.</li> <li>OK:         <ul> <li>Normal disc</li> <li>HINT:</li> <li>Translucent or uniquely-shaped CDs cannot be played.</li> </ul> </li> </ul>                |
|     |             | NG DISC IS FAULTY                                                                                                    |
| ОК  |             |                                                                                                    |
| 2   | CHANGE DISC |                                                                                                    |
|     |             | <ul> <li>(a) Replace the CD with another disc and recheck.</li> <li>(1) Replace the CD with another normal disc.</li> <li>(2) Clear the DTCs (See page NS-28).</li> <li>(3) Recheck for DTCs and check if the same trouble occurs again.</li> <li>OK:</li> <li>Malfunction disappears.</li> </ul> |
|     |             | NG REPLACE RADIO RECEIVER                                                                                                    |
| ОК  |             |                                                                                                    |
| END |             |                                                                                                    |

| DTC | 63-44 | CD Abnormal                     |  |  |
|-----|-------|---------------------------------|--|--|
|     | -     |                                 |  |  |
| DTC | 62-44 | CD Abnormal                     |  |  |
|     |       |                                 |  |  |
| DTC | 62-48 | Excess Current                  |  |  |
|     |       | -                               |  |  |
| DTC | 62-50 | Tray Insertion / Ejection Error |  |  |
| •   |       | •                               |  |  |
| DTC | 63-48 | Excess Current                  |  |  |
|     |       | -                               |  |  |
| DTC | 63-50 | Tray Insertion / Ejection Error |  |  |
|     |       |                                 |  |  |

| DTC No.                                          | DTC Detection Condition                      | Trouble Area   |
|--------------------------------------------------|----------------------------------------------|----------------|
| 63-44                                            | Operation error in the CD mechanism          |                |
| 63-48                                            | Excess current is present in the CD changer. |                |
| 63-50 Malfunction in insertion/ejection system   |                                              | Padia receiver |
| 62-44 Operation error in the CD mechanism        |                                              | Radio receiver |
| 62-48 Excess current is present in the CD player |                                              |                |
| 62-50 Malfunction in insertion / ejection system |                                              |                |

## **INSPECTION PROCEDURE**

HINT:

After the inspection is completed, clear the DTCs.

| 1   | CLEAR DTC   |                                                                                                    |
|-----|-------------|----------------------------------------------------------------------------------------------------|
|     | Ţ           | (a) Clear the DTCs (See page NS-28).                                                                                                    |
| 2   | RECHECK DTC |                                                                                                    |
|     |             | <ul> <li>(a) Recheck for DTCs and check if the same trouble occurs again.<br/>HINT:<br/>If DTCs are detected frequently, replace the radio receiver.</li> <li>OK:<br/>Malfunction disappears.</li> </ul> |
|     |             | NG REPLACE RADIO RECEIVER                                                                                                    |
| ОК  |             |                                                                                                    |
| END |             |                                                                                                    |

| DTC | 63-45 | Eject Error    |  |  |  |
|-----|-------|----------------|--|--|--|
| DTC | 62-45 | Eject Error    |  |  |  |
| DTC | 62-51 | Elevator Error |  |  |  |
| DTC | 62-52 | Clamp Error    |  |  |  |
| DTC | 63-51 | Elevator Error |  |  |  |
| DTC | 63-52 | Clamp Error    |  |  |  |

| DTC No.                                                  | DTC Detection Condition                            | Trouble Area   |
|----------------------------------------------------------|----------------------------------------------------|----------------|
| 63-45                                                    | Magazine cannot be ejected.                        |                |
| 63-51                                                    | Mechanical error occurs during elevator operation. |                |
| 63-52 Error occurs in CD changer clamp.                  |                                                    | Radio receiver |
| 62-45 Magazine cannot be ejected.                        |                                                    |                |
| 62-51 Mechanical error occurs during elevator operation. |                                                    |                |
| 62-52 Error occurs in CD player clamp.                   |                                                    |                |

## **INSPECTION PROCEDURE**

#### HINT:

After the inspection is completed, clear the DTCs.

# 1 CHECK RADIO RECEIVER (a) Check if a disc can be changed, inserted, or ejected normally. OK: Malfunction disappears. NG REPLACE RADIO RECEIVER OK END

| DTC | 63-46 | 6 Scratched / Reversed Disc |  |  |
|-----|-------|-----------------------------|--|--|
| DTC | 62-46 | Scratched / Reversed Disc   |  |  |

| DTC No. | DTC Detection Condition                                                 | Trouble Area   |
|---------|-------------------------------------------------------------------------|----------------|
| 63-46   | Scratches or dirt is found on CD surface or CD is inserted upside down. | • CD           |
| 62-46   | Scratches or dirt is found on CD surface or CD is inserted upside down. | Radio receiver |

## **INSPECTION PROCEDURE**

HINT:

After the inspection is completed, clear the DTCs.

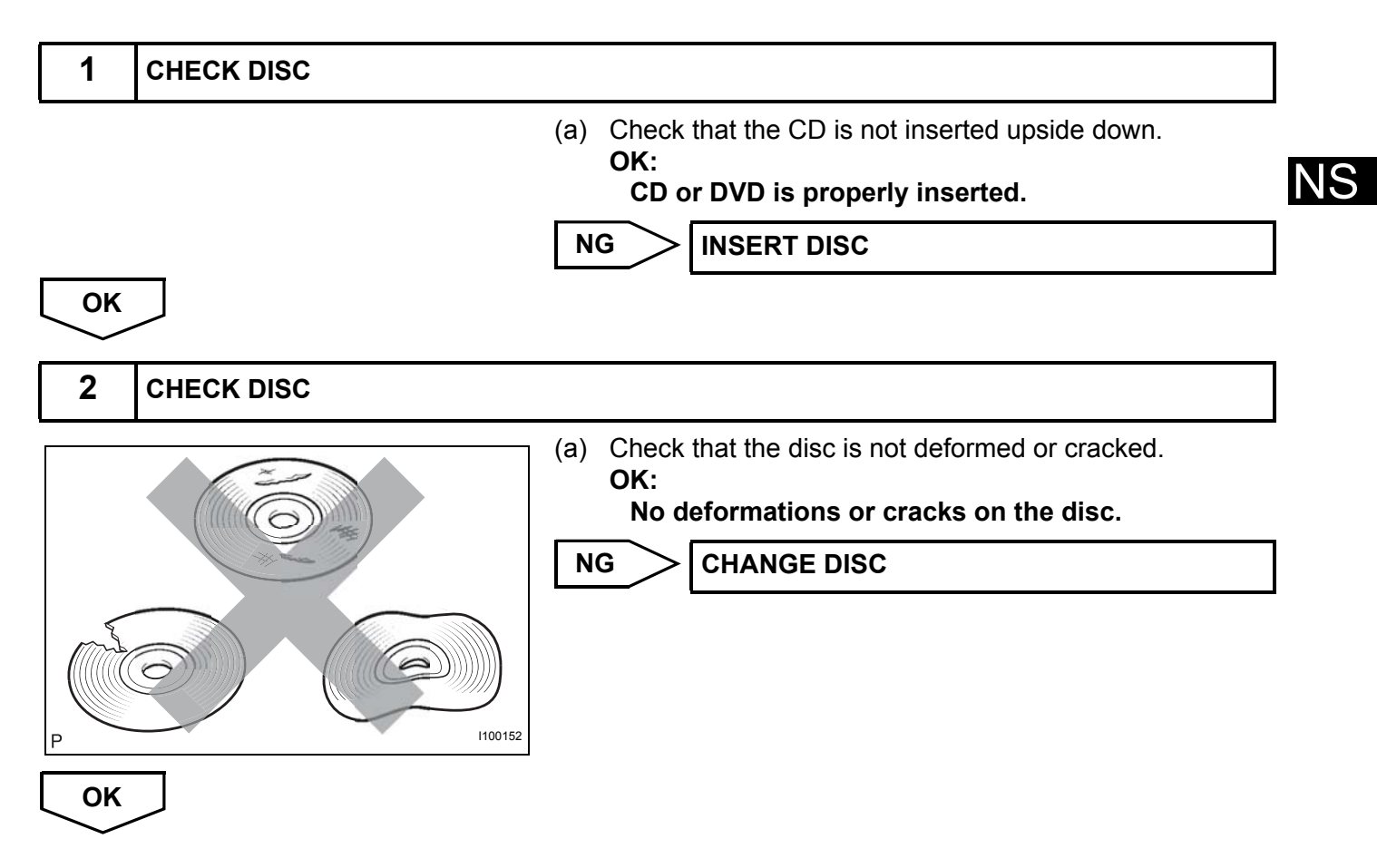

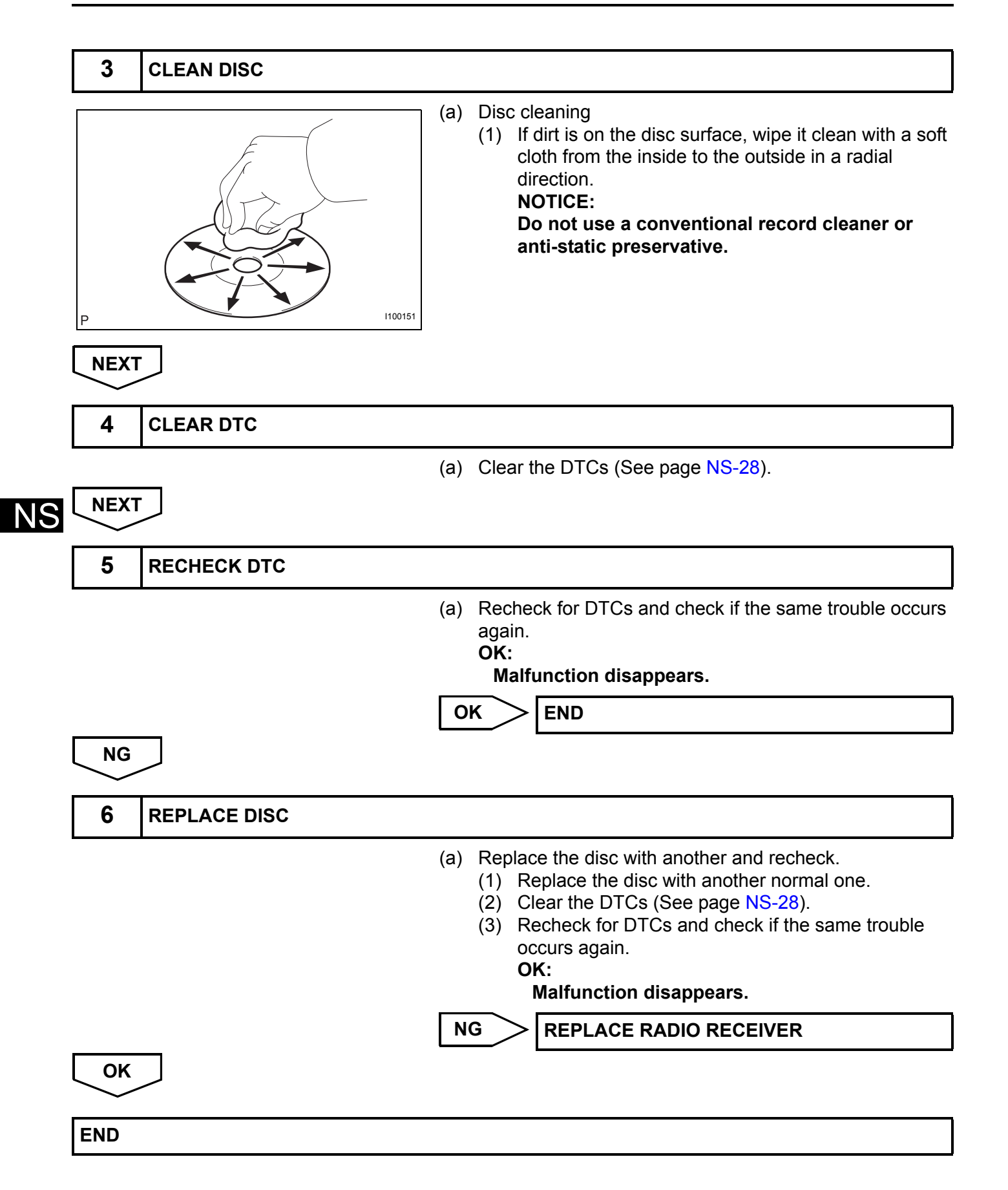

| DTC | 63-47 | High Temperature |  |  |  |
|-----|-------|------------------|--|--|--|
| DTC | 62-47 | High Temperature |  |  |  |

| DTC No. | DTC Detection Condition                                         | Trouble Area   |
|---------|-----------------------------------------------------------------|----------------|
| 63-47   | Sensor detects that CD unit temperature is high.<br>(Over 80°C) | Padia rassivar |
| 62-47   | Sensor detects that CD unit temperature is high.<br>(Over 80°C) | Radio receiver |

## **INSPECTION PROCEDURE**

HINT:

After the inspection is completed, clear the DTCs.

| 1   | CHECK RADIO RECEIVER                                                                                                    |         |
|-----|----------------------------------------------------------------------------------------------------|---------|
|     | <ul> <li>(a) Park the vehicle in a cool place.</li> <li>(b) Check that the temperature of the radio receiver has become sufficiently low, then start the engine. Check the malfunction disappears.</li> <li>OK: Malfunction disappears.</li> </ul> | that NS |
| ОК  | NG REPLACE RADIO RECEIVER                                                                                                    |         |
| END |                                                                                                    |         |

# No Image Appears on Multi-display

## **INSPECTION PROCEDURE**

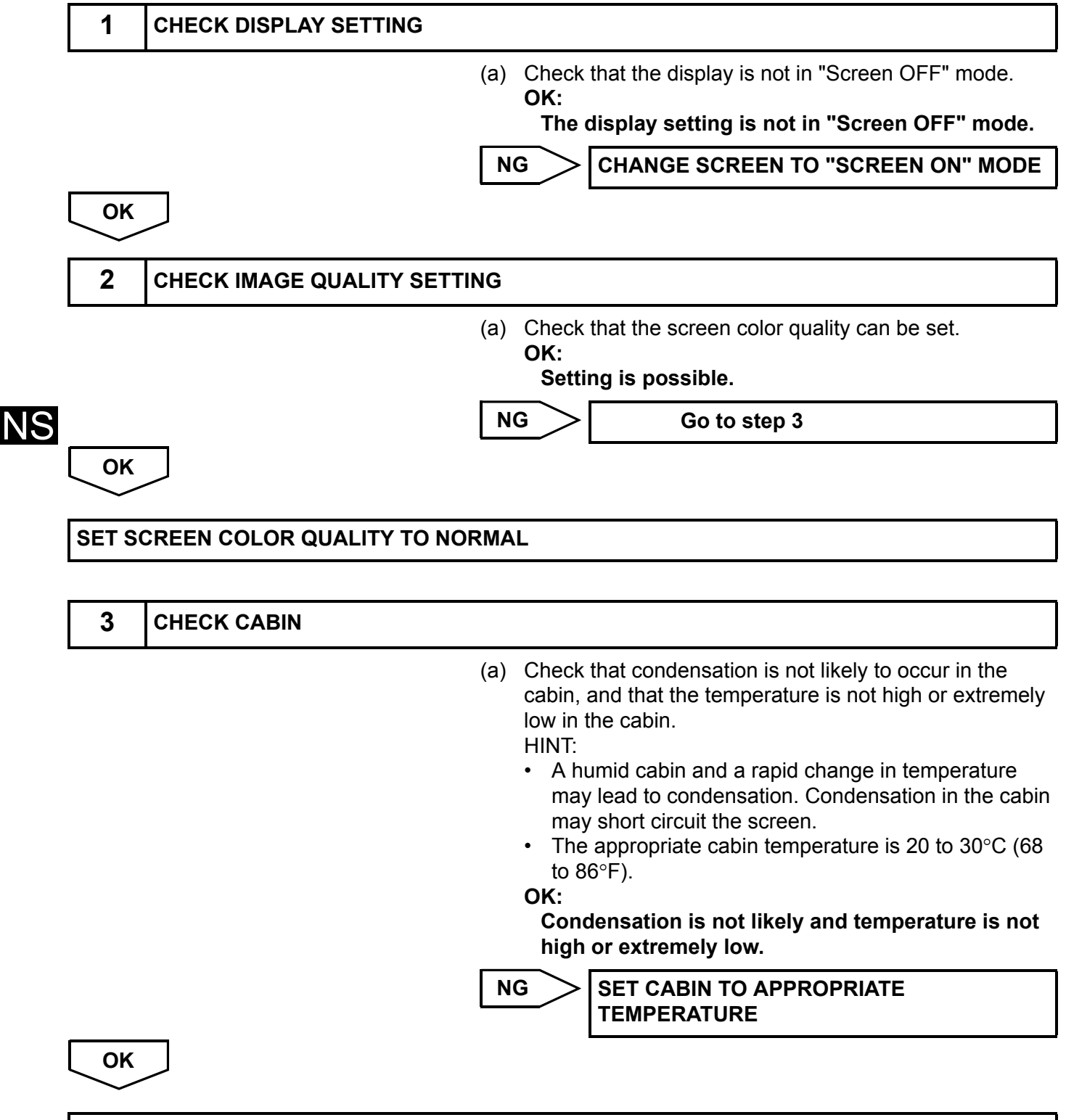

## Display does not Dim when Light Control Switch is Turned ON

## **INSPECTION PROCEDURE**

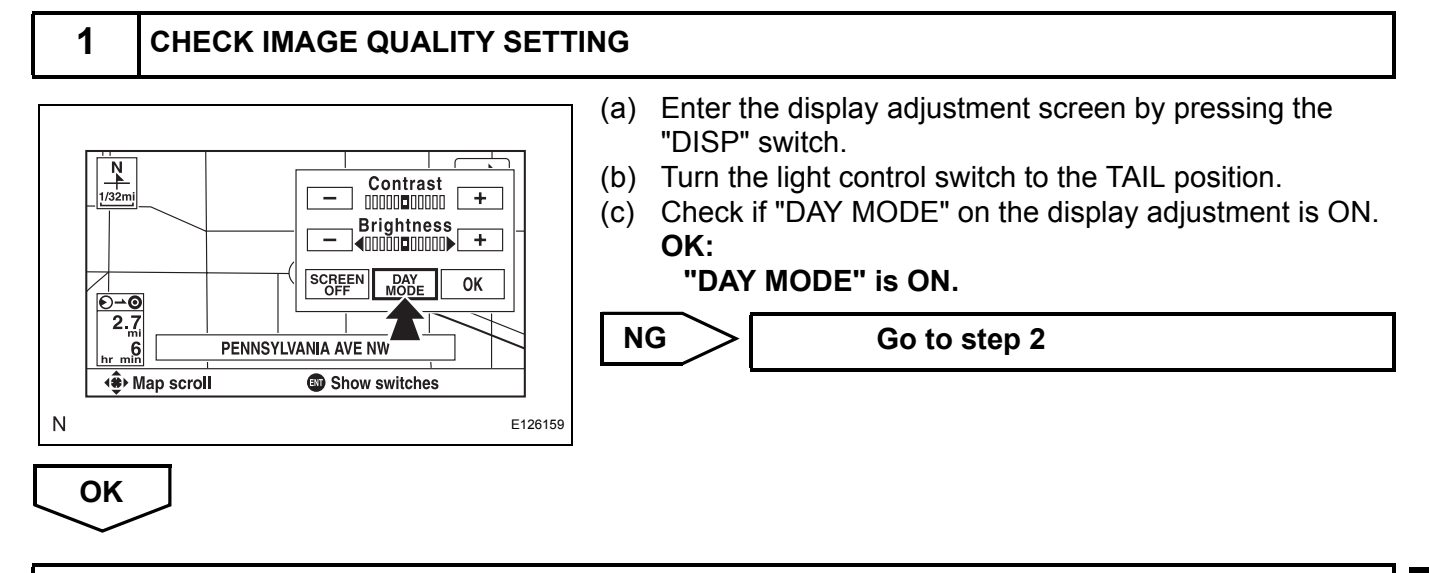

TURN "DAY MODE" SETTING OFF

NS

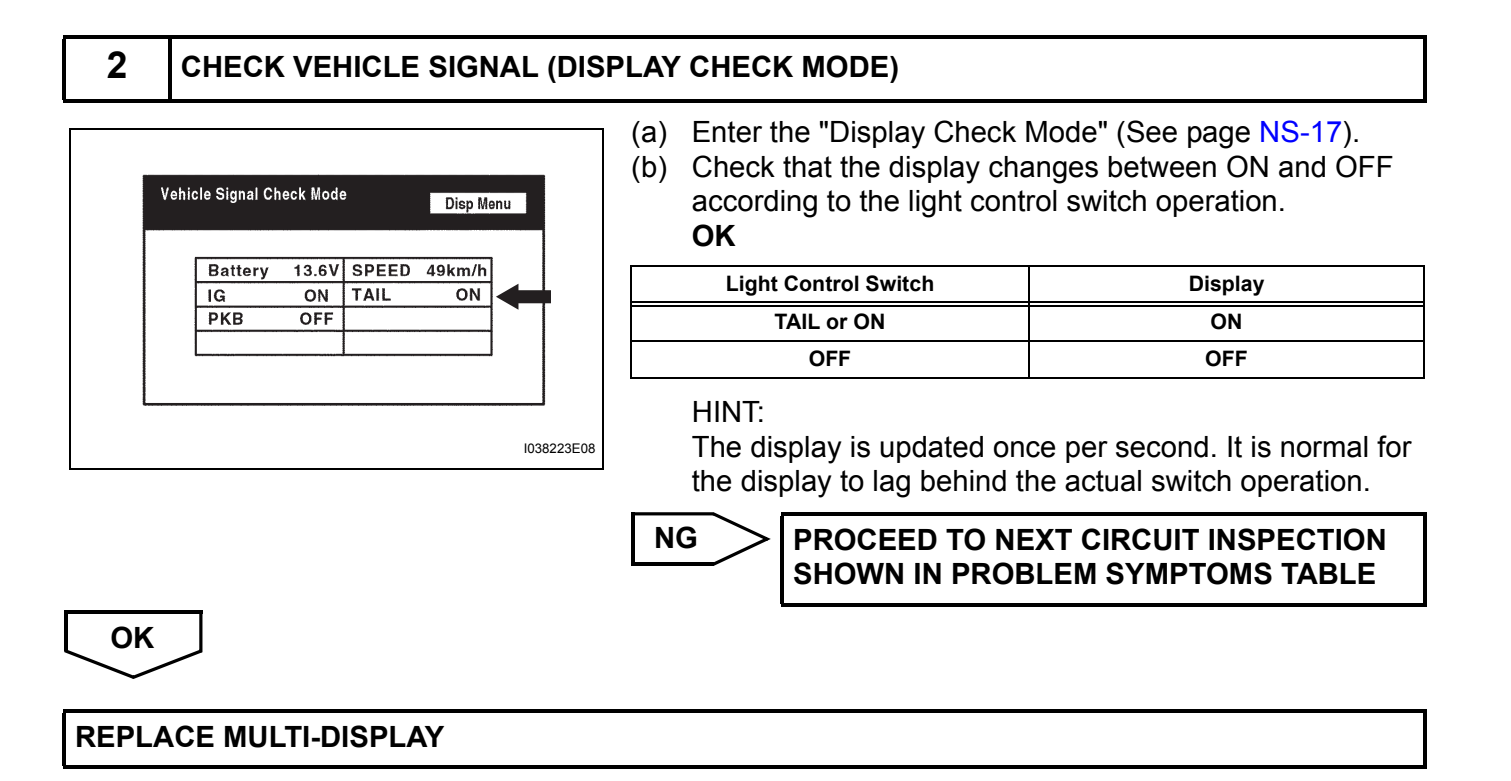

## Panel Switches do not Function

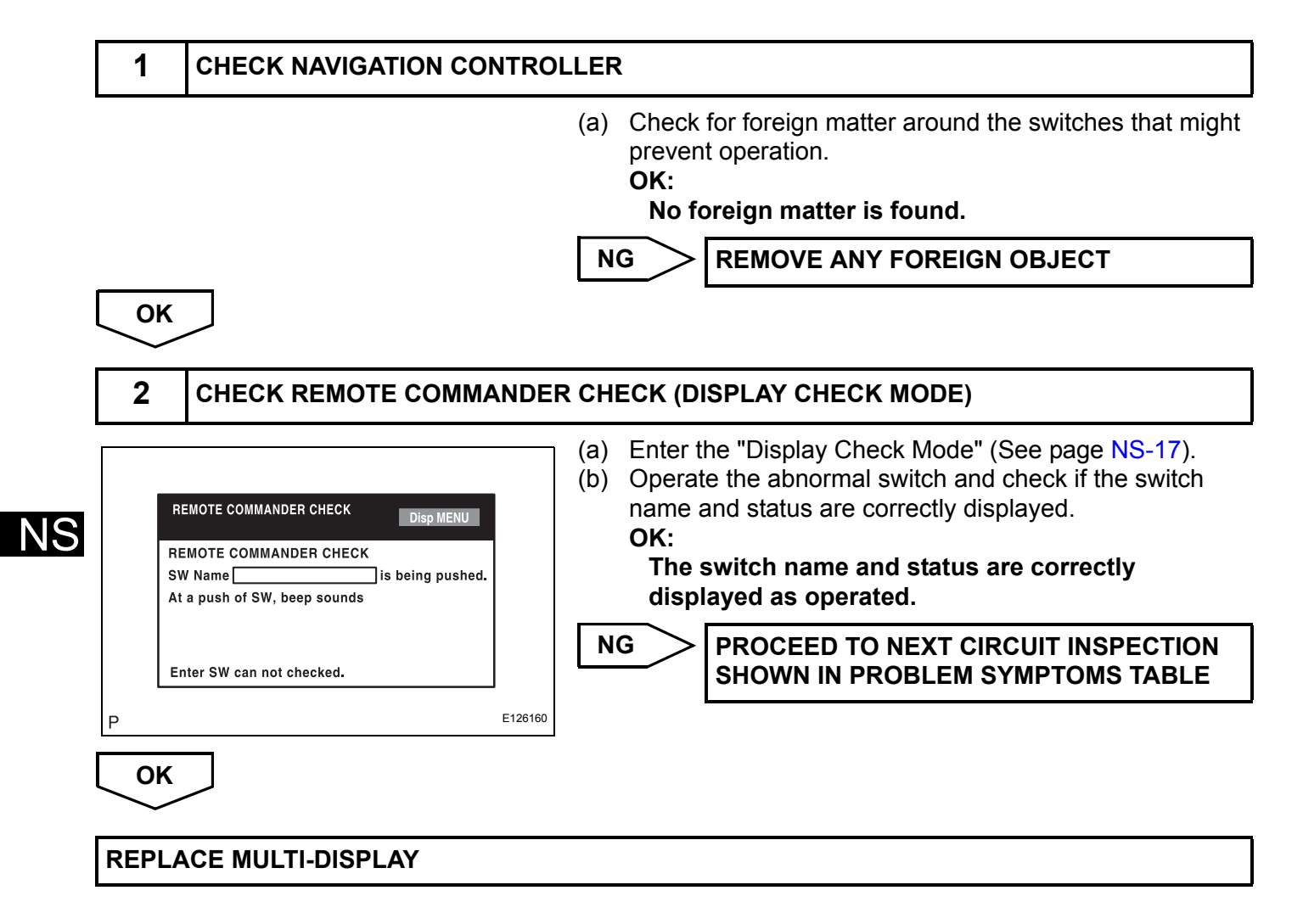

## **Screen Flicker or Color Distortion**

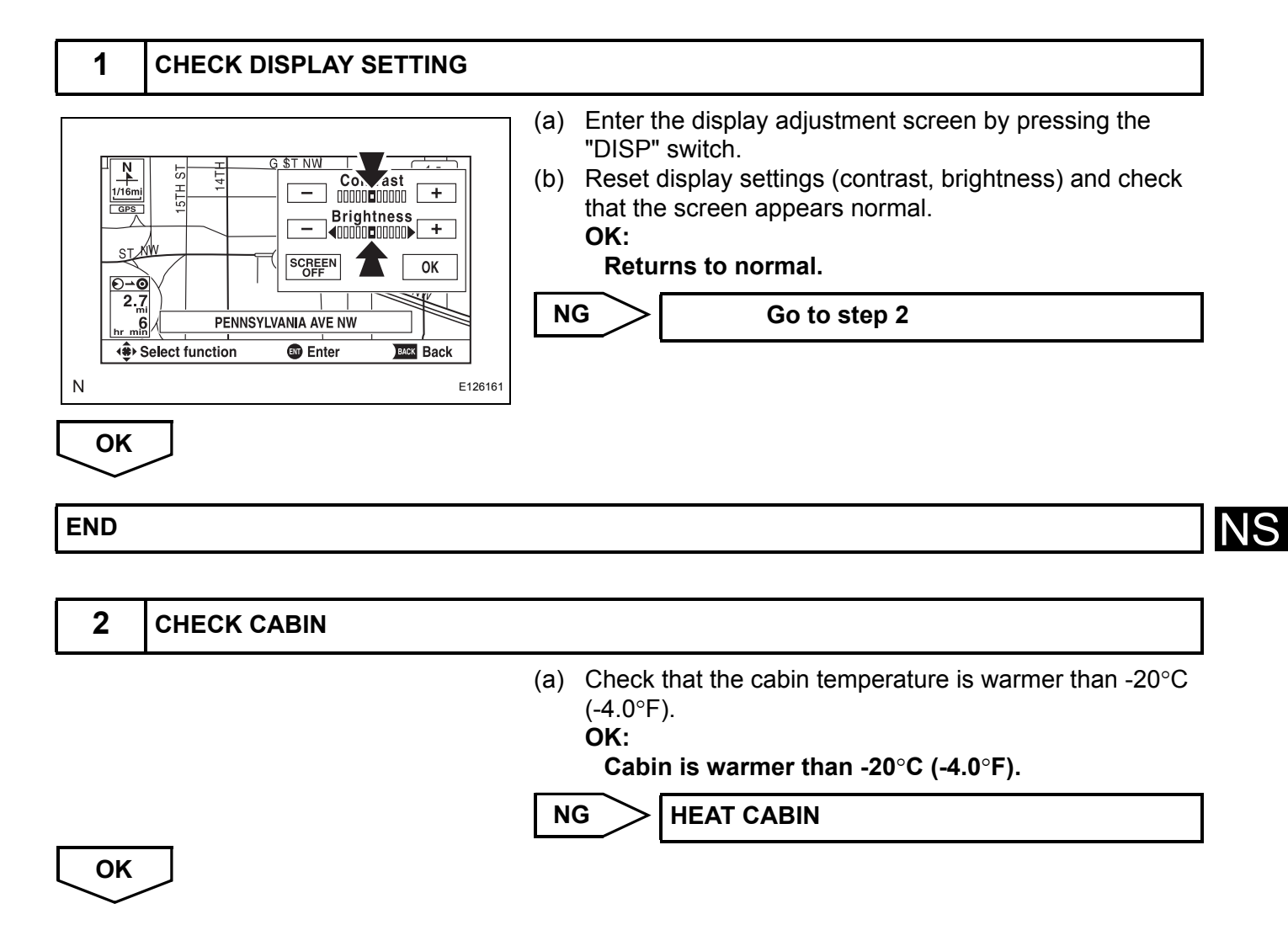

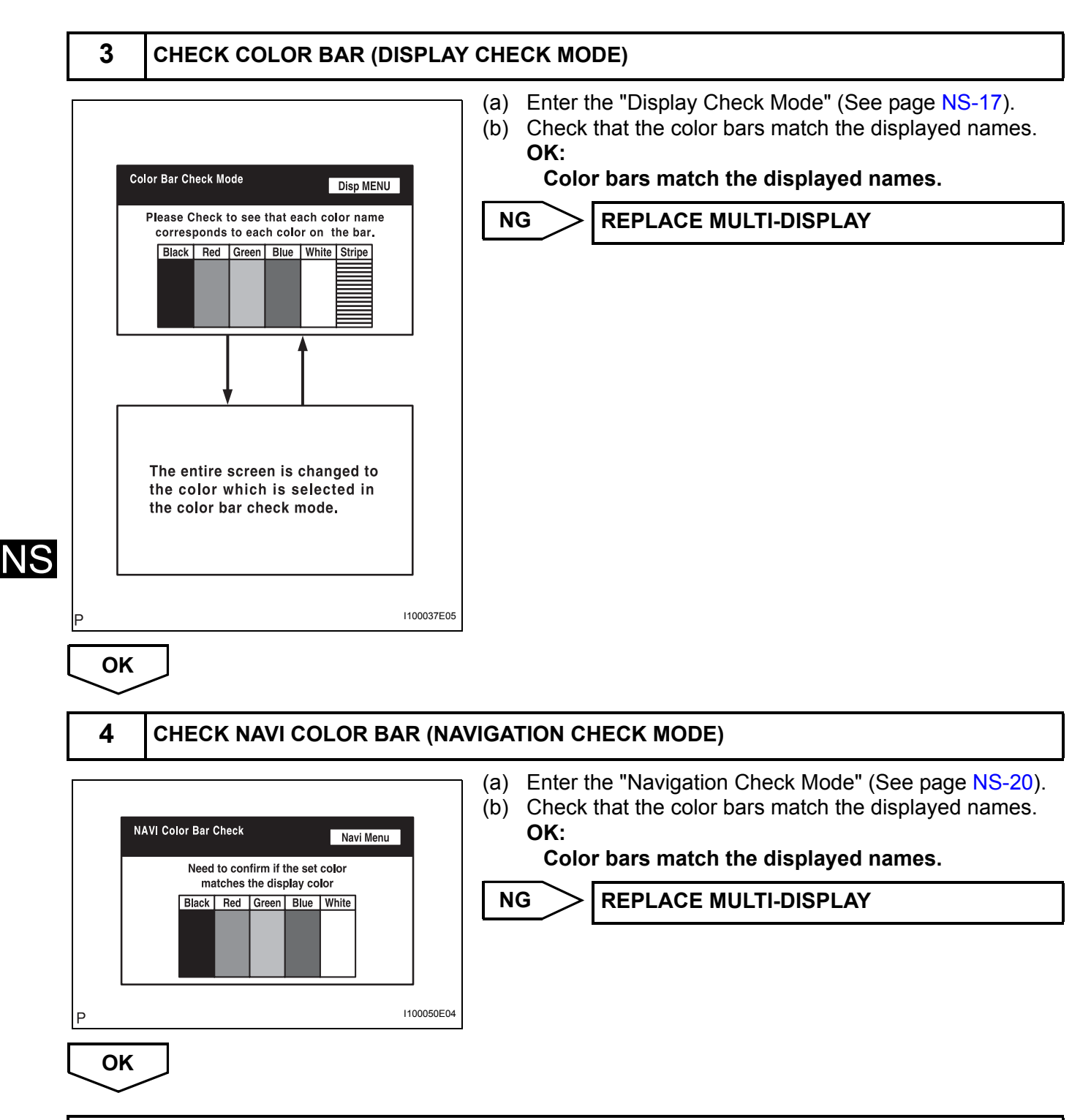

# MAP Disc cannot be Inserted

## **INSPECTION PROCEDURE**

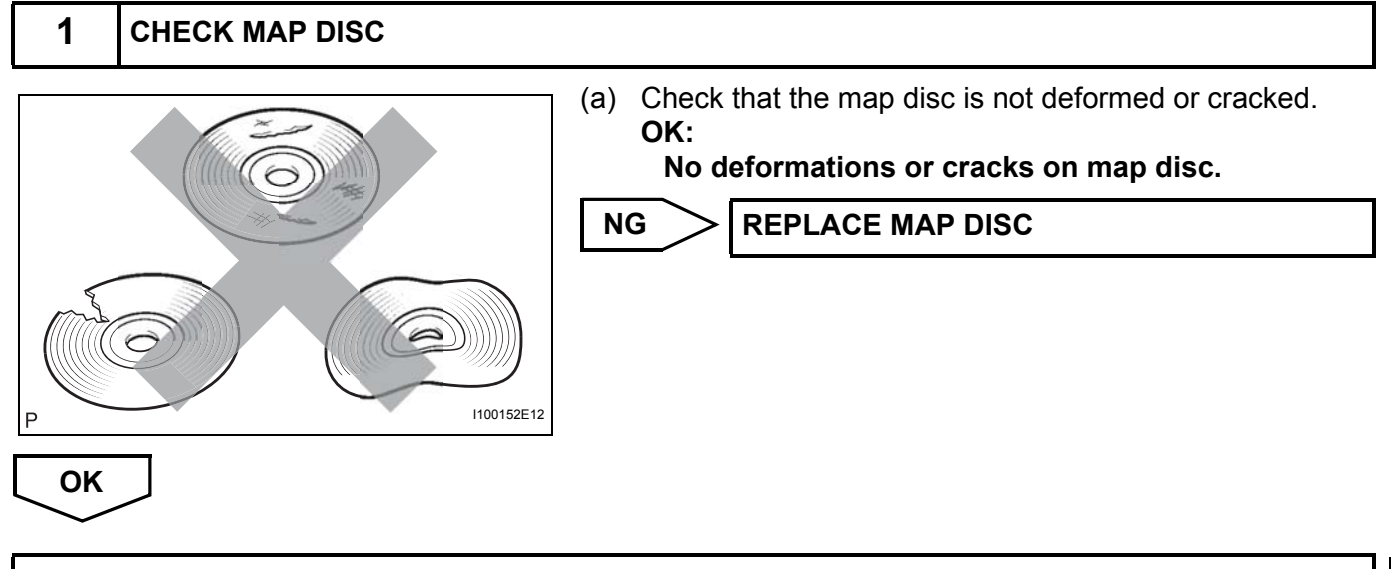

PROCEED TO NEXT CIRCUIT INSPECTION SHOWN IN PROBLEM SYMPTOMS TABLE

NS

# Vehicle Position Mark Deviates Greatly

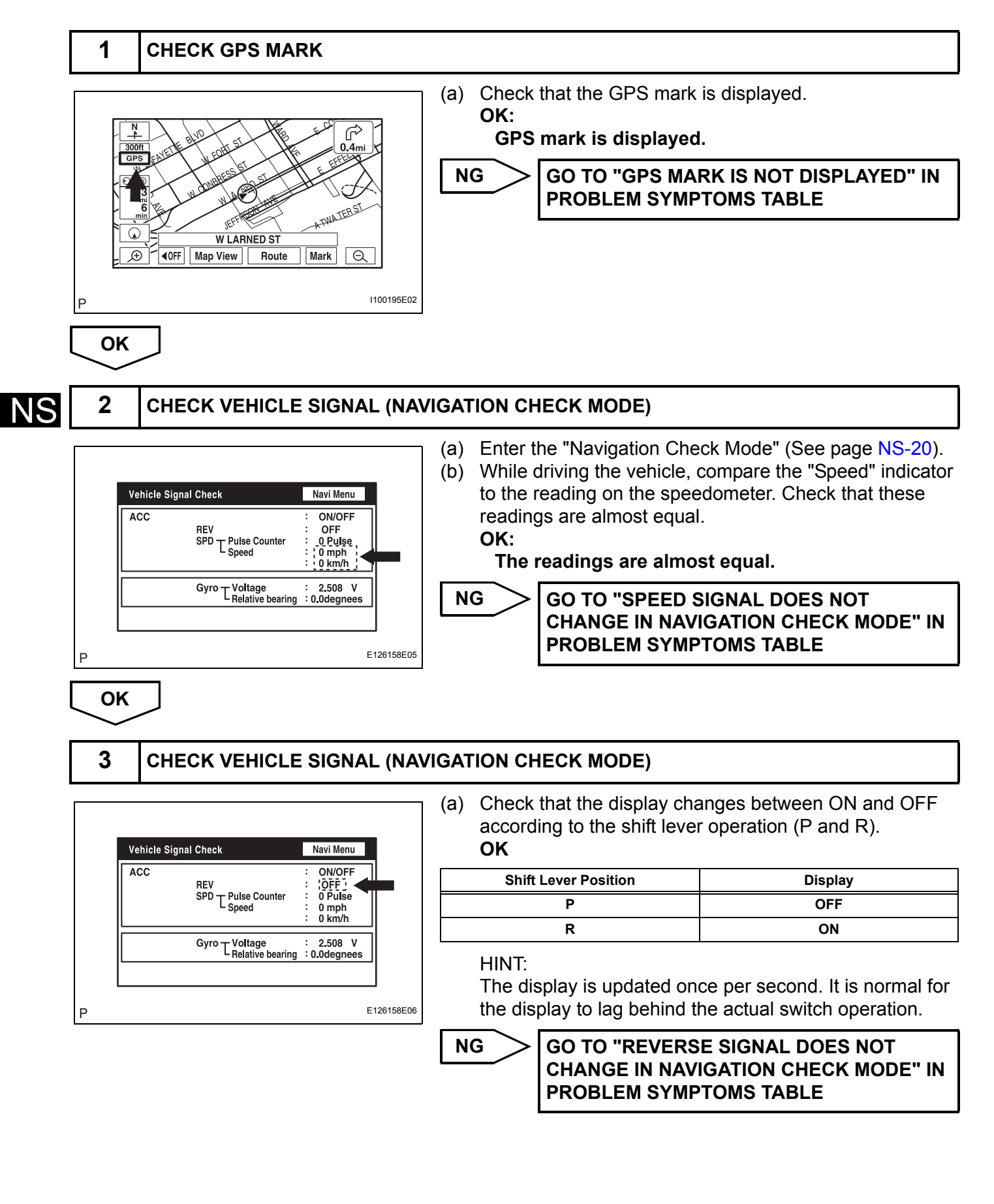

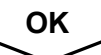

## **Cursor or MAP Rotates when Vehicle Stopped**

## **INSPECTION PROCEDURE**

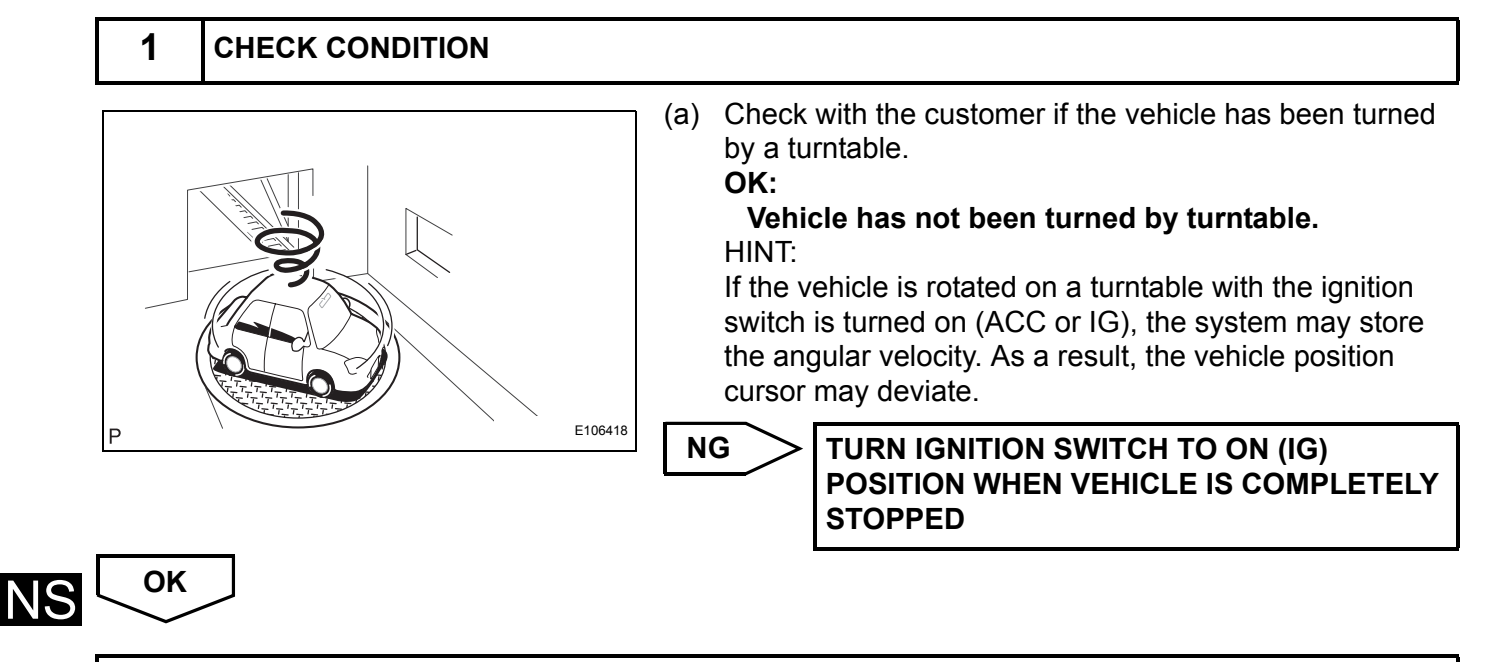

## Vehicle Position Mark is not Updated

## **INSPECTION PROCEDURE**

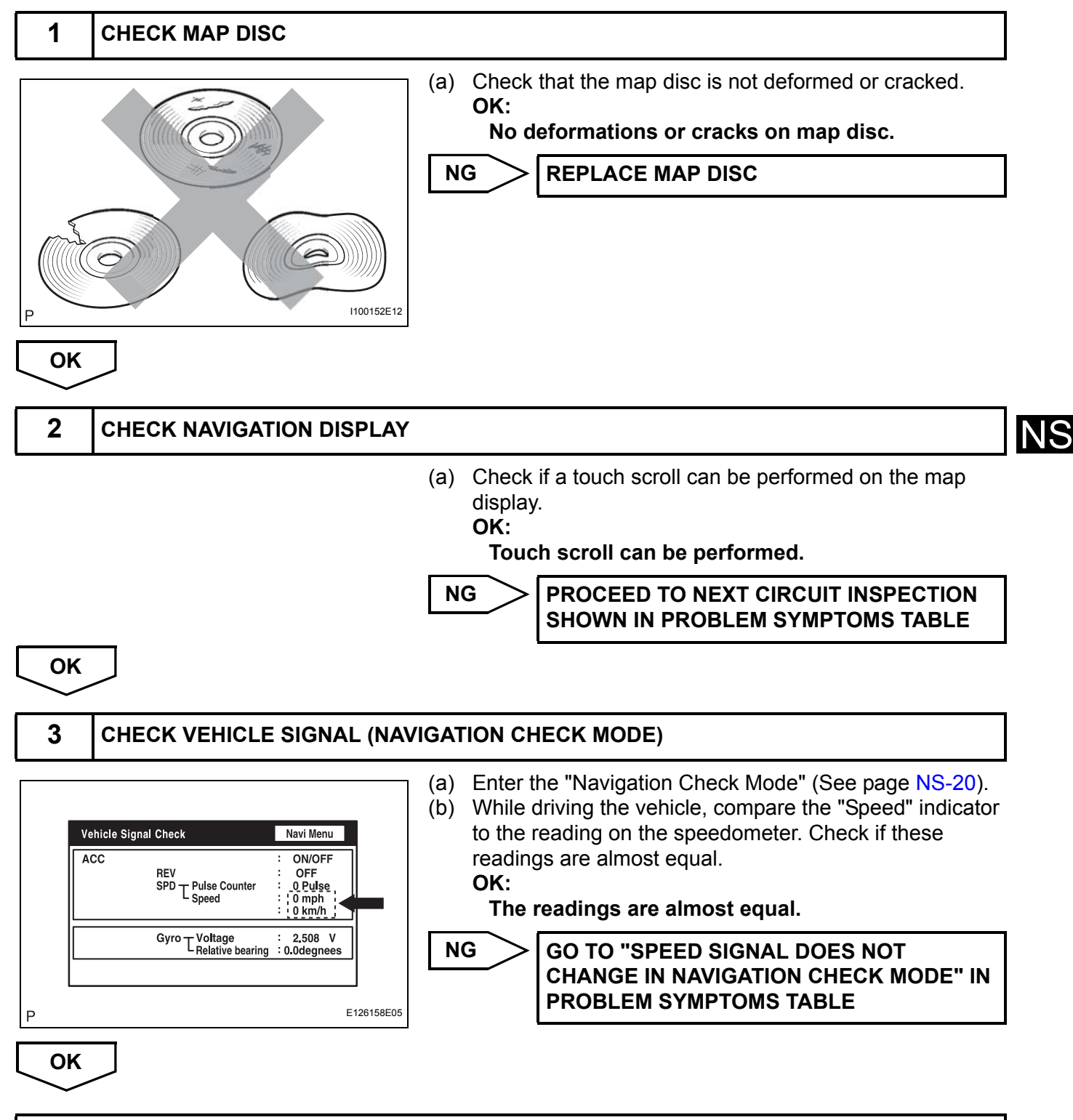

# **Current Position Display does not Appear**

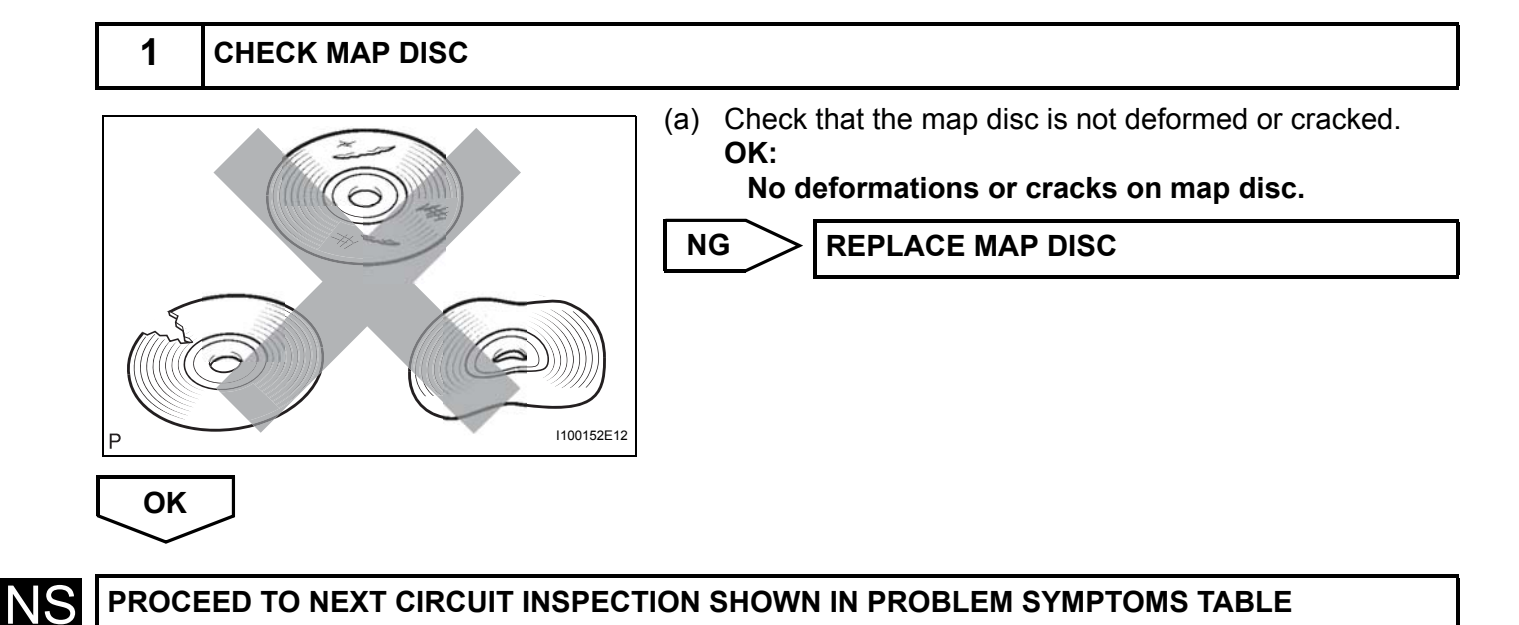

# GPS Mark is not Displayed

| 1         | CHECK CABIN        |                                                                                                    |                                                                                                    |    |
|-----------|--------------------|----------------------------------------------------------------------------------------------------|----------------------------------------------------------------------------------------------------|----|
|           |                    | <ul> <li>(a) Check the cabin for any object that might interrupt radio reception on the instrument panel. If such an object exists, remove it and check if the GPS mark reappears. HINT:</li> <li>The GPS uses extremely faint radio waves originating from satellites. If the signal is interrupted by obstructions or other radio waves, the GPS may not be able to properly receive the signal.</li> <li>OK:</li> <li>Mark appears.</li> </ul> |                                                                                                    |    |
|           |                    | Ν                                                                                                    | G Go to step 2                                                                                                    |    |
| OK<br>END |                    |                                                                                                    |                                                                                                    | NS |
| 2         | CHECK SURROUNDINGS |                                                                                                    |                                                                                                    |    |
|           |                    | (a)                                                                                                    | Check if the vehicle is in a location where GPS signal<br>reception is poor. If the vehicle is in such a place,<br>relocate the vehicle and check if the GPS mark<br>reappears.<br>HINT:<br>The GPS uses 24 satellites in 6 orbits. At any point in<br>time, 4 satellites should be able to pinpoint your vehicle.<br>However, GPS signals may not reach the vehicle due to<br>influence from the surroundings, vehicle direction and<br>time. For illustrated examples, see below. |    |

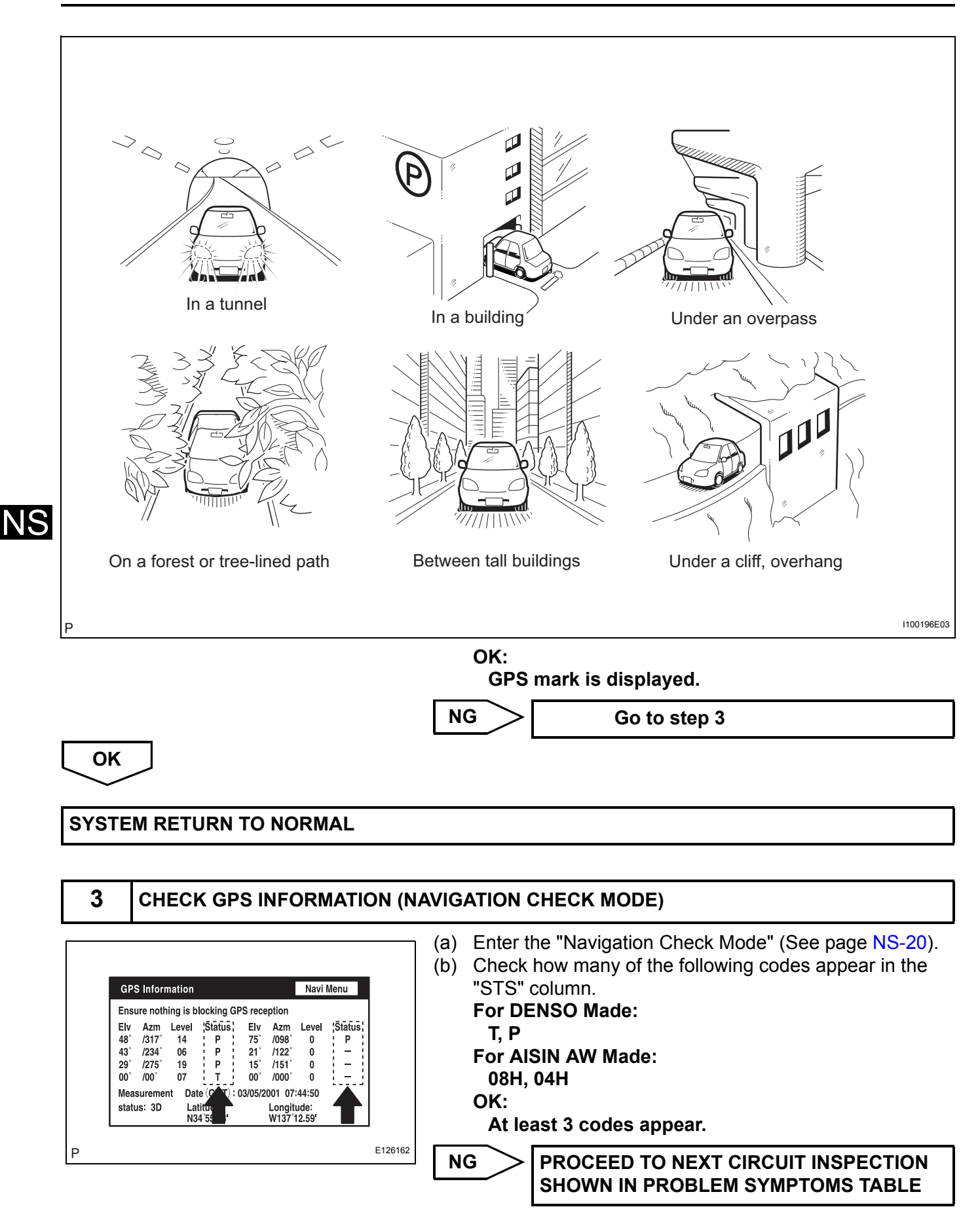

ОК

#### **REPLACE NAVIGATION ECU**

NS

## Voice Guidance does not Function

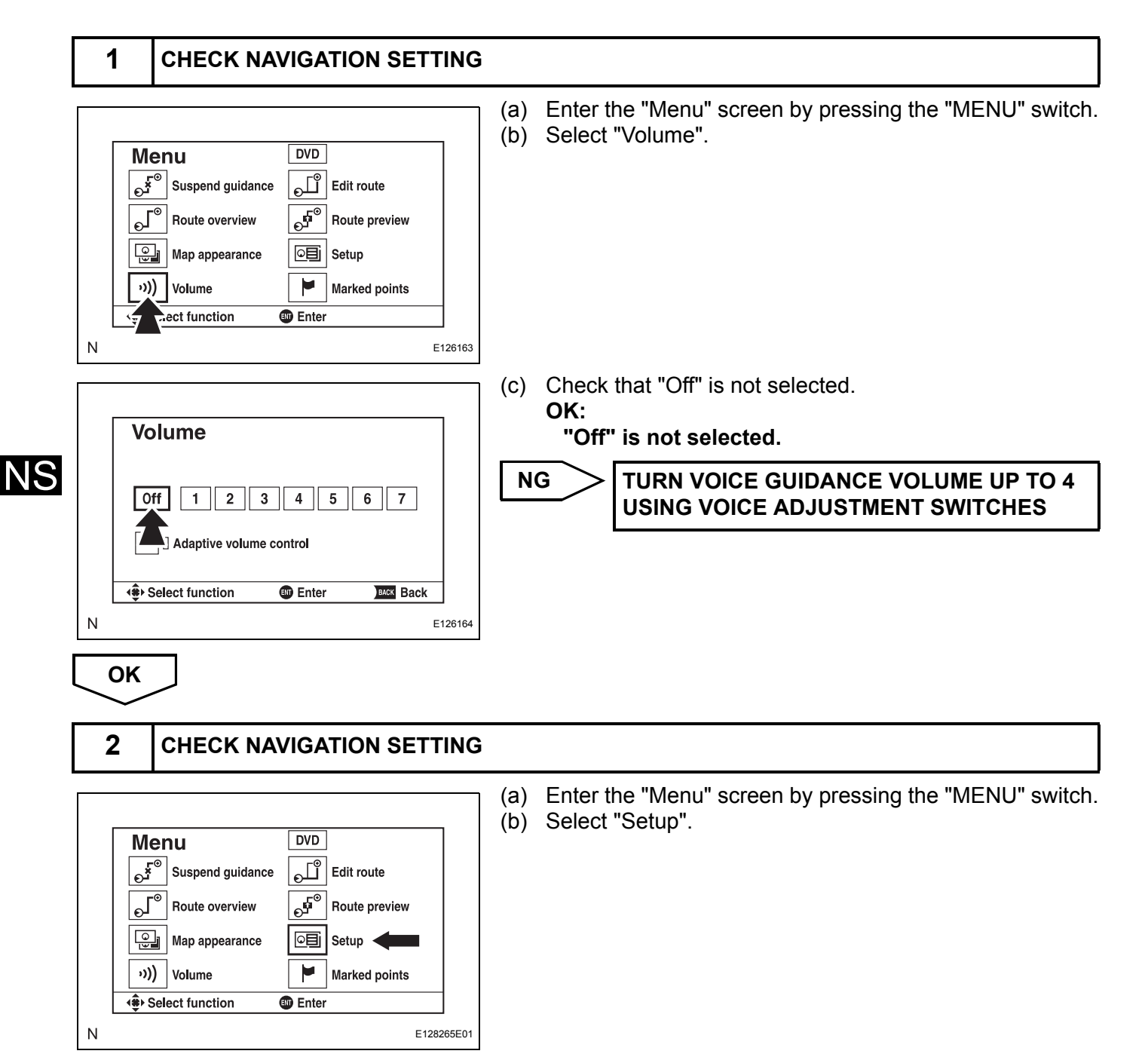

NS-99

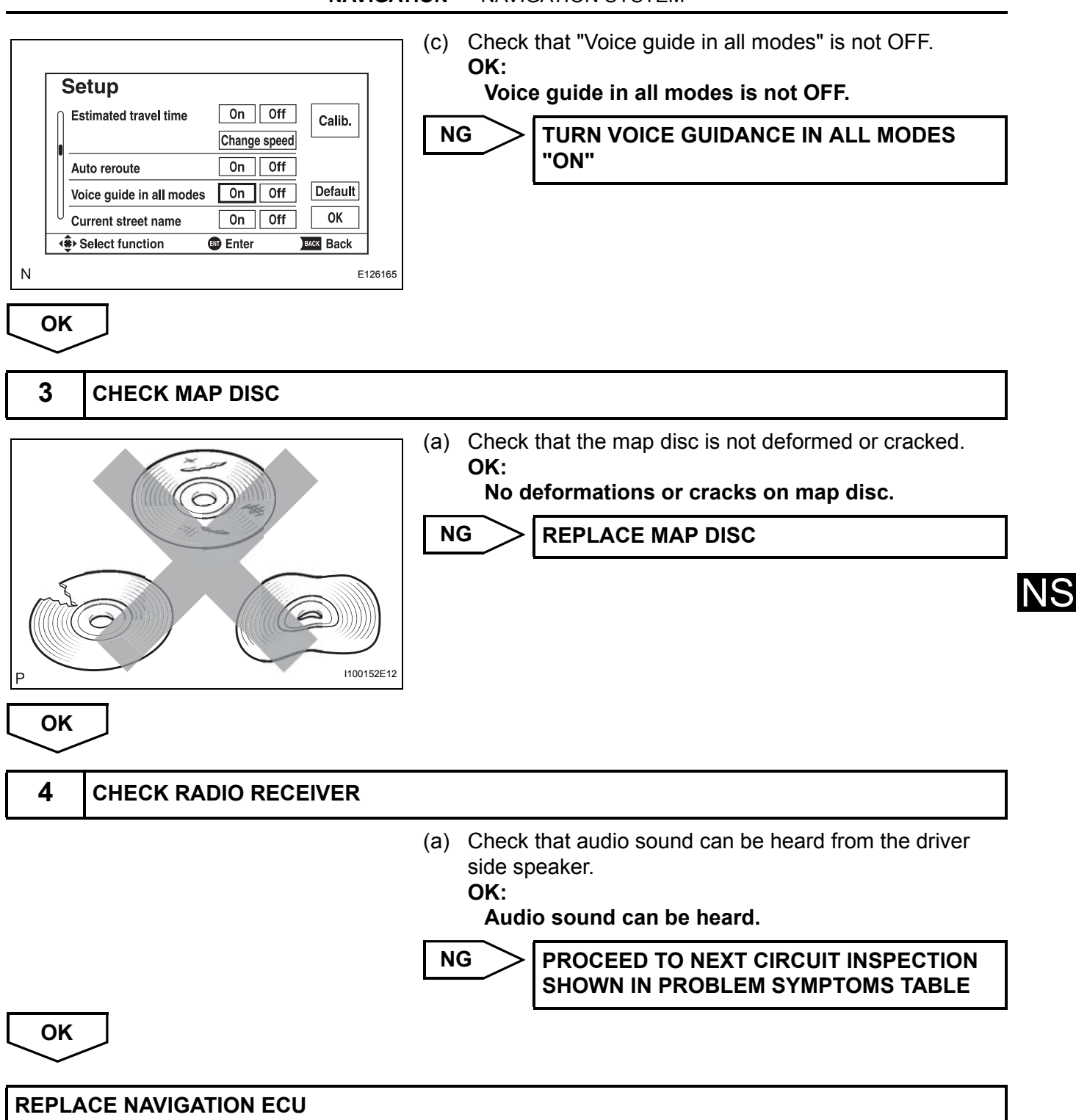

# MAP Display Incomplete

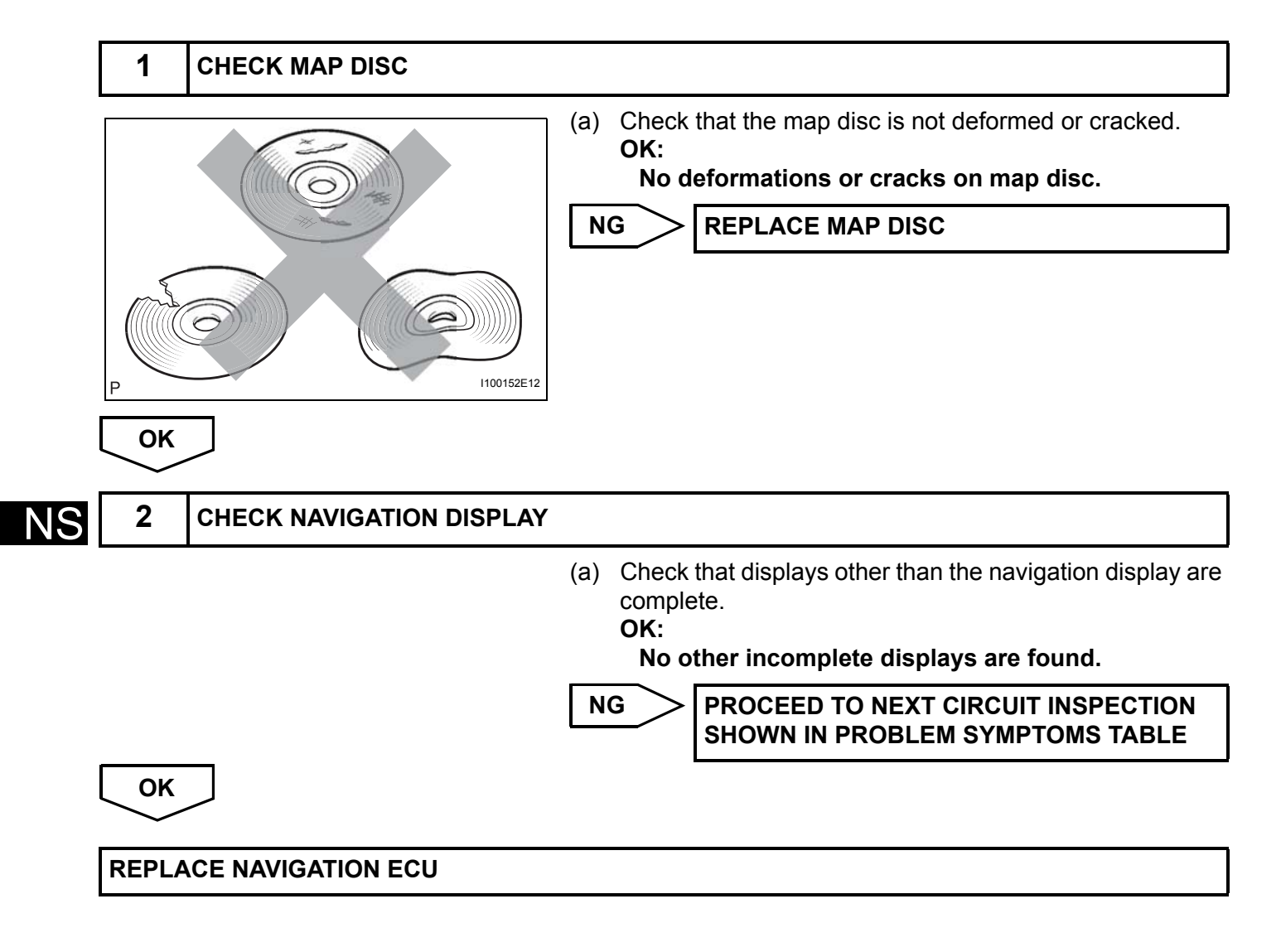

## Route cannot be Calculated

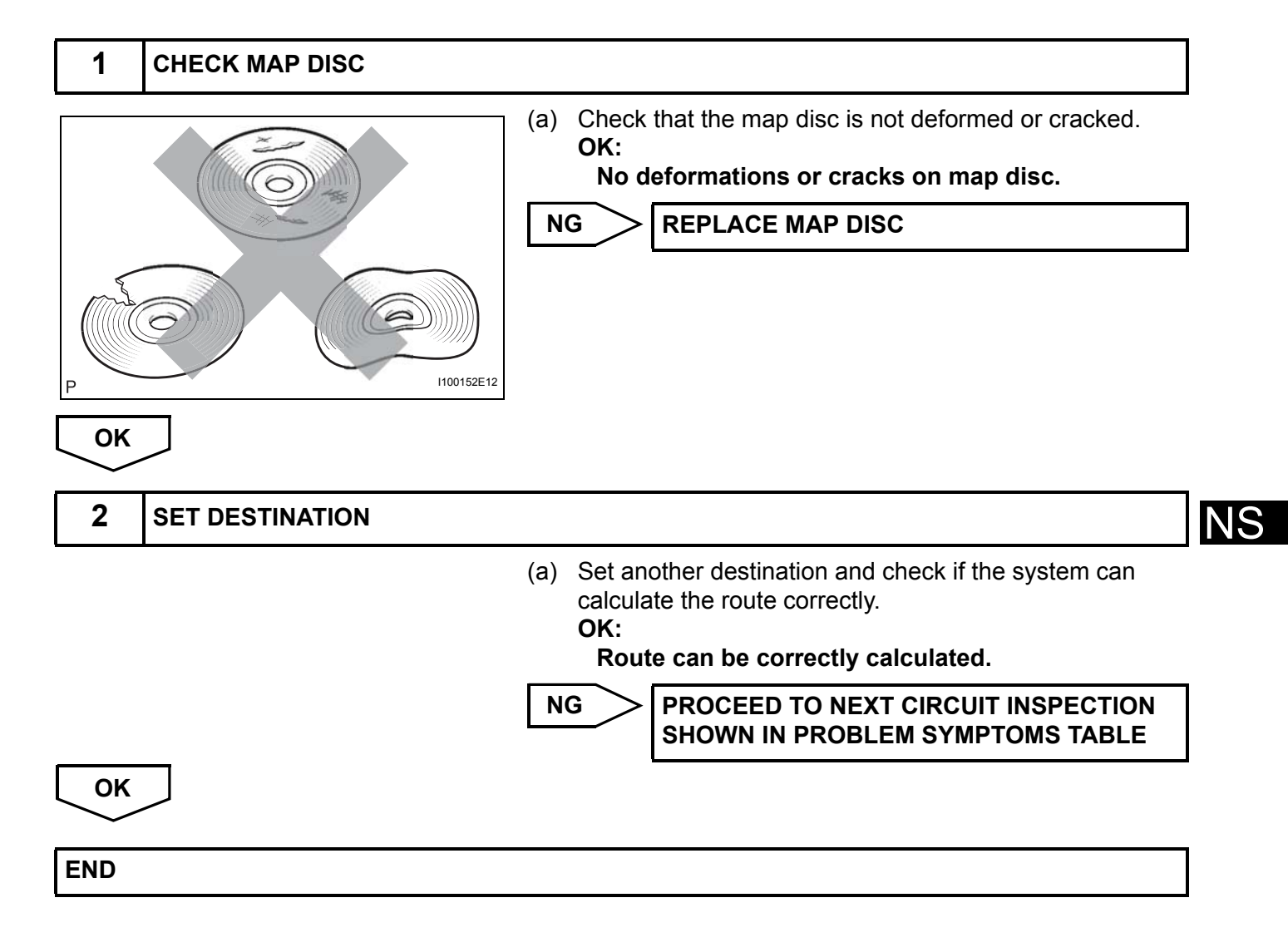

# **Voice Recognition Difficulty**

## **INSPECTION PROCEDURE**

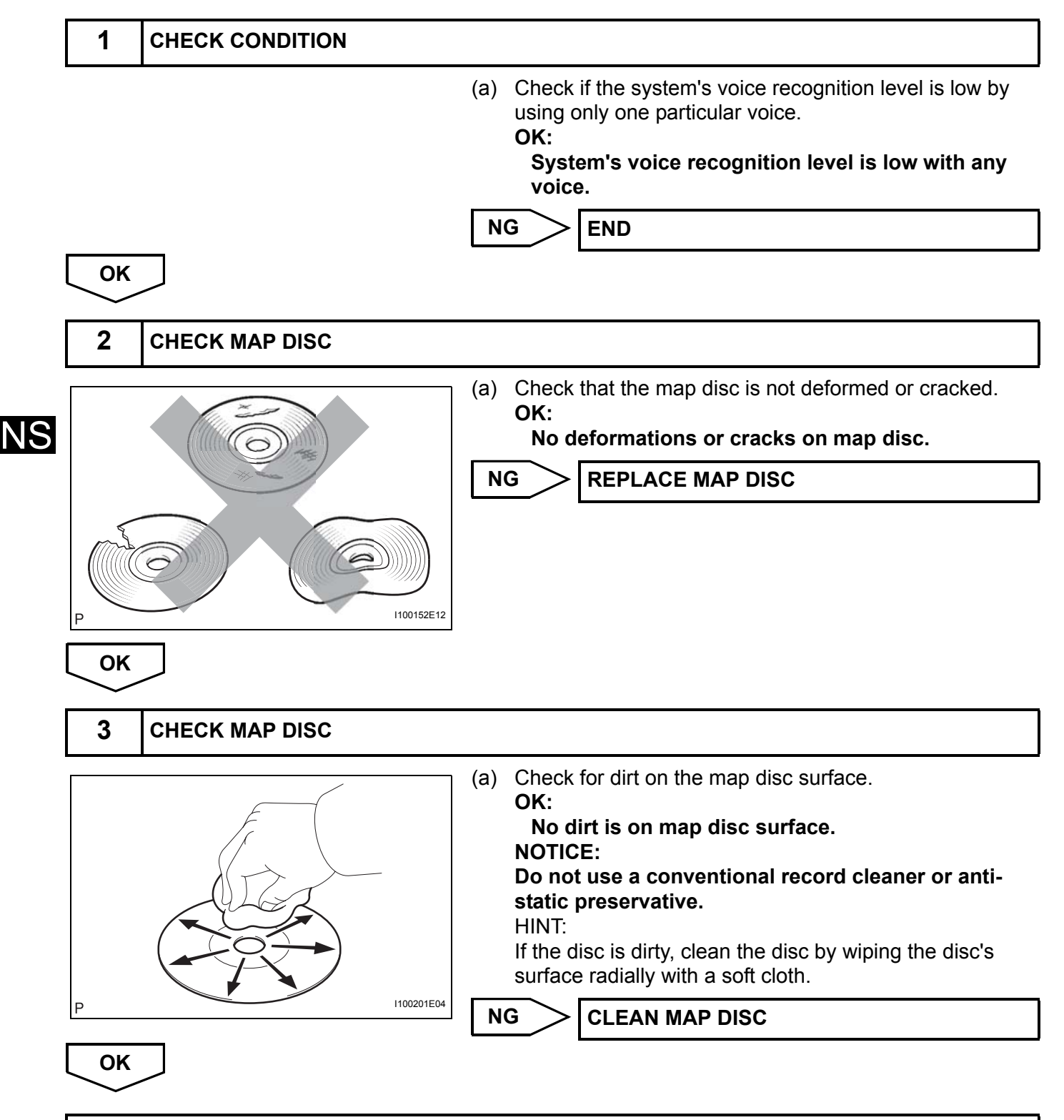

## Voice is not Recognized

## **INSPECTION PROCEDURE**

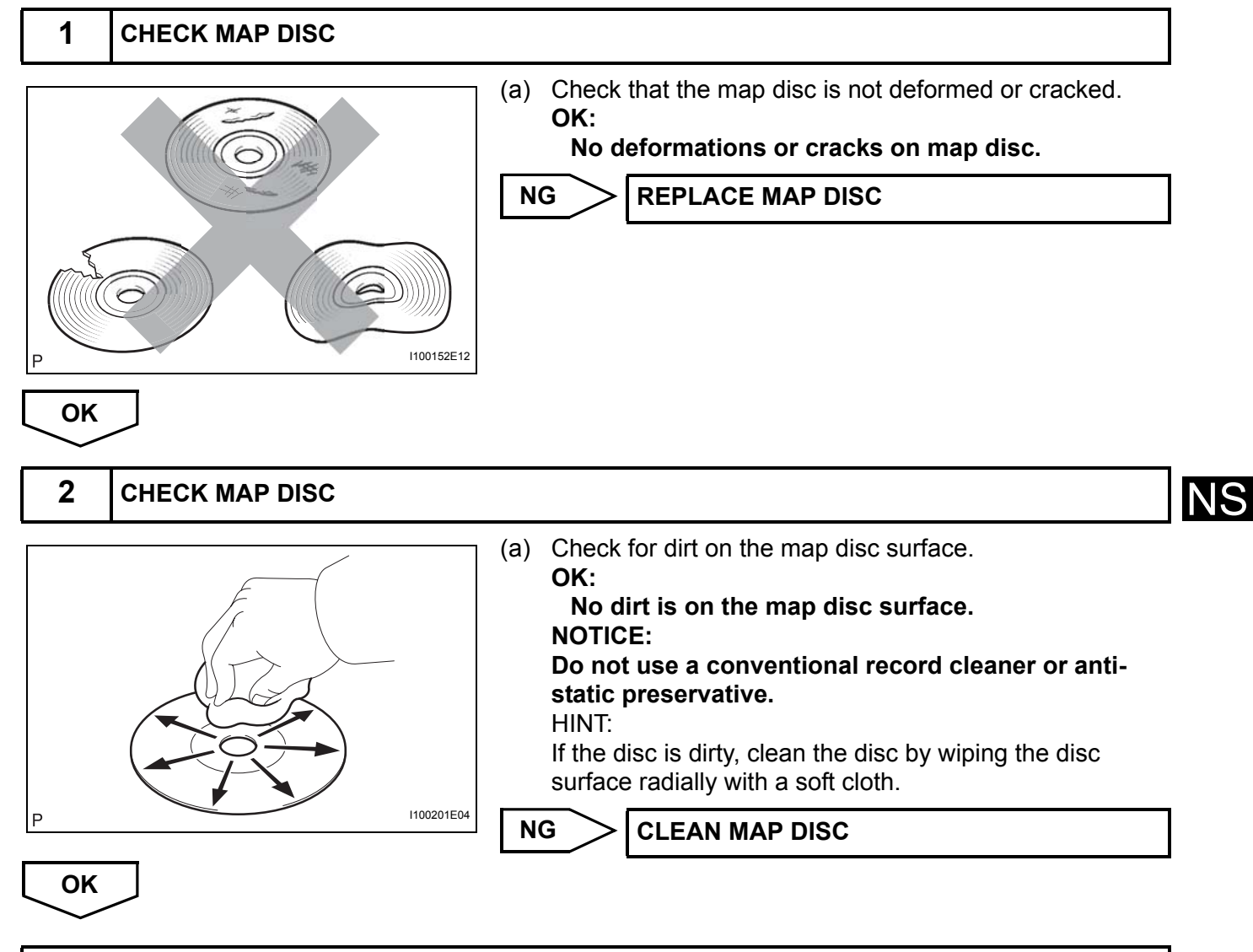

## **Steering Pad Switch Circuit**

#### DESCRIPTION

This circuit sends an operation signal from the steering pad switch to the radio receiver.

If there is an open in the circuit, the navigation system cannot be operated by the steering pad switch. If there is a short in the circuit, the resulting condition is the same as if the switch were continuously depressed. Therefore, the navigation system cannot be operated by the steering pad switch, and the navigation system itself cannot function.

## WIRING DIAGRAM

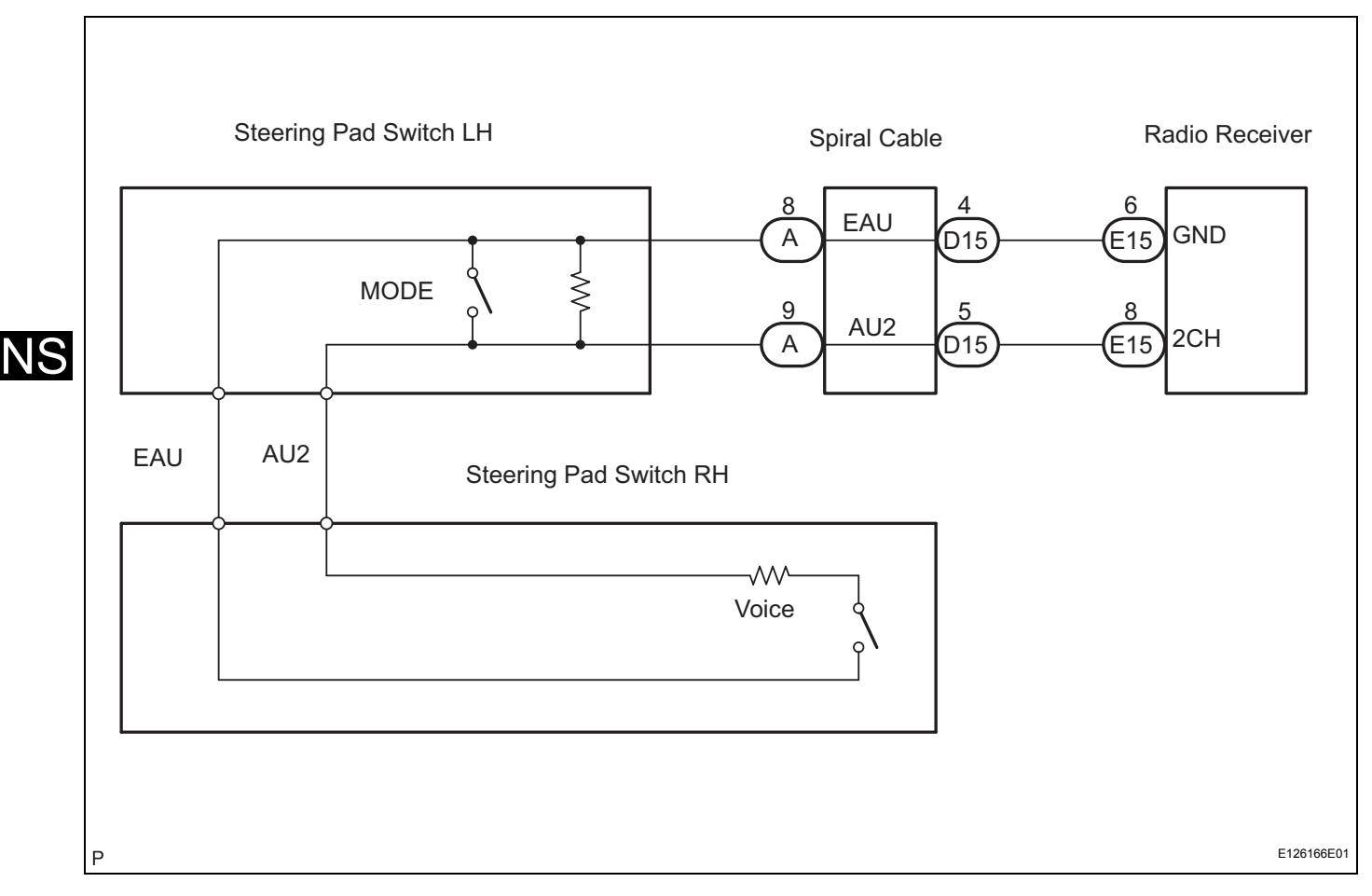

#### **INSPECTION PROCEDURE**

NOTICE:

The vehicle is equipped with an SRS (Supplemental Restraint System) such as airbags. Before servicing (including removal or installation of parts), be sure to read the precautionary notice for the Supplemental Restraint System (See page RS-1).

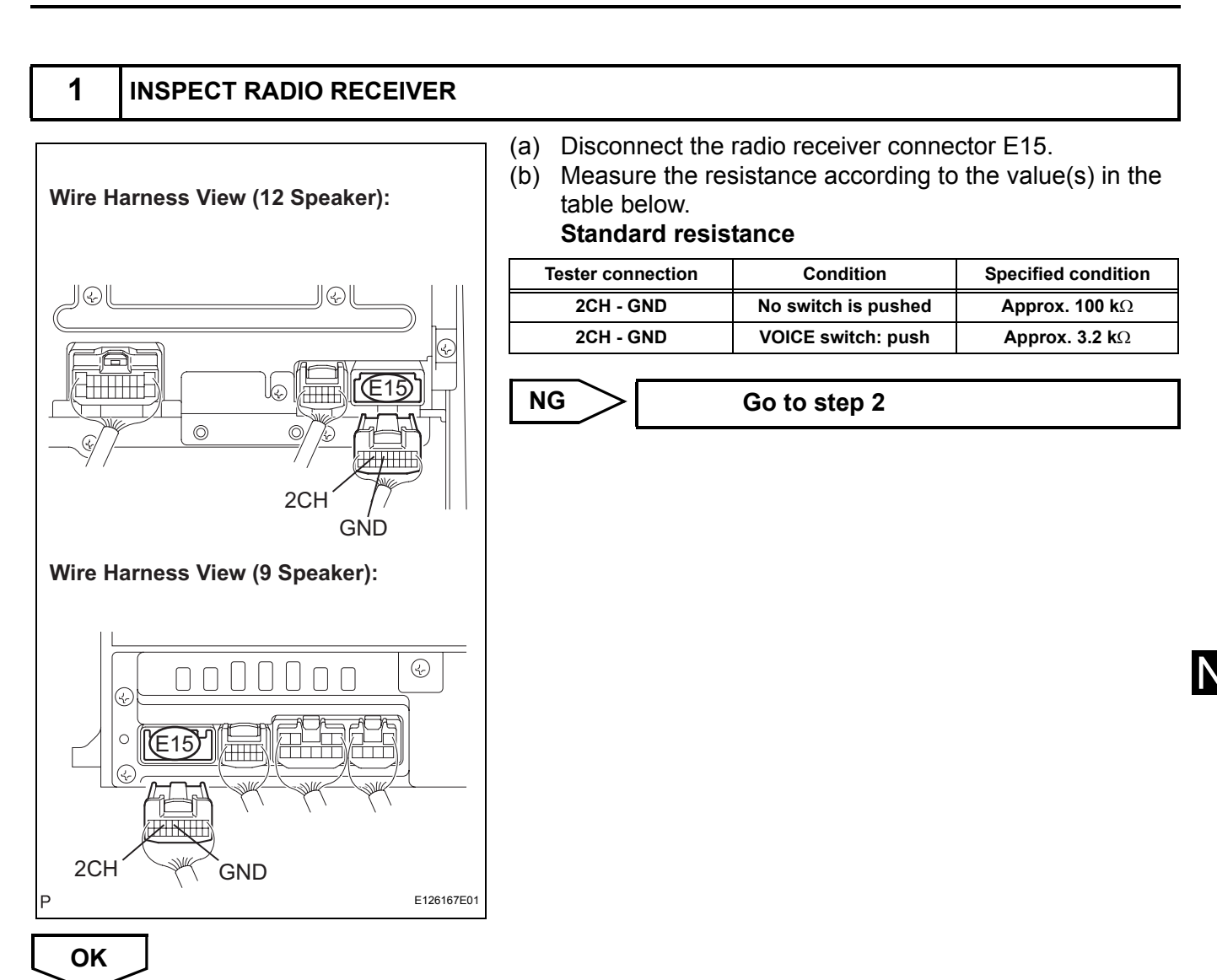

#### PROCEED TO NEXT CIRCUIT INSPECTION SHOWN IN PROBLEM SYMPTOMS TABLE

#### 2 INSPECT STEERING PAD SWITCH ASSEMBLY

(a) Disconnect the steering pad switch assembly connector A.

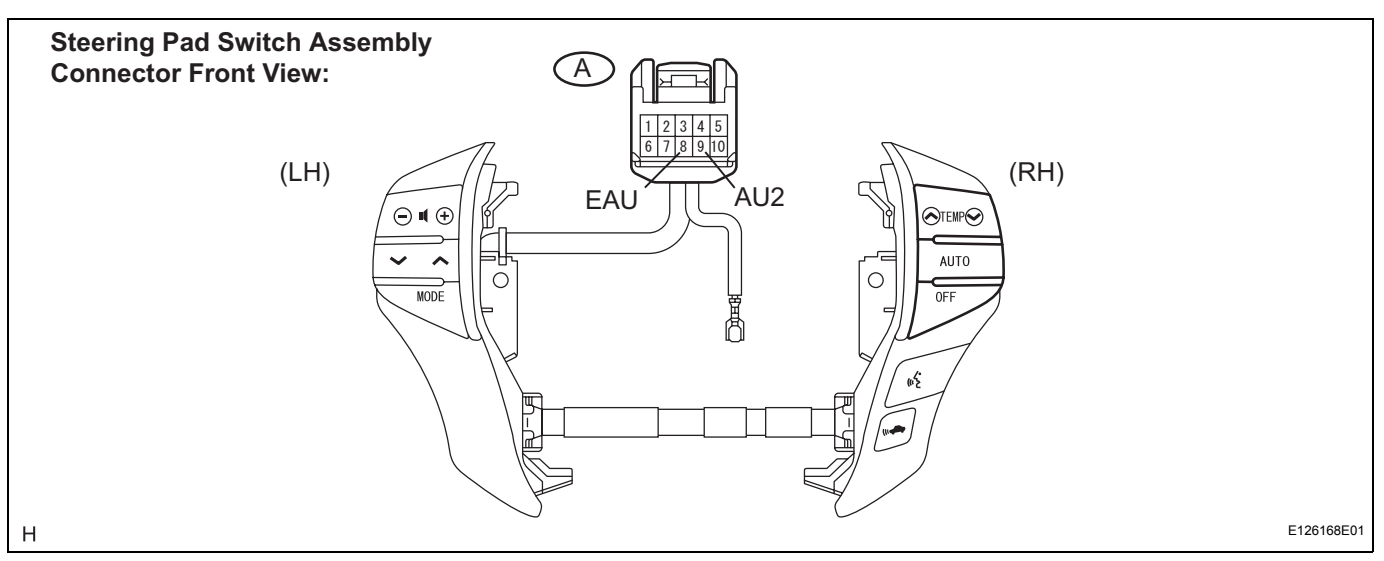

(b) Measure the resistance according to the value(s) in the table below.

#### Standard resistance

|    | Tester connection | Condition           | Specified condition    |
|----|-------------------|---------------------|------------------------|
|    | AU2 - EAU         | No switch is pushed | Approx. 100 kΩ         |
| NS | AU2 - EAU         | VOICE switch: push  | <b>Approx. 3.2 k</b> Ω |

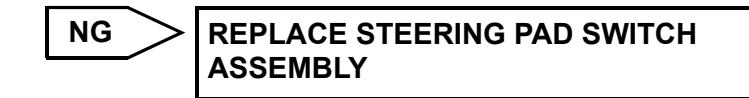

ОК

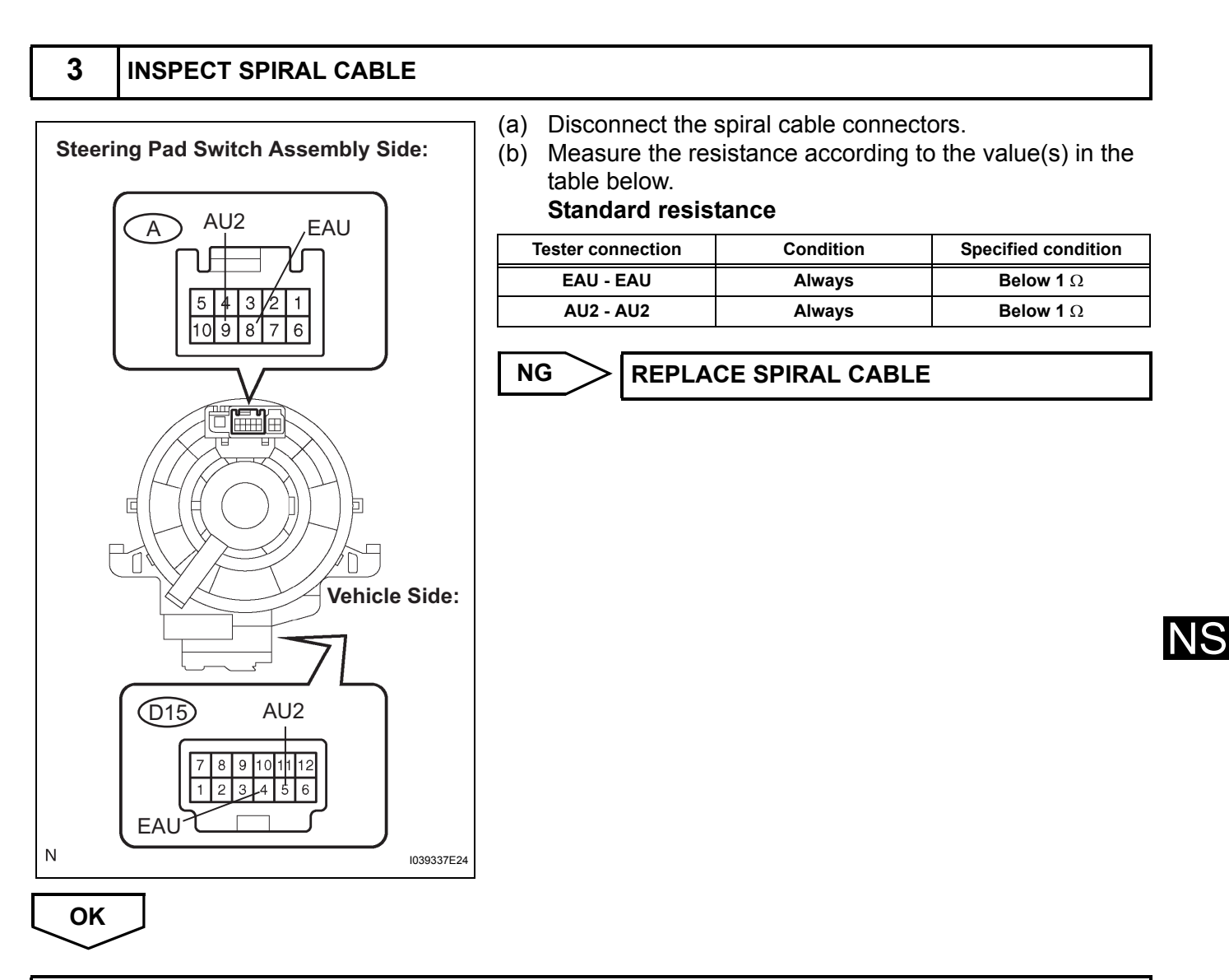

**REPAIR OR REPLACE HARNESS OR CONNECTOR (SPIRAL CABLE - RADIO RECEIVER)** 

# **Illumination Circuit**

## DESCRIPTION

Power is supplied to the multi-display and navigation controller illumination when the light control switch is in the TAIL or HEAD position.

NS
#### WIRING DIAGRAM

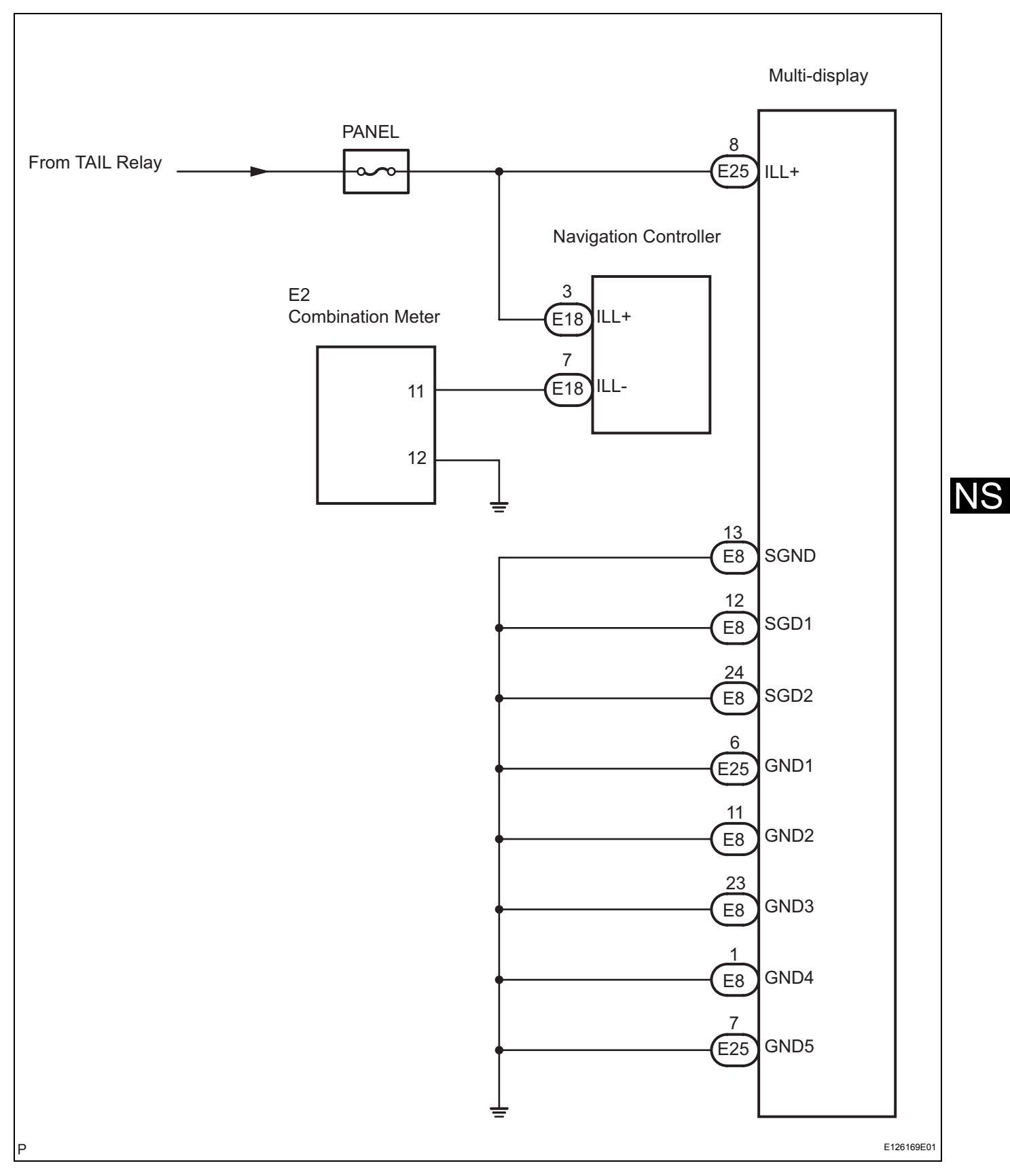

| 1 | CHECK ILLUMINATION |
|---|--------------------|
|---|--------------------|

(a) Check if the illumination for the multi-display, radio receiver, navigation controller or others (transmission control SW, hazard warning switch, cigarette lighter, etc.) comes on when the light control switch is turned to the HEAD or TAIL position.

#### Result

N.

|          | Condition                                                         |                                                                                                    |                                                              | Proceed to                 |
|----------|-------------------------------------------------------------------|----------------------------------------------------------------------------------------------------|--------------------------------------------------------------|----------------------------|
| Illumina | Illumination comes on for components except multi-display         |                                                                                                    |                                                              | A                          |
| Illumina | Illumination comes on for components except navigation controller |                                                                                                    |                                                              | В                          |
| No illun | nination comes on (multi-display, radio receiv                    | ver, navigation controller, etc.                                                                            | )                                                            | C                          |
|          |                                                                   | В                                                                                                    | Go to step 4                                                 |                            |
|          |                                                                   | С GO ТО                                                                                                    | LIGHTING SYSTEM                                              |                            |
|          |                                                                   |                                                                                                    |                                                              |                            |
| 2        | INSPECT MULTI-DISPLAY                                             |                                                                                                    |                                                              |                            |
| Wire     | e Harness View:                                                   | <ul> <li>(a) Disconnect the</li> <li>(b) Measure the vo<br/>table below.</li> <li>Standard volta</li> </ul> | multi-display connect<br>Itage according to the<br><b>ge</b> | or E25.<br>value(s) in the |
|          |                                                                   | Tester connection                                                                                           | Condition                                                    | Specified condition        |
|          |                                                                   | ILL+ - Body ground                                                                                          | Light control SW HEAD<br>or TAIL                             | 10 to 14 V                 |
|          |                                                                   | NG REPAIR<br>CONNE                                                                                          | OR REPLACE HAP                                               | NESS OR                    |
| L-       |                                                                   |                                                                                                    |                                                              |                            |
| Ν        | E126170E01                                                        |                                                                                                    |                                                              |                            |
| ОК       |                                                                   |                                                                                                    |                                                              |                            |

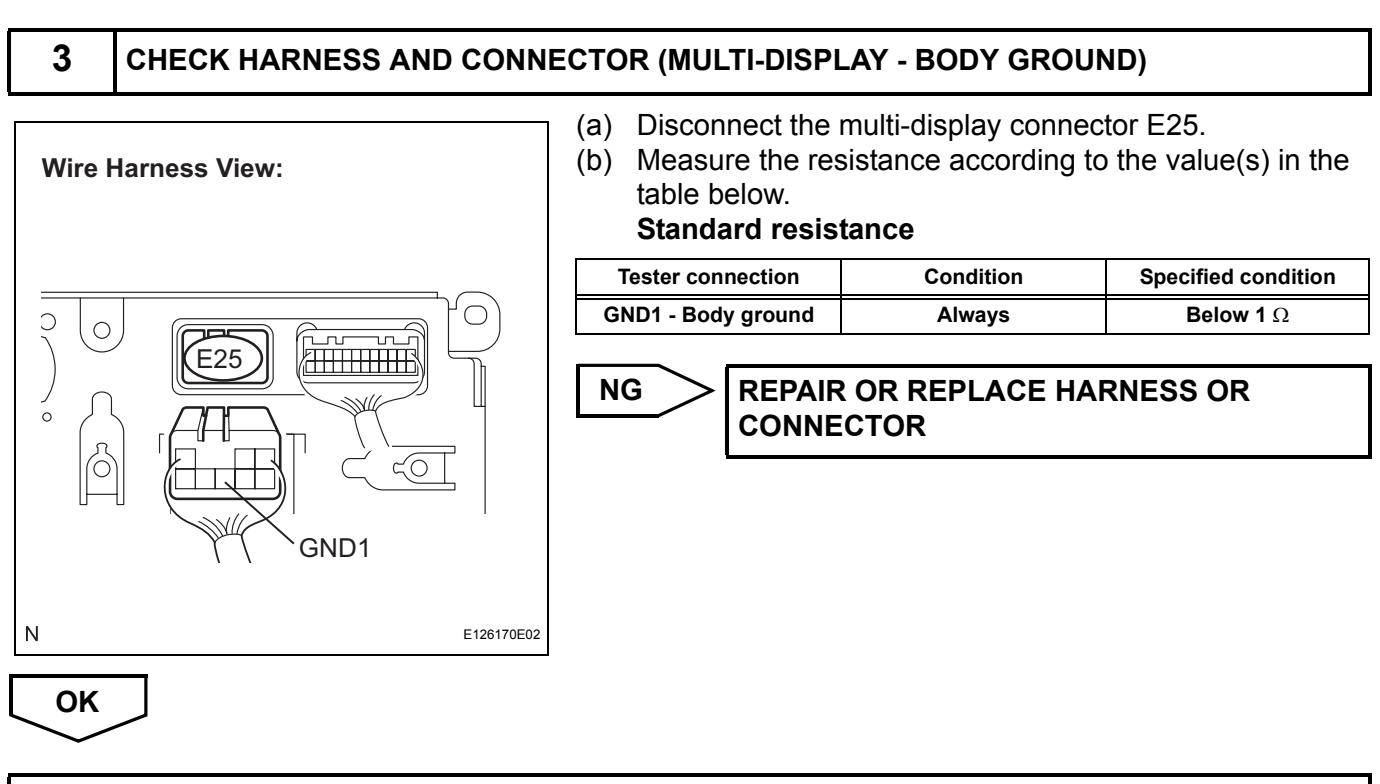

#### **REPLACE MULTI-DISPLAY**

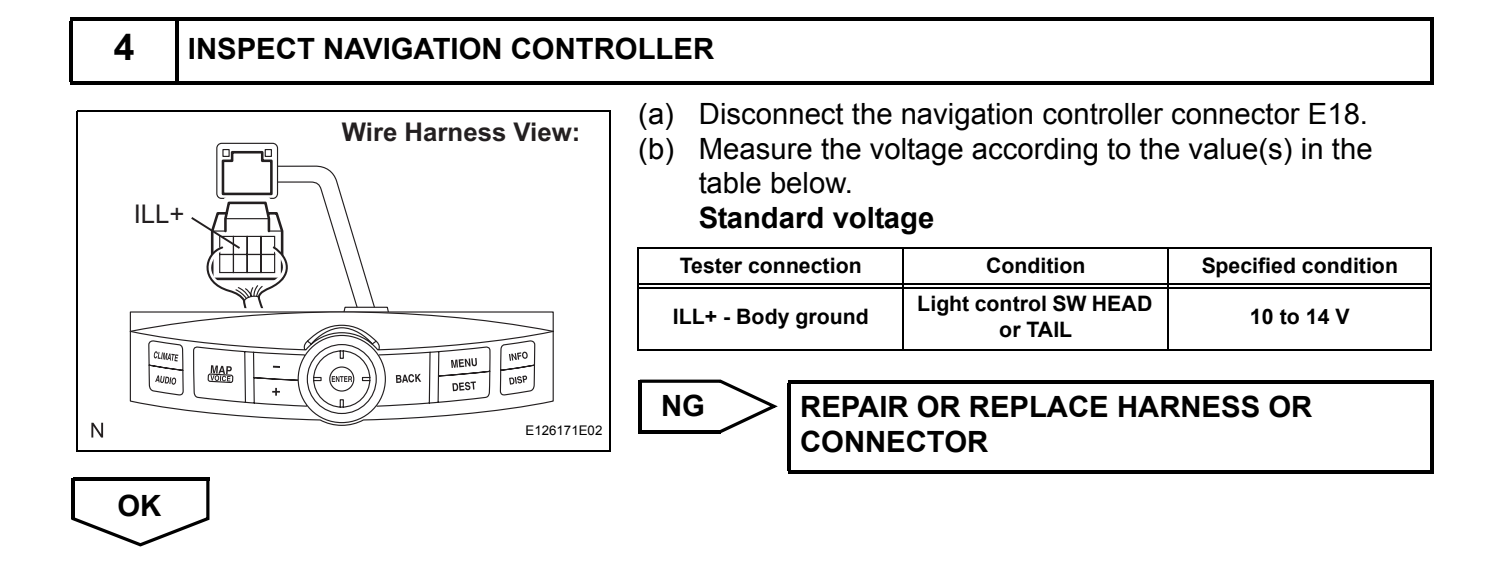

NS

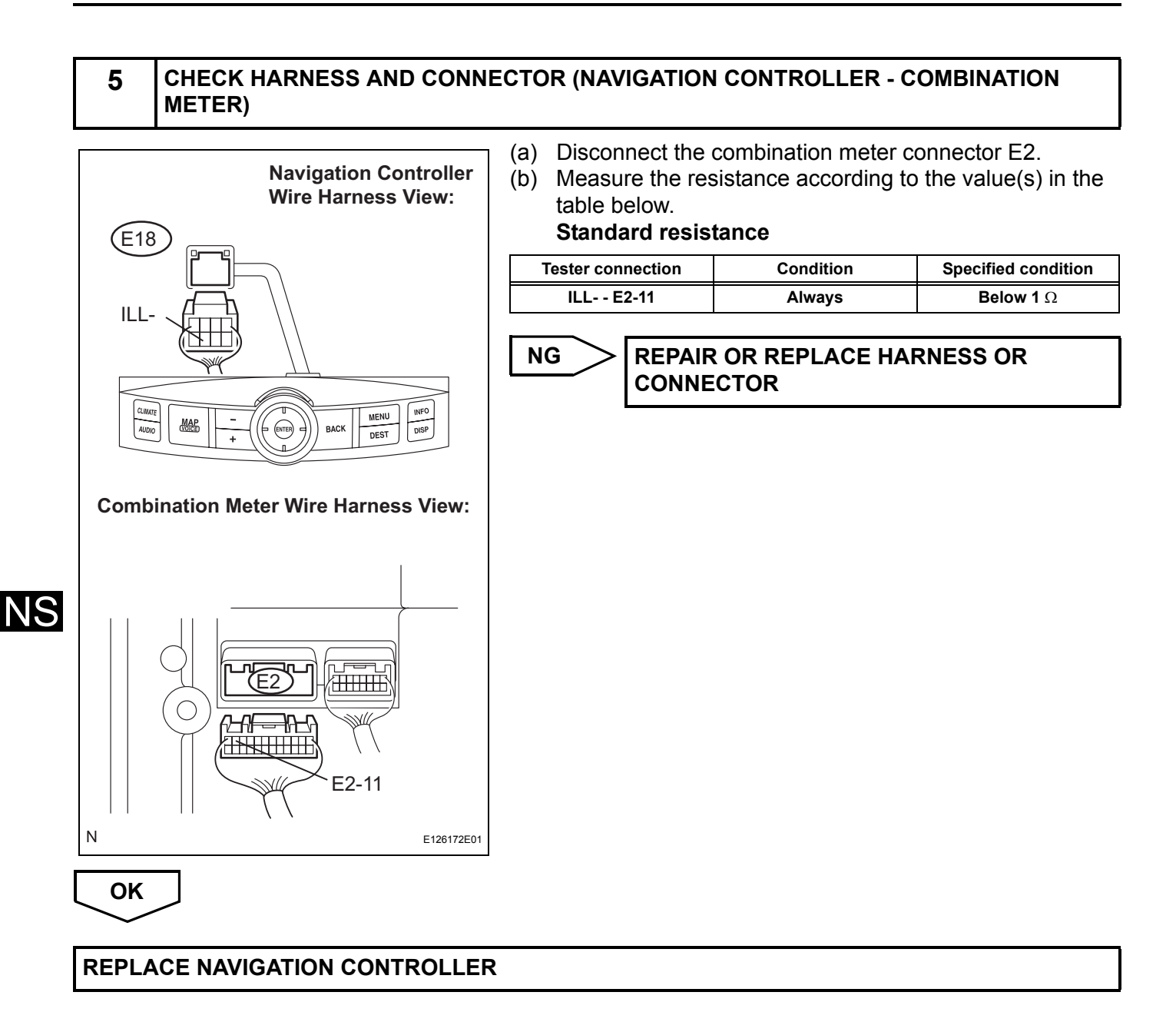

## **AVC-LAN Circuit**

#### DESCRIPTION

Each unit of the navigation system connected to the AVC-LAN (communication bus) transfers the signal of each switch by communication.

When a short to +B or short to ground occurs in this AVC-LAN, the navigation system will not function normally as the communication is discontinued.

#### **INSPECTION PROCEDURE**

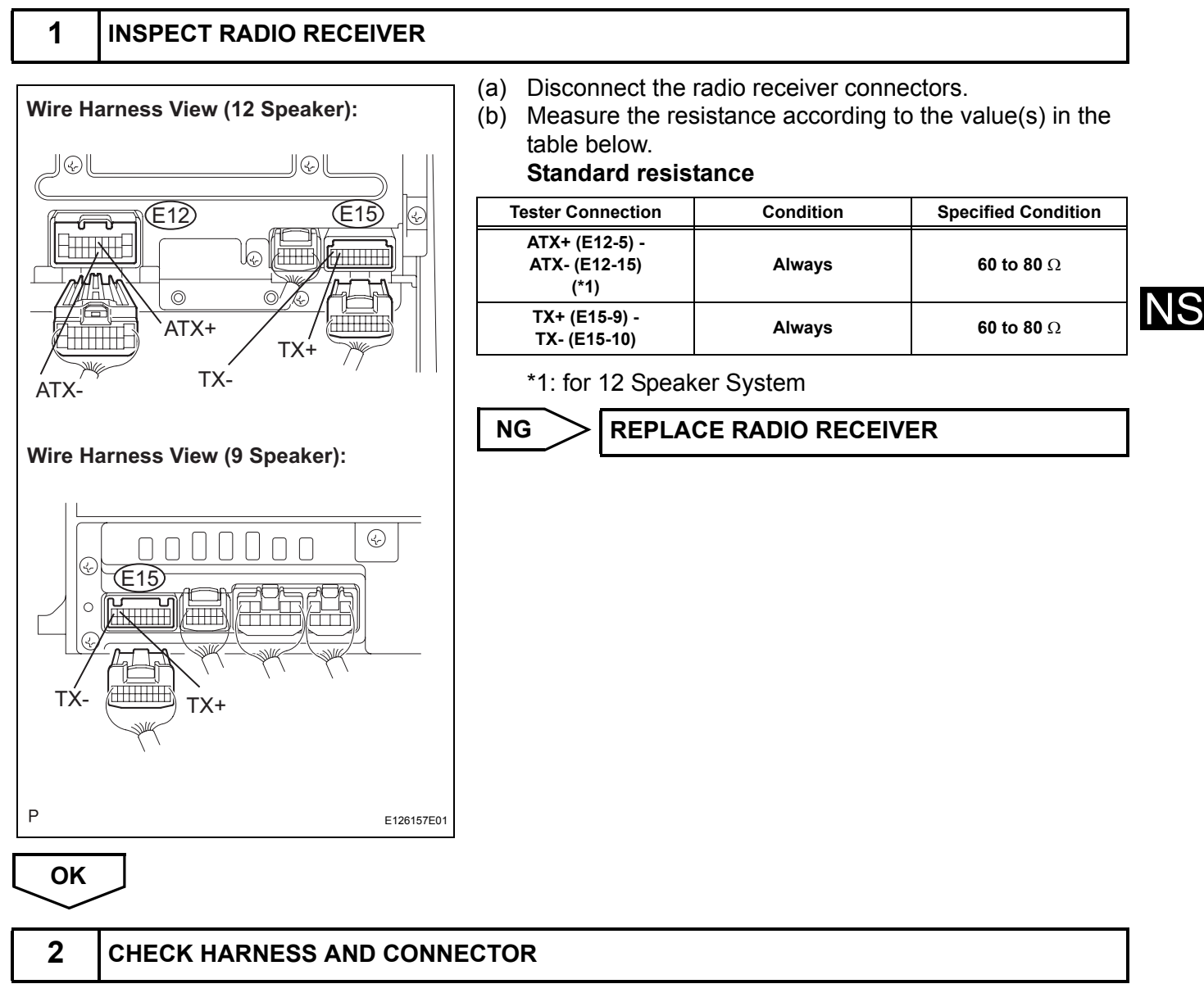

HINT:

For details of the connectors, refer to "TERMINALS OF ECU" (See page NS-26).

- (a) Referring to the AVC-LAN wiring diagram below, check all AVC-LAN circuits.
  - (1) Check for an open or short in all AVC-LAN circuits. **OK:**

There is no open or short circuit.

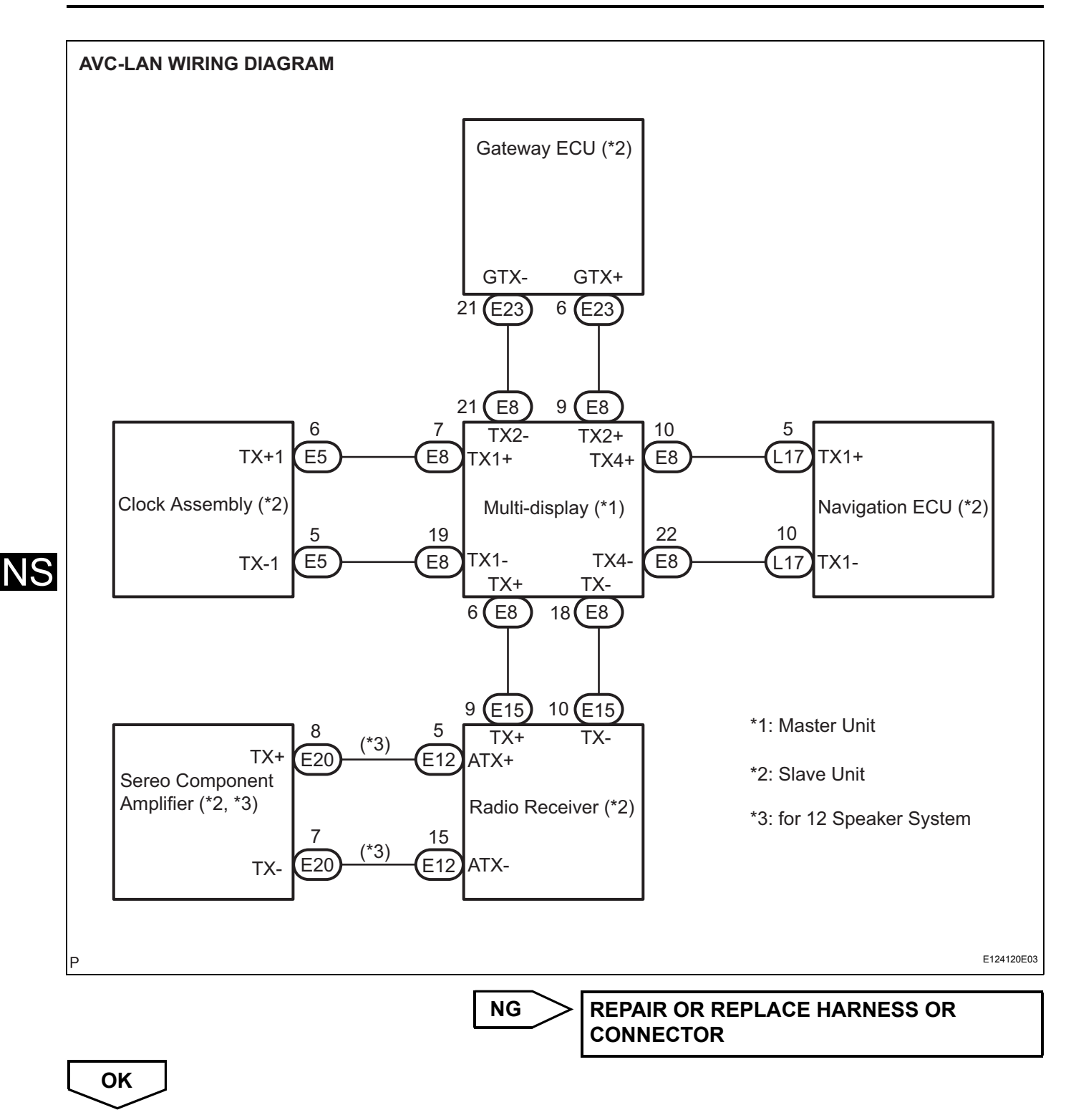

PROCEED TO NEXT CIRCUIT INSPECTION SHOWN IN PROBLEM SYMPTOMS TABLE

## Vehicle Speed Signal Circuit between Navigation ECU and Combination Meter

#### DESCRIPTION

The navigation ECU receives a vehicle speed signal from the combination meter and information about the GPS antenna, and then adjusts vehicle position. HINT:

- A voltage of 12 V or 5 V is output from each ECU and then input to the combination meter. The signal is changed to a pulse signal at the transistor in the combination meter. Each ECU controls the respective system based on the pulse signal.
- If a short occurs in an ECU, all systems in the diagram below will not operate normally.

## WIRING DIAGRAM

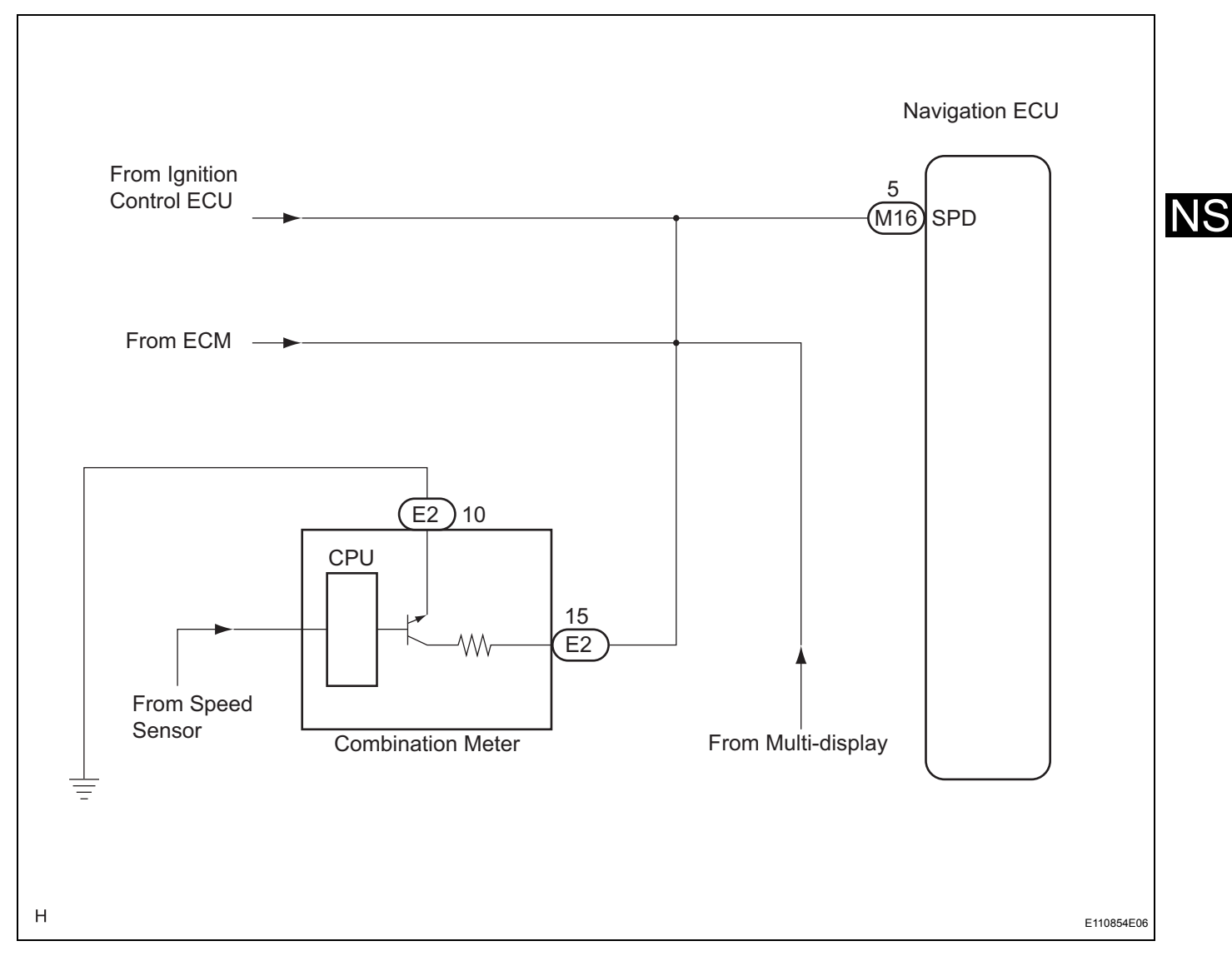

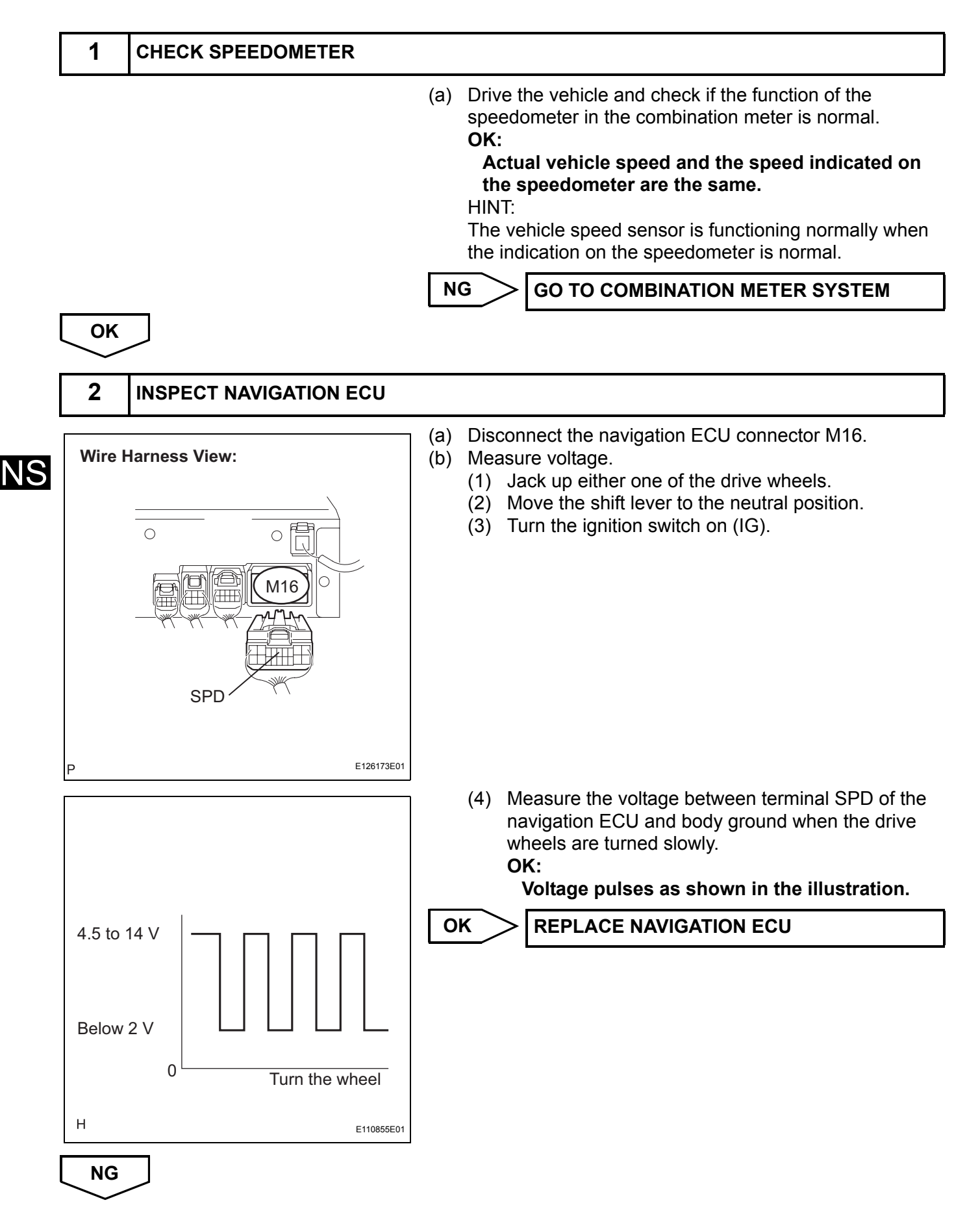

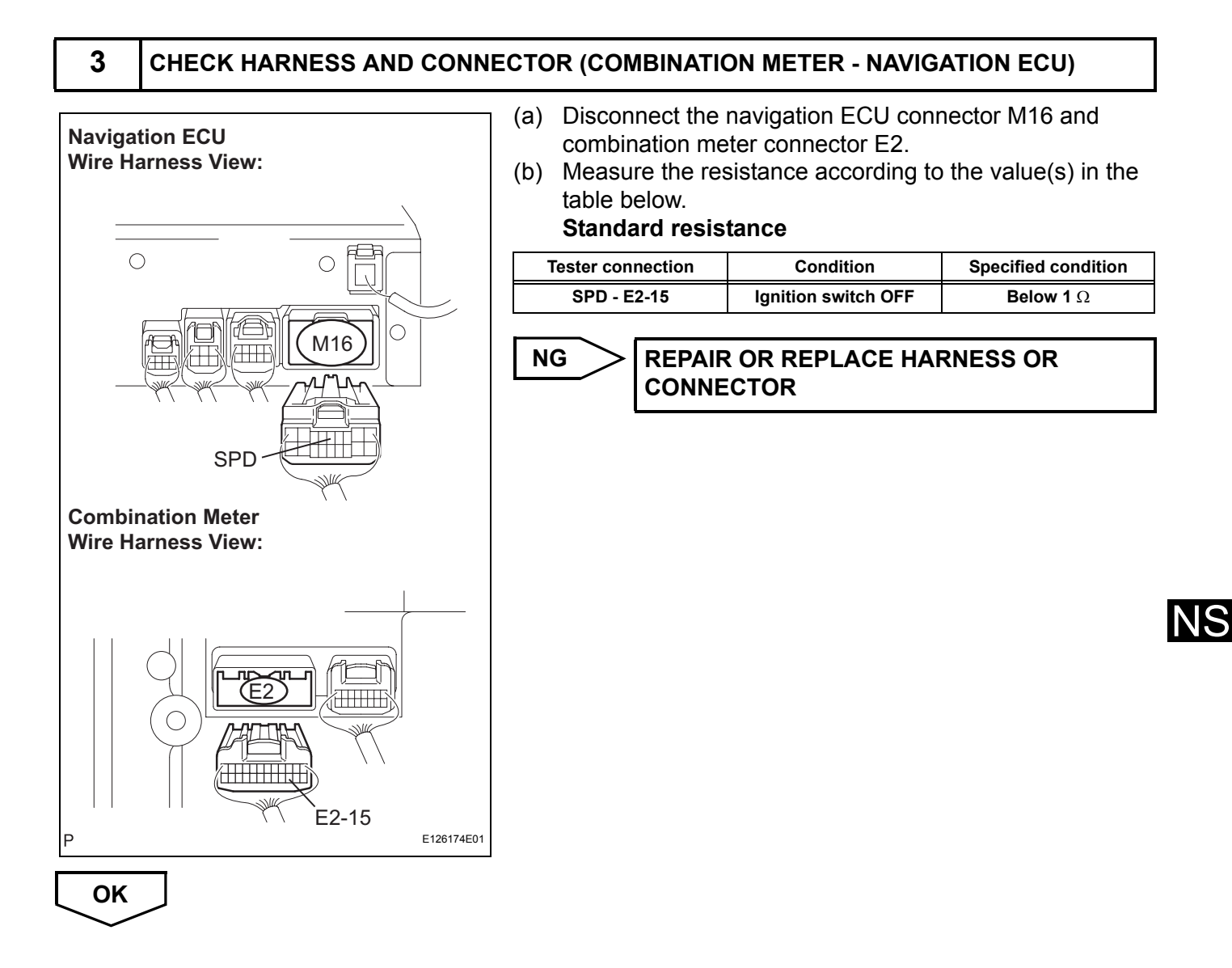

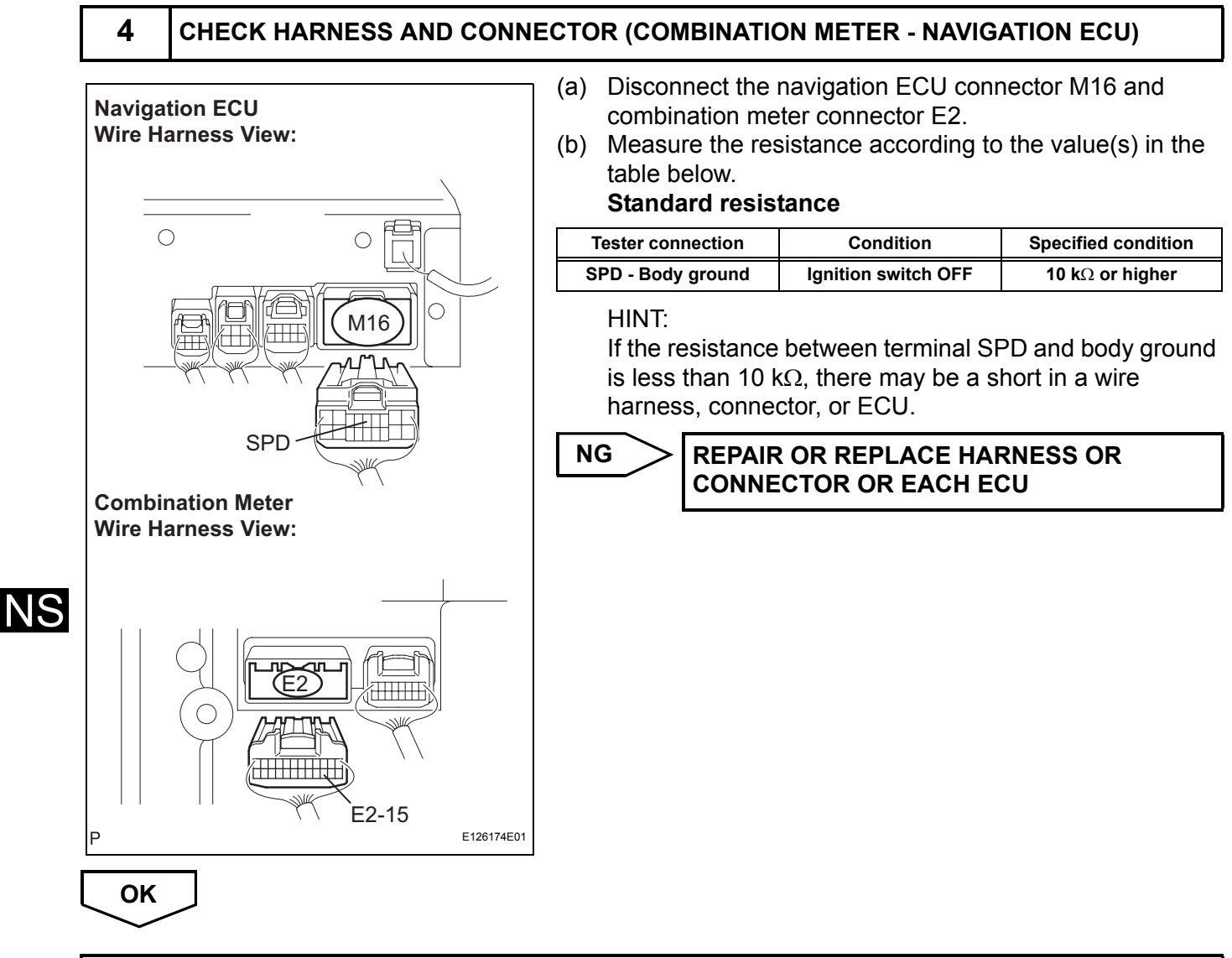

#### **REPLACE COMBINATION METER**

## Vehicle Speed Signal Circuit between Multi-display and Combination Meter

## DESCRIPTION

The multi-display performs switch operation control during driving by receiving a vehicle speed signal from the combination meter.

HINT:

- A voltage of 12 V or 5 V is output from each ECU and then input to the combination meter. The signal is changed to a pulse signal at the transistor in the combination meter. Each ECU controls the respective system based on the pulse signal.
- If a short occurs in an ECU, all systems in the diagram below will not operate normally.

## WIRING DIAGRAM

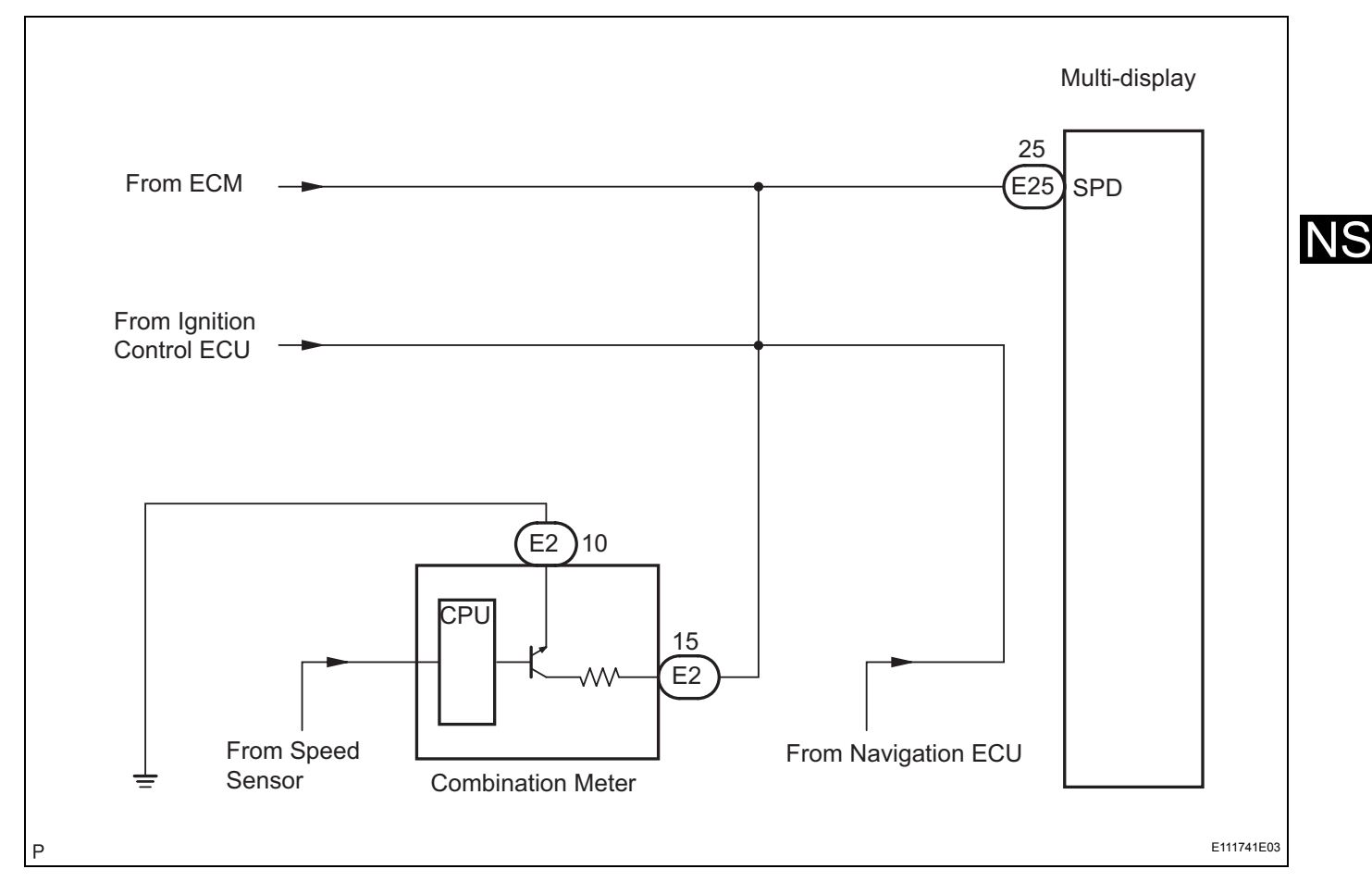

## **INSPECTION PROCEDURE**

| 1 | CHECK SPEEDOMETER |                                                                                                    |
|---|-------------------|----------------------------------------------------------------------------------------------------|
|   | (a)               | Drive the vehicle and check if the function of the speedometer in the combination meter is normal.<br>OK:<br>Actual vehicle speed and the speed indicated on |

Actual vehicle speed and the speed indicated or the speedometer are the same.

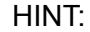

The vehicle speed sensor is functioning normally when the indication on the speedometer is normal.

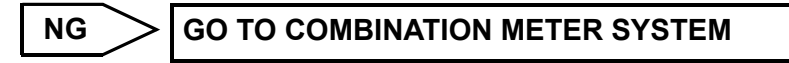

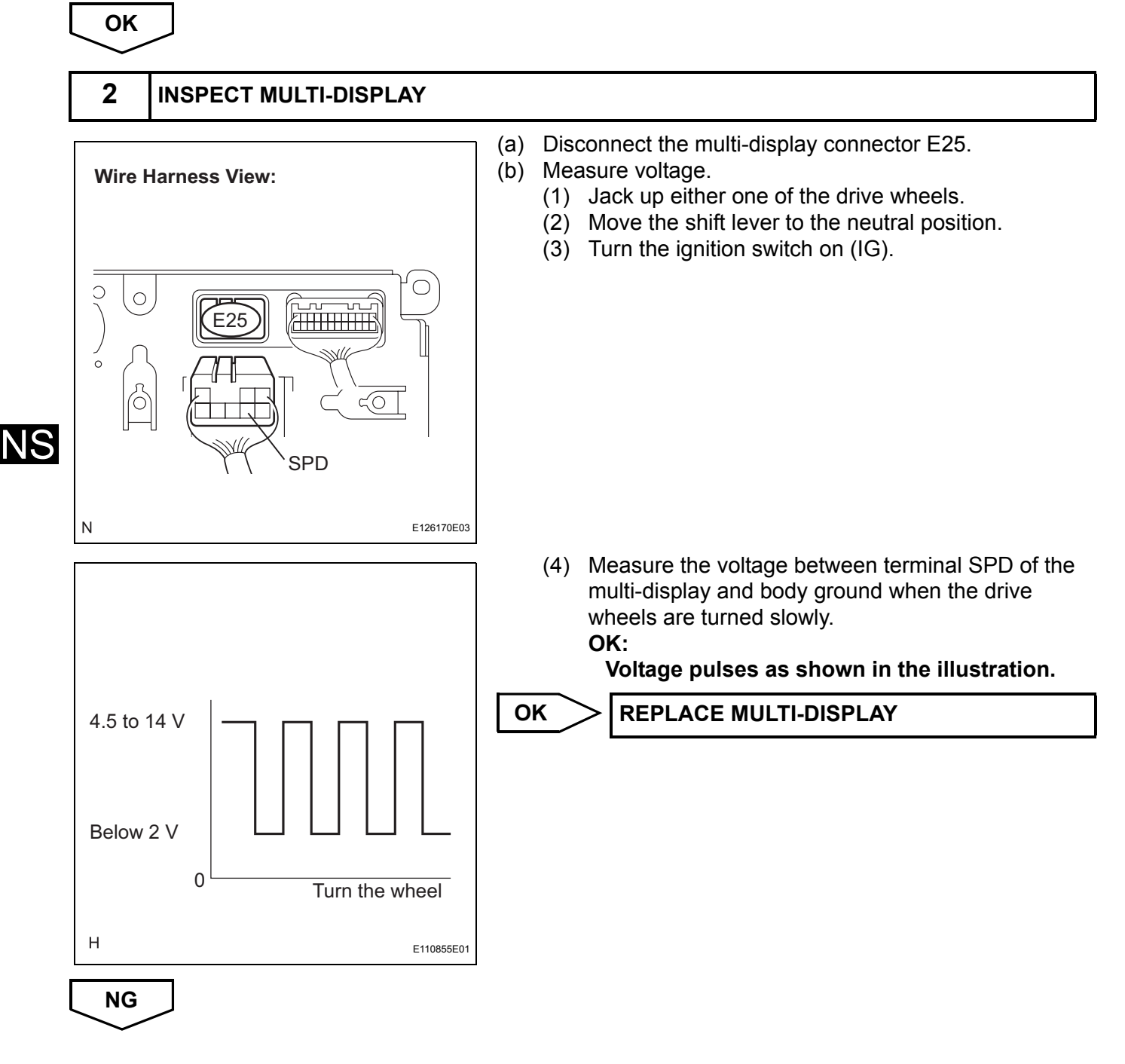

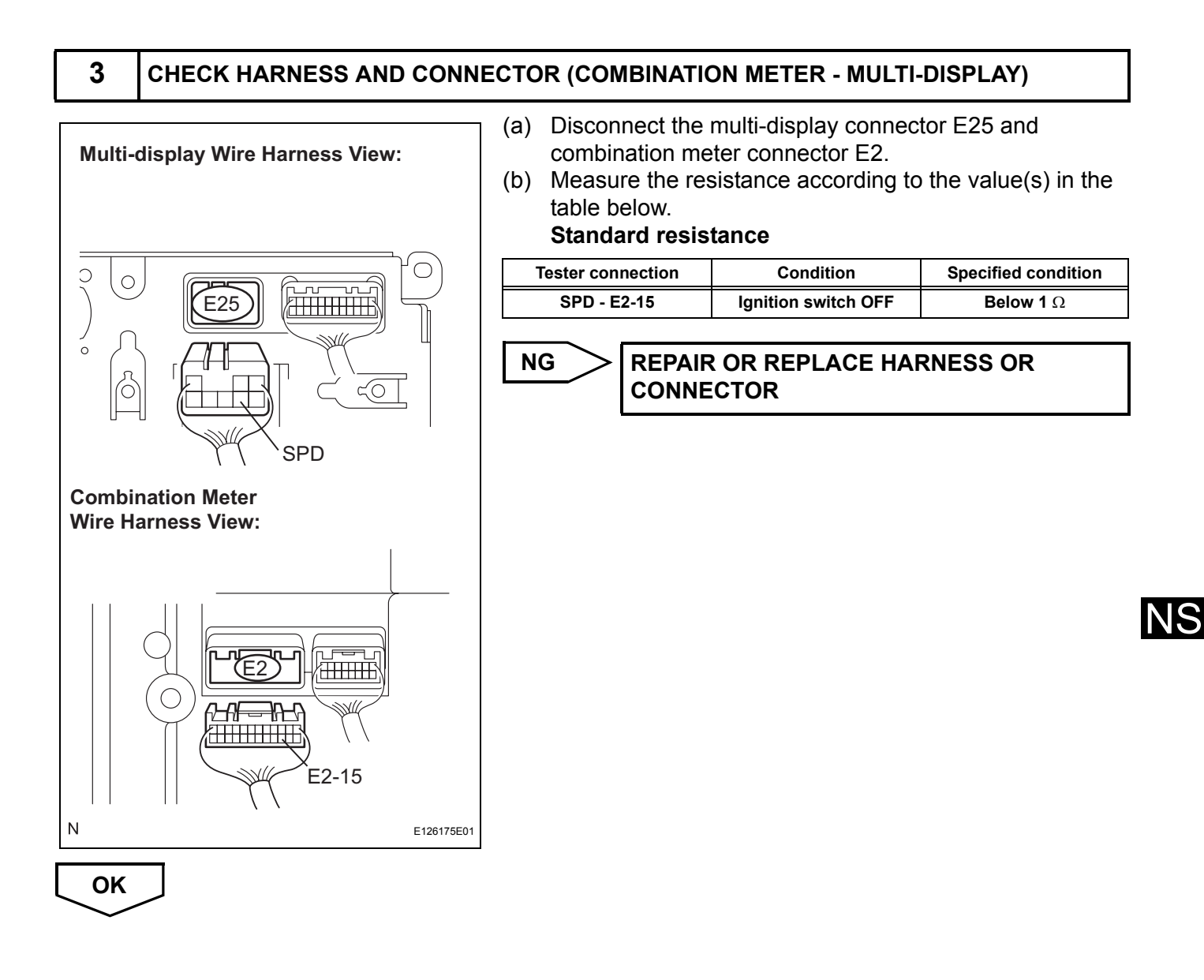

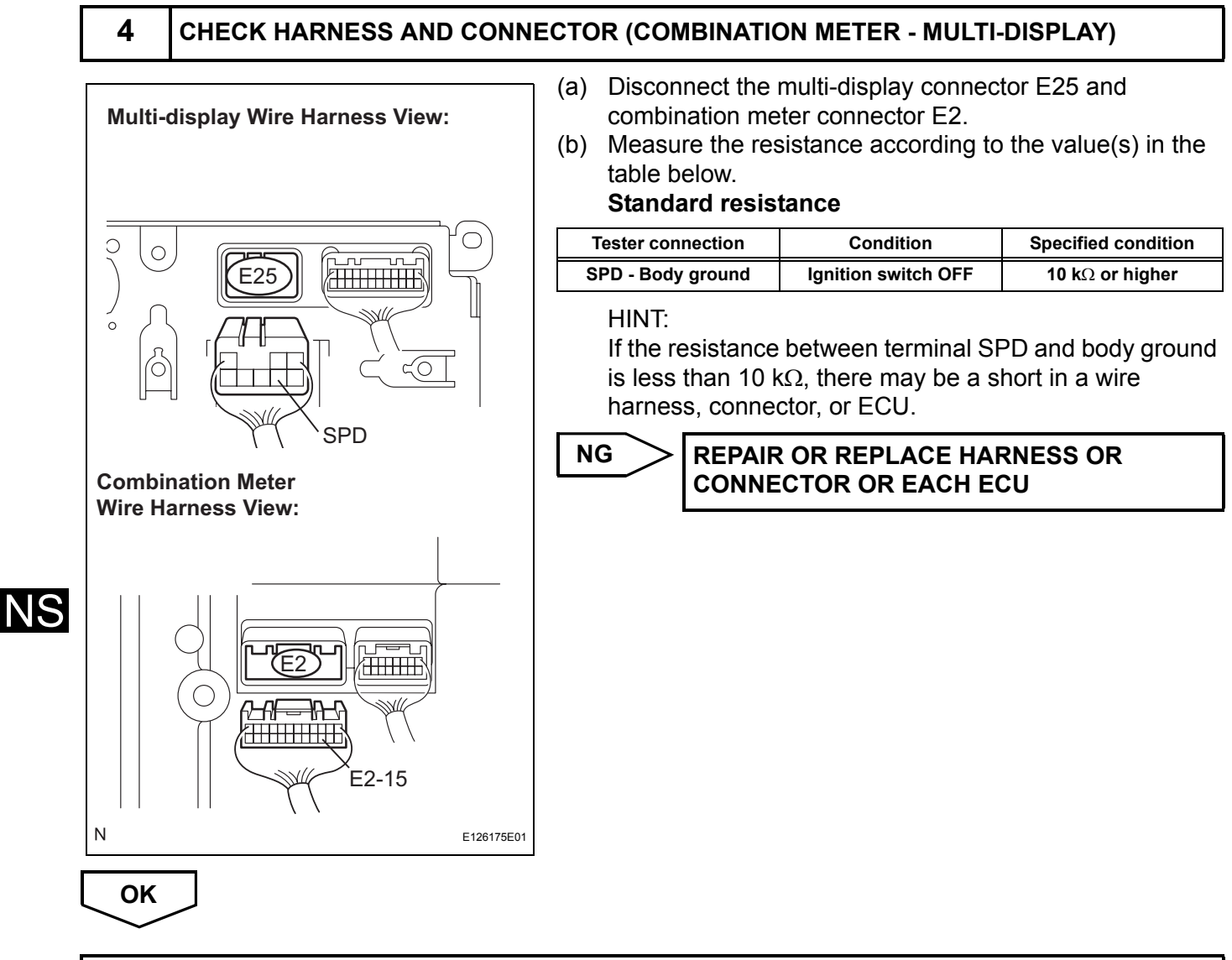

#### **REPLACE COMBINATION METER**

## **Reverse Signal Circuit**

#### DESCRIPTION

The navigation ECU receives a reverse signal from the park / neutral position switch and information about the GPS antenna, and then adjusts vehicle position.

#### WIRING DIAGRAM

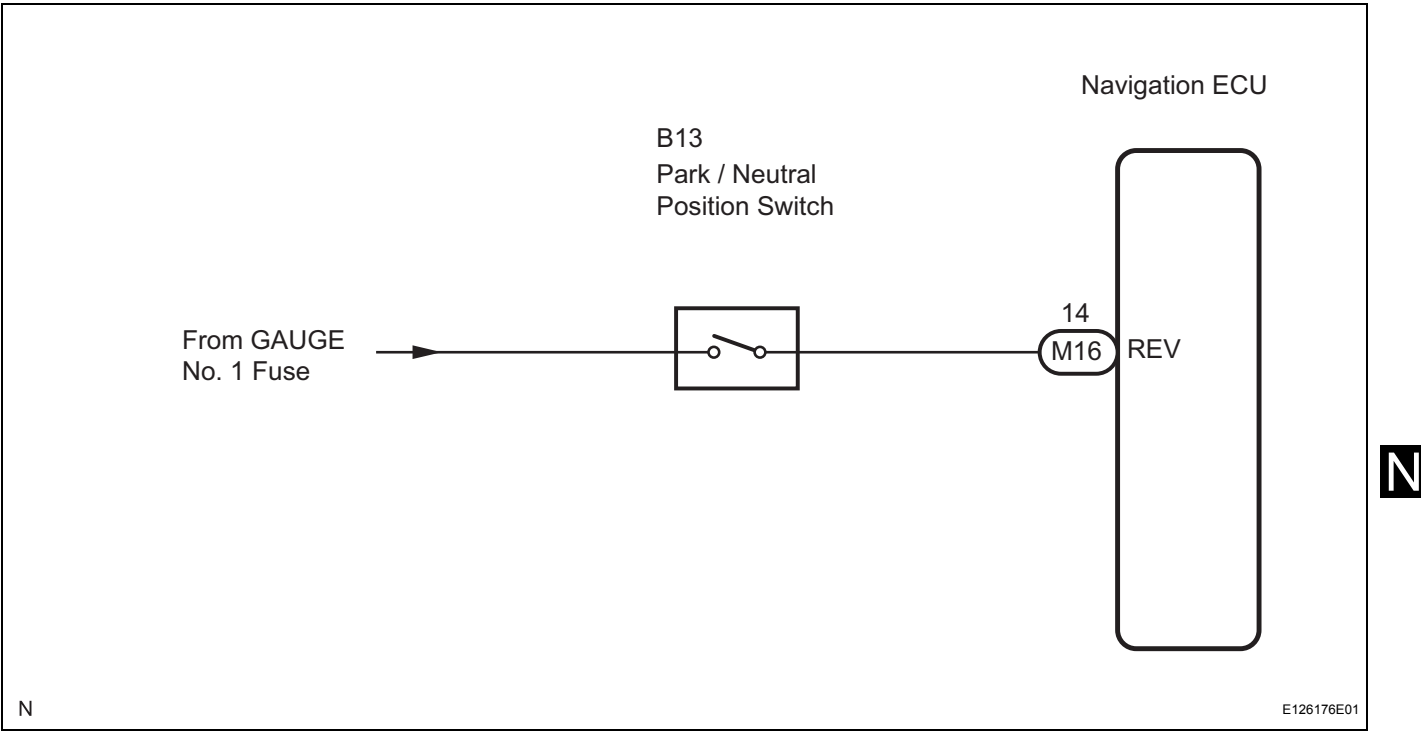

#### **INSPECTION PROCEDURE**

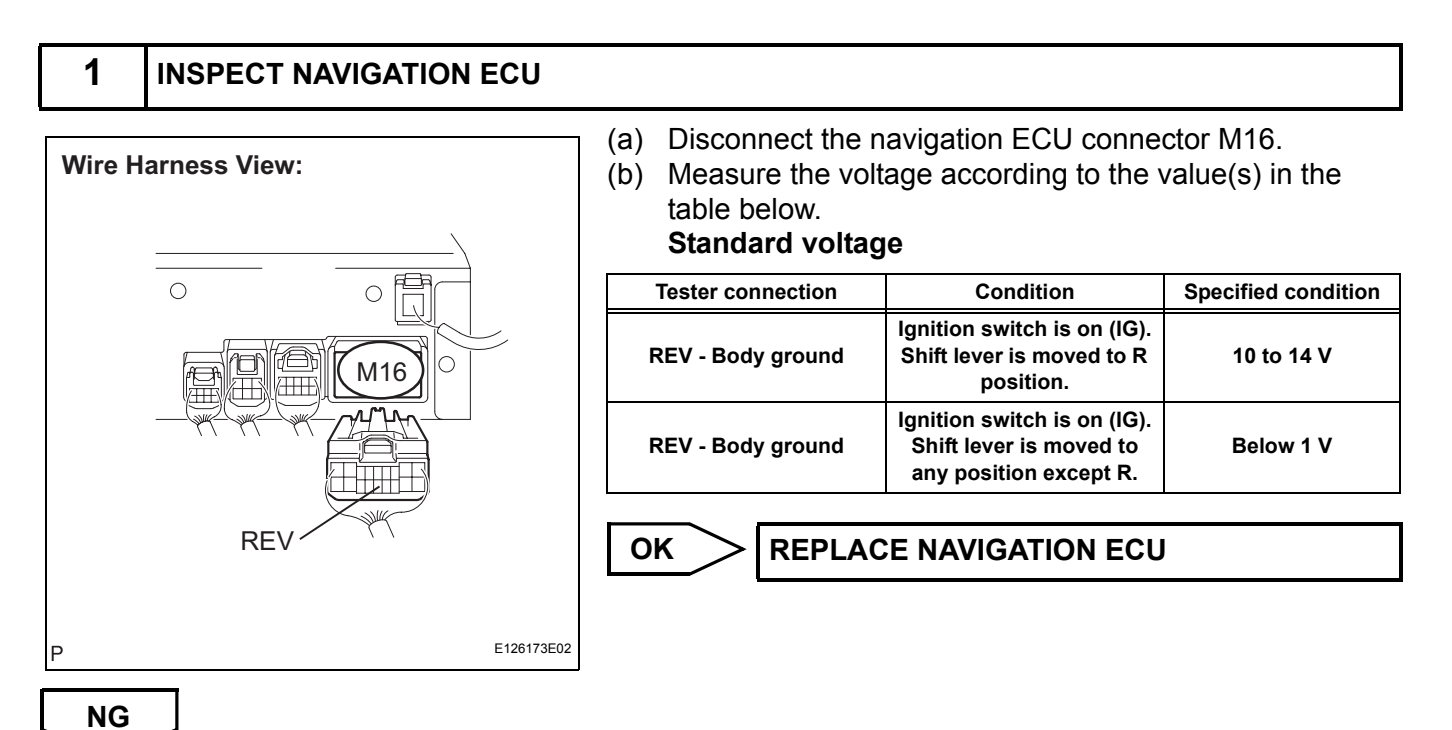

NS

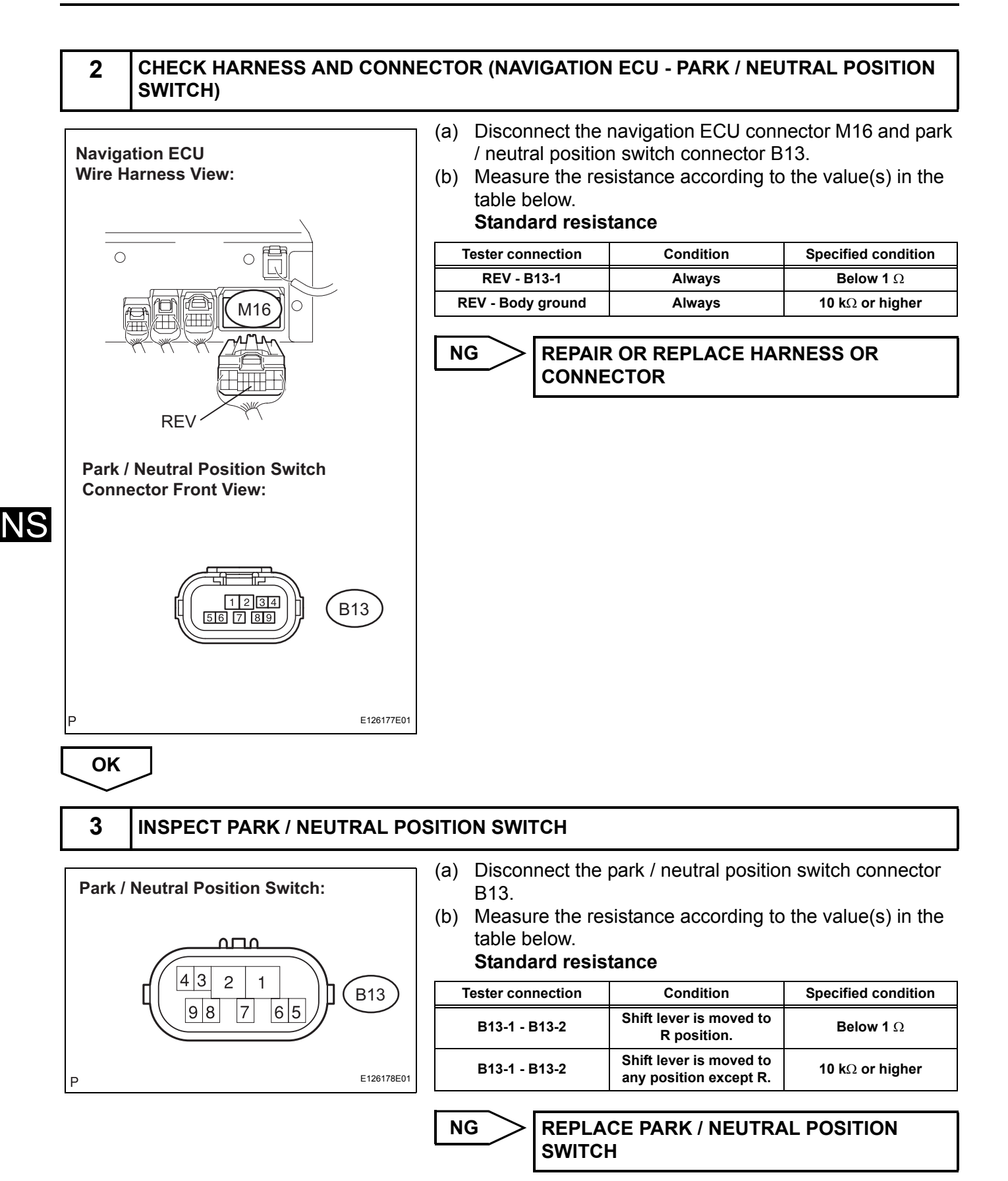

ОК

#### **REPAIR OR REPLACE HARNESS OR CONNECTOR**

NS

## Navigation Voice Speaker Circuit

#### DESCRIPTION

This circuit is used when the voice guidance in the navigation system is on.

#### WIRING DIAGRAM

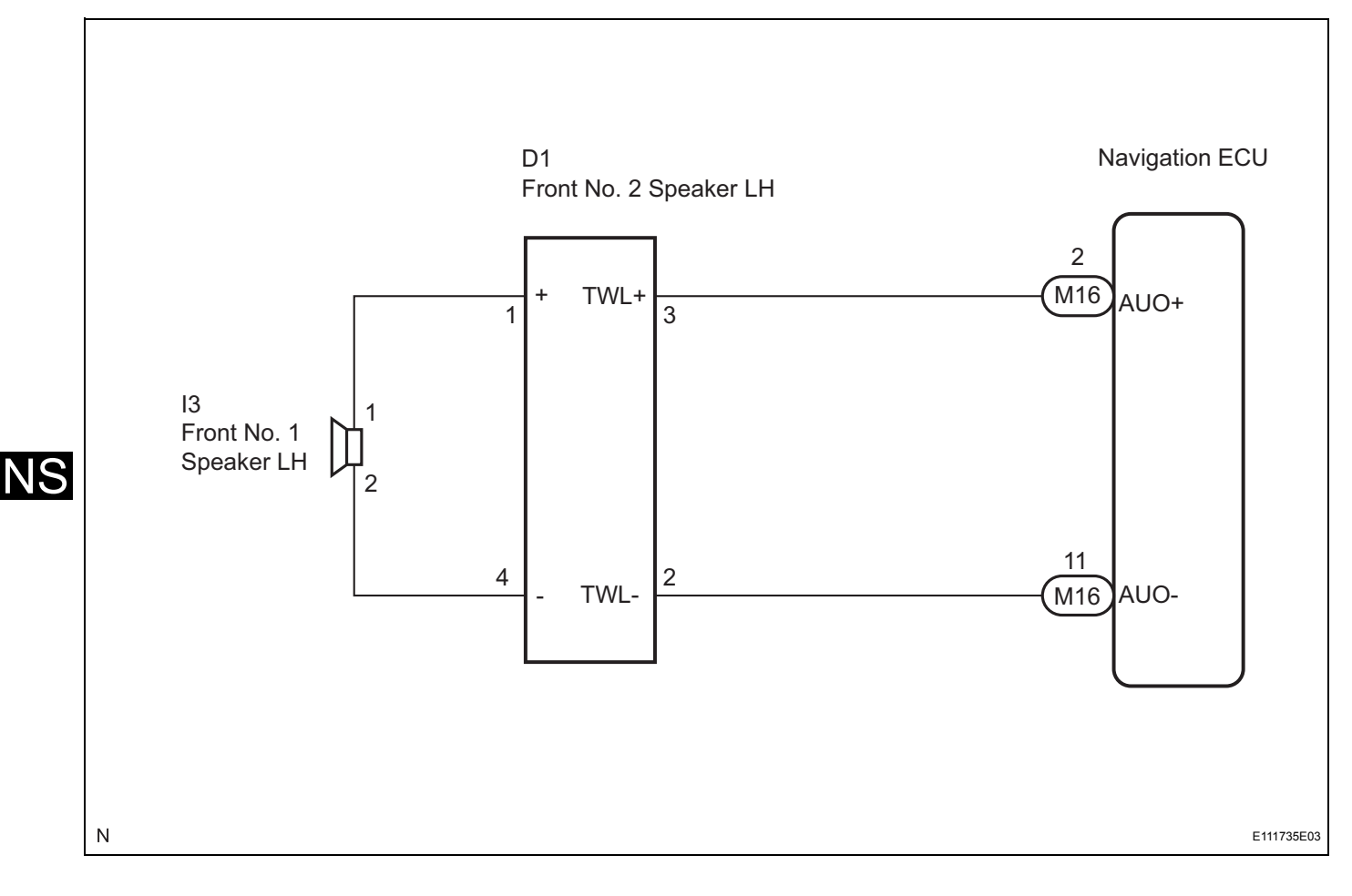

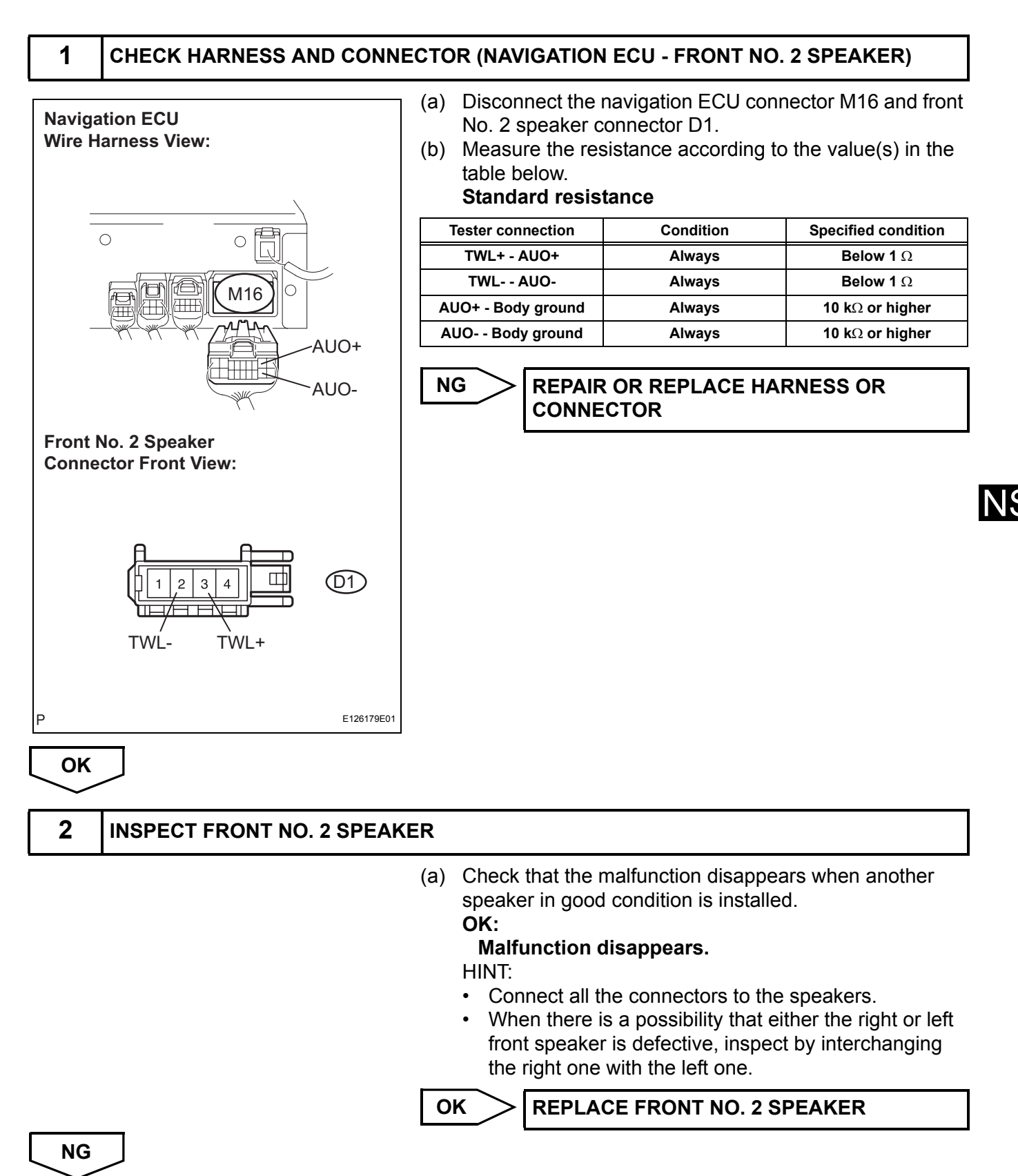

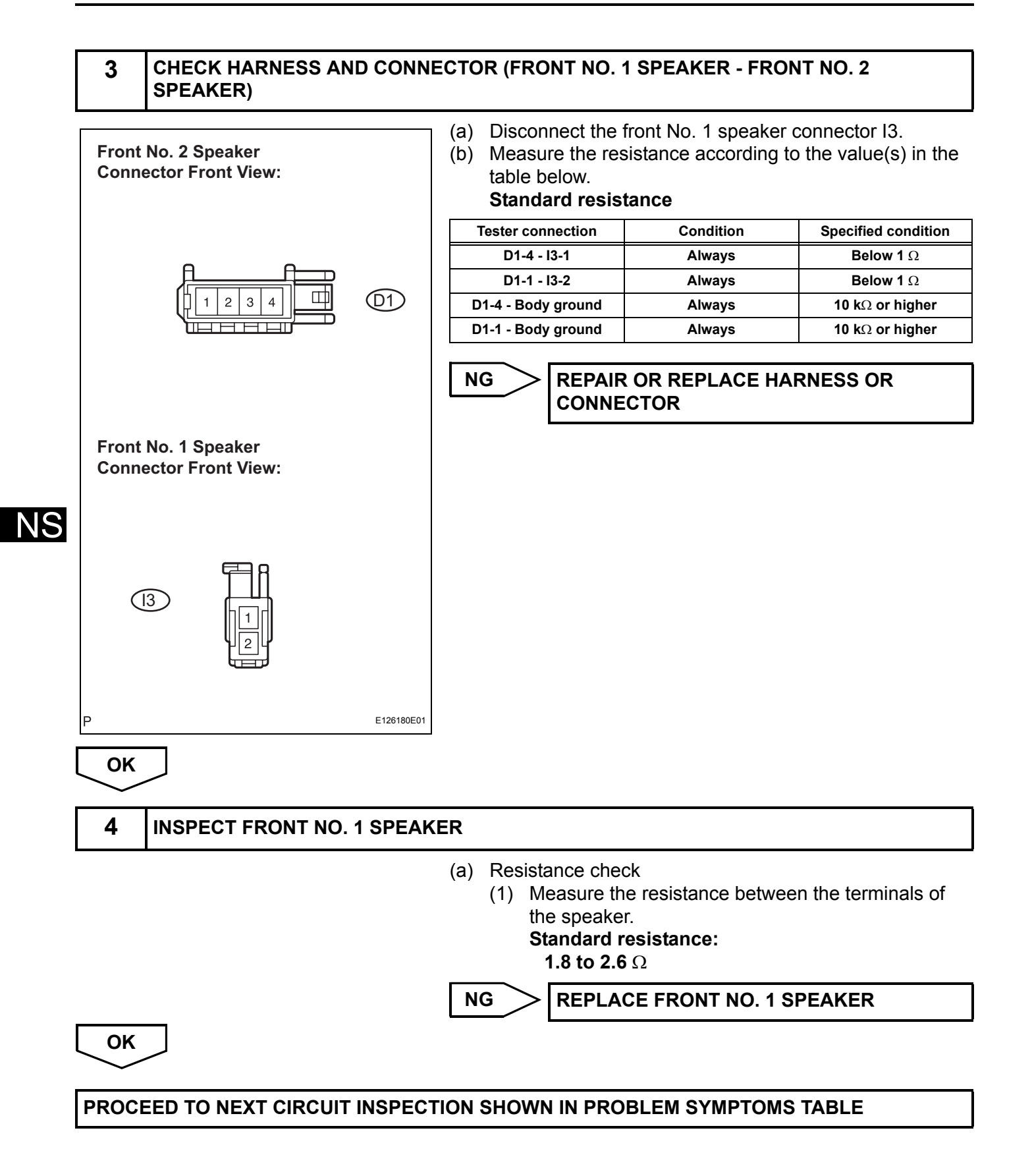

## **Display Signal Circuit between Navigation ECU and Multi-display**

#### DESCRIPTION

This is the display signal circuit from the navigation ECU to the multi-display.

#### WIRING DIAGRAM

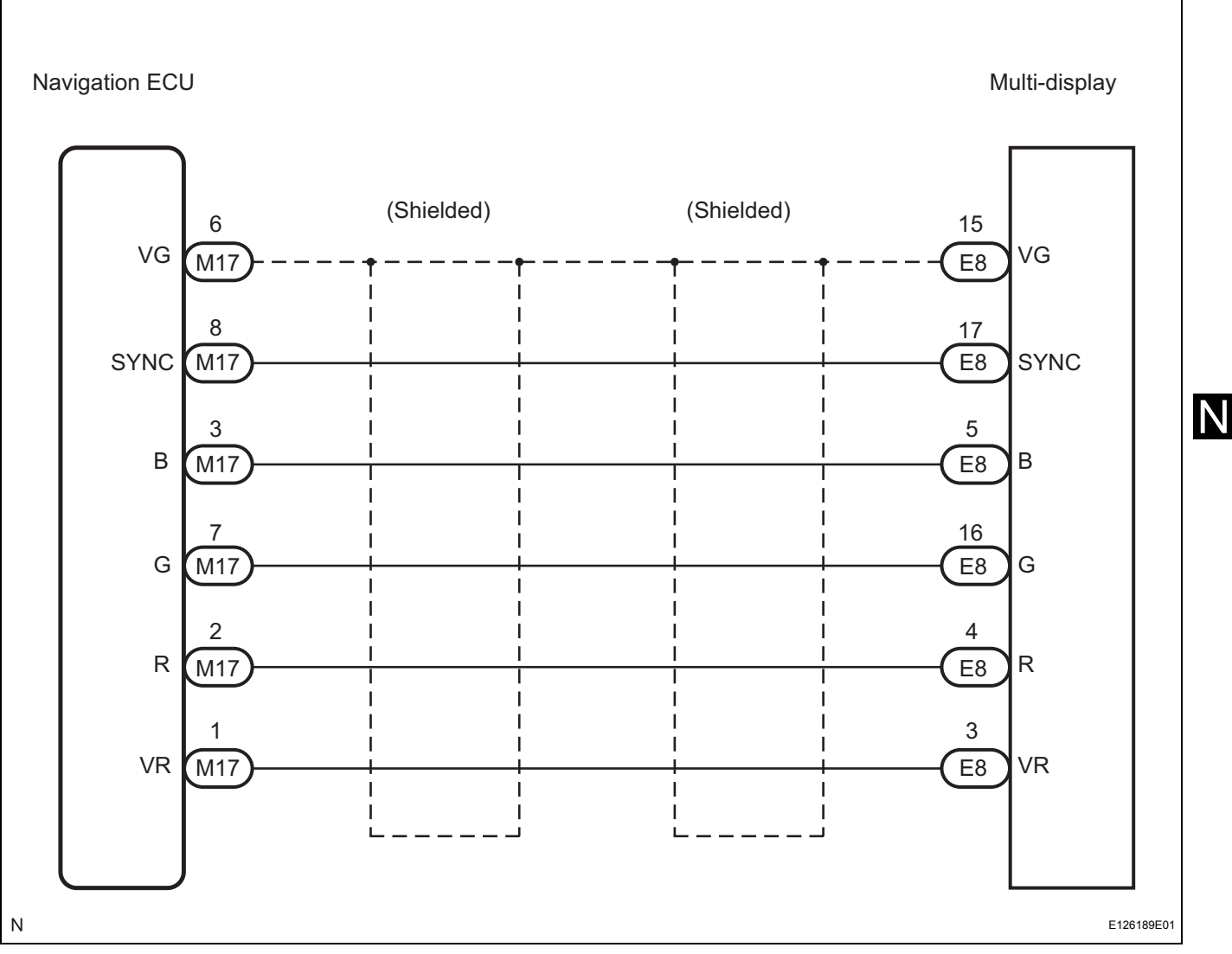

NS

#### 1 CHECK HARNESS AND CONNECTOR (NAVIGATION ECU - MULTI-DISPLAY) Disconnect the navigation ECU connector M17 and (a) Navigation ECU Wire Harness View: multi-display connector E8. (b) Measure the resistance according to the value(s) in the table below. Standard resistance $\bigcirc$ Ο **Tester connection** Condition **Specified condition** R - R Always Below 1 Ω G - G Below 1 $\Omega$ Always M1 B - B Always Below 1 Ω SYNC - SYNC Always Below 1 Ω VR - VR Below 1 Ω Always VG - VG Always Below 1 Ω SYNC **10** $\mathbf{k}\Omega$ or higher R - Body ground Always G - Body ground Always 10 k $\Omega$ or higher Multi-display Wire Harness View: B - Body ground 10 k $\Omega$ or higher Always SYNC - Body ground Always 10 k $\Omega$ or higher VR - Body ground Always 10 k $\Omega$ or higher ( )Ο VG - Body ground Always 10 k $\Omega$ or higher A.F CE8 NG **REPAIR OR REPLACE HARNESS OR** VR л О CONNECTOR B G SYNC

ОК

Ν

NS

#### 2 INSPECT NAVIGATION ECU (OUTPUT SIGNAL)

E126182E01

(a)

(b)

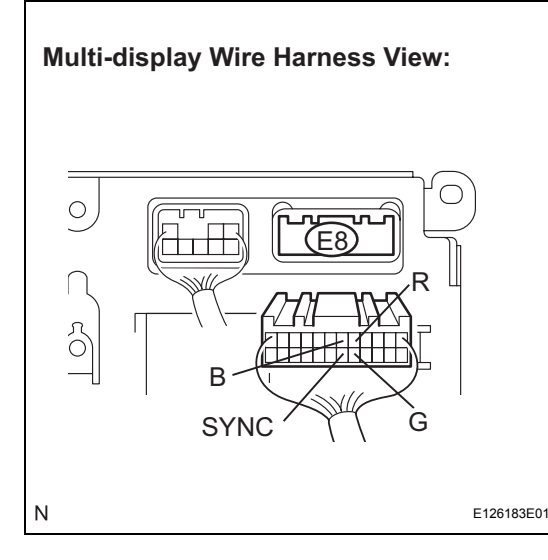

| Standard           | -                         |                                                               |
|--------------------|---------------------------|---------------------------------------------------------------|
| Tester connection  | Condition                 | Specified condition                                           |
| R - Body ground    | Navigation display is ON. | A waveform<br>synchronized with<br>display signals is output. |
| G - Body ground    | Navigation display is ON. | A waveform<br>synchronized with<br>display signals is output. |
| B - Body ground    | Navigation display is ON. | A waveform<br>synchronized with<br>display signals is output. |
| SYNC - Body ground | Navigation display is ON. | A waveform<br>synchronized with<br>display signals is output. |

Reconnect the navigation ECU connector M17.

Measure the waveform according to the table below.

#### HINT:

- If SYNC signals are not being input to the multidisplay due to an open circuit or other causes, the green initial screen may seem pinkish-green.
- The waveform pattern may differ from those shown in the illustrations below due to differences in oscilloscope settings. A normal navigation ECU operating condition can be determined if any waveform is output.

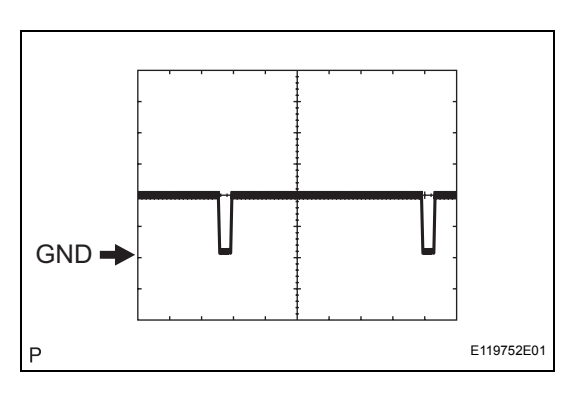

(1) Oscilloscope wave

| Terminals | SYNC - Body ground        |
|-----------|---------------------------|
| Setting   | 500 mV/DIV 10 sμ/DIV      |
| Condition | Navigation display is on. |

(2) Oscilloscope wave

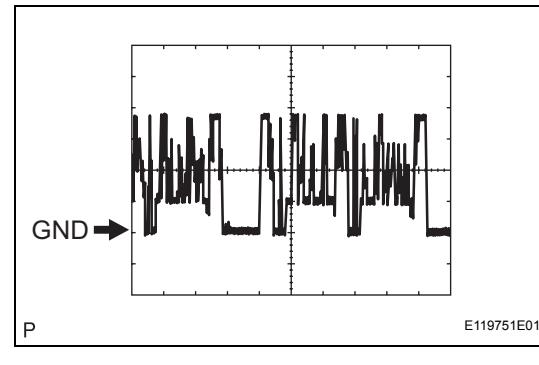

OK

| Terminals | R, G, B - Body ground     |
|-----------|---------------------------|
| Setting   | 200 mV/DIV 10 sμ/DIV      |
| Condition | Navigation display is on. |

NG > REPLACE NAVIGATION ECU

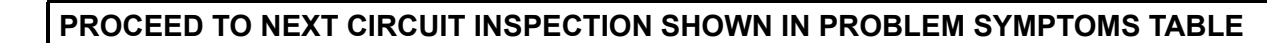

## Switch Signal Circuit between Multi-display and Navigation Controller

### DESCRIPTION

This circuit is from navigation controller to the multi-display. This is a communication circuit. If an open or short occurs, navigation control will be impossible.

### WIRING DIAGRAM

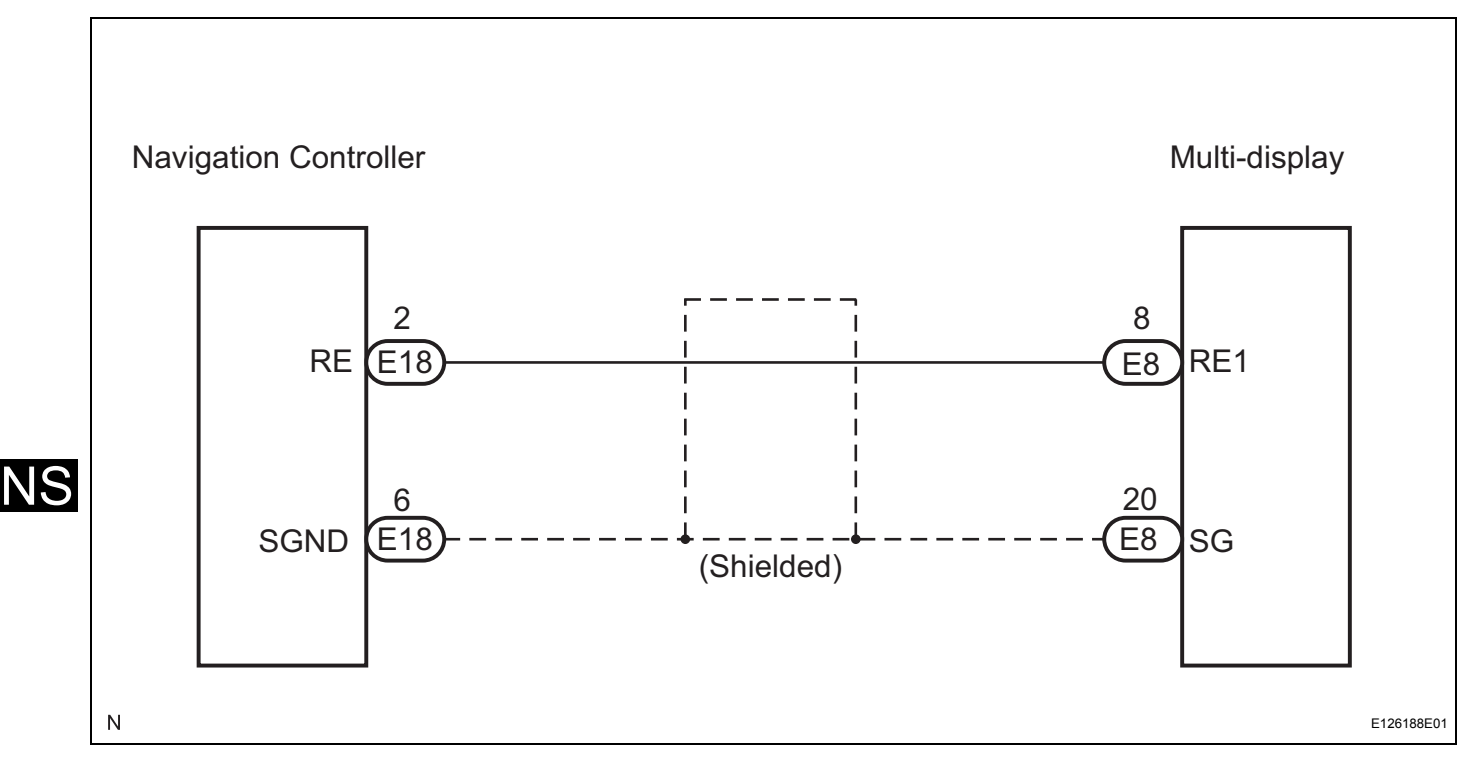

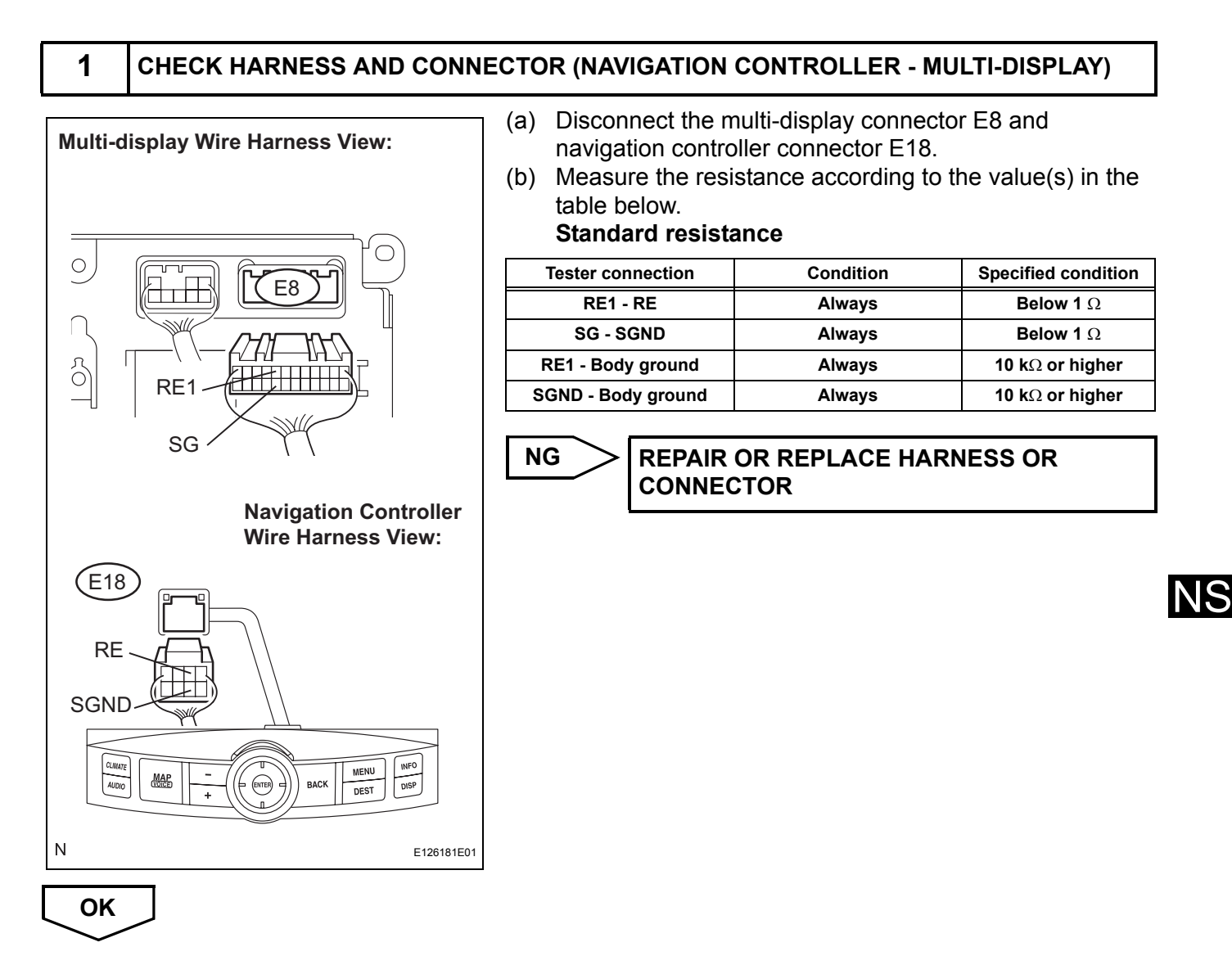

PROCEED TO NEXT CIRCUIT INSPECTION SHOWN IN PROBLEM SYMPTOMS TABLE

## Microphone Circuit between Overhead J/B and Navigation ECU

#### DESCRIPTION

This circuit sends a microphone signal from the overhead J/B to the navigation ECU. It also supplies power from the navigation ECU to the overhead J/B.

#### WIRING DIAGRAM

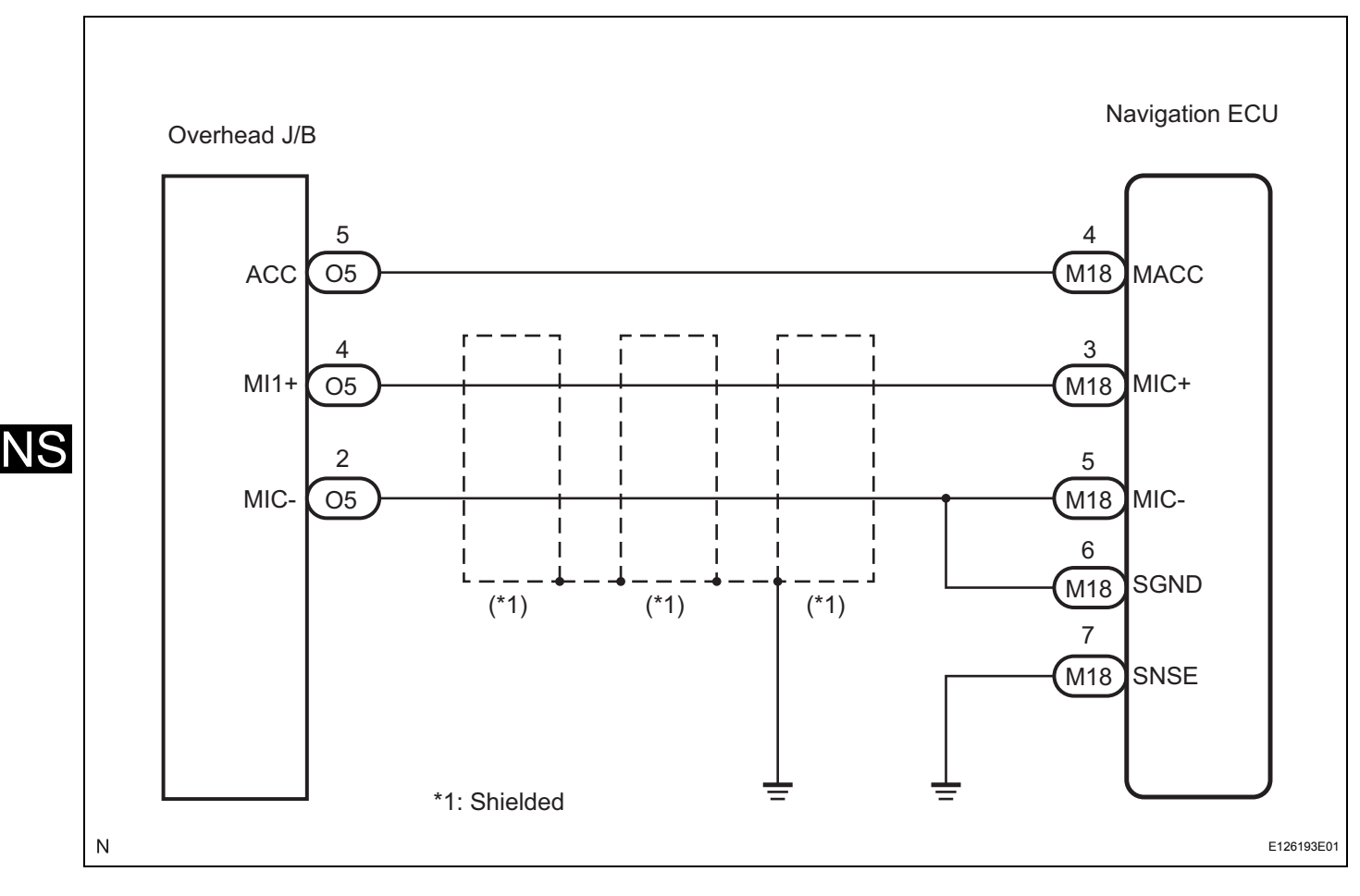

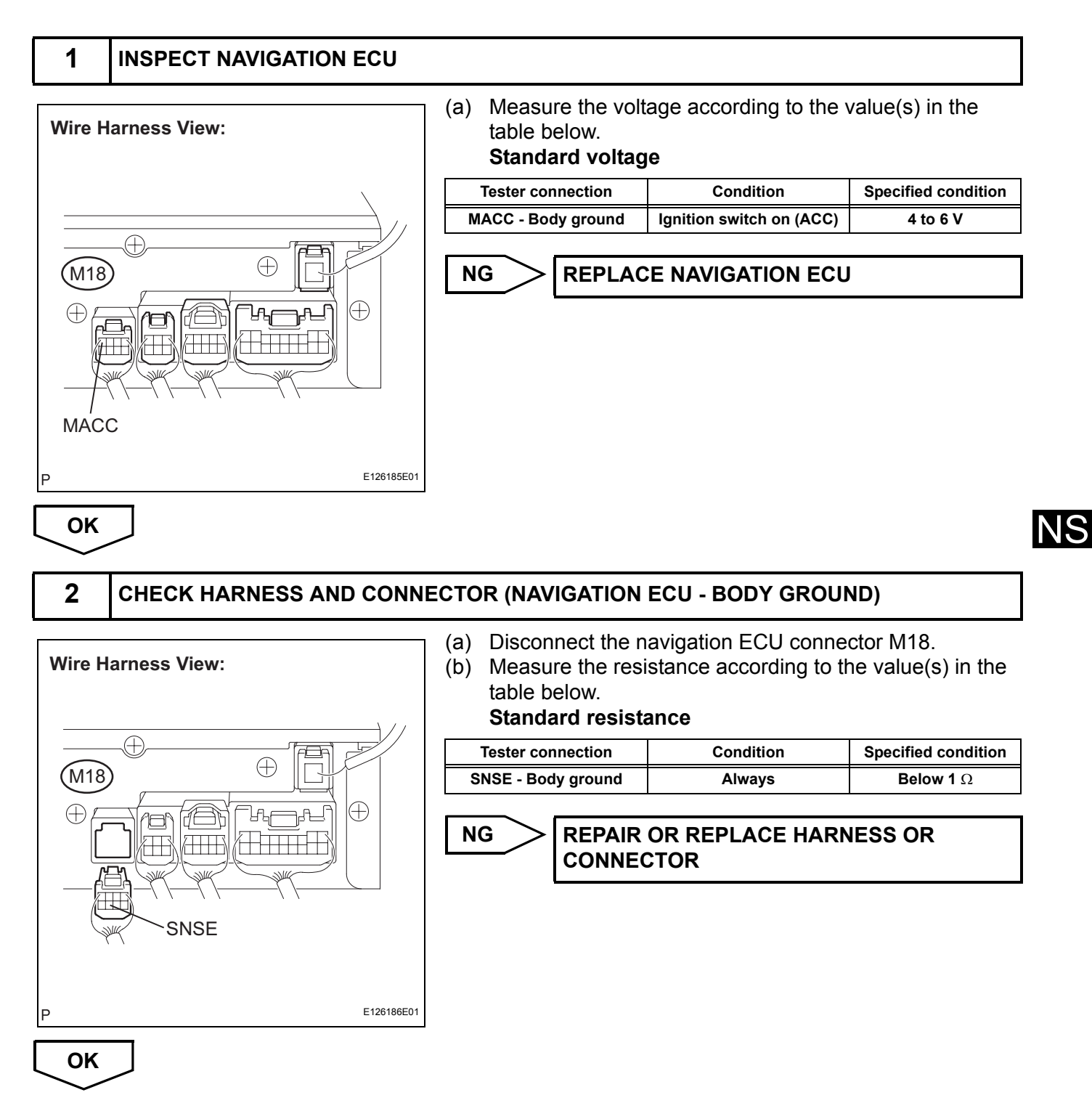

#### NS-136

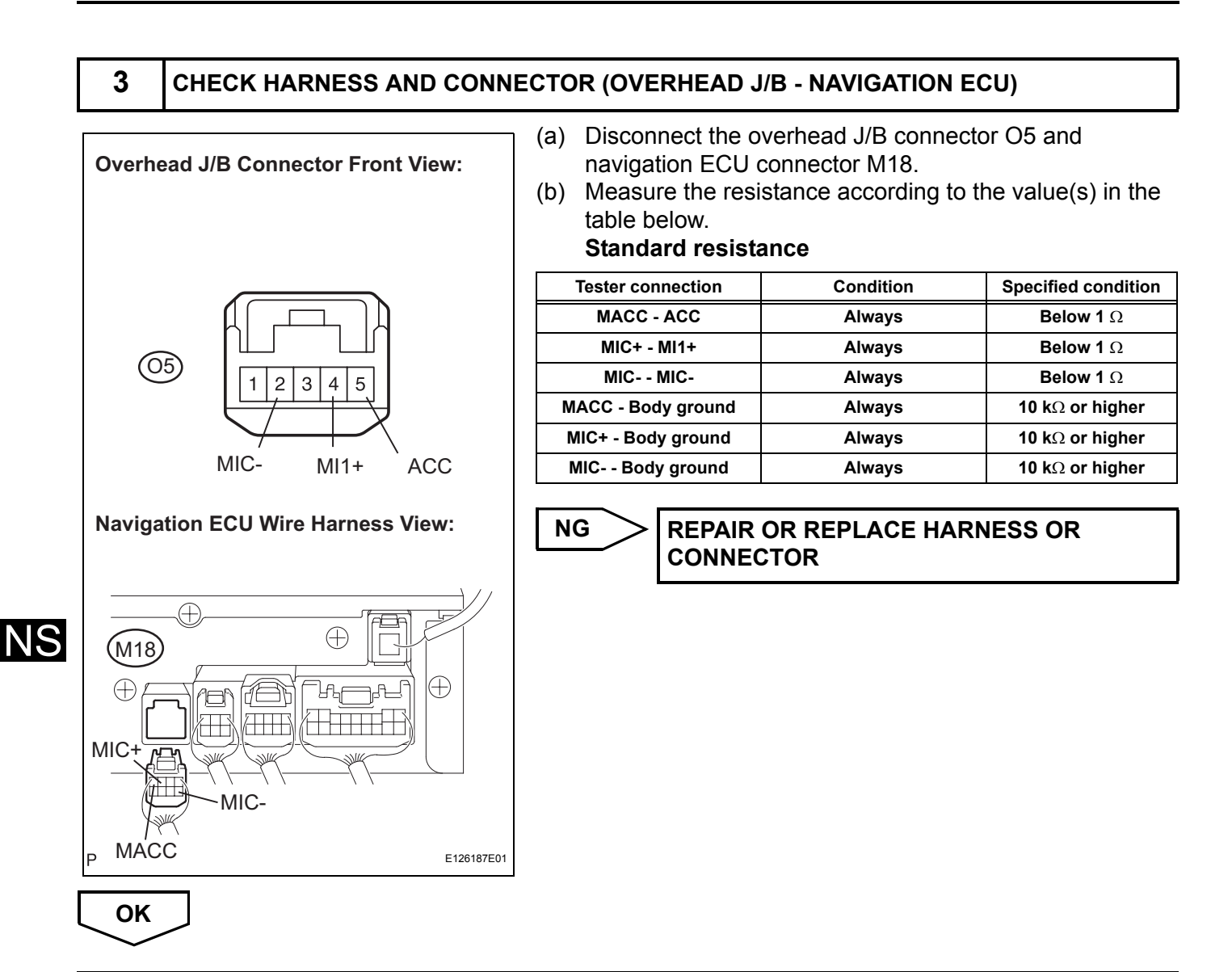

PROCEED TO NEXT CIRCUIT INSPECTION SHOWN IN PROBLEM SYMPTOMS TABLE

## **Gateway ECU Communication Error**

**IDENTIFY THE COMPONENT SHOWN BY SUB-CODE** 

#### **INSPECTION PROCEDURE**

1

#### **Example:** System Check Mode Menu FMV CAMERA Old NCON MONET NRES NAV CHEK CD-CH1 EXCH CD-CH2 OK MD-CH OK LAN Mon Code CLR Memory CLR Recheck LAN Monitor Menu EMV NoErr CAMERA NCON MONET NRES NAV CD-CH1 CHEK CD-CH2 OK MD-CH NoErr BACK LAN Monitor Service NAV Code Sub-Code Code Sub-Code 01-D7 110-3A-4 01-E3 00-F 01-DC 1FF-3A-F 01-DC 110-21-1 01-DD 110-7B-2 01-DF 00-1 DTC Component shown by sub-code E121199E08

- (a) Enter the diagnostic mode.(b) Press the "LAN Mon" switch the switch the second second
- (b) Press the "LAN Mon" switch to change to "LAN Monitor" mode.
- (c) Identify the component shown by the sub-code. HINT:
  - "110 (multi-display)" is the component shown by the sub-code in the example shown in the illustration.
  - The sub-code will be indicated by its physical address.

## NEXT

2

#### CHECK POWER SOURCE CIRCUIT OF COMPONENT SHOWN BY SUB-CODE

(a) Inspect the power source circuit of the component shown by the sub-code.

If the power source circuit is operating normally, proceed to the next step.

#### **Component Table:**

| Component                        | Proceed to                                                        |
|----------------------------------|-------------------------------------------------------------------|
| Radio receiver (190)             | Radio receiver power source circuit (See page AV-147)             |
| Stereo component amplifier (440) | Stereo component amplifier power source circuit (See page AV-149) |

| Component            | Proceed to                                            |
|----------------------|-------------------------------------------------------|
| Multi-display (110)  | Multi-display power source circuit (See page NS-161)  |
| Navigation ECU (178) | Navigation ECU power source circuit (See page NS-164) |
| Clock assembly (1D6) | Clock power source circuit (See page NS-168)          |

| _ | NEXT         |
|---|--------------|
|   | $\checkmark$ |

3

NS

#### INSPECT RADIO RECEIVER

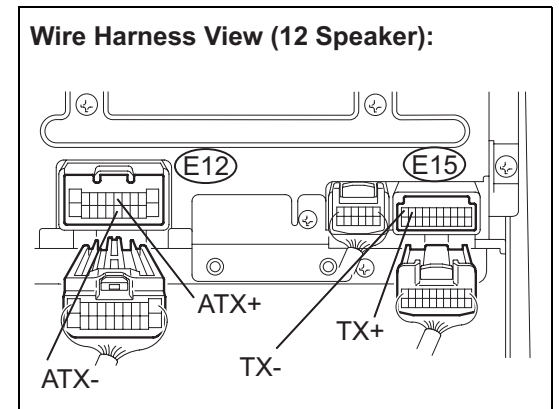

- (a) Disconnect the radio receiver connectors.
- (b) Measure the resistance according to the value(s) in the table below.

#### Standard resistance

| Tester Connection                       | Condition | Specified Condition |
|-----------------------------------------|-----------|---------------------|
| ATX+ (E12-5) -<br>ATX- (E12-15)<br>(*1) | Always    | <b>60 to 80</b> Ω   |
| TX+ (E15-9) -<br>TX- (E15-10)           | Always    | <b>60 to 80</b> Ω   |

\*1: for 12 Speaker System

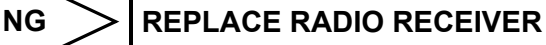

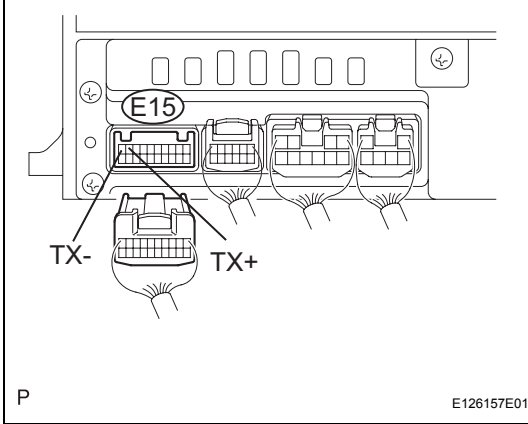

Wire Harness View (9 Speaker):

ОК

#### 4 CHECK HARNESS AND CONNECTOR (GATEWAY ECU - COMPONENT SHOWN BY SUB-CODE)

#### HINT:

- Start the check from the circuit that is near the component shown by the sub-code first.
- For details of the connectors, refer to "TERMINALS OF ECU" (See page NS-26).
- (a) Referring to the AVC-LAN wiring diagram below, check the AVC-LAN circuit between the gateway ECU and the component shown by the sub-code.
  - (1) Disconnect all connectors between the gateway ECU and the component shown by sub-code.

(2) Check for an open or short in the AVC-LAN circuit between the gateway ECU and the component shown by the sub-code. OK:

There is no open or short circuit.

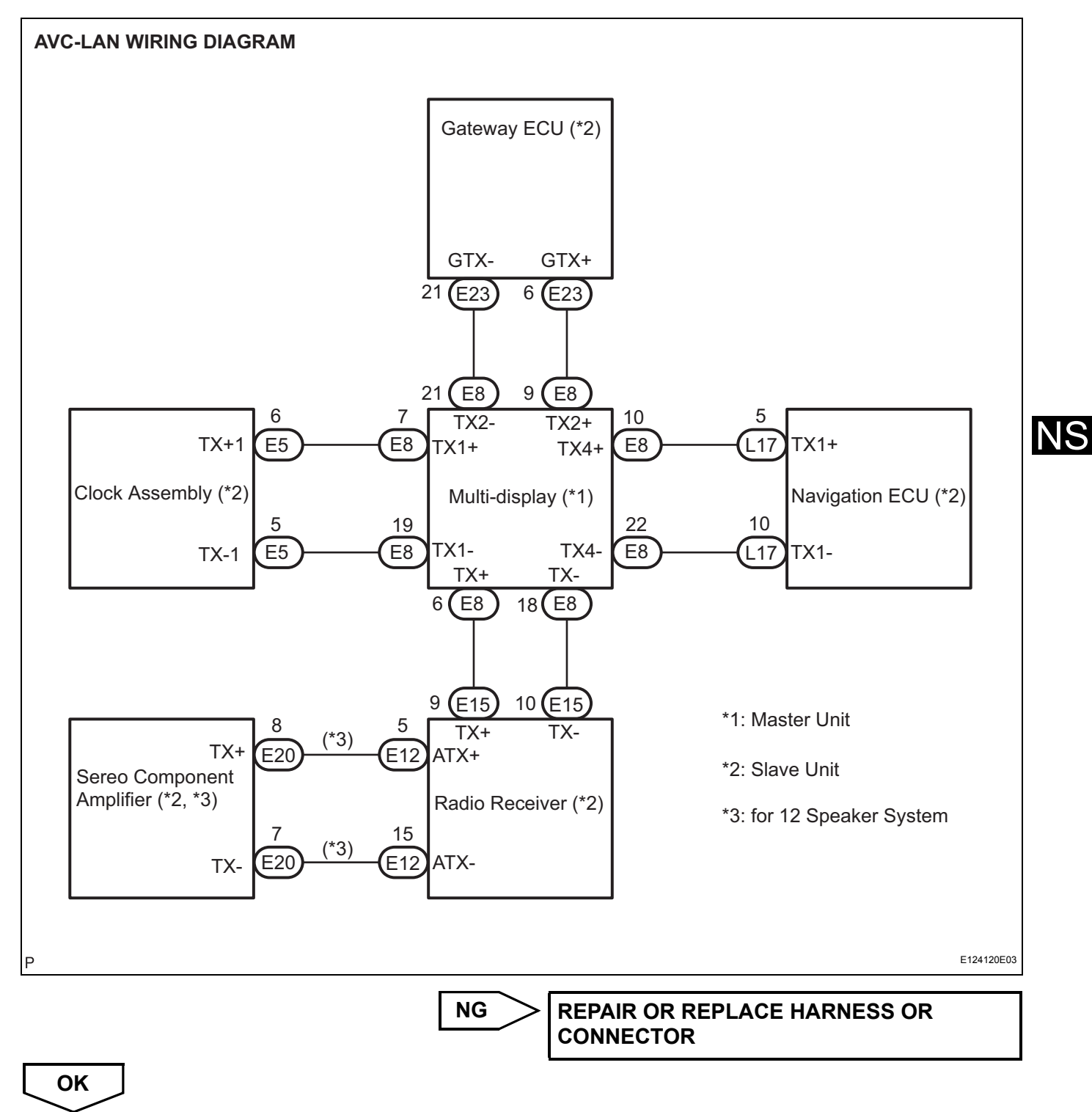

#### 5 REPLACE COMPONENT SHOWN BY SUB-CODE

(a) Replace the component shown by the sub-code with a normal one and check if the same problem occurs again.

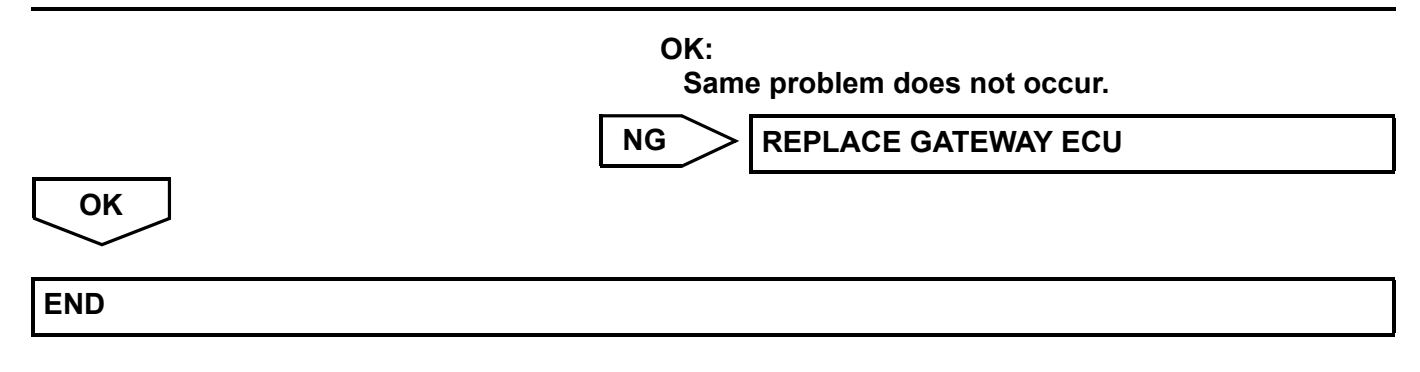

## **Radio Receiver Communication Error**

IDENTIFY THE COMPONENT SHOWN BY SUB-CODE

#### **INSPECTION PROCEDURE**

1

- a) Enter the diagnostic mode.
- (b) Press the "LAN Mon" switch to change to "LAN Monitor" mode.
- (c) Identify the component shown by the sub-code. HINT:
  - "110 (multi-display)" is the component shown by the sub-code in the example shown in the illustration.
  - The sub-code will be indicated by its physical address.

## 2

NEXT

#### CHECK POWER SOURCE CIRCUIT OF COMPONENT SHOWN BY SUB-CODE

(a) Inspect the power source circuit of the component shown by the sub-code.

If the power source circuit is operating normally, proceed to the next step.

#### **Component Table:**

| Component                        | Proceed to                                                        |
|----------------------------------|-------------------------------------------------------------------|
| Gateway ECU (1C6)                | Gateway ECU power source circuit (See page NS-166)                |
| Stereo component amplifier (440) | Stereo component amplifier power source circuit (See page AV-149) |

| Component            | Proceed to                                            |  |
|----------------------|-------------------------------------------------------|--|
| Multi-display (110)  | Multi-display power source circuit (See page NS-161)  |  |
| Navigation ECU (178) | Navigation ECU power source circuit (See page NS-164) |  |
| Clock assembly (1D6) | Clock power source circuit (See page NS-168)          |  |

| NEXT         |
|--------------|
| $\checkmark$ |

3

### INSPECT RADIO RECEIVER

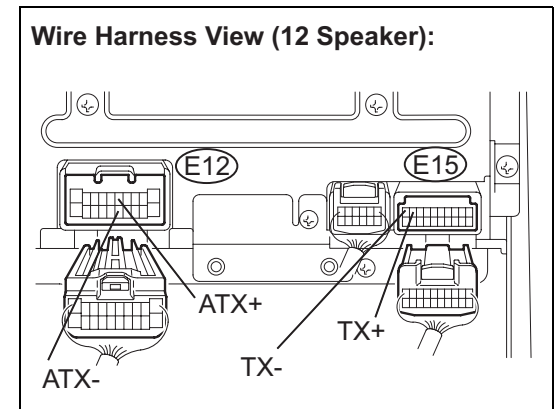

- (a) Disconnect the radio receiver connectors.
- (b) Measure the resistance according to the value(s) in the table below.

#### Standard resistance

| Tester Connection                       | Condition | Specified Condition |
|-----------------------------------------|-----------|---------------------|
| ATX+ (E12-5) -<br>ATX- (E12-15)<br>(*1) | Always    | <b>60 to 80</b> Ω   |
| TX+ (E15-9) -<br>TX- (E15-10)           | Always    | <b>60 to 80</b> Ω   |

\*1: for 12 Speaker System

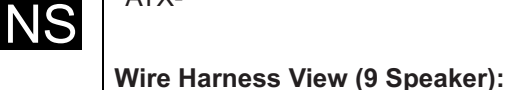

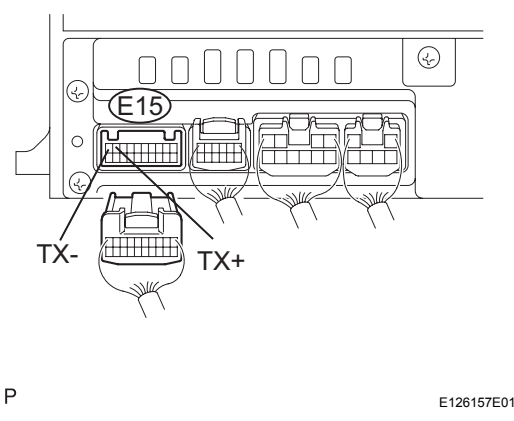

NG REPLACE RADIO RECEIVER

# ОК

## 4 CHECK HARNESS AND CONNECTOR (RADIO RECEIVER - COMPONENT SHOWN BY SUB-CODE)

#### HINT:

- Start the check from the circuit that is near the component shown by the sub-code first.
- For details of the connectors, refer to "TERMINALS OF ECU" (See page NS-26).
- (a) Referring to the AVC-LAN wiring diagram below, check the AVC-LAN circuit between the radio receiver and the component shown by the sub-code.
  - Disconnect all connectors between the radio receiver and the component shown by sub-code.

 (2) Check for an open or short in the AVC-LAN circuit between the radio receiver and the component shown by the sub-code.
 OK:

There is no open or short circuit.

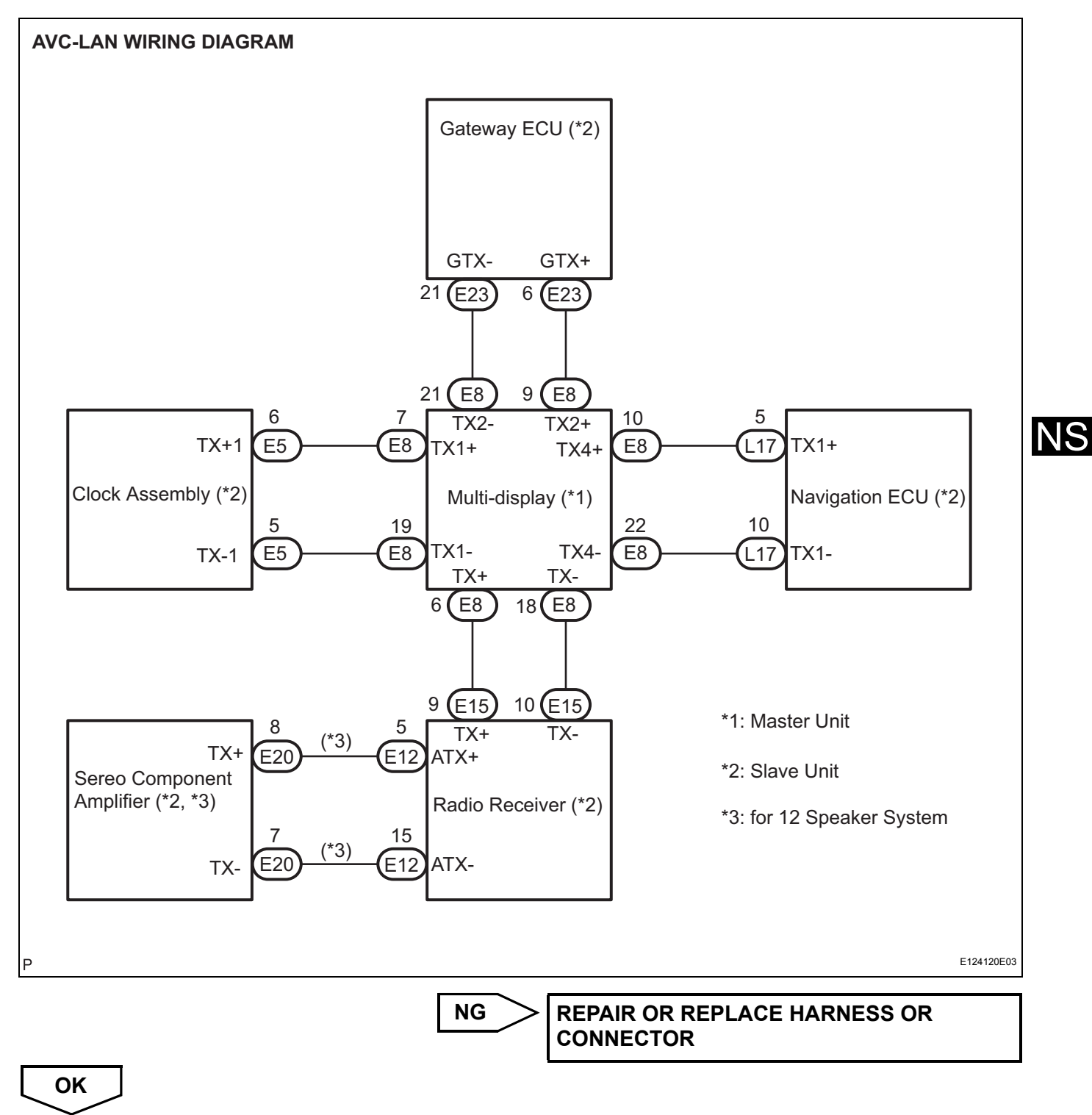

#### 5 REPLACE COMPONENT SHOWN BY SUB-CODE

(a) Replace the component shown by the sub-code with a normal one and check if the same problem occurs again.

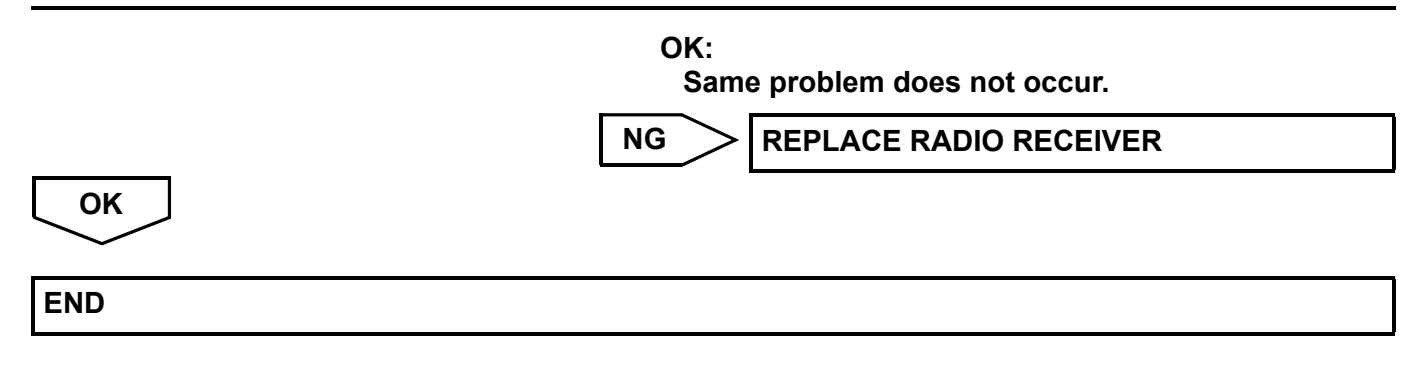
### Stereo Component Amplifier Communication Error

IDENTIFY THE COMPONENT SHOWN BY SUB-CODE

#### **INSPECTION PROCEDURE**

1

| (a)<br>(b)<br>(c)<br>(c)<br>(c)<br>(c)<br>(c)<br>(c)<br>(c)<br>(c)<br>(c)<br>(c                                                                                                    |                                                                                                    |            |        |
|----------------------------------------------------------------------------------------------------|----------------------------------------------------------------------------------------------------|------------|--------|
| System Check Mode       Menu         ENV       OId       CAMERA       NCON         NAVI       CHEK       MONET       INES         CD-CH2       OK       MONET       INES         LAN Mon       Code CLR       Memory CLR       Recheck         LAN Monitor       Menu         EMV       OEER       Monet       INCON         NAVI       Code CLR       Memory CLR       Recheck         MD-CH       OK       MONET       INES         DCH1       CAMERA       INCON       Menu         EMV       NOET       MES         DCH1       CAMERA       INCON         MD-CH       OK       MONET         MD-CH       INET       INES         OL-CH2       OK       MONET         MD-CH       INET       INES         DH-CH       INET       INES         OL-CH2       OK       INOET         BACK       OL-DC 110-211-23       IO-F         DTC       Component shown by sub-code       P         DTC       Component shown by sub-code       E121199E08                                                                                                    | Example:                                                                                                    | (a)<br>(b) | E<br>P |
| ENV OLD CAMERA NCON<br>NAVI CHEK MONET NRES<br>CD-CH1 EXCH<br>CD-CH2 OK<br>MD-CH OK<br>LAN Monitor Memory CLR Recheck<br>LAN Monitor Menu<br>ENV NOET CODE CLR Memory CLR Recheck<br>MONET NRES<br>CD-CH1 CHEK MONET NRES<br>CD-CH1 CHEK MONET NRES<br>CD-CH1 CHEK MONET NRES<br>CD-CH1 CHEK MONET NRES<br>CD-CH2 CK<br>MD-CH OK EXCHANCE Sub-Code<br>01-DC 1FF-3A-F<br>01-DC 1FF-3A-F<br>01-DC 1FF | System Check Mode Menu                                                                                                    | (C)        | lo     |
| CD-CH1 EXCH<br>DD-CH2 OK<br>MD-CH OK<br>LAN Mon Code CLR Memory CLR Recheck<br>LAN Monitor Menu<br>EMV NOET CAMERA NCON<br>NAVI<br>CD-CH1<br>CD-CH2<br>DCC<br>MD-CH<br>MONET NRES<br>DCD-CH1<br>CHEK<br>MONET NRES<br>DCD-CH1<br>CHEK<br>MONET NRES<br>DCD-CH1<br>CHEK<br>MONET NRES<br>DO-F<br>01-DC 1FF-3A-F<br>01-DC 1FF-3A-F<br>01-DC 1FF-                                                                                                    | EMV OLD CAMERA NCON<br>NAVI CHEKI MONET INRES                                                                                                    |            | +      |
| LAN Mon Code CLR Memory CLR Recheck                                                                                                    | CD-CH1 EXCH<br>CD-CH2 OK<br>MD-CH OK                                                                                                    |            | •      |
| LAN Monitor       Menu         EMV       NEET         CAMERA       ICON         NAVI       CHEK         MONET       INRES         BACK       INDER         MDCH       NEET         MDCH       NEET         OT-DT       110-3A-4         OT-DT       10-16         OT-DT       10-17B-2         OT-DF       00-1         OT-DF       00-1         OT-DT       10-07B-2         OT-DT       10-07B-2         OT-DT       10-07B-2         OT-DT       10-100-                                                                                                    | LAN Mon Code CLR Memory CLR Recheck                                                                                                    |            |        |
| LAN Monitor       Menu         EMV       NEET         NAVI       CHEK         CD-CH1       CHEK         OK       NDET         BACK       NDET         BACK       Service         DCd       NAVI         Code       Sub-Code         01-D7       110-3A-4         01-D7       110-3A-4         01-D6       101-123         01-D6       101-7B-2         01-DF       00-1         01-DF       00-1         DTC       Component shown by sub-code         P       E12119E08                                                                                                    |                                                                                                    |            |        |
| LAN Monitor     Menu       ENV     NOET       NAVI     CHEK       CD-CH1     CHEK       MD-CH     NEET       MD-CH     NEET       BACK     ND-CH         LAN Monitor     Service       DCH     Code     Sub-Code       OCH2     NAVI       Code     Sub-Code     Code       01-DC     110-3A-4     01-E3       01-DC     110-7B-2     01-DF       01-DF     100-1     00-1       DTC     Component shown by sub-code       P     E12119E08                                                                                                    |                                                                                                    |            |        |
| EMV       NOET       CAMERA       NCON         NAVI       CHEKI       OK         MD-CH       OK       NESS         BACK       BACK         Code       Sub-Code       Service         OI-D7       110-3A-4       01-E3       00-F         01-DC       110-21-1       01-D7       110-21-1         01-DC       110-78-2       00-1       00-1         DTC       Component shown by sub-code       E121199E08                                                                                                    | LAN Monitor Menu                                                                                                    |            |        |
| LAN Monitor     Service       BACK     Image: Service       Code     Sub-Code       Code     Sub-Code       01-D7     110-3A-4       01-D2     1FF-3A-F       01-DC     110-7B-2       01-DF     100-1       DTC     Component shown by sub-code       P     E121199E08                                                                                                    | EMV NOET CAMERA NCON                                                                                                    |            |        |
| MD-CH         NoErr           BACK         BACK           LAN Monitor         Service           NAVI         Code           Code         Sub-Code         Code           01-D7         110-3A-4         01-E3         00-F           01-DC         1FF-3A-F         01-DC         110-21-1           01-DC         101-07-78-2         00-1         00-1           DTC         Component shown by sub-code         E121199E08                                                                                                    | CD-CH1 CHEK<br>CD-CH2 OK                                                                                                    |            |        |
| BACK           LAN Monitor         Service           NAVI         Service           Code         Sub-Code         Code           01-D7         110-3A-4         01-E3         00-F           01-DC         1FF-3A-F         01-DC         110-21-1           01-DC         110-7B-2         01-DF         00-1           DTC         Component shown by sub-code         E121199E08                                                                                                    |                                                                                                    |            |        |
| LAN Monitor         Service           NAVI         Code         Sub-Code         Sub-Code           01-D7         110-3A-4         01-E3         00-F           01-DC         1FF-3A-F         O1-DD         110-78-2           01-DF         100-1         00-1         00-1           DTC         Component shown by sub-code         E121199E08                                                                                                    | BACK                                                                                                    |            |        |
| LAN Monitor         Service           NAVI         Code         Sub-Code         Sub-Code           01-D7         110-3A-4         01-E3         00-F           01-DC         1FF-3A-F         00-D1         01-D0           01-DC         110-78-2         00-1         00-1           DTC         Component shown by sub-code         E121199E08                                                                                                    |                                                                                                    |            |        |
| LAN Monitor         Service           NAVI         Code         Sub-Code         Code         Sub-Code         Code         Sub-Code         Code         Sub-Code         Code         Sub-Code         Code         Sub-Code         Code         Sub-Code         Code         Sub-Code         Code         Sub-Code         Code         Sub-Code         Code         Sub-Code         Code         Sub-Code         Code         Sub-Code         Sub-                                                                                                    |                                                                                                    |            |        |
| Code         Sub-Code         Code         Sub-Code           01-D7         110-3A-4         01-E3         00-F           01-DC         110-7B-2         00-1           01-DF         00-1         00-1           DTC         Component shown by sub-code         E121199E08                                                                                                    | LAN Monitor Service NAVI                                                                                                    |            |        |
| DTC Component shown by sub-code                                                                                                    | Code         Sub-Code         Code         Sub-Code           01-D7         110-3A-4         01-E3         00-F           01-DC         1F=3A-F         110-3A-4         11-2A-4 |            |        |
| DTC Component shown by sub-code                                                                                                    | 01-DC 110-21-1<br>/01-DD 110-7B-2                                                                                                    |            |        |
| DTC Component shown by sub-code<br>P E121199E08                                                                                                    |                                                                                                    |            |        |
| P E121199E08                                                                                                    | DTC Component shown by sub-code                                                                                                    |            |        |
|                                                                                                    | P E121199E08                                                                                                    |            |        |

- a) Enter the diagnostic mode.
- (b) Press the "LAN Mon" switch to change to "LAN Monitor" mode.
- (c) Identify the component shown by the sub-code. HINT:
  - "110 (multi-display)" is the component shown by the sub-code in the example shown in the illustration.
  - The sub-code will be indicated by its physical address.

### 2

NEXT

#### CHECK POWER SOURCE CIRCUIT OF COMPONENT SHOWN BY SUB-CODE

(a) Inspect the power source circuit of the component shown by the sub-code.

If the power source circuit is operating normally, proceed to the next step.

#### **Component Table:**

| Component            | Proceed to                                            |
|----------------------|-------------------------------------------------------|
| Radio receiver (190) | Radio receiver power source circuit (See page AV-147) |
| Gateway ECU (1C6)    | Gateway ECU power source circuit (See page NS-166)    |

| Component            | Proceed to                                            |
|----------------------|-------------------------------------------------------|
| Multi-display (110)  | Multi-display power source circuit (See page NS-161)  |
| Navigation ECU (178) | Navigation ECU power source circuit (See page NS-164) |
| Clock assembly (1D6) | Clock power source circuit (See page NS-168)          |

| NEXT         |
|--------------|
| $\checkmark$ |

3

NS

#### INSPECT RADIO RECEIVER

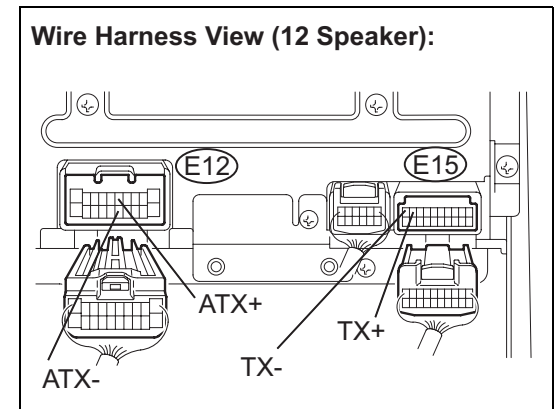

- (a) Disconnect the radio receiver connectors.
- (b) Measure the resistance according to the value(s) in the table below.

#### Standard resistance

| Tester Connection                       | Condition | Specified Condition |
|-----------------------------------------|-----------|---------------------|
| ATX+ (E12-5) -<br>ATX- (E12-15)<br>(*1) | Always    | <b>60 to 80</b> Ω   |
| TX+ (E15-9) -<br>TX- (E15-10)           | Always    | <b>60 to 80</b> Ω   |

\*1: for 12 Speaker System

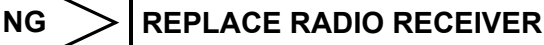

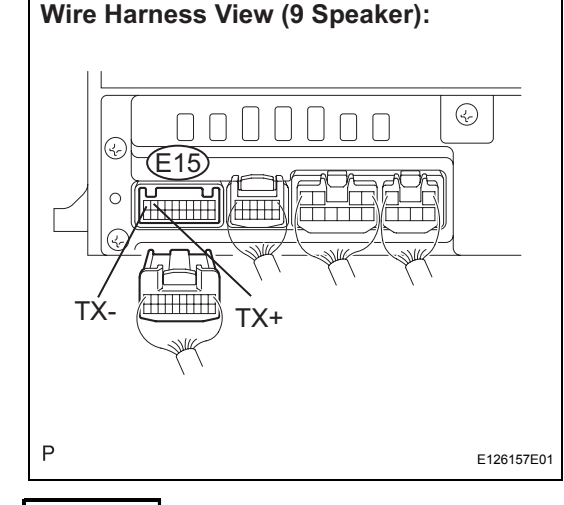

ОК

## 4 CH

# CHECK HARNESS AND CONNECTOR (STEREO COMPONENT AMPLIFIER - COMPONENT SHOWN BY SUB-CODE)

#### HINT:

- Start the check from the circuit that is near the component shown by the sub-code first.
- For details of the connectors, refer to "TERMINALS OF ECU" (See page NS-26).
- (a) Referring to the AVC-LAN wiring diagram below, check the AVC-LAN circuit between the stereo component amplifier and the component shown by the sub-code.
  - Disconnect all connectors between the stereo component amplifier and the component shown by sub-code.

(2) Check for an open or short in the AVC-LAN circuit between the stereo component amplifier and the component shown by the sub-code. OK:

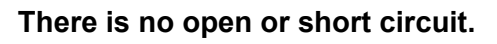

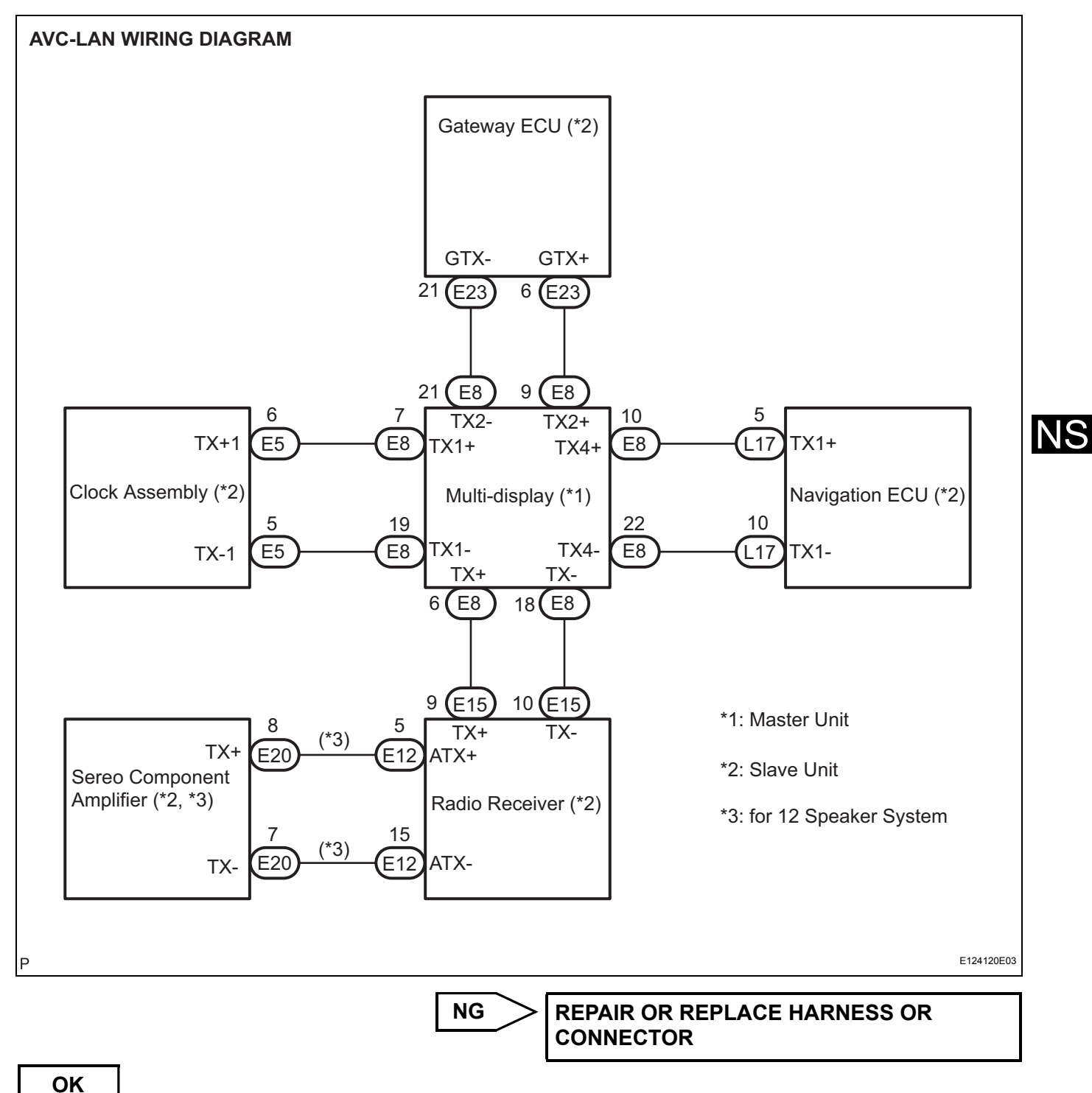

#### 5 REPLACE COMPONENT SHOWN BY SUB-CODE

(a) Replace the component shown by the sub-code with a normal one and check if the same problem occurs again.

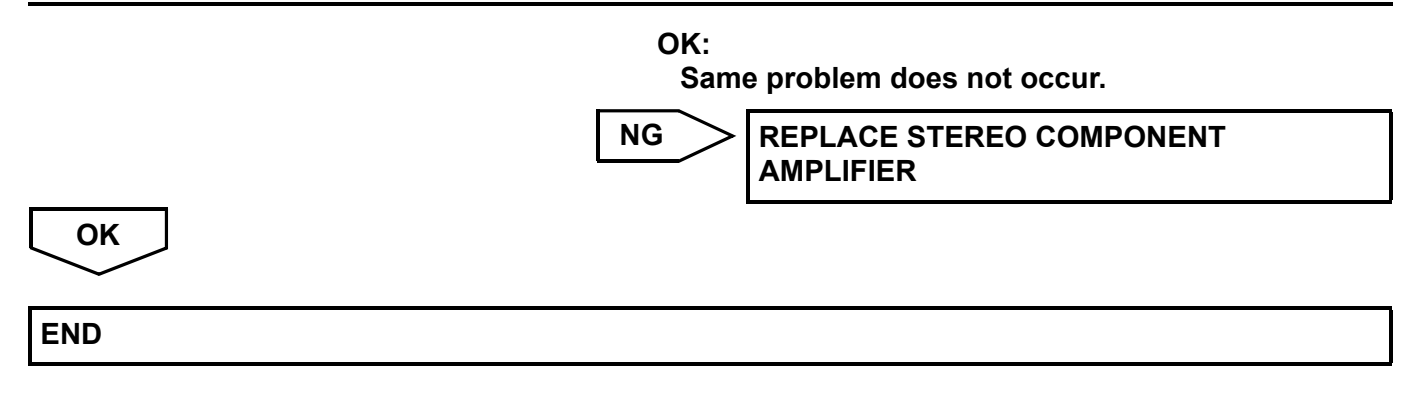

### **Multi-display Communication Error**

IDENTIFY THE COMPONENT SHOWN BY SUB-CODE

#### INSPECTION PROCEDURE

1

| Example:                                                                                                    |
|----------------------------------------------------------------------------------------------------|
| System Check Mode Menu                                                                                                    |
| EMV OID CAMERA NCON<br>NAVI CHEK MONET NRES<br>CD-CH1 EXCH<br>CD-CH2 OK<br>MD-CH OK                                                                                                    |
| LAN Mon Code CLR Memory CLR Recheck                                                                                                    |
|                                                                                                    |
| LAN Monitor Menu                                                                                                    |
| EMV <u>NoErr</u> CAMERA <u>NCON</u><br>NAVI <u>CHEK</u> MONET <u>NRES</u><br>CD-CH1 <u>CHEK</u><br>CD-CH2 <u>OK</u><br>MD-CH <u>NOErr</u>                                                                                                  |
| ВАСК                                                                                                    |
|                                                                                                    |
| LAN Monitor Service NAVI                                                                                                    |
| Code         Sub-Code         Code         Sub-Code           01-D7         110-3A-4         01-E3         00-F           01-DC         1FF-3A-F         01-DC         110-21-1           01-DD         110-7B-2         00-1         00-1 |
| DIC Component shown by sub-code                                                                                                    |
| Г <u>Е121199E08</u>                                                                                                    |

- (a) Enter the diagnostic mode.
- (b) Press the "LAN Mon" switch to change to "LAN Monitor" mode.
- (c) Identify the component shown by the sub-code. HINT:
  - "110 (multi-display)" is the component shown by the sub-code in the example shown in the illustration.
  - The sub-code will be indicated by its physical address.

NS

### 2

NEXT

#### CHECK POWER SOURCE CIRCUIT OF COMPONENT SHOWN BY SUB-CODE

(a) Inspect the power source circuit of the component shown by the sub-code.

If the power source circuit is operating normally, proceed to the next step.

#### **Component Table:**

| Component                        | Proceed to                                                        |
|----------------------------------|-------------------------------------------------------------------|
| Radio receiver (190)             | Radio receiver power source circuit (See page AV-147)             |
| Stereo component amplifier (440) | Stereo component amplifier power source circuit (See page AV-149) |

| Component            | Proceed to                                            |
|----------------------|-------------------------------------------------------|
| Gateway ECU (1C6)    | Gateway ECU power source circuit (See page NS-166)    |
| Navigation ECU (178) | Navigation ECU power source circuit (See page NS-164) |
| Clock assembly (1D6) | Clock power source circuit (See page NS-168)          |

| _ | NEXT         |
|---|--------------|
|   | $\checkmark$ |

3

NS

#### **INSPECT RADIO RECEIVER**

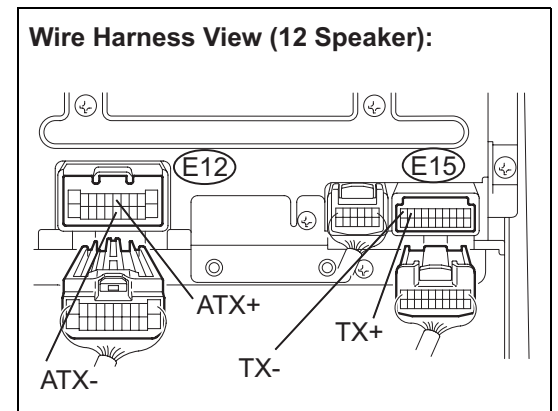

Wire Harness View (9 Speaker):

- (a) Disconnect the radio receiver connectors.
- Measure the resistance according to the value(s) in the (b) table below.

#### Standard resistance

| Tester Connection                       | Condition | Specified Condition |
|-----------------------------------------|-----------|---------------------|
| ATX+ (E12-5) -<br>ATX- (E12-15)<br>(*1) | Always    | <b>60 to 80</b> Ω   |
| TX+ (E15-9) -<br>TX- (E15-10)           | Always    | <b>60 to 80</b> Ω   |

\*1: for 12 Speaker System

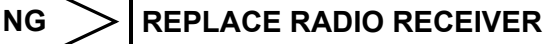

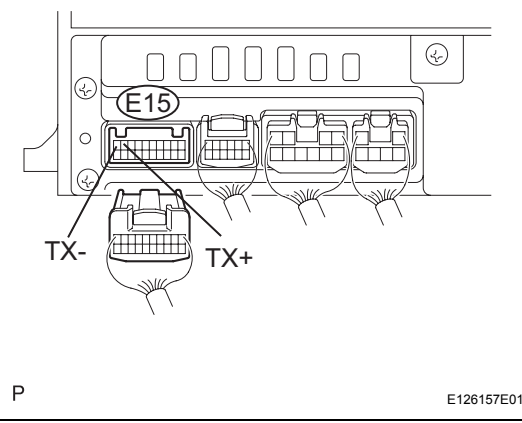

# OK

#### CHECK HARNESS AND CONNECTOR (MULTI-DISPLAY - COMPONENT SHOWN BY SUB-4 CODE)

#### HINT:

- Start the check from the circuit that is near the component shown by the sub-code first.
- · For details of the connectors, refer to "TERMINALS OF ECU" (See page NS-26).
- (a) Referring to the AVC-LAN wiring diagram below, check the AVC-LAN circuit between the multi-display and the component shown by the sub-code.
  - (1) Disconnect all connectors between the multi-display and the component shown by sub-code.

(2) Check for an open or short in the AVC-LAN circuit between the multi-display and the component shown by the sub-code. OK:

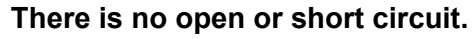

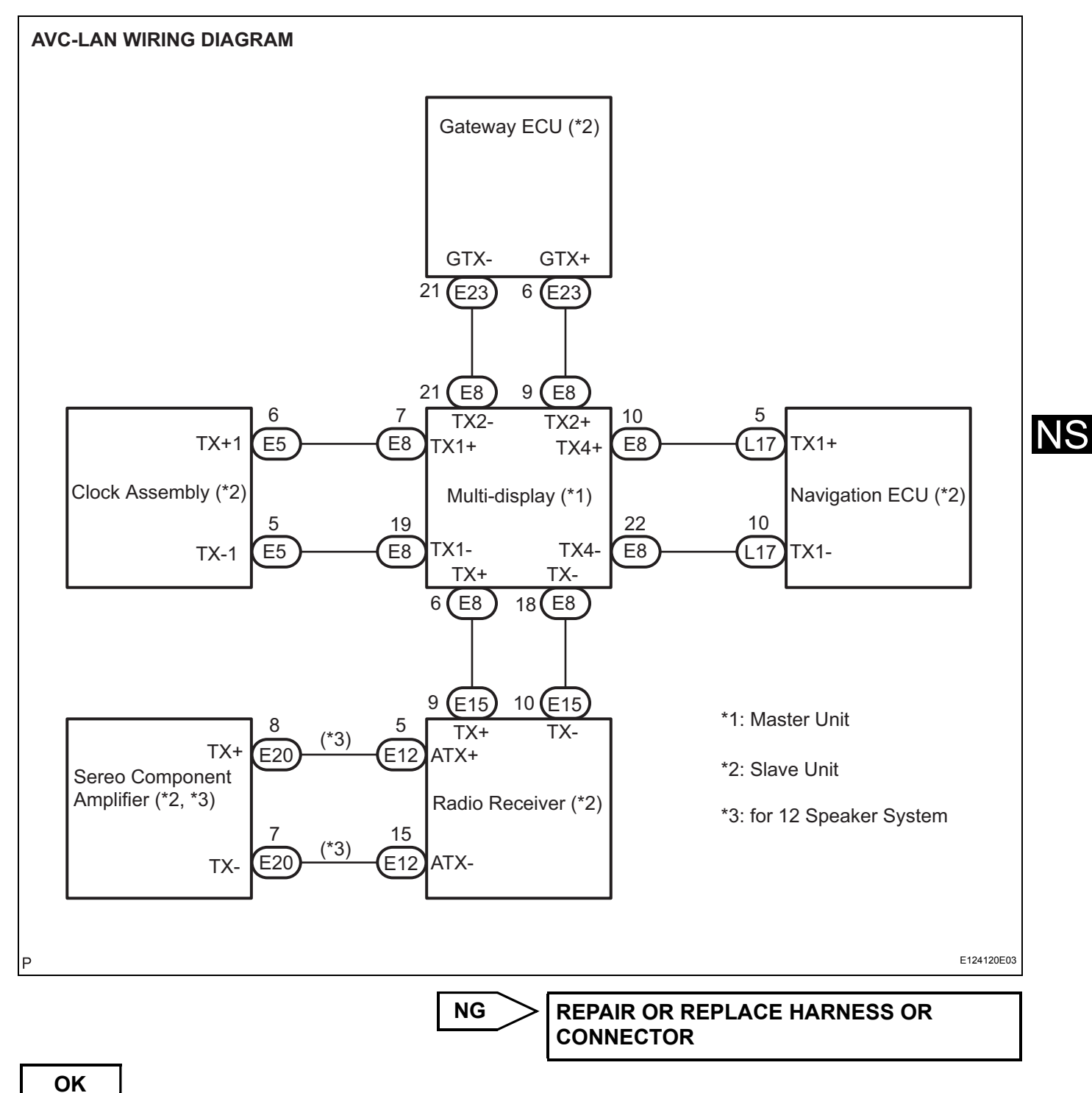

#### 5 REPLACE COMPONENT SHOWN BY SUB-CODE

(a) Replace the component shown by the sub-code with a normal one and check if the same problem occurs again.

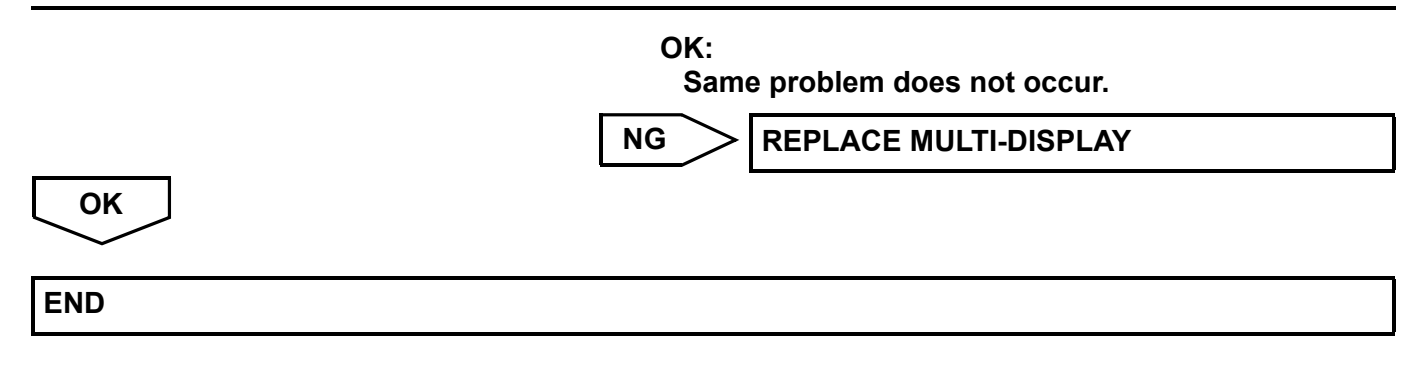

### **Navigation ECU Communication Error**

#### **INSPECTION PROCEDURE**

|                                                                                                    | (a)               |                                                                                                    |
|----------------------------------------------------------------------------------------------------|-------------------|----------------------------------------------------------------------------------------------------|
| Example:<br>System Check Mode Menu<br>EMV Old CAMERA NCON<br>NAVI CHEK<br>CD-CH1 EXCH<br>CD-CH2 OK<br>MD-CH OK<br>LAN Mon Code CLR Memory CLR Recheck                                                                                                    | (a)<br>(b)<br>(c) | Enter the dia<br>Press the "L<br>mode.<br>Identify the o<br>HINT:<br>• "110 (mul<br>sub-code<br>• The sub-o<br>address. |
| LAN Monitor Menu<br>EMV NOErr CAMERA INCON<br>NAVI CHEKI MONET INRES<br>CD-CH1 CHEKI<br>MD-CH IOK<br>BACK                                                                                                    |                   |                                                                                                    |
| LAN Monitor         Service           NAVI         Service           01-D7         110-3A-4         01-E3         00-F           01-DC         1FF-3A-F         01-DC         110-78-2           01-DC         110-78-2         00-1         00-1           DTC         Component shown by sub-code         E121199E08 |                   |                                                                                                    |

- the diagnostic mode.
- the "LAN Mon" switch to change to "LAN Monitor"
- fy the component shown by the sub-code.
  - 0 (multi-display)" is the component shown by the b-code in the example shown in the illustration.
  - e sub-code will be indicated by its physical dress.

### 2

NEXT

#### CHECK POWER SOURCE CIRCUIT OF COMPONENT SHOWN BY SUB-CODE

(a) Inspect the power source circuit of the component shown by the sub-code.

If the power source circuit is operating normally, proceed to the next step.

#### **Component Table:**

| Component                        | Proceed to                                                        |
|----------------------------------|-------------------------------------------------------------------|
| Radio receiver (190)             | Radio receiver power source circuit (See page AV-147)             |
| Stereo component amplifier (440) | Stereo component amplifier power source circuit (See page AV-149) |

| Component            | Proceed to                                           |
|----------------------|------------------------------------------------------|
| Multi-display (110)  | Multi-display power source circuit (See page NS-161) |
| Gateway ECU (1C6)    | Gateway ECU power source circuit (See page NS-166)   |
| Clock assembly (1D6) | Clock power source circuit (See page NS-168)         |

| NEXT         |
|--------------|
| $\checkmark$ |

3

NS

#### **INSPECT RADIO RECEIVER**

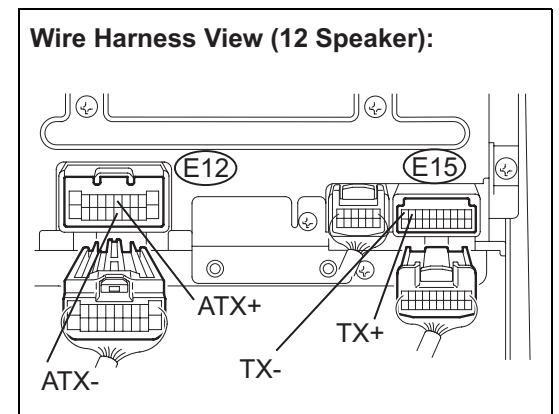

- (a) Disconnect the radio receiver connectors.
- Measure the resistance according to the value(s) in the (b) table below.

#### Standard resistance

| Tester Connection                       | Condition | Specified Condition |
|-----------------------------------------|-----------|---------------------|
| ATX+ (E12-5) -<br>ATX- (E12-15)<br>(*1) | Always    | <b>60 to 80</b> Ω   |
| TX+ (E15-9) -<br>TX- (E15-10)           | Always    | <b>60 to 80</b> Ω   |

\*1: for 12 Speaker System

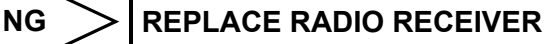

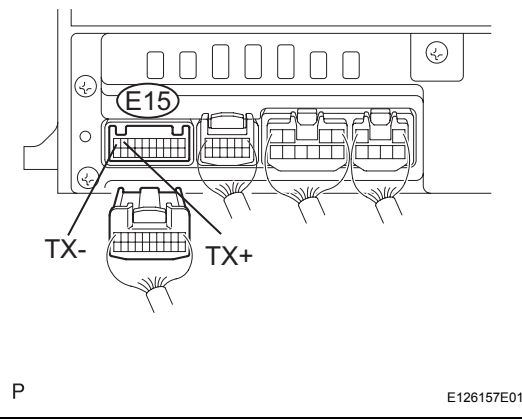

Wire Harness View (9 Speaker):

OK

#### CHECK HARNESS AND CONNECTOR (NAVIGATION ECU - COMPONENT SHOWN BY 4 SUB-CODE)

#### HINT:

- Start the check from the circuit that is near the component shown by the sub-code first.
- · For details of the connectors, refer to "TERMINALS OF ECU" (See page NS-26).
- (a) Referring to the AVC-LAN wiring diagram below, check the AVC-LAN circuit between the navigation ECU and the component shown by the sub-code.
  - (1) Disconnect all connectors between the navigation ECU and the component shown by sub-code.

(2) Check for an open or short in the AVC-LAN circuit between the navigation ECU and the component shown by the sub-code. OK:

There is no open or short circuit.

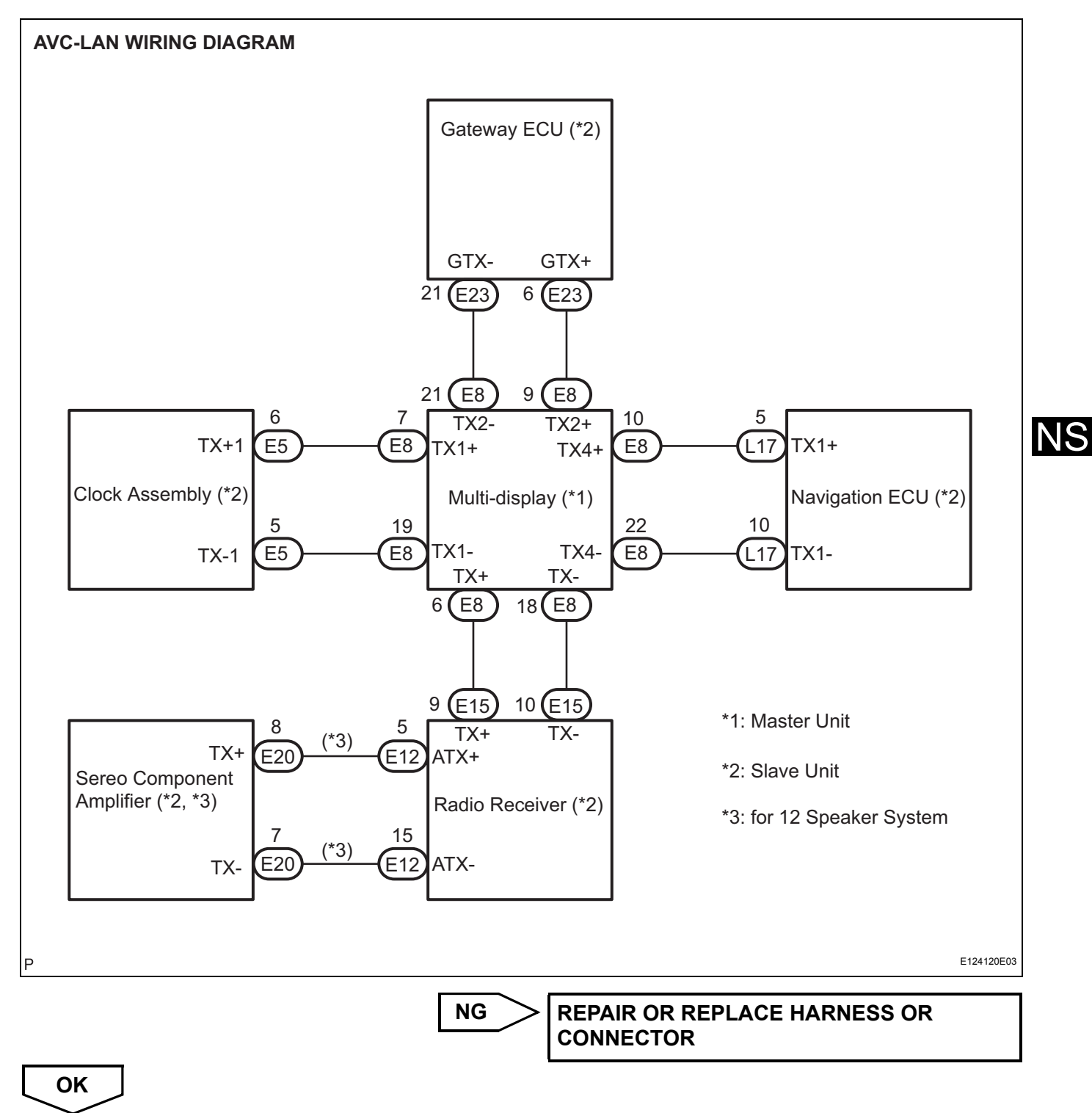

#### 5 REPLACE COMPONENT SHOWN BY SUB-CODE

(a) Replace the component shown by the sub-code with a normal one and check if the same problem occurs again.

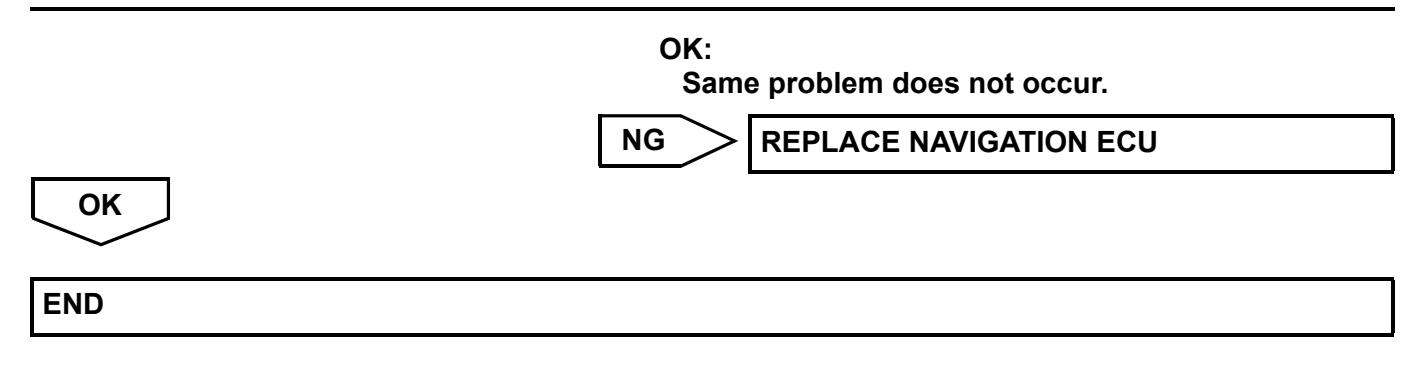

### **Clock Communication Error**

**IDENTIFY THE COMPONENT SHOWN BY SUB-CODE** 

#### INSPECTION PROCEDURE

1

#### **Example:** System Check Mode Menu FMV CAMERA Old NCON MONET NRES NAV CHEK CD-CH1 EXCH CD-CH2 OK MD-CH OK LAN Mon Code CLR Memory CLR Recheck LAN Monitor Menu EMV NoErr CAMERA NCON MONET NRES NAV CD-CH1 CHEK CD-CH2 OK MD-CH NoErr BACK LAN Monitor Service NAV Code Sub-Code Code Sub-Code 01-D7 110-3A-4 01-E3 00-F 01-DC 1FF-3A-F 01-DC 110-21-1 /01-DD 110-7B-2 01-DF 00-1 DTC Component shown by sub-code E121199E08

- (a) Enter the diagnostic mode.(b) Press the "I AN Mon" switch t
- (b) Press the "LAN Mon" switch to change to "LAN Monitor" mode.
- (c) Identify the component shown by the sub-code. HINT:
  - "110 (multi-display)" is the component shown by the sub-code in the example shown in the illustration.
  - The sub-code will be indicated by its physical address.

### NEXT

#### 2

#### CHECK POWER SOURCE CIRCUIT OF COMPONENT SHOWN BY SUB-CODE

(a) Inspect the power source circuit of the component shown by the sub-code.

If the power source circuit is operating normally, proceed to the next step.

#### **Component Table:**

| Component                        | Proceed to                                                        |
|----------------------------------|-------------------------------------------------------------------|
| Gateway ECU (1C6)                | Gateway ECU power source circuit (See page NS-166)                |
| Stereo component amplifier (440) | Stereo component amplifier power source circuit (See page AV-149) |

| Component            | Proceed to                                            |
|----------------------|-------------------------------------------------------|
| Multi-display (110)  | Multi-display power source circuit (See page NS-161)  |
| Navigation ECU (178) | Navigation ECU power source circuit (See page NS-164) |
| Radio receiver (190) | Radio receiver power source circuit (See page AV-147) |

| _ | NEXT         |
|---|--------------|
|   | $\checkmark$ |

3

#### **INSPECT RADIO RECEIVER**

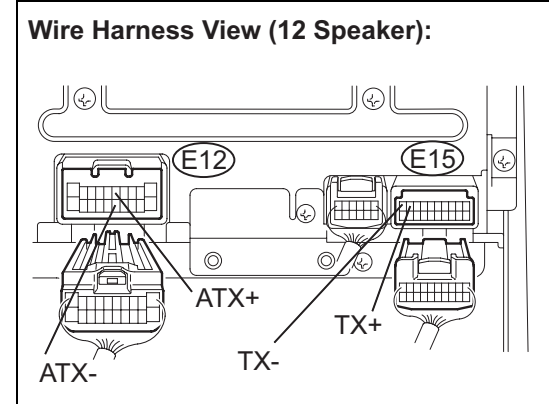

#### Disconnect the radio receiver connectors. (a)

Measure the resistance according to the value(s) in the (b) table below.

#### Standard resistance

| Tester connection                 | Condition | Specified condition |
|-----------------------------------|-----------|---------------------|
| ATX+ (E12-5) - ATX- (E12-15) (*1) | Always    | <b>60 to 80</b> Ω   |
| TX+ (E15-9) - TX- (E15-10)        | Always    | <b>60 to 80</b> Ω   |

**REPLACE RADIO RECEIVER** 

\*1: for 12 Speaker System

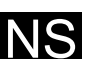

#### Wire Harness View (9 Speaker):

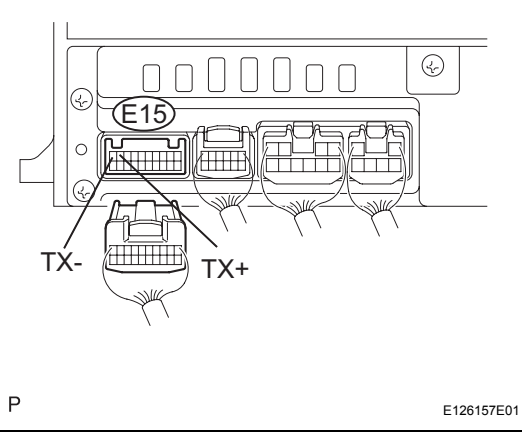

## OK

#### CHECK HARNESS AND CONNECTOR (CLOCK ASSEMBLY - COMPONENT SHOWN BY 4 SUB-CODE)

#### HINT:

NG

- Start the check from the circuit that is near the component shown by the sub-code first.
- · For details of the connectors, refer to "TERMINALS OF ECU" (See page NS-26).
- (a) Referring to the AVC-LAN wiring diagram below, check the AVC-LAN circuit between the clock assembly and the component shown by the sub-code.
  - (1) Disconnect all connectors between the clock assembly and the component shown by sub-code.

(2) Check for an open or short in the AVC-LAN circuit between the clock assembly and the component shown by the sub-code.

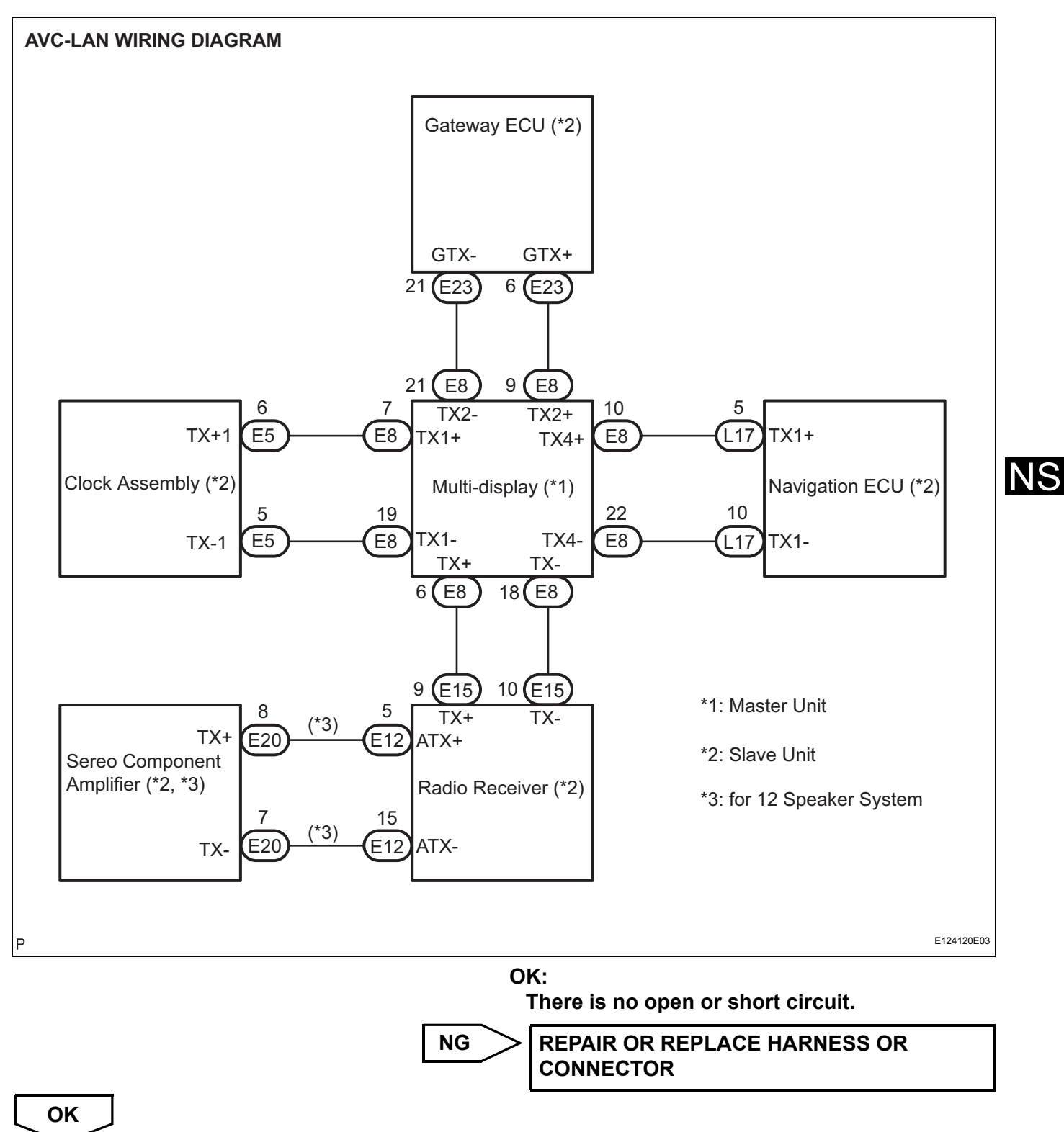

5 REPLACE COMPONENT SHOWN BY SUB-CODE

(a) Replace the component shown by the sub-code with a normal one and check if the same problem occurs again.

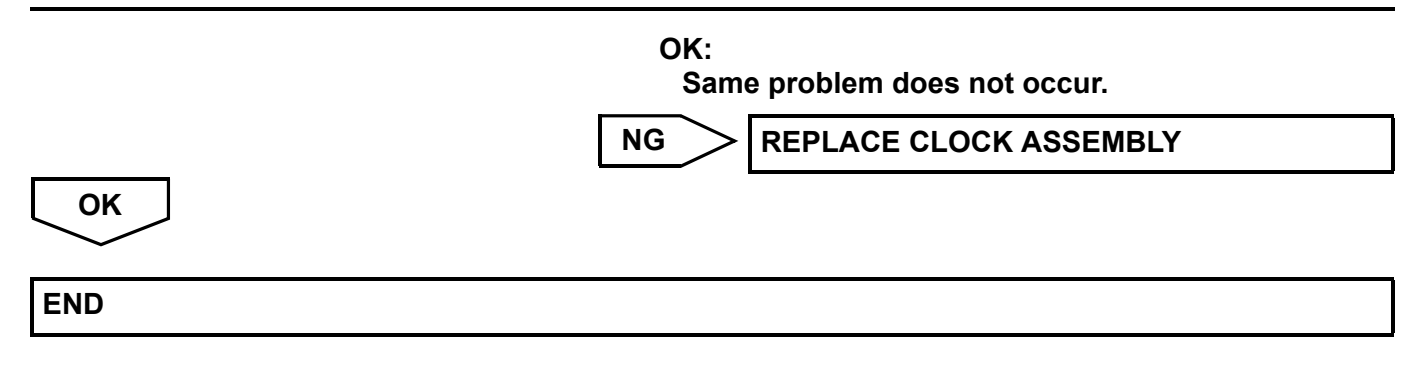

### Navigation Controller Power Source Circuit

#### DESCRIPTION

This circuit provides power to the navigation controller.

#### WIRING DIAGRAM

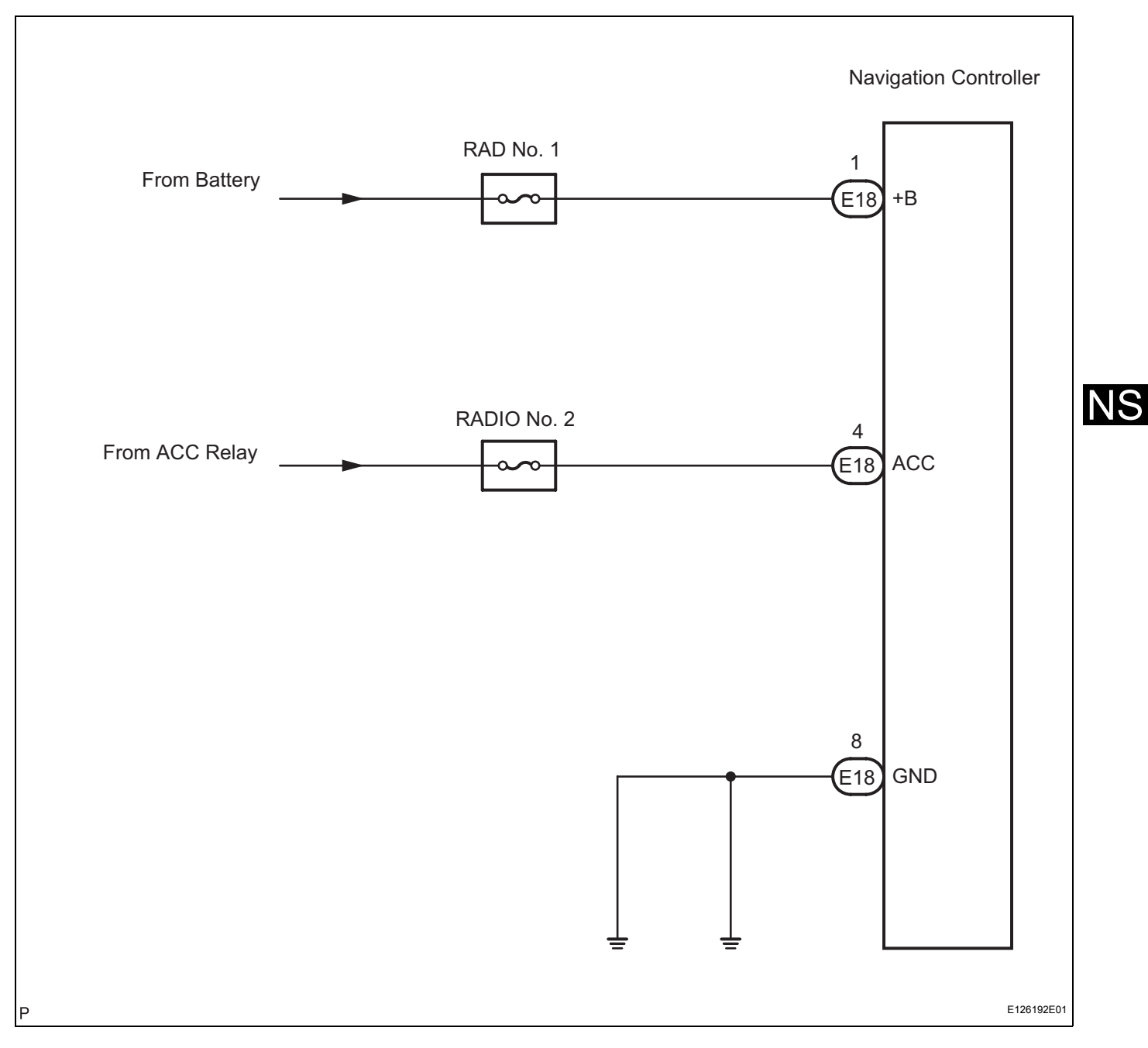

#### **INSPECTION PROCEDURE**

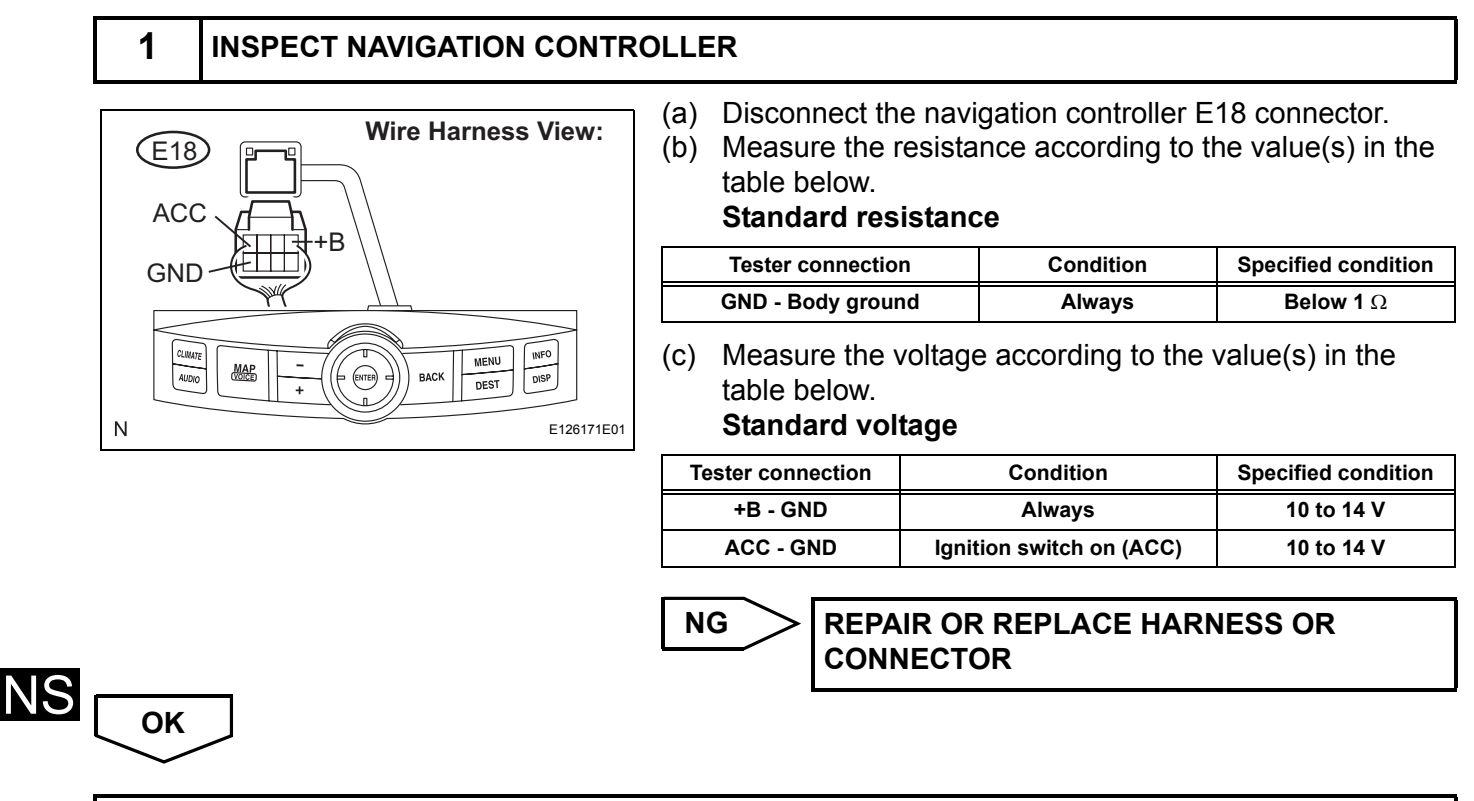

PROCEED TO NEXT CIRCUIT INSPECTION SHOWN IN PROBLEM SYMPTOMS TABLE

### Multi-display Power Source Circuit

#### DESCRIPTION

This is the power source circuit to operate the multi-display.

## NS

#### WIRING DIAGRAM

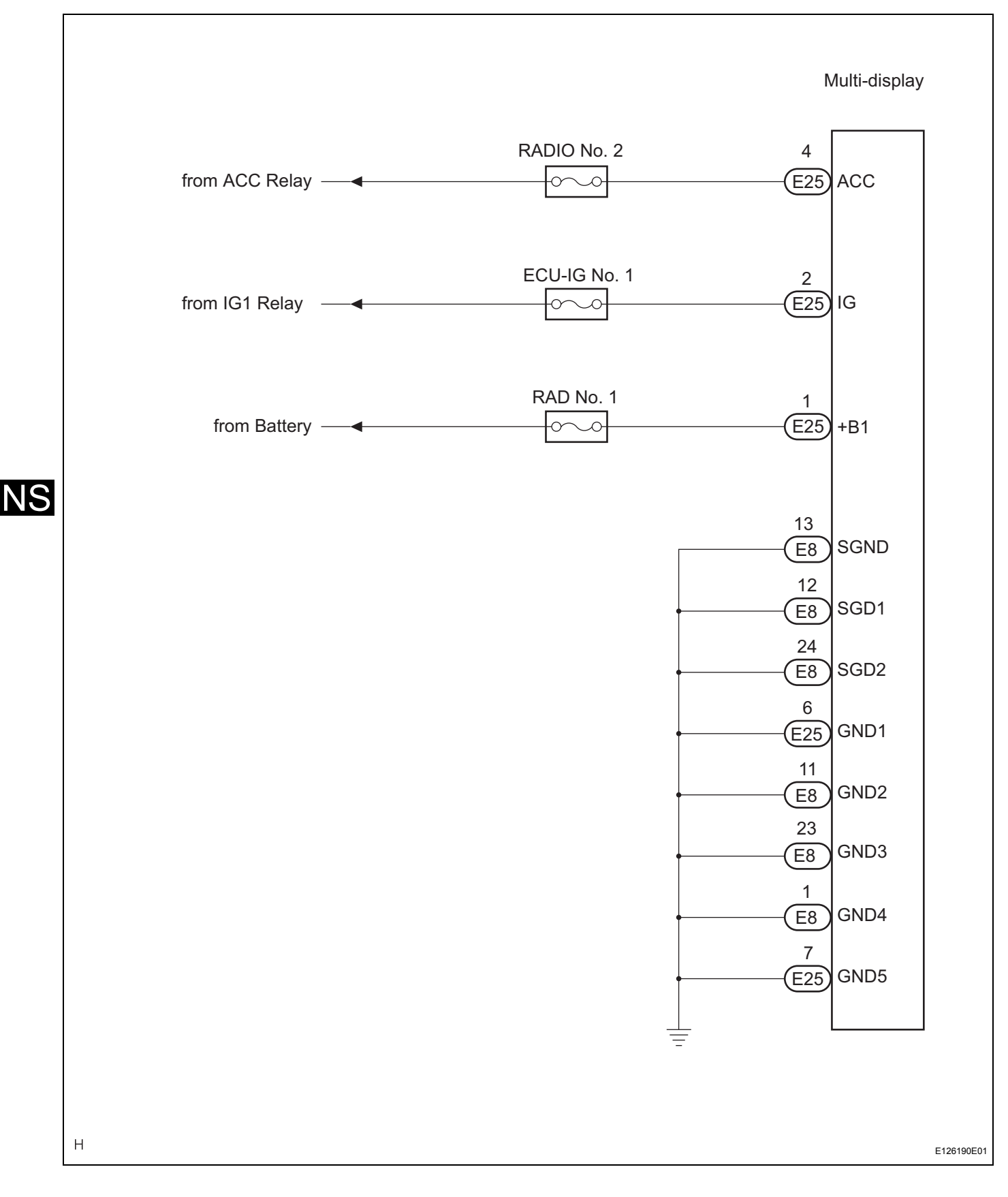

#### **INSPECTION PROCEDURE**

1

ΟΚ

#### INSPECT MULTI-DISPLAY

| Wire Harness View: |
|--------------------|
| +B1<br>-+B1<br>    |
| N E126191E01       |

- (a) Disconnect the multi-display connectors E25 and E8.
- (b) Measure the resistance according to the value(s) in the table below.

#### Standard resistance

| Tester connection  | Condition | Specified condition |
|--------------------|-----------|---------------------|
| GND1 - Body ground | Always    | Below 1 $\Omega$    |
| GND2 - Body ground | Always    | Below 1 $\Omega$    |
| GND3 - Body ground | Always    | Below 1 $\Omega$    |
| GND4 - Body ground | Always    | Below 1 Ω           |
| GND5 - Body ground | Always    | Below 1 $\Omega$    |
| SGD1 - Body ground | Always    | Below 1 $\Omega$    |
| SGD2 - Body ground | Always    | Below 1 Ω           |
| SGND - Body ground | Always    | Below 1 Ω           |

(c) Measure the voltage according to the value(s) in the table below.

#### Standard voltage

| Condition            | Specified condition                                                |
|----------------------|--------------------------------------------------------------------|
| Always               | 10 to 14 V                                                         |
| Ignition SW on (ACC) | 10 to 14 V                                                         |
| Ignition SW on (IG)  | 10 to 14 V                                                         |
|                      | Condition<br>Always<br>Ignition SW on (ACC)<br>Ignition SW on (IG) |

NG

#### REPAIR OR REPLACE HARNESS OR CONNECTOR

PROCEED TO NEXT CIRCUIT INSPECTION SHOWN IN PROBLEM SYMPTOMS TABLE

### Navigation ECU Power Source Circuit

#### DESCRIPTION

This is the power source circuit to operate the navigation ECU.

#### WIRING DIAGRAM

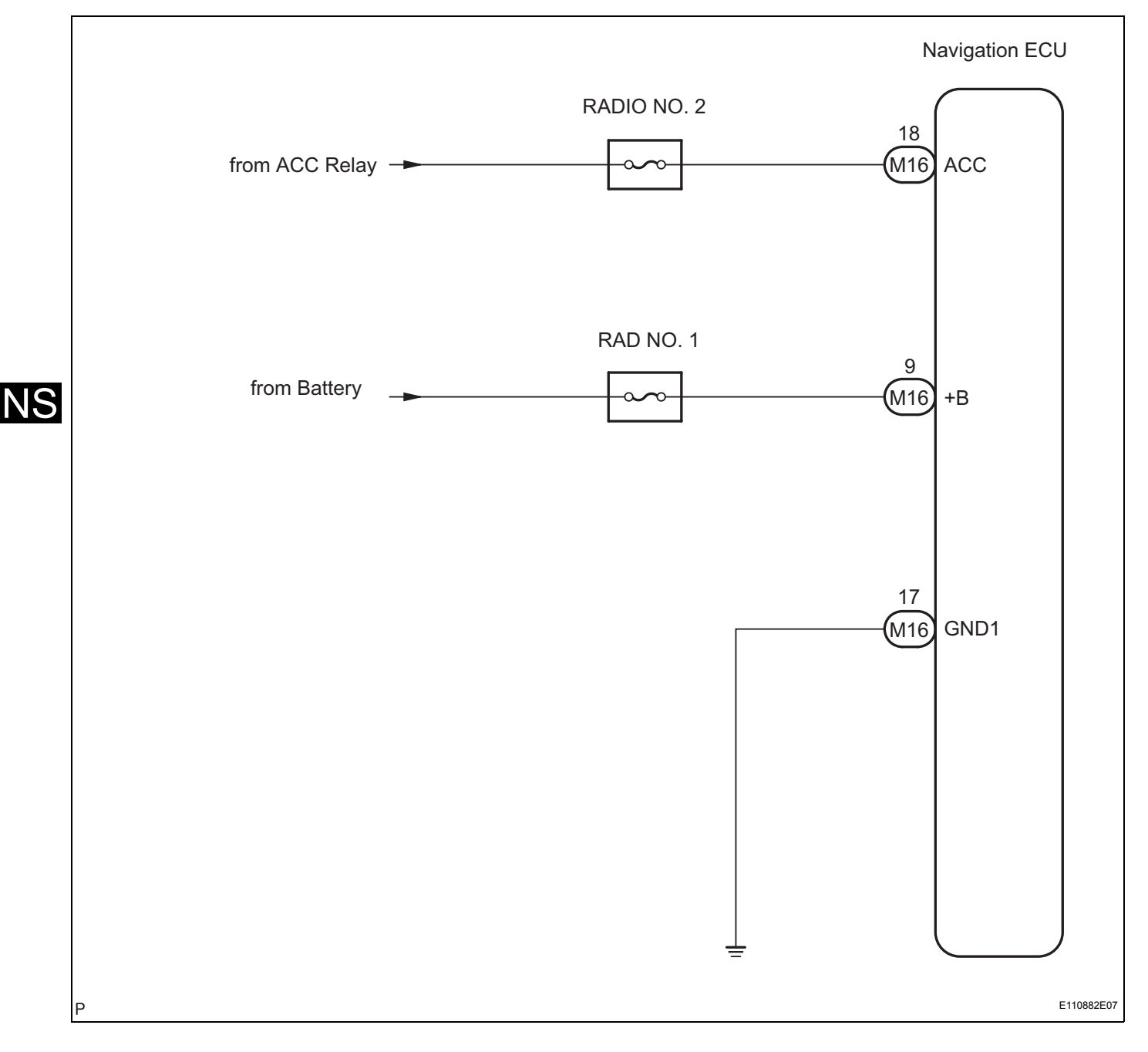

#### **INSPECTION PROCEDURE**

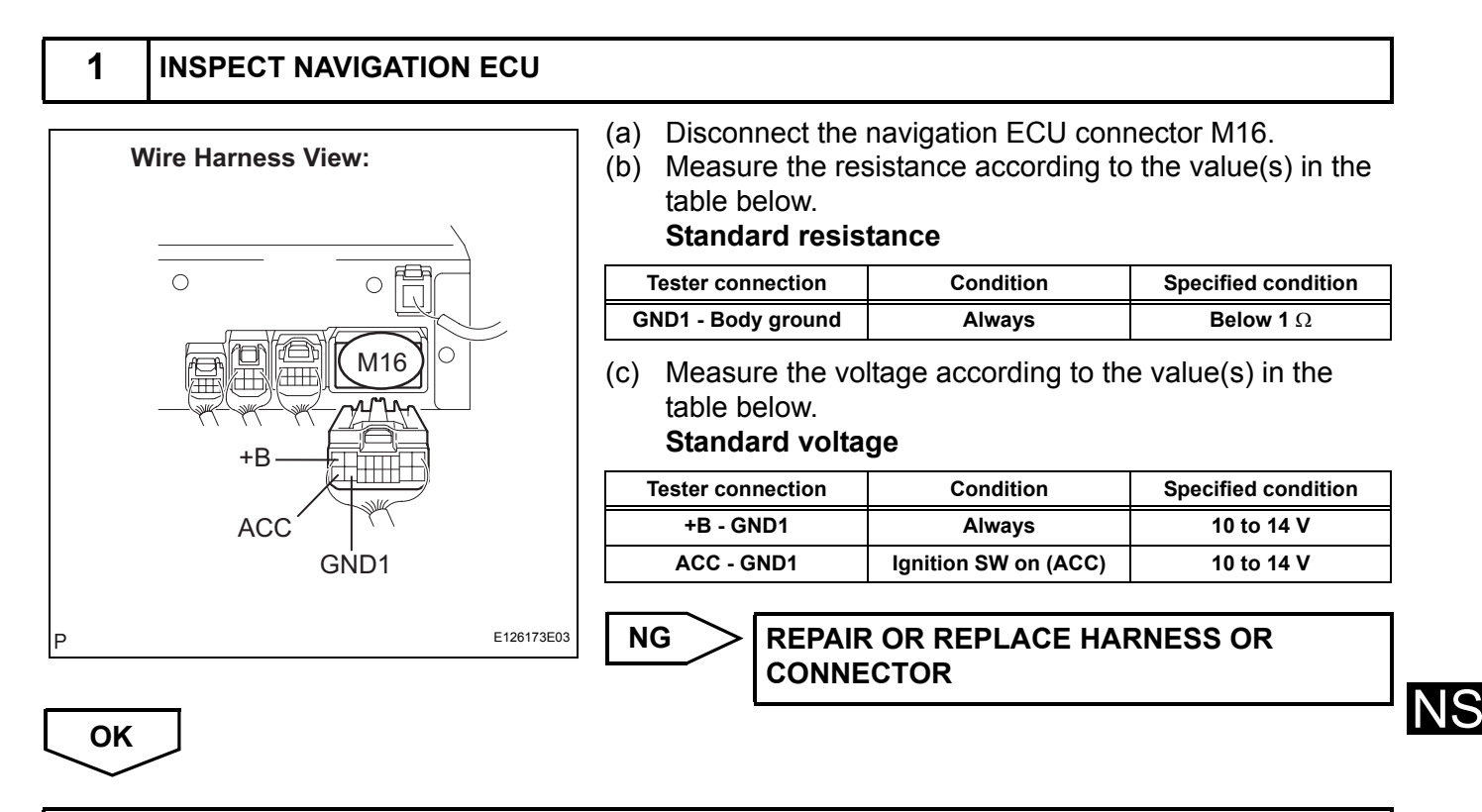

PROCEED TO NEXT CIRCUIT INSPECTION SHOWN IN PROBLEM SYMPTOMS TABLE

### **Gateway ECU Power Source Circuit**

#### DESCRIPTION

This is the power source circuit to operate the gateway ECU.

#### WIRING DIAGRAM

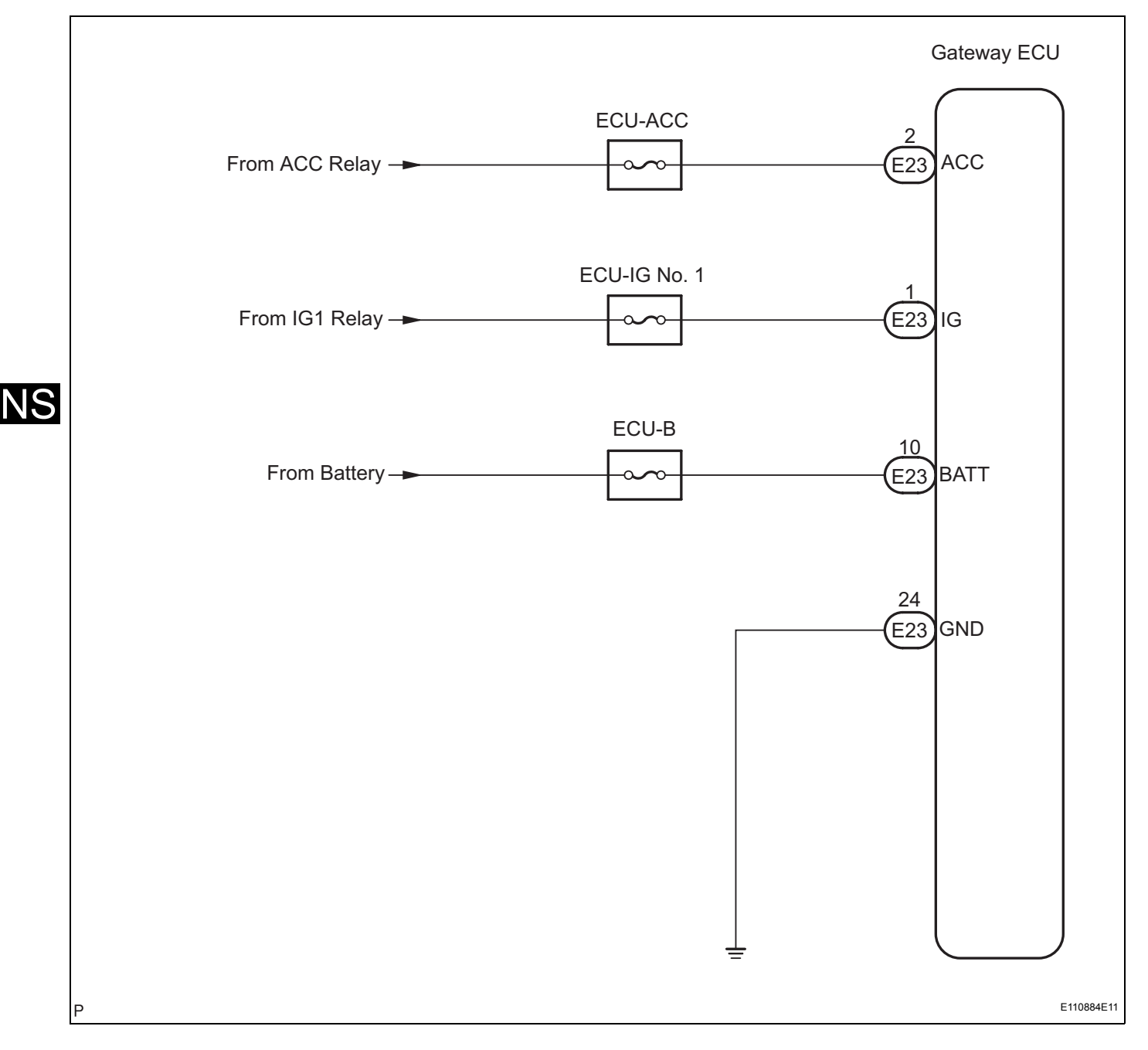

#### **INSPECTION PROCEDURE**

#### INSPECT GATEWAY ECU

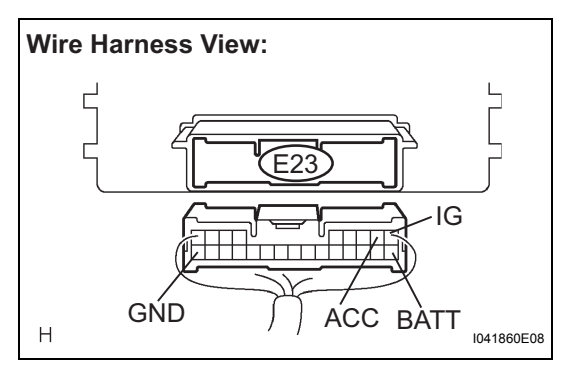

| (a) | Disconnect the gate | way ECU connector E23. |
|-----|---------------------|------------------------|
|-----|---------------------|------------------------|

(b) Measure the resistance according to the value(s) in the table below.

#### Standard resistance

| Tester connection | Condition | Specified condition |
|-------------------|-----------|---------------------|
| GND - Body ground | Always    | Below 1 $\Omega$    |

(c) Measure the voltage according to the value(s) in the table below.

#### Standard voltage

| Tester connection | Condition            | Specified condition |
|-------------------|----------------------|---------------------|
| BATT - GND        | Always               | 10 to 14 V          |
| ACC - GND         | Ignition SW on (ACC) | 10 to 14 V          |
| IG - GND          | Ignition SW on (IG)  | 10 to 14 V          |

NG

REPAIR OR REPLACE HARNESS OR CONNECTOR

NS

ОК

1

PROCEED TO NEXT CIRCUIT INSPECTION SHOWN IN PROBLEM SYMPTOMS TABLE

### **Clock Power Source Circuit**

#### DESCRIPTION

This is the power source circuit to operate the clock assembly.

#### WIRING DIAGRAM

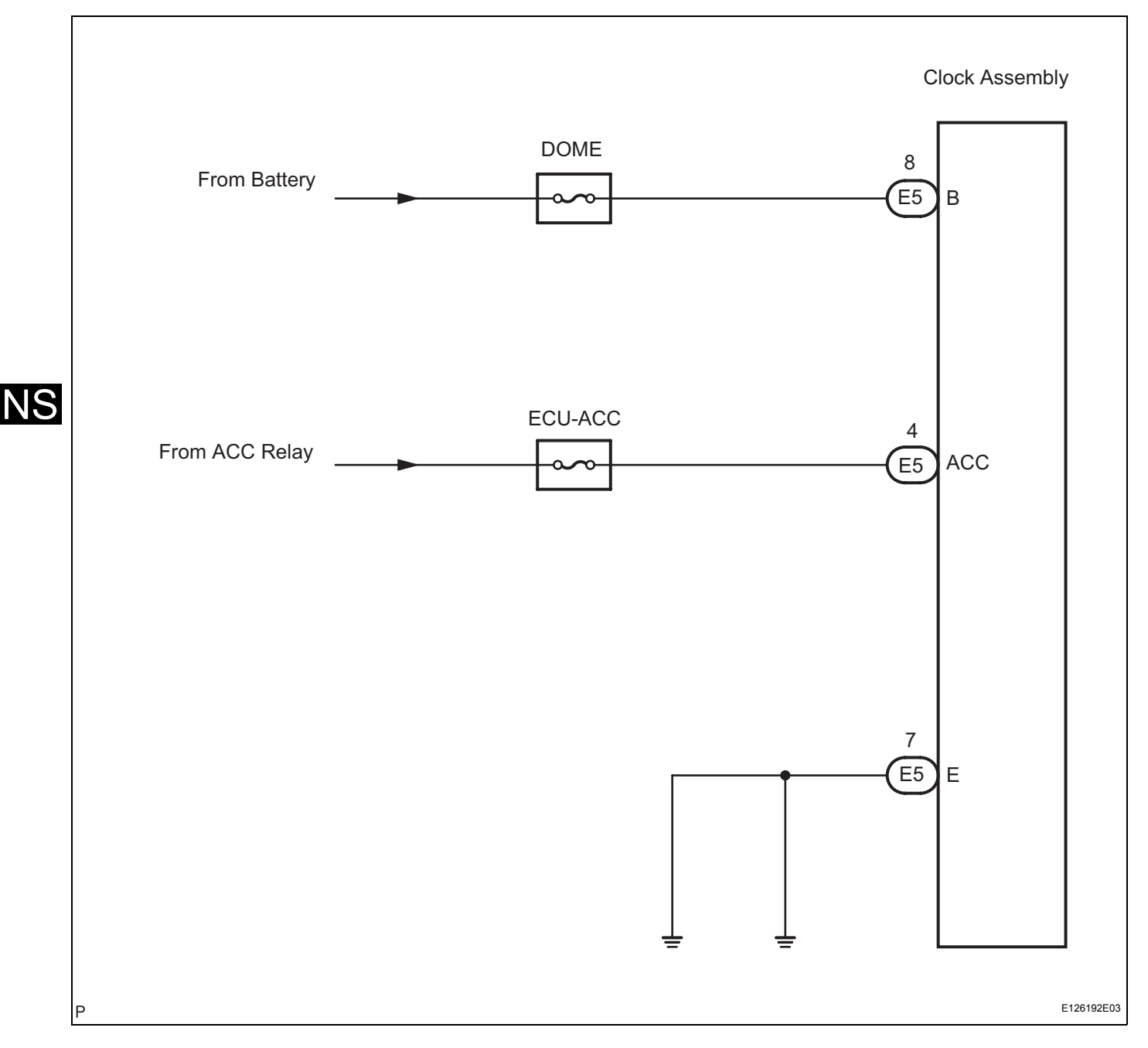

#### **INSPECTION PROCEDURE**

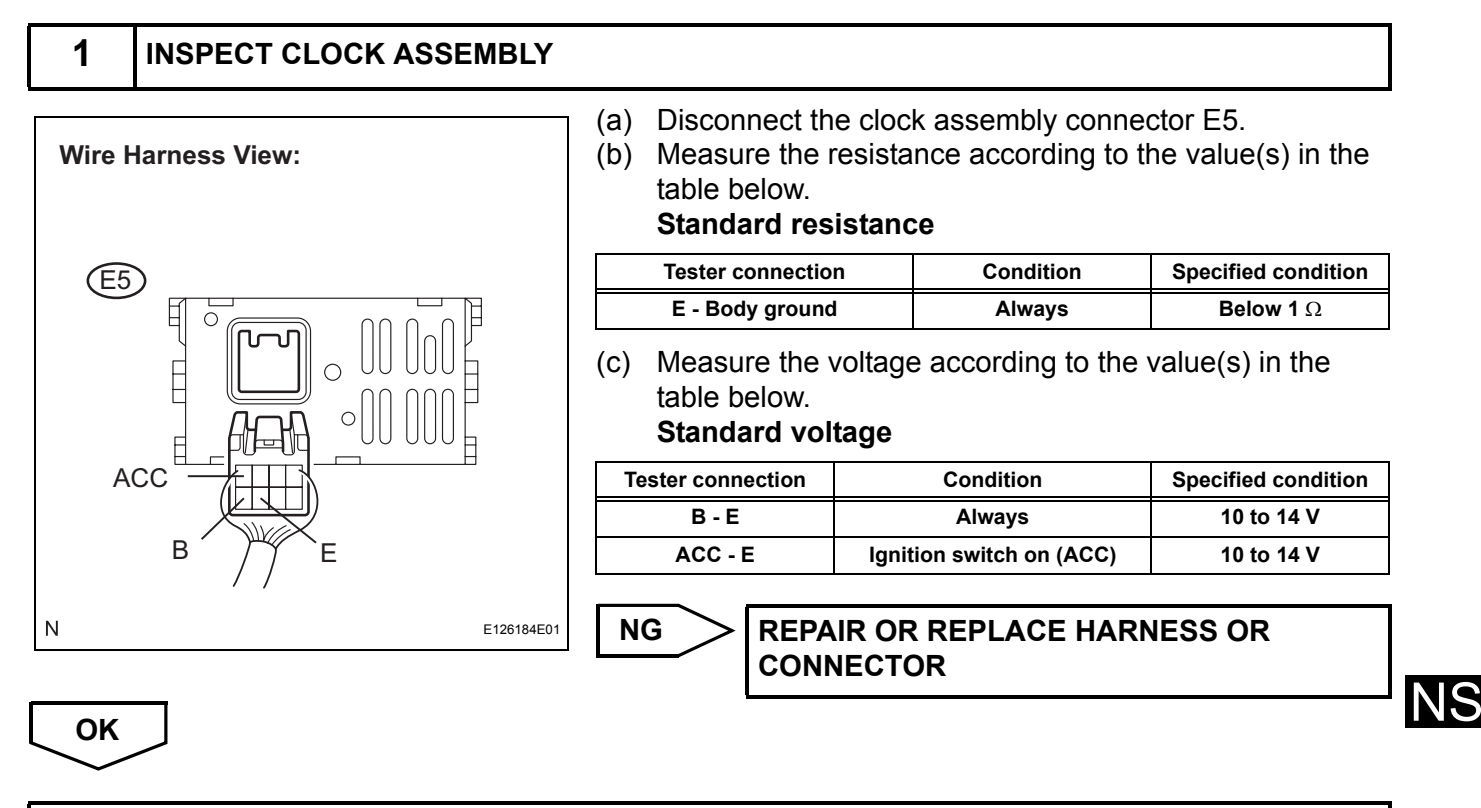

PROCEED TO NEXT CIRCUIT INSPECTION SHOWN IN PROBLEM SYMPTOMS TABLE

## **NAVIGATION ECU**

### COMPONENTS

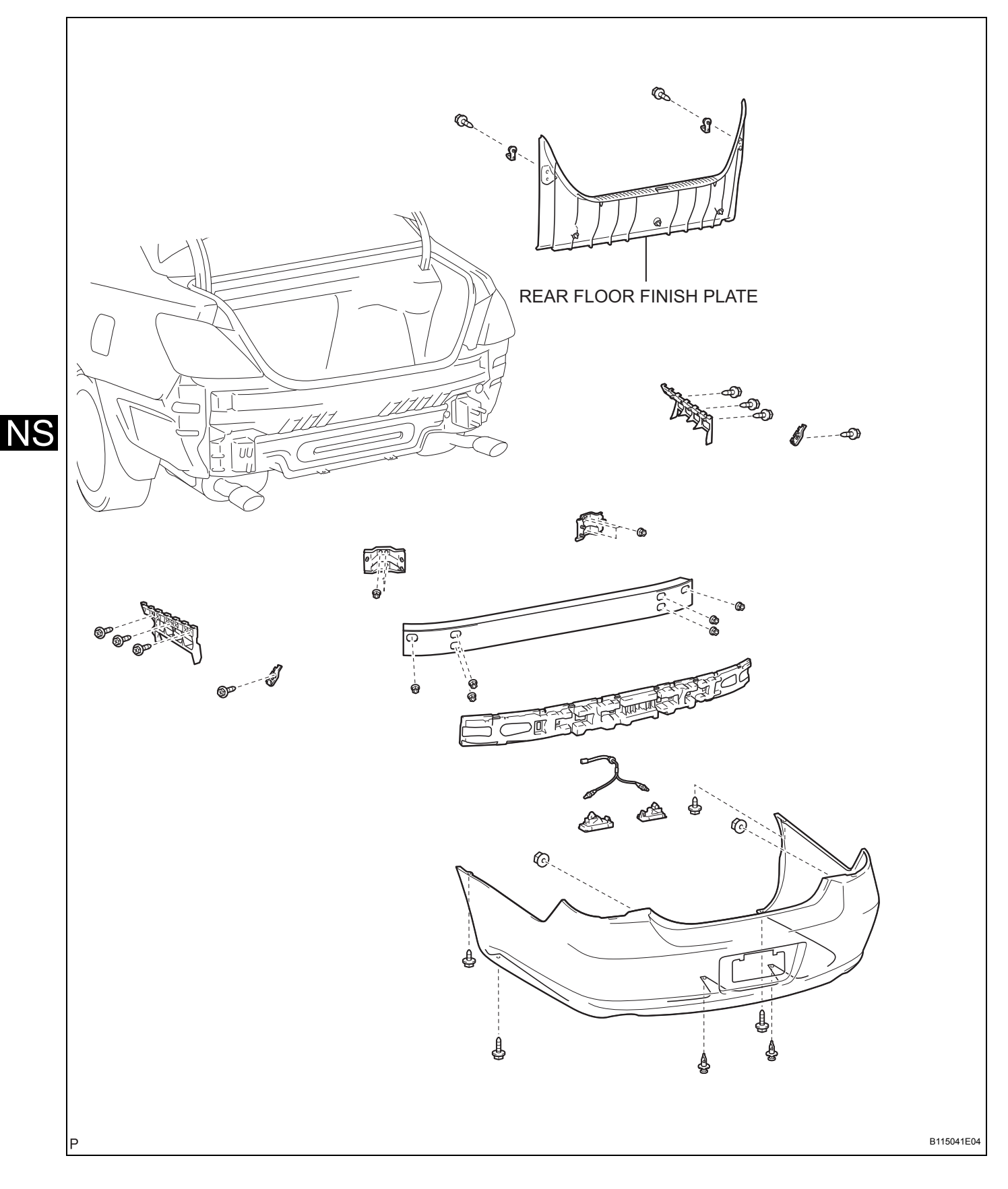

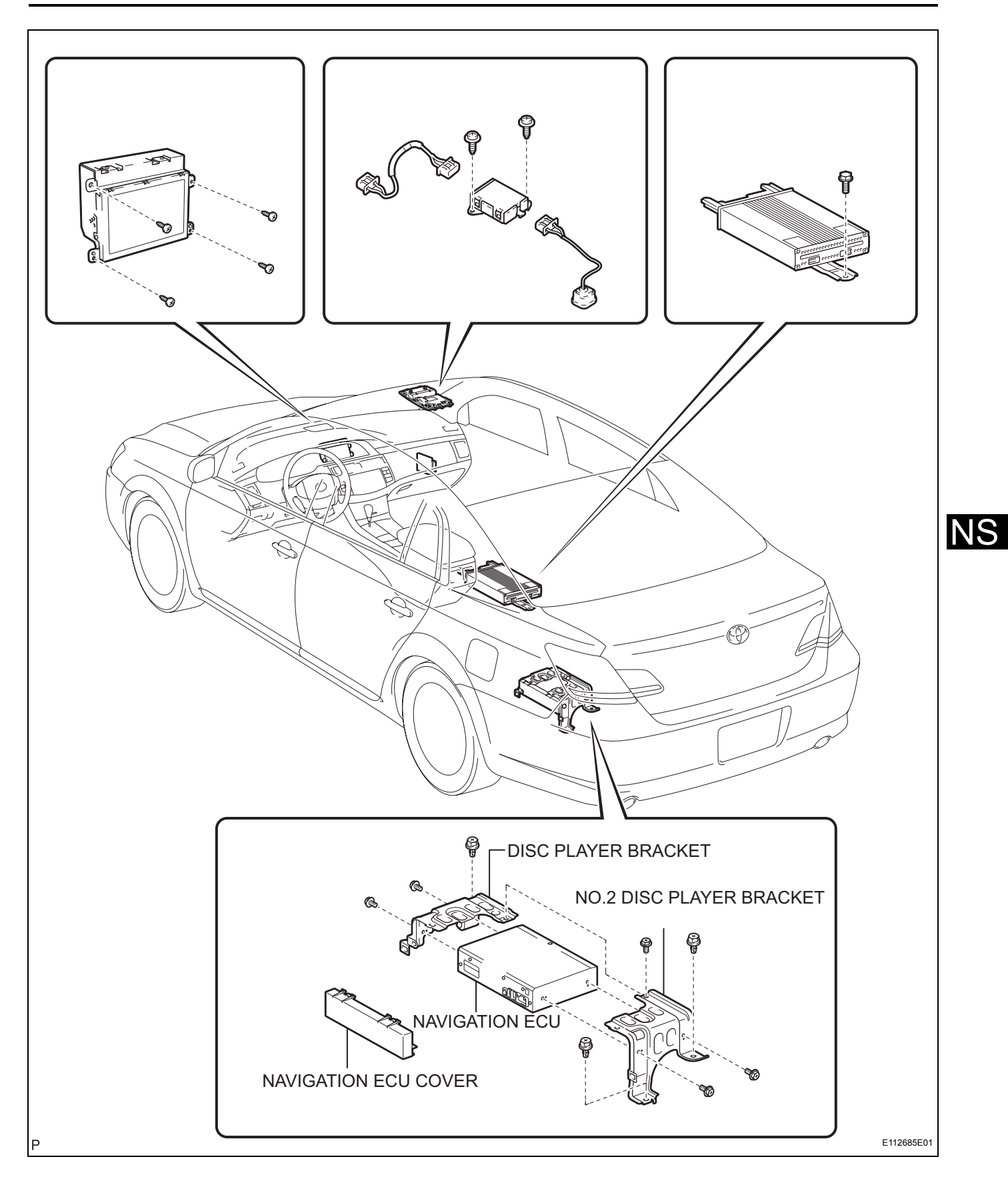

### REMOVAL

- 1. REMOVE LUGGAGE COMPARTMENT TRIM COVER INNER LH
- 2. REMOVE REAR FLOOR FINISH PLATE (See page ET-6)
- 3. REMOVE DISC PLAYER DISC

bracket.

6.

- (a) Eject the disc player disc.
- 4. REMOVE NAVIGATION ECU COVER
  - (a) Disengage the 4 claws and remove the navigation ECU cover.

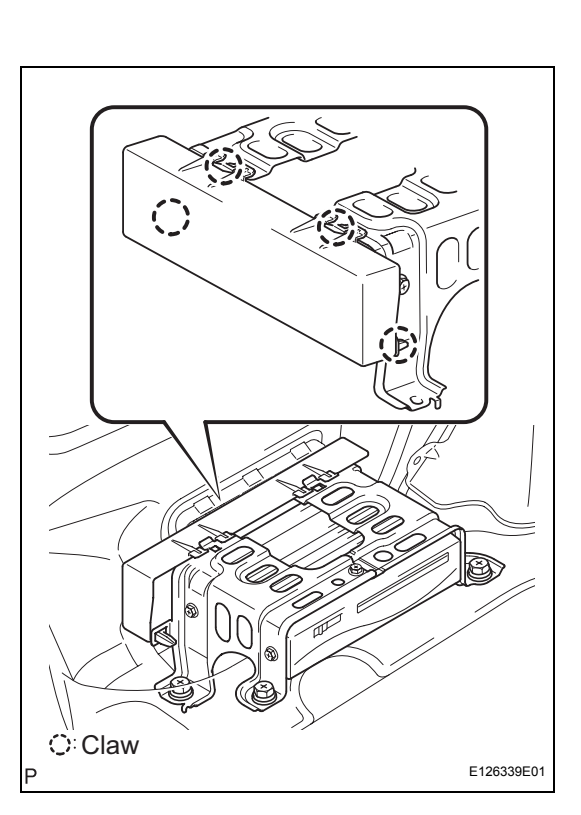

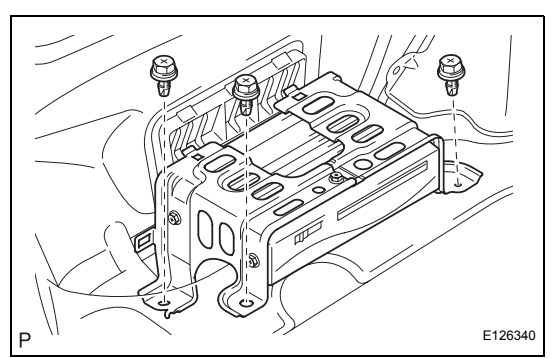

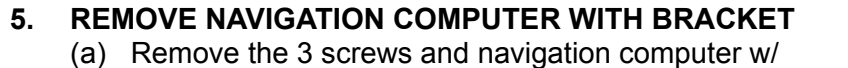

- REMOVE NO.2 DISC PLAYER BRACKET
  - (a) Remove the 3 bolts and No. 2 disc player bracket.
- P E126341

NS

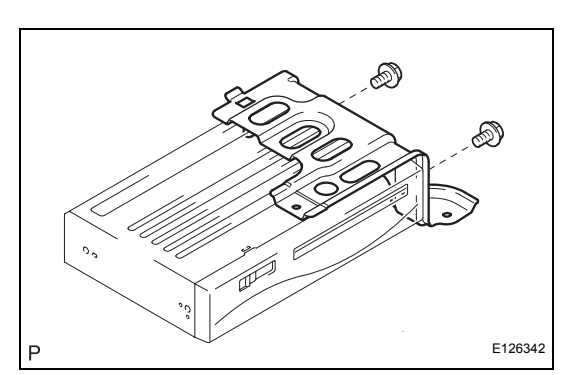

# 7. REMOVE DISC PLAYER BRACKET (a) Remove the 2 bolts and disc player bracket.

8. REMOVE NAVIGATION ECU

## NS

### INSTALLATION

- 1. INSTALL NAVIGATION ECU
- 2. INSTALL DISC PLAYER BRACKET
- 3. INSTALL NO.2 DISC PLAYER BRACKET
- 4. INSTALL NAVIGATION COMPUTER WITH BRACKET
- 5. INSTALL NAVIGATION ECU COVER
- 6. INSTALL DISC PLAYER DISC
- 7. INSTALL REAR FLOOR FINISH PLATE
- 8. INSTALL LUGGAGE COMPARTMENT TRIM COVER INNER LH

## **NAVIGATION CONTROLLER**

### COMPONENTS

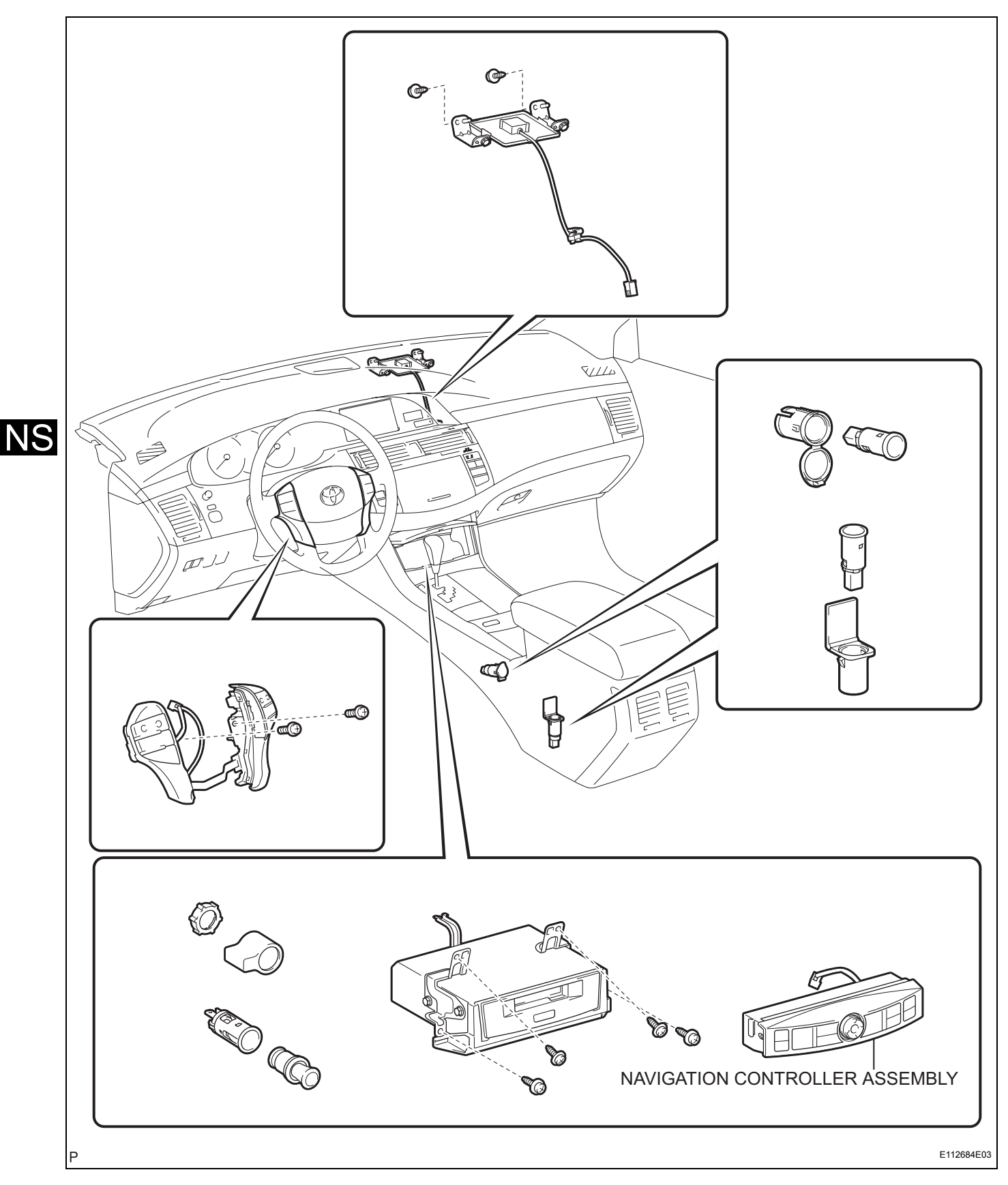

### REMOVAL

- 1. REMOVE CONSOLE PANEL SUB-ASSEMBLY UPPER (See page IP-13)
- 2. REMOVE NAVIGATION CONTROLLER ASSEMBLY
  - (a) Disengage the 5 claws and remove the navigation controller assembly.

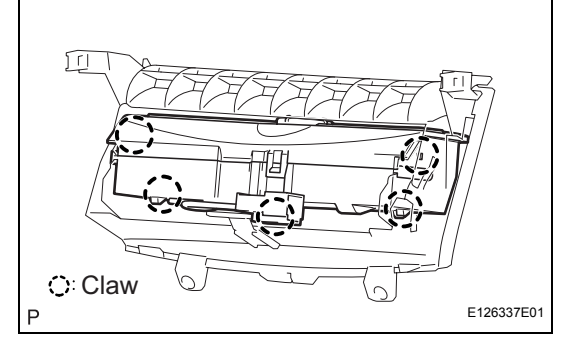

### NS

### INSTALLATION

- 1. INSTALL NAVIGATION CONTROLLER ASSEMBLY
- 2. INSTALL CONSOLE PANEL SUB-ASSEMBLY UPPER

## **NAVIGATION ANTENNA**

### COMPONENTS

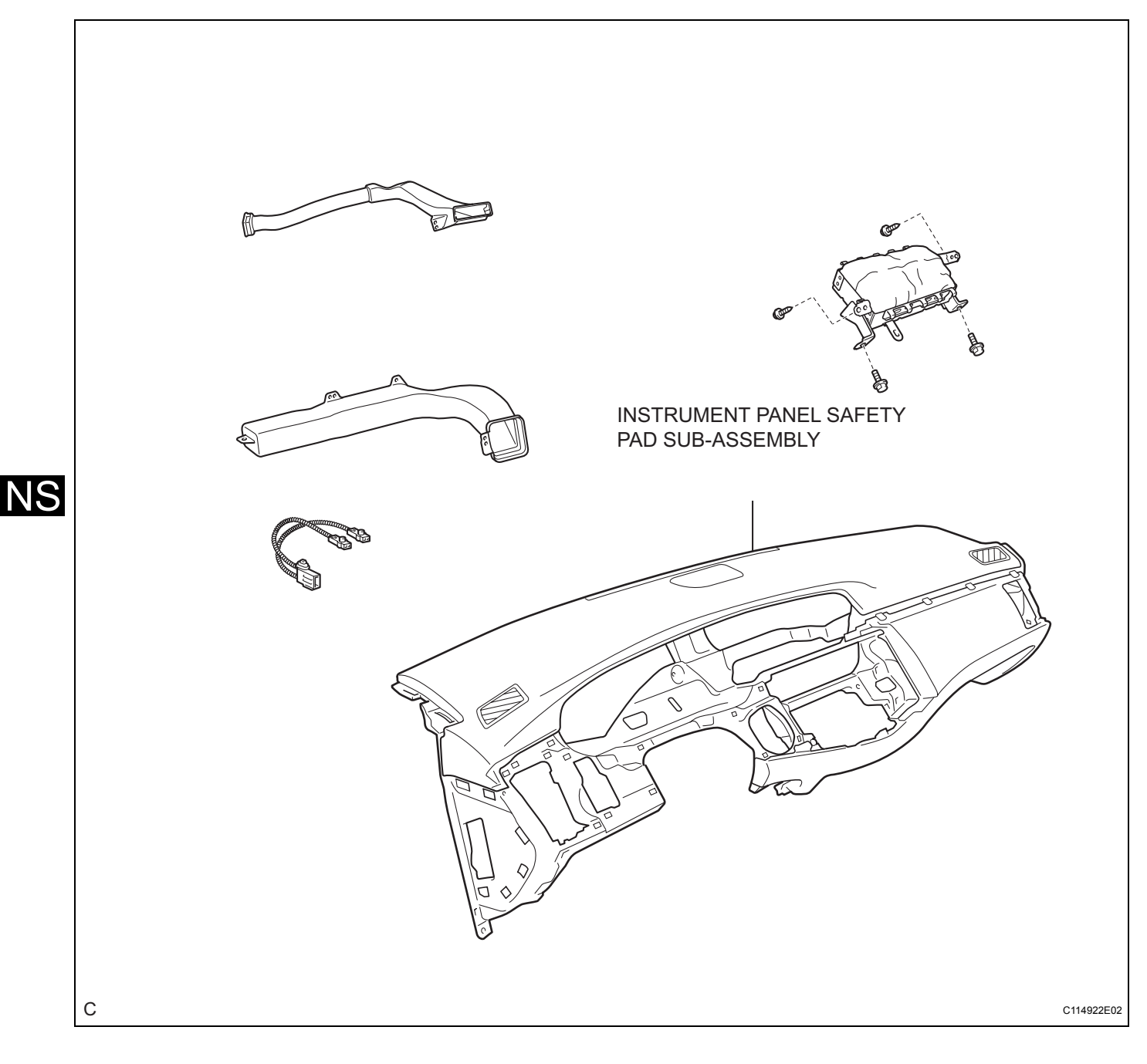
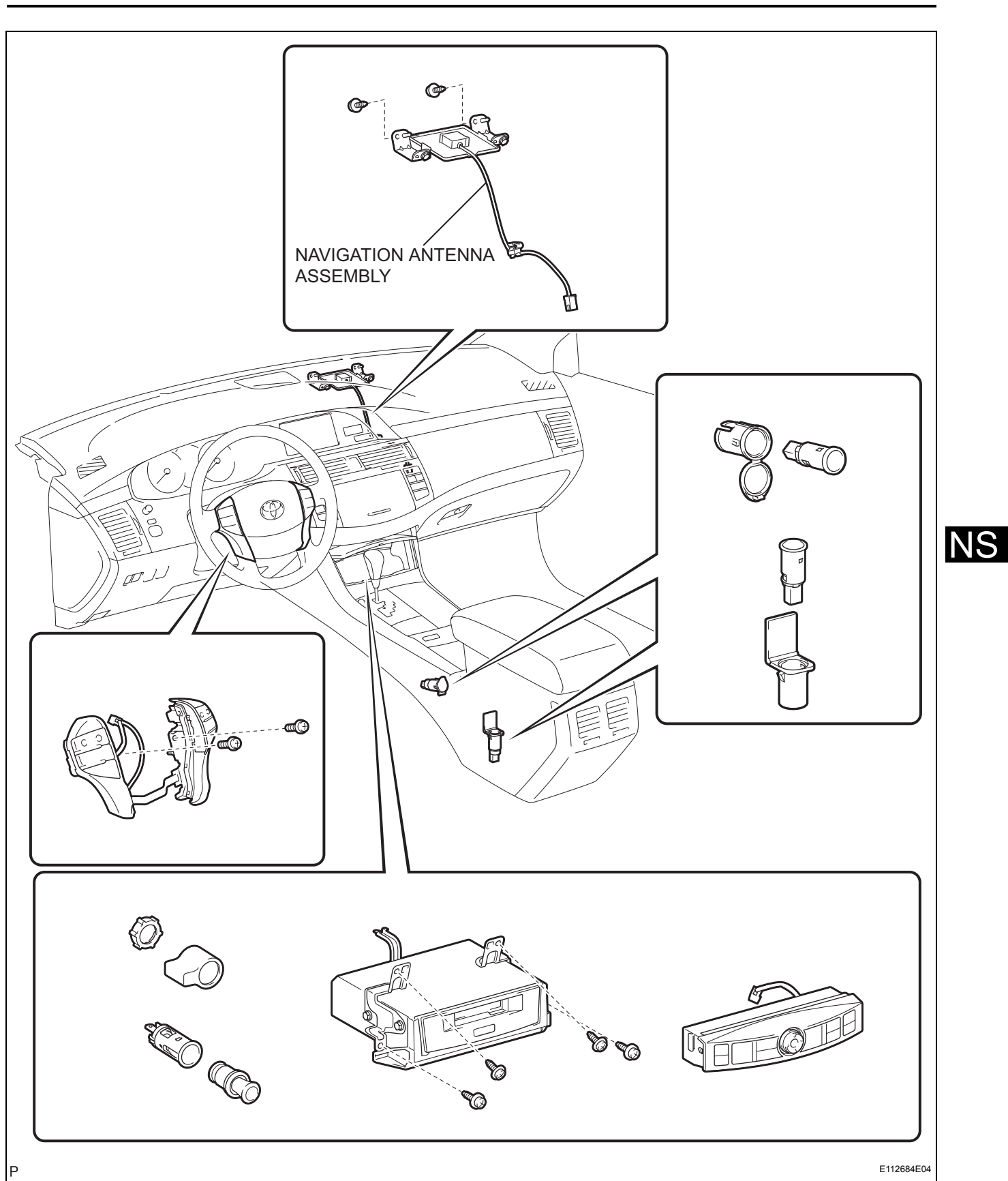

## REMOVAL 1. REMOVE IN

## REMOVE INSTRUMENT PANEL SAFETY PAD SUB-ASSEMBLY (w/ Front Passenger Airbag) HINT:

Refer to the procedures up to the removal of the instrument panel safety pad sub-assembly (w/ front passenger airbag) (See page IP-8).

## 2. REMOVE NAVIGATION ANTENNA ASSEMBLY

- (a) Remove the clamp.
- (b) Remove the 2 screws and remove the navigation antenna assembly.

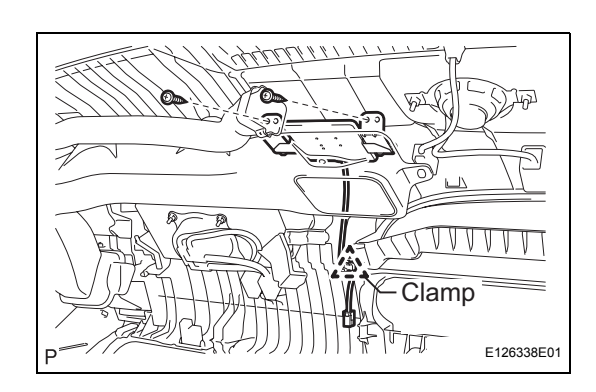

NS

## INSTALLATION

- 1. INSTALL NAVIGATION ANTENNA ASSEMBLY
- 2. INSTALL INSTRUMENT PANEL SAFETY PAD SUB-ASSEMBLY (w/ Front Passenger Airbag) (See page IP-17)
- 3. ADJUST SPIRAL CABLE
- 4. INSTALL STEERING WHEEL ASSEMBLY (See page SR-46)
- 5. INSTALL STEERING PAD (See page RS-305)
- 6. CONNECT CABLE TO NEGATIVE BATTERY TERMINAL
- 7. PERFORM SYSTEM INITIALIZE (See page IP-18)
- 8. INSPECT STEERING PAD (See page RS-315)
- 9. INSPECT SRS WARNING LIGHT (See page IP-18)

NS